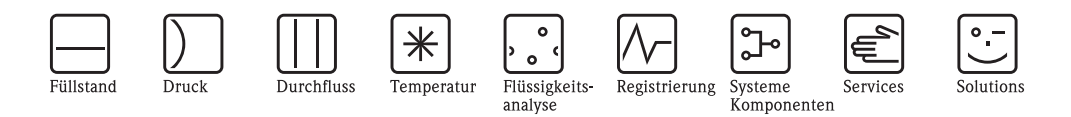

# Betriebsanleitung Mycom S CPM153

# pH- und Redox-Messumformer

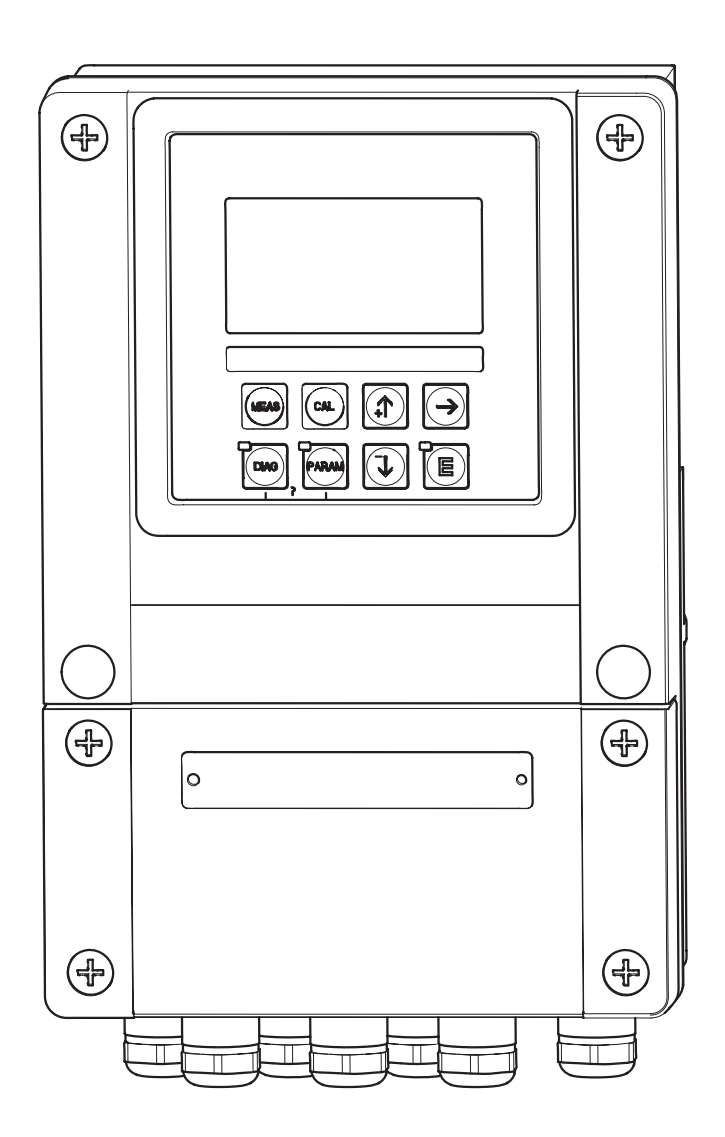

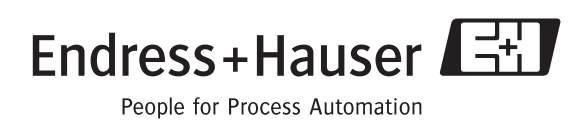

## Kurzübersicht

| Constron Cio diago  | Detrichernleitung | um Ihn Muser    | n Cachnall | und eichen in | Detrich au nehmen  |
|---------------------|-------------------|-----------------|------------|---------------|--------------------|
| So nutzen Sie diese | Betriebsameitung, | uni inf iviycoi | n 5 schnen | und sicher in | Beuried zu nenmen. |

|                                                | Sicherheitshinweise                                                                                                    |
|------------------------------------------------|----------------------------------------------------------------------------------------------------|
| $\rightarrow$ Seite 5<br>$\rightarrow$ Seite 6 | ff. Allgemeine Sicherheitshinweise<br>Erklärung der Warnsymbole<br>Spezielle Hinweise finden Sie im Text. An den Symbolen △ Warnung, ♂ Achtung, ∞ Hinweis<br>erkennen Sie den Stellenwert. |
|                                                | $\checkmark$                                                                                                    |
|                                                | Montage                                                                                                    |
| $\rightarrow$ Seite 10                         | ) ff. Die Montagearten und Handlungsschritte zum Einbau Geräte sowie die Abmessungen des Geräts sind auf den Folgeseiten dargestellt.                                                      |
|                                                | ▼                                                                                                    |
|                                                | Verdrahtung des Mycom S                                                                                                    |
| $\rightarrow$ Seite 13                         | 8 ff. Hier finden Sie die Handlungschritte zur Verdrahtung Ihres Mycom S sowie den kompletten elek-<br>trischen Anschlussplan.                                                             |
|                                                | ▼                                                                                                    |
| $\rightarrow$ Seite 20                         | off.       Anzeige- und Bedienelemente                                                                                                    |
|                                                | Nutzen Sie diese Kapitel, um sich mit der Bedienung des Geräts vertraut zu machen.                                                                                                    |
|                                                | ▼                                                                                                    |
| $\rightarrow$ Seite 33                         | B ff. Quick Setup                                                                                                    |
|                                                | Das Quick Setup wird bei Erstinbetriebnahme automatisch gestartet. Hiermit können Sie Ihr Gerät schnell und einfach in Betrieb nehmen.                                                     |
|                                                | ▼                                                                                                    |
| $\rightarrow$ Seite 89                         | 9 ff.     Kalibrierung                                                                                                    |
|                                                | Hier finden Sie alle notwendigen Schritte zur Kalibrierung Ihres Sensors und Messumformers.<br>Führen Sie bei der Erstinbetriebnahme stets eine Kalibrierung durch.                        |
|                                                | ▼                                                                                                    |
| $\rightarrow$ Seite 38                         | B ff. Kundenspezifische Parametrierung                                                                                                    |
|                                                | Dieses Kapitel beschreibt, wie Sie zusätzliche Funktionen über die Gerätesoftware konfigurieren und so Ihren Messumformer individuell an Ihre Erfordernisse anpassen können.               |
|                                                | ▼                                                                                                    |
| $\rightarrow$ Seite 98                         | 3 ff. Wartung                                                                                                    |
|                                                | Hier finden Sie Informationen zu den notwendigen Wartungstätigkeiten und Wartungsintervallen.                                                                                              |
|                                                | ▼                                                                                                    |
|                                                | Fehlersuche / Störungsbehebung                                                                                                    |
| $\rightarrow$ Seite 10                         | 2 ff.   Falls während des Betriebs Störungen auftreten, nutzen Sie die Checklisten um die Ursache zu finden und die Störung zu beheben.                                                    |

## Inhaltsverzeichnis

| Sicherheitshinweise 5                                                                                                    |
|----------------------------------------------------------------------------------------------------|
| Bestimmungsgemäße Verwendung5Montage, Inbetriebnahme, Bedienung5Betriebssicherheit5Rücksendung6Sicherheitszeichen und -symbole6                                                                                    |
| Identifizierung 8                                                                                                    |
| Gerätebezeichnung82.1.1Produktstruktur82.1.2Typenschild9                                                                                                    |
| Lieferumfang                                                                                                    |
| Montage 10                                                                                                    |
| Warenannahme, Transport, Lagerung10Einbaubedingungen103.2.1Einbaumaße10                                                                                                    |
| Einbau       10         3.3.1       Einbauhinweise       10         3.3.2       Wandmontage       11         2.2.2       Masteriantage und Scholtzfalsichen       11                                               |
| Einbaukontrolle                                                                                                    |
| Verdrahtung 13                                                                                                    |
| Anschluss des Messumformers13Anschluss analoger Sensoren144.2.1Kabel vorbereiten154.2.2Glaselektroden anschließen164.2.3ISFET-Sensoren anschließen17                                                               |
| Anschluss digitaler Sensoren mitMemosens-Technologie194.3.1Messkabel194.3.2Digitale Sensoren anschließen19                                                                                                    |
| Anschluss der Stromausgänge und Relais204.4.1Stromausgänge anschließen204.4.2Mycom Relais anschließen21                                                                                                    |
| Anschluss der externen Eingänge<br>(SPS an Mycom)                                                                                                    |
| Anschlussplan Nicht-Ex                                                                                                    |
| Anschlusskontrolle                                                                                                    |
| Bedienung 26                                                                                                    |
| Anzeige- und Bedienelemente265.1.1Anzeigedarstellung/-symbole265.1.2Tastenbelegung265.1.3Messwertanzeigen275.1.4Datenlogger285.1.5Zugriffsberechtigung Bedienung285.1.6Menü-Editortypen295.1.7Werkseinstellungen30 |
|                                                                                                    |

| 5.2               | Austauschbarer Datenspeicher                                                                                                    |  |  |  |  |  |  |  |
|-------------------|----------------------------------------------------------------------------------------------------|--|--|--|--|--|--|--|
| 6                 | Inbetriebnahme                                                                                                    |  |  |  |  |  |  |  |
| 6.1               | Besonderheiten bei der Messung mit digitalen                                                                                                    |  |  |  |  |  |  |  |
|                   | Sensoren mit Memosens-Technologie 31                                                                                                    |  |  |  |  |  |  |  |
| 6.2               | Besonderheiten bei der Messung mit                                                                                                    |  |  |  |  |  |  |  |
| <i>(</i> <b>)</b> | ISFET-Sensoren                                                                                                    |  |  |  |  |  |  |  |
| 6.3               | Installations- und Funktionskontrolle                                                                                                    |  |  |  |  |  |  |  |
| 0.4<br>6.5        | Messgerat einschalten                                                                                                    |  |  |  |  |  |  |  |
| 0.5               | Culick Setup                                                                                                    |  |  |  |  |  |  |  |
| 0.0               | 6.6.1 Grundeinstellungen – Messgröße 38                                                                                                    |  |  |  |  |  |  |  |
|                   | 6.6.2 Grundeinstellungen – Anzeige                                                                                                    |  |  |  |  |  |  |  |
|                   | 6.6.3 Grundeinstellungen – Codeeinstellung 41                                                                                                    |  |  |  |  |  |  |  |
|                   | 6.6.4 Grundeinstellungen – Stromausgänge 42                                                                                                    |  |  |  |  |  |  |  |
|                   | 6.6.5 Grundeinstellungen – Kontakte 45                                                                                                    |  |  |  |  |  |  |  |
|                   | 6.6.6 Grundeinstellungen – Temperatur 46                                                                                                    |  |  |  |  |  |  |  |
|                   | 6.6.7 Grundeinstellungen – Alarm 49                                                                                                    |  |  |  |  |  |  |  |
|                   | 6.6.8 Grundeinstellungen – Hold 50                                                                                                    |  |  |  |  |  |  |  |
|                   | 6.6.9 Grundeinstellungen – Kalibrierung 51                                                                                                    |  |  |  |  |  |  |  |
|                   | 0.0.10 Sonderfunktionen – Datenlogger                                                                                                    |  |  |  |  |  |  |  |
|                   | 0.0.11 Soliderfunktionen – Reglerkonfiguration 50                                                                                                    |  |  |  |  |  |  |  |
|                   | 6 6 13 Sonderfunktionen – Grenzwertgeber 73                                                                                                    |  |  |  |  |  |  |  |
|                   | 6.6.14 Sonderfunktionen –                                                                                                    |  |  |  |  |  |  |  |
|                   | Reglerschnellverstellung                                                                                                    |  |  |  |  |  |  |  |
|                   | 6.6.15 Sonderfunktionen – Chemoclean                                                                                                    |  |  |  |  |  |  |  |
|                   | 6.6.16 Handbedienung 80                                                                                                    |  |  |  |  |  |  |  |
|                   | 6.6.17 Diagnose 81                                                                                                    |  |  |  |  |  |  |  |
|                   | 6.6.18 Kalibrierung 89                                                                                                    |  |  |  |  |  |  |  |
| 7                 | Wartung 98                                                                                                    |  |  |  |  |  |  |  |
| 7.1               | Wartung an der Messeinrichtung                                                                                                    |  |  |  |  |  |  |  |
|                   | 7.1.1 Reinigung                                                                                                    |  |  |  |  |  |  |  |
|                   | 7.1.2 Kontrolle von Kabeln und Anschlüssen 98                                                                                                    |  |  |  |  |  |  |  |
|                   | 7.1.3 Sensorreinigung                                                                                                    |  |  |  |  |  |  |  |
|                   | 7.1.4 Wartung digitaler Sensoren 100                                                                                                    |  |  |  |  |  |  |  |
| 8                 | Störungsbehebung 101                                                                                                    |  |  |  |  |  |  |  |
| 8.1               | Fehlersuchanleitung 101                                                                                                    |  |  |  |  |  |  |  |
|                   | 8.1.1 Fehlernummern-Liste: Fehlersuche und                                                                                                    |  |  |  |  |  |  |  |
|                   | Konfiguration 102                                                                                                    |  |  |  |  |  |  |  |
|                   | 8.1.2 Prozessbedingte Fehler 106                                                                                                    |  |  |  |  |  |  |  |
| 0.0               | 8.1.3 Gerätebedingte Fehler                                                                                                    |  |  |  |  |  |  |  |
| 8.2               | verhalten der Ausgange bei Storung 109                                                                                                    |  |  |  |  |  |  |  |
|                   | 8.2.1 Varbaltan dar Stromausgänge 100                                                                                                    |  |  |  |  |  |  |  |
|                   | 8.2.1 Verhalten der Kontakte hei Stärung                                                                                                    |  |  |  |  |  |  |  |
|                   | <ul> <li>8.2.1 Verhalten der Stromausgänge</li></ul>                                                                                                    |  |  |  |  |  |  |  |
| 8.3               | 8.2.1Verhalten der Stromausgänge1098.2.2Verhalten der Kontakte bei Störung1098.2.3Verhalten der Kontakte bei Stromausfall110Ersatzteile110                                                   |  |  |  |  |  |  |  |
| 8.3<br>8.4        | 8.2.1Verhalten der Stromausgänge1098.2.2Verhalten der Kontakte bei Störung1098.2.3Verhalten der Kontakte bei Stromausfall110Ersatzteile110Ein- und Ausbau von Teilen112                      |  |  |  |  |  |  |  |
| 8.3<br>8.4        | 8.2.1Verhalten der Stromausgänge1098.2.2Verhalten der Kontakte bei Störung1098.2.3Verhalten der Kontakte bei Stromausfall110Ersatzteile110Ein- und Ausbau von Teilen1128.4.1Geräteansicht112 |  |  |  |  |  |  |  |

| 8.5<br>8.6                | Austausch der Gerätesicherungen113Entsorgung113                                                                |
|---------------------------|----------------------------------------------------------------------------------------------------|
| 9                         | Zubehör 114                                                                                                    |
|                           |                                                                                                    |
| 10                        | Technische Daten 117                                                                                           |
| <b>10</b><br>10.1         | Technische Daten         117           Eingangskenngrößen         117                                          |
| <b>10</b><br>10.1<br>10.2 | Technische Daten         117           Eingangskenngrößen         117           Ausgangskenngrößen         118 |

| 10.4<br>10.5         | Umgebungsbedingungen 120<br>Konstruktiver Aufbau 121  |
|----------------------|-------------------------------------------------------|
| 11                   | Anhang 123                                            |
| 11.1<br>11.2<br>11.3 | Bedienmatrix123Anschlussbeispiele136Puffertabellen138 |
| Stich                | wortverzeichnis                                       |

## Sicherheitshinweise

## 1.1 Bestimmungsgemäße Verwendung

Mycom S CPM153 ist ein Messgerät für pH und Redoxpotenzial.

Der Messumformer ist für den Einsatz in folgenden Bereichen konzipiert:

- Chemische Prozesstechnik
- Pharmazie

1

- Lebensmittelindustrie
- Wasseraufbereitung / -überwachung
- Abwasserbehandlung
- Kläranlagen

Die Ex-Ausführung des Mycom S CPM153 ermöglicht den Betrieb auch in explosionsgefährdeter Atmosphäre (siehe "Zertifikate" in der Produktstruktur auf Seite 8).

Für Schäden aus unsachgemäßem oder nicht bestimmungsgemäßem Gebrauch haftet der Hersteller nicht.

## 1.2 Montage, Inbetriebnahme, Bedienung

Beachten Sie folgende Punkte:

- Wenn der Messumformer unsachgemäß oder nicht bestimmungsgemäß eingesetzt wird, können von ihm Gefahren ausgehen, z.B. durch falschen Anschluss.
- Montage, elektrischer Anschluss, Inbetriebnahme, Bedienung und Wartung der Messeinrichtung darf deshalb nur durch ausgebildetes Fachpersonal erfolgen, das vom Anlagenbetreiber dazu autorisiert wurde.
- Das Fachpersonal muss diese Betriebsanleitung gelesen und verstanden haben und die Anweisungen befolgen.
- Beachten Sie grundsätzlich die in Ihrem Land geltenden Vorschriften bezüglich Öffnen und Reparieren von elektrischen Geräten.

## 1.3 Betriebssicherheit

Das Gerät ist nach dem Stand der Technik betriebssicher gebaut und geprüft und hat das Werk in sicherheitstechnisch einwandfreiem Zustand verlassen. Das Gerät berücksichtigt die einschlägigen Vorschriften und EG-Richtlinien, siehe "Technische Daten".

Beachten Sie stets folgende Punkte:

- Die Messeinrichtung erfüllt die allgemeinen Sicherheitsanforderungen gemäß EN 61010 und die EMV-Anforderungen gemäß EN 61326 sowie die NAMUR-Empfehlung NE 21, 1998.
- Der Hersteller behält sich vor, technische Daten ohne spezielle Ankündigung dem entwicklungstechnischen Fortschritt anzupassen. Über die Aktualität und eventuelle Erweiterungen dieser Betriebsanleitung erhalten Sie bei Ihrer Vertriebszentrale Auskunft.

### Störsicherheit

Dieses Gerät ist in Bezug auf elektromagnetische Verträglichkeit gemäß den gültigen europäischen Normen für den Industriebereich geprüft. Das Gerät ist durch geeignete konstruktive Maßnahmen gegen elektromagnetische Störeinflüsse geschützt.

## $\underline{\mathbb{N}}$

Warnung!

Die angegebene Störsicherheit gilt nur für ein Gerät, das gemäß den Hinweisen in dieser Betriebsanleitung angeschlossen ist.

## 1.4 Rücksendung

Im Reparaturfall senden Sie den Messumformer bitte gereinigt an die für Sie zuständige Vertriebszentrale. Verwenden Sie für die Rücksendung die Originalverpackung.

Legen Sie dem Gerät auch eine vollständig ausgefüllte Kopie der Erklärung zur Kontamination bei. Diese finden Sie am Ende dieser Betriebsanleitung.

## 1.5 Sicherheitszeichen und -symbole

Um Personen- und Sachschäden zu vermeiden, achten Sie in dieser Betriebsanleitung stets auf Sicherheitshinweise. Mit folgenden Symbolen werden Sie auf die wichtigen Informationen hingewiesen:

| Symbol      | Bedeutung                                                                                                    |
|-------------|----------------------------------------------------------------------------------------------------|
| $\triangle$ | <b>Warnung!</b><br>Dieses Zeichen warnt vor Gefahren. Bei Nichtbeachten kann es zu schwerwiegenden<br>Personen- oder Sachschäden kommen. |
| (Å          | Achtung!<br>Dieses Zeichen macht auf mögliche Störungen durch Fehlbedienung aufmerksam. Bei<br>Nichtbeachten drohen Sachschäden.         |
|             | Hinweis!<br>Dieses Zeichen weist auf wichtige Informationen hin.                                                                         |

#### Allgemeine Sicherheitshinweise

### Elektrische Symbole

| Symbol   | Bedeutung                                                                                                    |
|----------|----------------------------------------------------------------------------------------------------|
|          | Gleichstrom<br>Eine Klemme, an der Gleichspannung anliegt oder durch die Gleichstrom fließt.                                                                                                    |
| ~        | Wechselstrom<br>Eine Klemme, an der (sinusförmige) Wechselspannung anliegt oder durch die Wechsel-<br>strom fließt.                                                                                                    |
| <u> </u> | Erdanschluss<br>Eine geerdete Klemme, die aus Benutzersicht schon über ein Erdungssystem geerdet ist.                                                                                                    |
|          | Schutzleiteranschluss<br>Eine Klemme, die geerdet werden muss, bevor andere Anschlüsse hergestellt werden<br>dürfen.                                                                                                    |
| V        | Äquipotenzialanschluss<br>Ein Anschluss, der mit dem Erdungssystem der Anlage verbunden werden muss. Dies<br>kann z.B. eine Potenzialausgleichsleitung oder ein sternförmiges Erdungssystem sein, je<br>nach nationaler bzw. Firmenpraxis. |
|          | Schutzisolierung<br>Die Ausstattung ist durch eine zusätzliche Isolierung geschützt.                                                                                                    |
|          | Alarm-Relais                                                                                                    |
|          | Eingang                                                                                                    |
| -        | Ausgang                                                                                                    |

## 2 Identifizierung

## 2.1 Gerätebezeichnung

## 2.1.1 Produktstruktur

pH-/Redox-Messumformer im Aluminiumgehäuse für Wandbefestigung mit einem Alarm- und zwei Ausgangskontakten für NAMUR-, Chemoclean-, Reglerfunktionen sowie drei binären Eingängen, Logbücher, Datenlogger. Klartextbedienung. 247x167x111mm (HxBxT). Schutzart IP 65.

|           | Zertifikate               |                                                             |                                                                                 |                |                  |                                         |                 |         |                 |                                                                 |  |
|-----------|---------------------------|-------------------------------------------------------------|---------------------------------------------------------------------------------|----------------|------------------|-----------------------------------------|-----------------|---------|-----------------|-----------------------------------------------------------------|--|
|           | А                         | Grundausstattung: Nicht-Ex                                  |                                                                                 |                |                  |                                         |                 |         |                 |                                                                 |  |
|           | G                         | Mit ATEX-Zulassung, ATEX II (1) 2G EEx em ib[ia] IIC T4     |                                                                                 |                |                  |                                         |                 |         |                 |                                                                 |  |
|           | O<br>D                    | Mit FM-Zulassung, NI Cl. I, Div. 2, Sensor IS Cl. I, Div. 1 |                                                                                 |                |                  |                                         |                 |         |                 |                                                                 |  |
|           | P<br>S                    | IVIII                                                       | Mit FM-Zulassung, NI Cl. I, Div. 2                                              |                |                  |                                         |                 |         |                 |                                                                 |  |
|           | З<br>Т                    | Mit                                                         | USA-<br>TIIS_                                                                   | Zula<br>711120 | ssuns            | ; INI                                   | GI. I,          | DIV.    | z, sen          | SOI 15 CI. 1, DIV. 1                                            |  |
|           | 1 Milt 1115-Zulassung     |                                                             |                                                                                 |                |                  |                                         |                 |         |                 |                                                                 |  |
|           |                           | Sen                                                         | sore                                                                            | eing           | ang              |                                         | - T1-           | 1-4-1-4 |                 |                                                                 |  |
|           |                           | 2                                                           | 1 M                                                                             | esski<br>osski | eis It<br>eis fi | ir Gla<br>ir Gla                        | IS-EIE<br>s-Ele | ektrod  | en, pr<br>en/IS | 1/ Redox und Temperatur<br>FFT-Sensoren nH/Redox und Temperatur |  |
|           |                           | 3                                                           | 2 M                                                                             | esski          | reise i          | für G                                   | las-El          | lektro  | den. n          | H/Redox und Temperatur                                          |  |
|           |                           | 4                                                           | 2 M                                                                             | esski          | reise            | für G                                   | las-E           | lektro  | den/I           | SFET-Sensoren, pH/Redox und Temperatur                          |  |
|           |                           | 5                                                           | 1 M                                                                             | esski          | reis fi          | ir dig                                  | itale           | pH-Se   | ensore          | n (Memosens), pH und Temperatur                                 |  |
|           |                           | 6                                                           | 2 M                                                                             | esski          | reise            | für di                                  | gitale          | e pH-S  | Sensor          | en (Memosens), pH und Temperatur                                |  |
|           |                           |                                                             | Me                                                                              | ssaı           | isga             | ng                                      |                 |         |                 |                                                                 |  |
|           |                           |                                                             | A                                                                               | 2 St           | roma             | usgäi                                   | nge O           | /4      | 20 m            | A, passiv (Ex und Nicht-Ex)                                     |  |
|           |                           |                                                             | В                                                                               | 2 St           | roma             | usgäi                                   | nge O           | /4      | 20 m            | A, aktiv (Nicht-Ex)                                             |  |
|           |                           |                                                             | С                                                                               | HAI            | RT m             | it 2 S                                  | trom            | ausgä   | ngen (          | 0/4 20 mA, passiv (Ex und Nicht-Ex)                             |  |
|           |                           |                                                             | D                                                                               | HAI            | RT m             | it 2 S                                  | trom            | ausgä   | ngen (          | 0/4 20 mA, aktiv (Nicht-Ex)                                     |  |
| ļ         |                           |                                                             | E                                                                               | PRC            | )FIBU            | JS-PA                                   | A, ohi          | ne Str  | omaus           | gänge                                                           |  |
|           | Kontakte, Stromeingang    |                                                             |                                                                                 |                |                  |                                         |                 |         |                 |                                                                 |  |
|           |                           |                                                             |                                                                                 | 0              | Ohr              | ne zu                                   | sätzli          | che K   | ontaki          | te                                                              |  |
|           |                           |                                                             |                                                                                 | 1              | Dre              | i Zusa                                  | atzko           | ntakte  | 2<br>Church     |                                                                 |  |
|           |                           |                                                             | 2 2 Zusatzkontakte, 1 Stromeingang passiv (Ex und Nicht-Ex)                     |                |                  |                                         |                 |         |                 |                                                                 |  |
|           |                           |                                                             | 2 Lusatzkontakt, 2 Stromeingänge passiv (Ex und Nicht-Ex)                       |                |                  |                                         |                 |         |                 |                                                                 |  |
|           |                           |                                                             | 5 1 Zusatzkontakt, 1 Stromeingang passiv, 1 Widerstandseingang aktiv (Nicht-Ex) |                |                  |                                         |                 |         |                 |                                                                 |  |
|           | 1                         | Uilfeanarria                                                |                                                                                 |                |                  |                                         |                 |         |                 |                                                                 |  |
|           |                           |                                                             |                                                                                 |                |                  |                                         |                 |         |                 |                                                                 |  |
|           |                           |                                                             |                                                                                 |                | 8                | 3 24 V AC / DC                          |                 |         |                 |                                                                 |  |
|           |                           |                                                             | Sprochausführung                                                                |                |                  |                                         |                 |         |                 |                                                                 |  |
|           |                           |                                                             |                                                                                 |                |                  | Spracnausiunrung                        |                 |         |                 |                                                                 |  |
|           |                           |                                                             |                                                                                 |                |                  | В                                       | E/              | F       |                 |                                                                 |  |
|           |                           |                                                             |                                                                                 |                |                  | С                                       | E/              | I       |                 |                                                                 |  |
|           |                           |                                                             |                                                                                 |                |                  | D                                       | E/              | ES      |                 |                                                                 |  |
|           |                           |                                                             |                                                                                 |                |                  | Е                                       | E⁄              | NL      |                 |                                                                 |  |
|           |                           |                                                             |                                                                                 |                |                  | F E/J                                   |                 |         |                 |                                                                 |  |
|           |                           |                                                             |                                                                                 |                |                  |                                         | Ka              | bela    | nsch            | nluss                                                           |  |
|           |                           |                                                             |                                                                                 |                |                  |                                         | 0               | Kabe    | elverso         | hraubungen M 20 x 1,5                                           |  |
|           |                           |                                                             |                                                                                 |                |                  | 1 Adapter für Kabelverschraubung NPT ½" |                 |         |                 |                                                                 |  |
|           |                           |                                                             |                                                                                 |                |                  |                                         | 3               | Kabe    | elverso         | hraubung M 20 x 1,5, PROFIBUS-PA-M12-Stecker                    |  |
|           | l                         |                                                             |                                                                                 |                |                  |                                         | 4               | Kabe    | elverso         | hraubung NPT 1/2", PROFIBUS-PA-M12-Stecker                      |  |
|           |                           |                                                             |                                                                                 |                |                  |                                         |                 | Zus     | atza            | usstattung                                                      |  |
|           |                           |                                                             |                                                                                 |                |                  |                                         |                 | 0       | Ohn             | e Zusatzausstattung                                             |  |
|           |                           |                                                             |                                                                                 |                |                  |                                         |                 | 1       | Zusa            | tzausstattung: DAT-Modul                                        |  |
|           |                           |                                                             |                                                                                 |                |                  |                                         |                 |         | Par             | ametrierung                                                     |  |
|           |                           |                                                             |                                                                                 |                |                  |                                         |                 |         | 0               | Werkseinstellungen                                              |  |
| CPM152    | vollständiger Restellande |                                                             |                                                                                 |                |                  |                                         |                 |         |                 |                                                                 |  |
| 01101100- | I                         |                                                             |                                                                                 |                |                  |                                         |                 |         | I               | vonstandiger pestentode                                         |  |

## 2.1.2 Typenschild

| ENDRESS+HAUSER                                                        | Ma<br>D-1 | de in Germany g<br>70839 Gerlingen Z |
|-----------------------------------------------------------------------|-----------|--------------------------------------|
| Order Code: CPM153-A2A00A010<br>Serial No.: 3C000505G08               |           | 13503                                |
| Meas. range:-2 +16 pH -1500<br>Temperature:-50 +200 °C<br>Channels: 1 | +1500 mV  | 1965                                 |
| Output 1:0/4 20 mA                                                    |           |                                      |
| Output 2:0/4 20 mA<br>Mains: 100-230 VAC 50/60 Hz                     | 10 VA     | -10 < Ta < +55 °C                    |
| (6                                                                    |           | ∆≁₪                                  |

Abb. 1: Beispiel eines Typenschilds

## 2.2 Lieferumfang

Der Lieferumfang umfasst:

- I Messumformer CPM153
- I Befestigungssatz
- 4 Kabelverschraubungen
- 1 Set zur Messstellenbezeichnung
- 1 Geräte–Identifikationskarte
- 1 Betriebsanleitung BA 233C/07/de
- bei Ausführungen mit HART-Kommunikation:
   1 Betriebsanleitung Feldnahe Kommunikation mit HART, BA 301C/07/de
- bei Ausführungen mit PROFIBUS-Schnittstelle:
   1 Betriebsanleitung Feldnahe Kommunikation mit PROFIBUS PA, BA 298C/07/de
- bei Ausführungen mit Explosionsschutz für Zone II (ATEX II 3G) Sicherheitshinweise für den explosionsgefährdeten Bereich, XA 233C/07/a3

## 2.3 Zertifikate und Zulassungen

### Konformitätserklärung

Der Messumformer erfüllt die gesetzlichen Anforderungen der harmonisierten europäischen Normen. Endress + Hauser bestätigt die Einhaltung der Normen durch die Anbringung des **C E**-Zeichens.

## 3 Montage

## 3.1 Warenannahme, Transport, Lagerung

- Achten Sie auf unbeschädigte Verpackung! Teilen Sie Beschädigungen an der Verpackung Ihrem Lieferanten mit. Bewahren Sie die beschädigte Verpackung bis zur Klärung auf.
- Achten Sie auf unbeschädigten Inhalt! Teilen Sie Beschädigungen am Lieferinhalt Ihrem Lieferanten mit. Bewahren Sie die beschädigte Ware bis zur Klärung auf.
- Prüfen Sie den Lieferumfang anhand der Lieferpapiere und Ihrer Bestellung auf Vollständigkeit.
- Für Lagerung und Transport ist das Gerät stoßsicher und gegen Feuchtigkeit geschützt zu verpacken. Optimalen Schutz bietet die Originalverpackung. Darüber hinaus müssen die zulässigen Umgebungsbedingungen eingehalten werden (siehe Technische Daten).
- Bei Rückfragen wenden Sie sich bitte an Ihren Lieferanten bzw. an Ihre Vertriebszentrale.

## 3.2 Einbaubedingungen

## 3.2.1 Einbaumaße

Die Abmessungen und Einbaulängen des Messumformers finden Sie in den Technischen Daten ab Seite 117 ff.

## 3.3 Einbau

## 3.3.1 Einbauhinweise

- Standardmäßig wird der Messumformer Mycom S CPM153 als Feldgerät verwendet.
- Der Messumformer Mycom S CPM153 kann mit der bei Endress+Hauser erhältlichen Rundmastbefestigung an vertikalen oder horizontalen Rohren befestigt werden (siehe Zubehör). Für eine Montage im Freien ist zusätzlich das Wetterschutzdach CYY101 erforderlich, das sich bei allen Befestigungsarten an das Feldgerät montieren lässt.
- Bauen Sie den Messumformer immer horizontal ein, so dass die Kabeleinführungen stets nach unten gerichtet sind.
- Der Messumformer kann ebenso als Schalttafelgerät eingebaut werden.

## 3.3.2 Wandmontage

Achtung!

- Achten Sie auf die Einhaltung der maximal zulässigen Umgebungstemperatur (-20 ... +60 °C). Vermeiden Sie direkte Sonneneinstrahlung.
- Bei direkter Bewitterung ist das Wetterschutzdach CYY101 erforderlich.
- Bei Wandmontage montieren Sie das Gerät so, dass die Kabeleinführungen immer nach unten gerichtet sind.

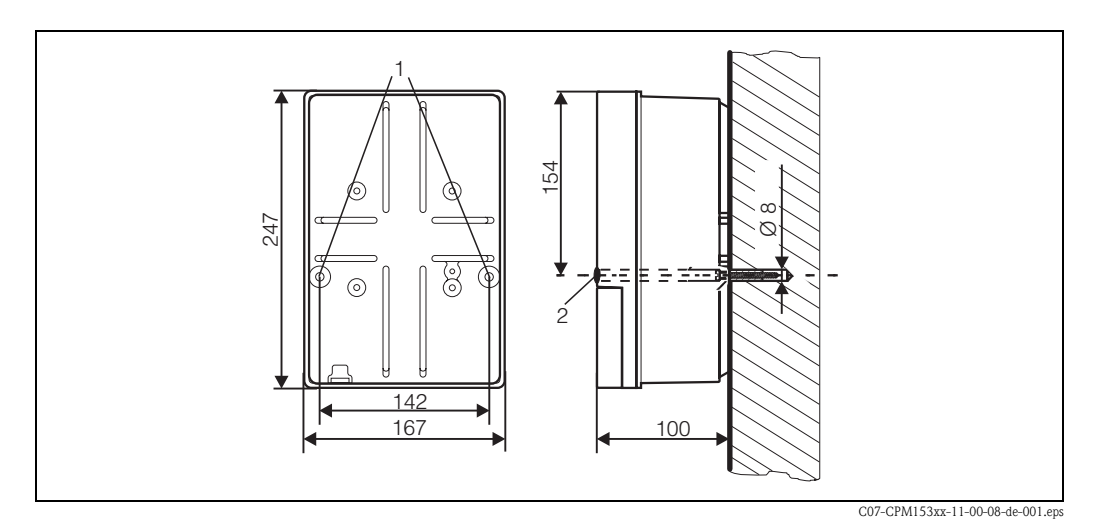

Abb. 2: Maße für die Wandmontage: Befestigungsschraube: ø 6 mm, Dübel: ø 8 mm 1: Befestigungsbohrungen 2: Kunststoff-Abdeck-Kappen

Für die Wandmontage des Messumformers gehen Sie folgendermaßen vor:

- 1. Bohren Sie Bohrlöcher gemäß Abb. 2.
- 2. Schieben Sie beide Befestigungsschrauben von vorne durch die betreffenden Befestigungsbohrungen (1).
  - Befestigungsschrauben: max. Ø 6,5 mm
  - Schraubenkopf: max. Ø 10,5 mm
- 3. Montieren Sie das Messumformergehäuse wie abgebildet auf die Wand.
- 4. Decken Sie die Bohrungen mit den Kunststoff-Abdeck-Kappen (2) ab.

## 3.3.3 Mastmontage und Schalttafeleinbau

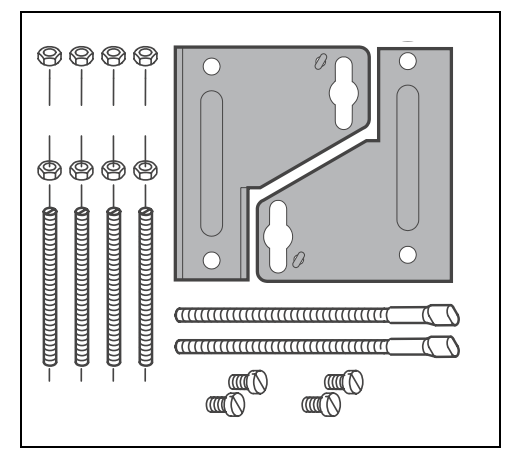

Montieren Sie die Teile des Befestigungssatzes (siehe nebenstehendes Bild) an der Gehäuserückseite wie in Abb. 4 dargestellt.

Erforderlicher Montageausschnitt: 161 x 241 mm Einbautiefe: 134 mm Rohrdurchmesser: max. 70 mm

Abb. 3: Befestigungssatz Mycom S CPM153

C07-CPM153xx-11-00-08-xx-002.eps

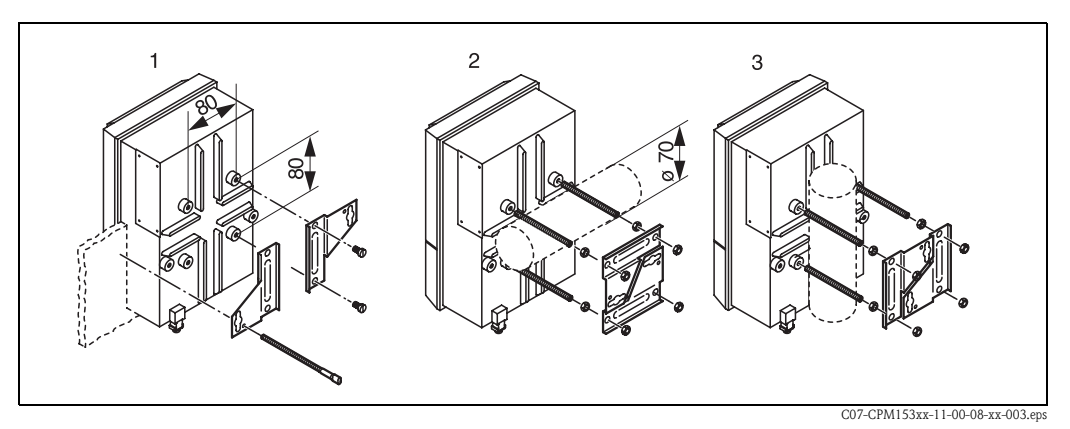

Abb. 4: Schalttafel-Einbau (1) und Mastmontage für CPM153, horizontal (2) und vertikal (3)

# $\bigcirc$

Achtung!

Gefahr von Geräteschäden durch Feuchtigkeit und Verschmutzung. Verwenden Sie für die Montage im Freien unbedingt das Wetterschutzdach CYY101 (siehe Abb. 5 und Zubehör).

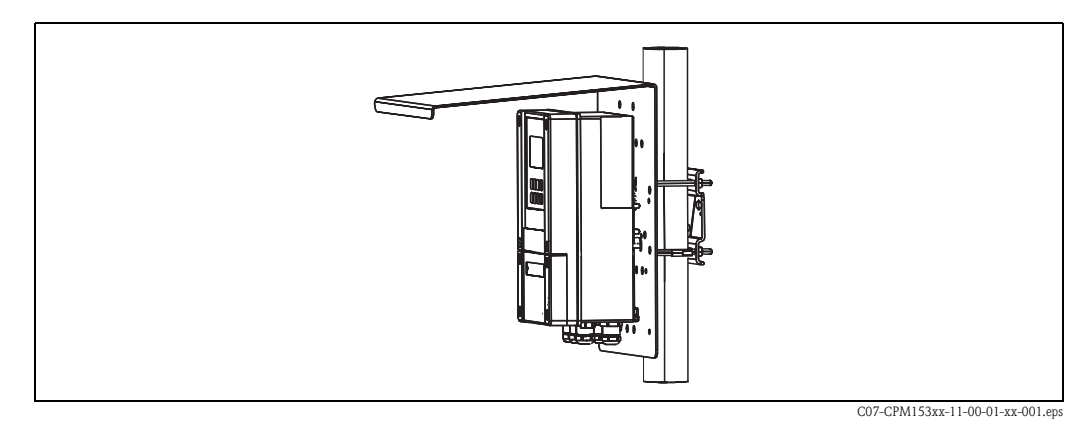

Abb. 5: Mastbefestigung des Messumformers CPM153 mit Wetterschutzdach CYY101

## 3.4 Einbaukontrolle

Führen Sie nach dem Einbau des Messumformers folgende Kontrollen durch:

| Gerätezustand und -spezifikationen                                                     | Hinweise                                                                                  |
|----------------------------------------------------------------------------------------|-------------------------------------------------------------------------------------------|
| Ist der Messumformer beschädigt?                                                       | Sichtkontrolle                                                                            |
| Einbau                                                                                 | Hinweise                                                                                  |
| Sind Messstellennummer und Beschriftung korrekt?                                       | Sichtkontrolle                                                                            |
| Prozessumgebung/-bedingungen                                                           | Hinweise                                                                                  |
| Ist der Messumformer gegen Niederschlag und direkte Sonnenein-<br>strahlung geschützt? | Für die Montage im Freien ist das Wetter-<br>schutzdach CYY101 erforderlich (s. Zubehör). |

## 4 Verdrahtung

## 4.1 Anschluss des Messumformers

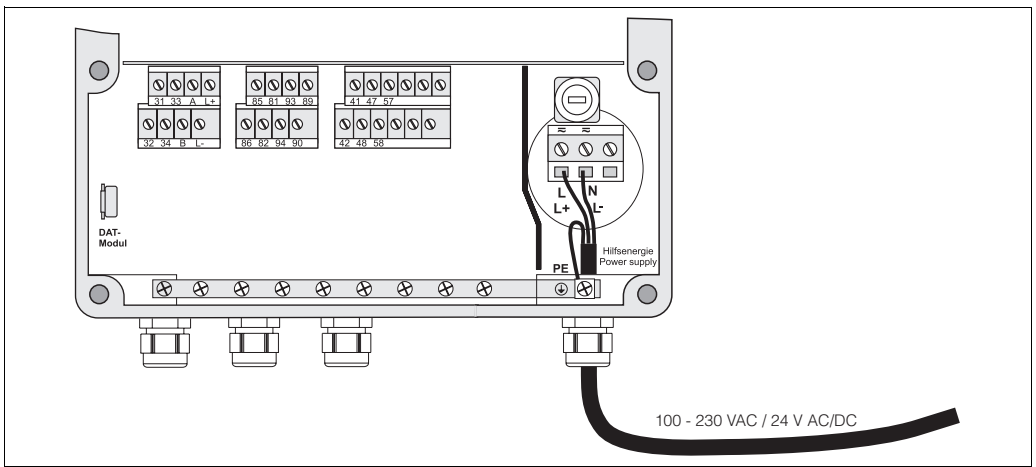

Abb. 6: Anschließen der Spannungsversorgung

C07-CPM153xx-04-06-00-xx-016.eps

- 1. Führen Sie das Versorgungskabel durch die rechte Pg-Kabelverschraubung in das Mycom Gehäuse.
- 2. Schließen Sie die grüngelbe Ader an die Klemme PE an.
- 3. Schießen Sie die beiden anderen Kabeladern an die Klemmen "L" und "N" im unteren Gehäuseteil rechts an.

## 4.2 Anschluss analoger Sensoren

### Anschlussart symmetrisch oder unsymmetrisch

Sie können den Sensor symmetrisch oder unsymmetrisch anschließen, beachten Sie folgende Unterschiede:

### Symmetrisch (mit PAL)

Bei symmetrischem Anschluss muss die Leitung für den Potenzialausgleichsstift (PAL) an die Klemme PA des Gerätes angeschlossen werden. Der PA-Stift muss immer Kontakt zum Medium haben. Tauchen Sie ihn also beim Kalibrieren mit in die Pufferlösung.

### Vorteil beim symmetrischen Anschluss

Die Messung ist auch bei schwierigen Umgebungsbedingungen (z.B. stark fließende oder hochohmige Medien oder partiell verschmutztes Diaphragma) weniger problematisch. Eine Überwachung der Referenzelektrode durch das SC-System (s. Seite 58) ist bei symmetrischer Messung möglich.

### Unsymmetrisch (ohne PAL)

Bei unsymmetrischem Geräteeingang können pH-Messketten in Verbindung mit Armaturen ohne zusätzlichen Potenzialausgleichsstift angeschlossen werden. Schließen Sie den eventuell vorhandenen Potenzialausgleichsstift mittels Potenzialausgleichsleitung an die Klemme PE an.

# Nachteil beim unsymmetrischen Anschluss

Das Bezugssystem der Messkette ist stärker belastet, wodurch Messwertabweichungen in Grenzbetriebsbereichen möglich sind (siehe symmetrischer Anschluss). Eine Überwachung der Referenzelektrode durch das SC-System (s. Seite 58) ist bei

unsymmetrischer Messung nicht möglich.

## Hinweis!

PAL darf bei "unsymmetrisch" nicht angeschlossen werden, da es sonst zu Nebenschluss kommt.

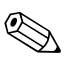

### Hinweis!

Das Gerät ist für symmetrische Messung (= mit PAL, Potenzial-Ausgleichs-Leitung) voreingestellt. Bei unsymmetrischer Messung muss die Einstellung entsprechend geändert werden (s. Seite 39, Feld, "Auswahl Anschlussart").

## 4.2.1 Kabel vorbereiten

Achtung!

Gefahr von Fehlmessungen.

Schützen Sie unbedingt Stecker, Klemmen und Kabel vor Feuchtigkeit.

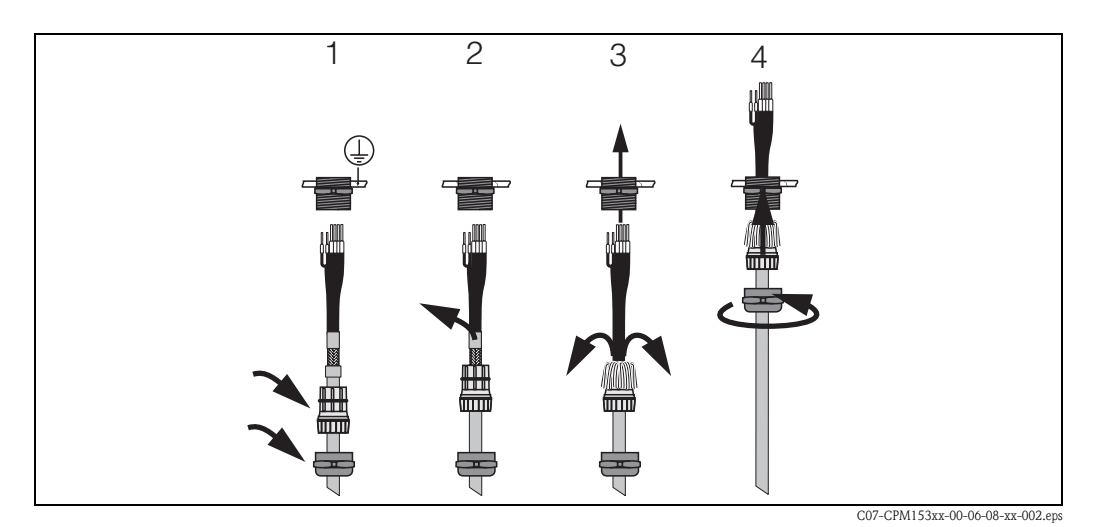

Abb. 7: Außenschirmanschluss bei CPK1 bis CPK12 mit Metall-Kabelverschraubung. Die Schirmkontaktierung erfolgt innerhalb der Kabelverschraubung.

- 1. Schieben Sie die Kabelverschraubung und den Klemmring über das Kabel.
- 2. Entfernen Sie die Innenisolierung.
- 3. Lösen Sie den Außenschirm vom Kabel ab und stülpen Sie ihn über den Klemmring.
- 4. Führen Sie das Sensorkabel durch die Kabelöffnung des Mycom S CPM153 und schrauben Sie die Verschraubung zu. Die Schirmkontaktierung erfolgt hierbei automatisch.

#### Kabelverlängerung

Bei einer eventuell nötigen Kabelverlängerung verwenden Sie

die Verbindungsdose VBM

und die nichtkonfektionierten Messkabel folgender Typen:

- für CPK1, CPK9:
- für CPK12:
- Kabel CYK71 Kabel CYK12

🕲 Hinweis!

Entfernen Sie an der inneren Koaxialleitung die schwarze Kunststoff-Halbleiterschicht (Pfeil). Sie ist bei allen Kabeltypen vorhanden.

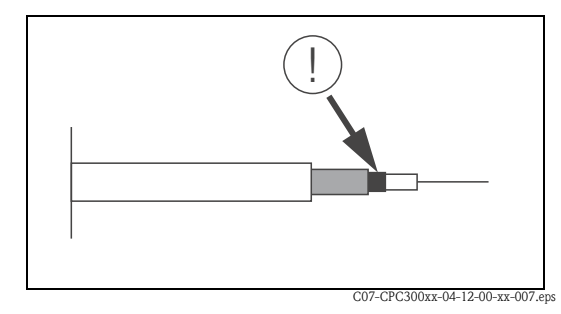

Abb. 8: Aufbau Koaxialleitung

## 4.2.2 Glaselektroden anschließen

#### Kabeltypen

- Zum Anschließen können Sie folgende Kabeltypen verwenden:
- CPK1 für Elektroden mit Standard-Steckkopf GSA (ohne Pt 100)
- CPK9 für Elektroden mit TOP 68-Steckköpfen (ESA / ESS) (mit und ohne Pt 100)
- CPK12 f
  ür ISFET-pH-Sensoren und pH-/Redox-Glas-Elektroden mit TOP 68-Steckk
  öpfen (ESB) (mit und ohne Pt 100 / Pt 1000)

Schließen Sie die Kabeladern folgendermaßen an die Klemmen im Gehäusedeckel an:

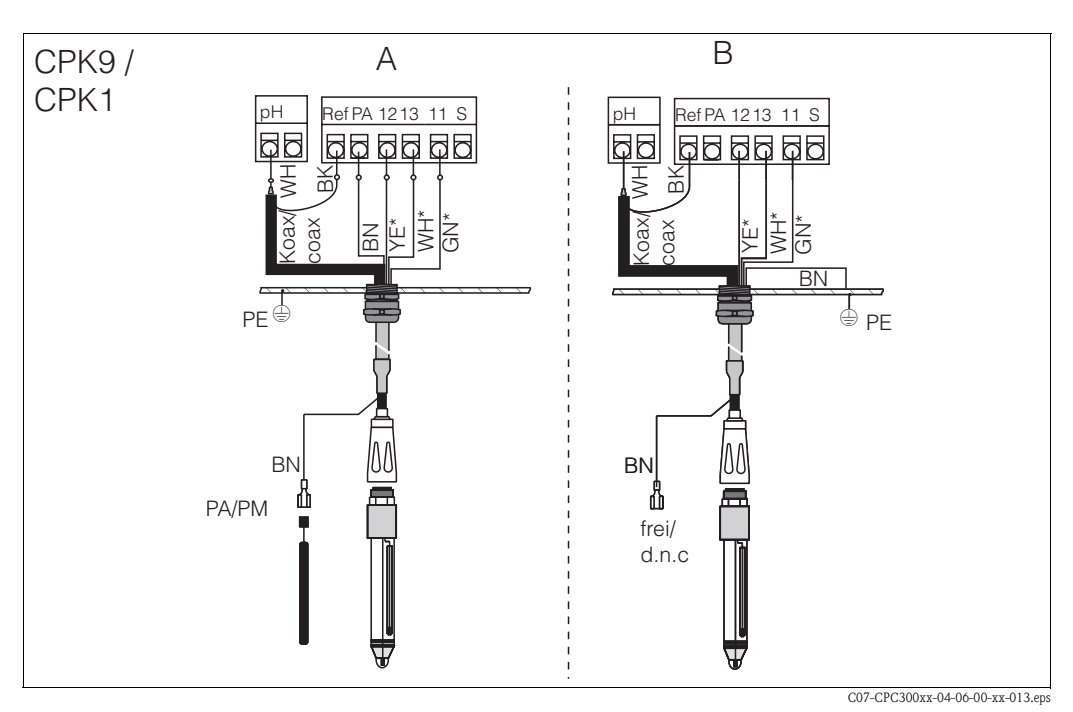

Abb. 9: Anschluss pH-Elektrode

*A* = *symmetrischer Anschluss* 

*B* = *unsymmetrischer Anschluss* 

\* entfällt bei Verwendung von CPK1

| Kabelader                    | Anschluss Mycom                                                                                                    |
|------------------------------|----------------------------------------------------------------------------------------------------|
| schwarze Koaxader (Schirm)   | Klemme Ref                                                                                                    |
| weiße Koaxader (Innenleiter) | Klemme pH                                                                                                    |
| (HW) WHW                     | Klemme 13                                                                                                    |
| gelb (YE)                    | Klemme 12                                                                                                    |
| grün (GN)                    | Klemme 11                                                                                                    |
| braun (BN)                   | <ul> <li>Symmetrischer Anschluss (A): Klemme PA<br/>Achten Sie darauf, dass der Potenzialausgleichsstift immer Kon-<br/>takt zum Medium hat.</li> <li>Asymmetrischer Anschluss (B): Erdungsschiene PE</li> </ul> |
| Außenschirm                  | über Metall-Verschraubung geerdet                                                                                                    |

## 4.2.3 ISFET-Sensoren anschließen

#### Kabeltypen

Zum Anschließen können Sie folgenden Kabeltyp verwenden: CPK12 für ISFET-pH-Sensoren und pH-/Redox-Glas-Elektroden mit TOP 68-Steckköpfen (ESB) (mit Pt 1000)

Schließen Sie die Kabeladern folgendermaßen an die Klemmen im Gehäusedeckel an:

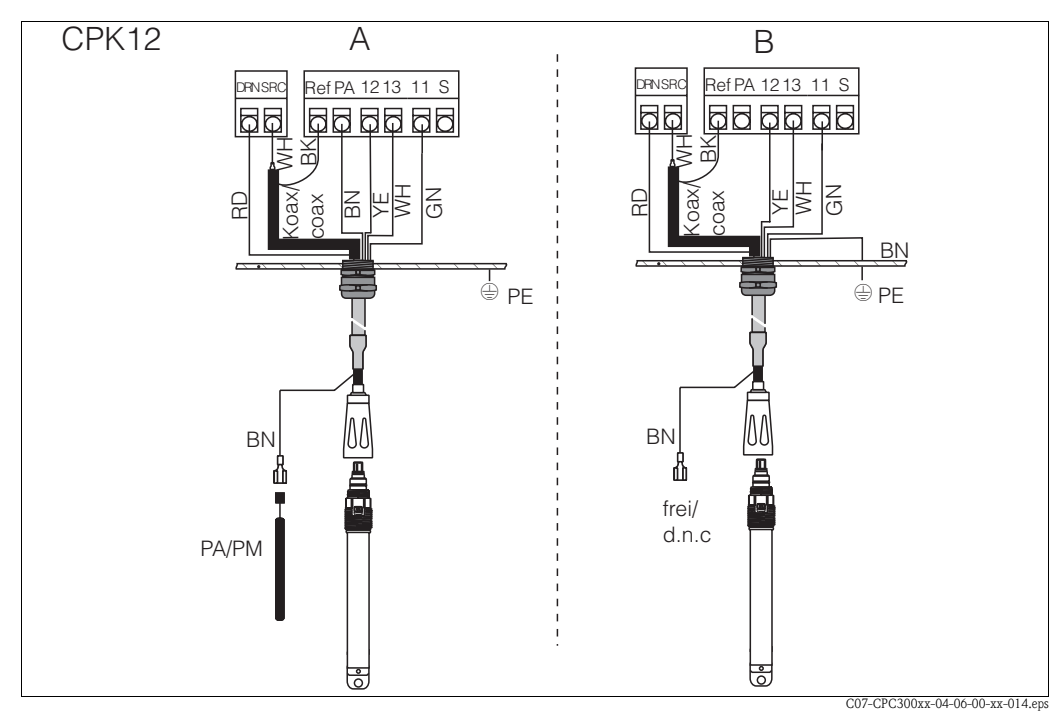

Abb. 10: Anschluss ISFET-Sensor

A = symmetrischer Anschluss

*B* = *unsymmetrischer Anschluss* 

| Kabelader                    | Anschluss Mycom                                                                                                    |
|------------------------------|----------------------------------------------------------------------------------------------------|
| rot (RD)                     | Klemme DRN                                                                                                    |
| schwarze Koaxader (Schirm)   | Klemme Ref                                                                                                    |
| weiße Koaxader (Innenleiter) | Klemme SRC                                                                                                    |
| weiß (WH)                    | Klemme 13                                                                                                    |
| gelb (YE)                    | Klemme 12                                                                                                    |
| grün (GN)                    | Klemme 11                                                                                                    |
| braun (BN)                   | <ul> <li>Symmetrischer Anschluss (A): Klemme PA<br/>Achten Sie darauf, dass der Potenzialausgleichsstift immer Kontakt<br/>zum Medium hat.</li> <li>Unsymmetrischer Anschluss (B): Erdungsschiene PE</li> </ul> |
| Außenschirm                  | über Metallverschraubung geerdet                                                                                                    |

#### Umstellung des pH-Eingangs von Glas-Elektrode auf ISFET-Sensor

Standardmäßig wird Mycom S bei der Ausführung Glas / ISFET (CPM153-x2xxxxxx, CPM153-x4xxxxxx) für die Messung mit Glaselektroden ausgeliefert.

Um den Anschluss umzustellen, gehen Sie bitte vor wie folgt:

- 1. Öffnen Sie das Gehäuse-Unterteil des CPM153.
- 2. Falls eine Glas-Elektrode angeschlossen ist, ziehen Sie die Adern des Sensorkabels ab.
- 3. Entfernen Sie die am Gehäusedeckel befindliche Klemme "pH" aus dem Gerät und ersetzen Sie sie durch die mitgelieferte Klemme "DRN" / "SRC".

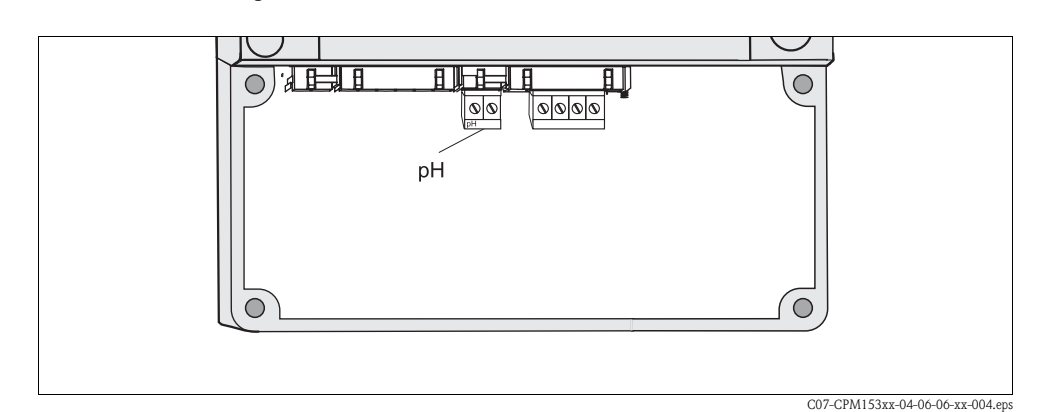

Abb. 11: pH-Klemme am Gehäusedeckel

- 4. Öffnen Sie das Gehäuse-Oberteil des CPM153.
- 5. Ziehen Sie auf der rechten Seite des Gehäusedeckels das rote Kabel zum pH-Eingang beidseitig ab (s. Abb. 12).
- Stecken Sie die mitgelieferten Jumper wie in Abb. 13 dargestellt auf. 6.
- 7. Schließen Sie das Sensorkabel entsprechend der ISFET-Belegung an.
- 8. Stellen Sie im Quick Setup (S. 34) die Elektrodenart auf "ISFET" um.

#### Hinweis!

Für den Wechsel von ISFET-Sensoren auf Glaselektroden verfahren Sie bitte entsprechend.

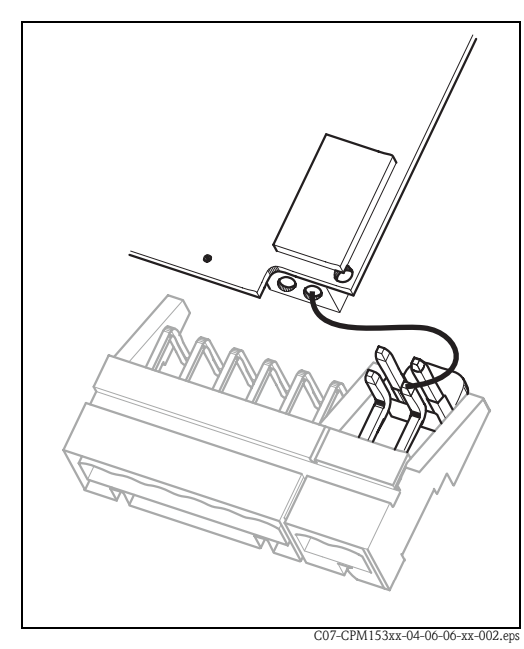

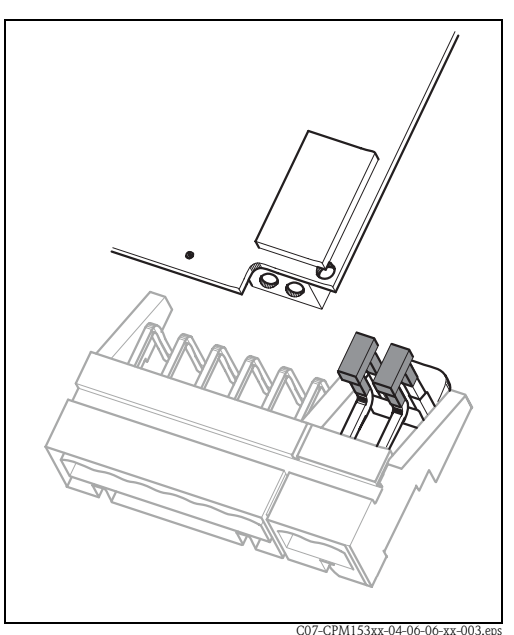

Abb. 12: pH-Eingangsmodul und pH-Klemmenset im Gehäusedeckel mit Kabel (rot) für Anschluss von pH-/Redox-Glas-Elektroden

pH-Eingangsmodul und pH-Klemmenset im

Abb. 13: Gehäusedeckel mit Jumper für Anschluss von ISFET-Sensoren

## 4.3 Anschluss digitaler Sensoren mit Memosens-Technologie

## 4.3.1 Messkabel

Zum Anschluss der digitalen Sensoren mit Memosens-Technologie an Mycom S CPM153 benötigen Sie das Datenübertragungskabel CYK10 mit 2x2 Adern, verdrillt, Schirm und PVC-Mantel.

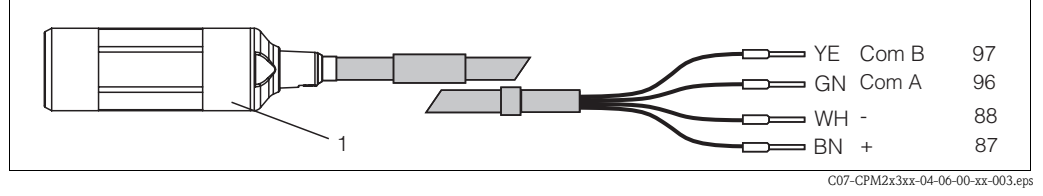

Abb. 14: Aufbau des Messkabels CYK10

*1 Kupplung mit integrierter Elektronik zum Anschluss an Sensor* 

## 4.3.2 Digitale Sensoren anschließen

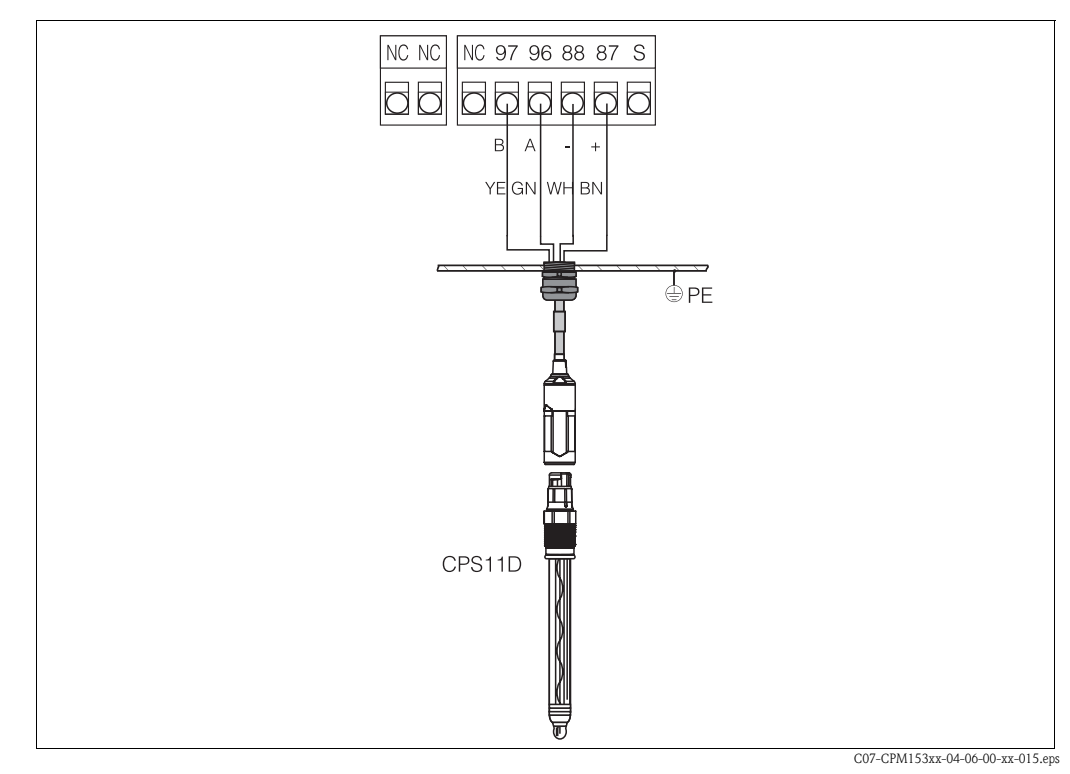

Abb. 15: Anschluss CPS11 D mit CYK10

Schließen Sie die Kabeladern folgendermaßen an:

| Kabelader  | Anschluss Mycom                       |
|------------|---------------------------------------|
| gelb (YE)  | Klemme 97                             |
| grün (GN)  | Klemme 96                             |
| weiß (WH)  | Klemme 88                             |
| braun (BN) | Klemme 87                             |
| Schirm     | über Metallkabelverschraubung geerdet |

Die Signalübertragung vom digitalen Sensor mit Memosens-Technologie zur Kupplung des Kabels CYK10 erfolgt kontaktlos über komplett vergossene Spulen. Dies bietet folgende Vorteile:

- Dank galvanischer Trennung von Sensor und Messumformer werden die Signale nicht durch Fremdpotenzial beeinflusst. Somit ist im Gegensatz zu Elektroden ohne Memosens-Technologie kein symmetrisch hochohmiger Anschluss notwendig, um eine sichere Messung zu gewährleisten.
- Der Steckkopf und die Kupplung sind absolut wasserdicht.
- Es gibt keine offenen Kontakte. So kann keine Kontaktkorrosion stattfinden.

## 4.4 Anschluss der Stromausgänge und Relais

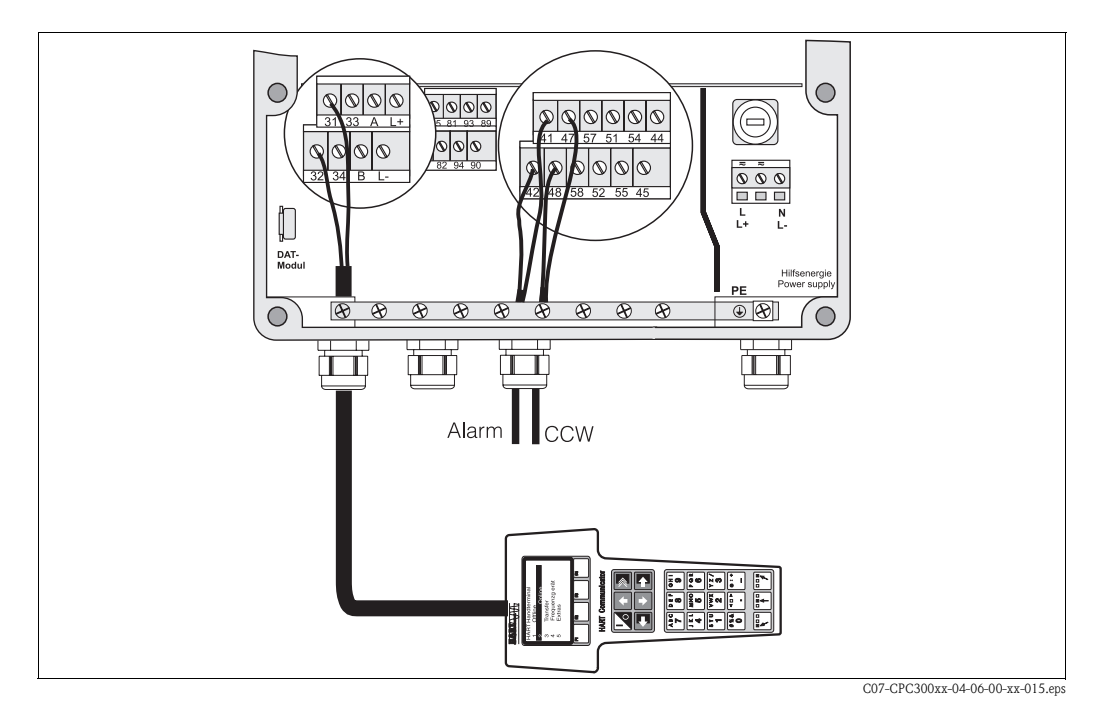

Abb. 16: Anschluss der Stromausgänge (Beispiel HART an Stromausgang 1) und der Relais (Beispiel Alarm und Chemoclean Wasser)

## 4.4.1 Stromausgänge anschließen

Wenn Sie den Messwert an externe Auswertegeräte oder SPS ausgeben wollen oder HART-Kommunikation verwenden, können Sie diese Geräte an die Stromausgänge 1 und 2 des Mycom S anschließen.

Über Stromausgang 2 können Sie außerdem eine Reglerstellgröße ausgeben.

1. Schließen Sie das Gerät an Stromausgang 1 folgendermaßen an:

| Kabelader     | Anschluss Mycom S |
|---------------|-------------------|
| Positive Ader | Klemme 31         |
| Negative Ader | Klemme 32         |

2. Schließen Sie das Gerät an Stromausgang 2 folgendermaßen an:

| Kabelader     | Anschluss Mycom S |
|---------------|-------------------|
| Positive Ader | Klemme 33         |
| Negative Ader | Klemme 34         |

## 4.4.2 Mycom Relais anschließen

In der Grundausstattung verfügt das Mycom S CPM153 über 1 Alarm- und 2 Zusatzkontakte. Das Gerät lässt sich mit folgenden Zusatzausstattungen aufrüsten:

- 3 Kontakte
- 2 Kontakte und 1 Strom- oder Widerstandseingang (dieser nur Nicht-Ex)

• 1 Kontakt, 1 Stromeingang und 1 Strom- oder Widerstandseingang (dieser nur Nicht-Ex) Über die Zusatzkontakte können Sie Regler, Grenzwertgeber, Förderung von Chemoclean Wasser und Chemoclean Reiniger steuern. Diese Zusatzkontakte konfigurieren Sie über das Menü "Grundeinstellungen > Kontakte", siehe Seite 45.

- 1. Schließen Sie die Alarmausgabe an die Klemmen "41" und "42" an.
- 2. Schließen Sie die Zusatzkontakte folgendermaßen an:

| Kontaktfunktion | Anschluss Mycom S |
|-----------------|-------------------|
| Relais 1        | Klemmen 47 und 48 |
| Relais 2        | Klemmen 57 und 58 |
| Relais 3        | Klemmen 51 und 52 |
| Relais 4        | Klemmen 54 und 55 |
| Relais 5        | Klemmen 44 und 45 |

Die Zuordnung der Funktionen (Regler, Grenzwertgeber etc.) zu den jeweiligen Relais ist frei konfigurierbar.

Bei Verwendung der NAMUR-Belegung sind z. B. Funktionen für das Alarmrelais und die ersten beiden Relais festgelegt (siehe NAMUR-Belegung unten), während Sie ohne NAMUR die ersten beiden Relais frei wählen können .

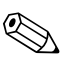

Hinweis!

- Dem Regler können bis zu drei Relais zugeordnet werden.
- Die Kontaktart Öffner / Schließer ist per Software umschaltbar.

#### NAMUR-Belegung

Bei der Verwendung der NAMUR-Belegung (nach Empfehlungen der Interessengemeinschaft Prozessleittechnik der chemischen und pharmazeutischen Industrie) sind die Funktionen folgendermaßen auf die Relais festgelegt:

| Relais   | Zuordnung<br>NAMUR ein        | Klemme   |
|----------|-------------------------------|----------|
| ALARM    | Ausfall                       | 41<br>42 |
| RELAIS 1 | Warnung bei<br>Wartungsbedarf | 47 48    |
| RELAIS 2 | Funktionskontrolle            | 57<br>58 |

Zuordnung Funktionskontrolle

Die Funktionskontrolle nach Namur ist aktiv, wenn:

Kalibrierung aktiv ist.

- die Armatur in Serviceposition ist.
- das Mycom parametriert wird.
- ein Topcal Reinigungs- und Kalibrierprogramm läuft.
- ein Chemoclean-Programm läuft.
- ein Fehler auftritt, dem sie zugeordnet ist (Zuordnung siehe Fehlerliste Seite 102).

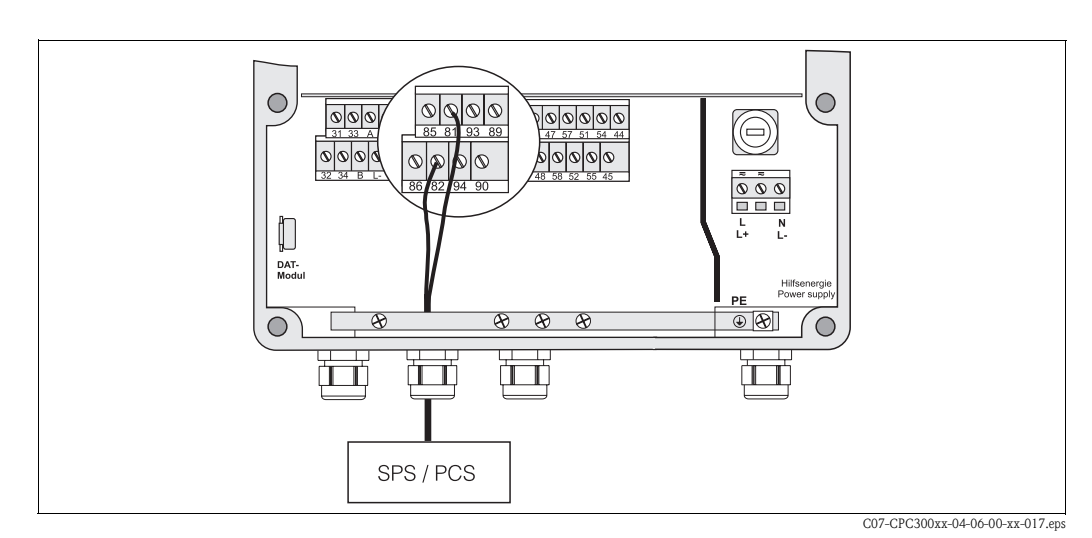

## 4.5 Anschluss der externen Eingänge (SPS an Mycom)

Abb. 17: Anschließen der externen Aktivierung des Hold an Mycom

Wenn Sie z. B. die Holdfunktion für das Mycom S CPM153 über eine externe SPS aktivieren wollen, schließen Sie den Eingang an die Klemmen 81 und 82 des Mycom S an (Hilfsenergie erforderlich).

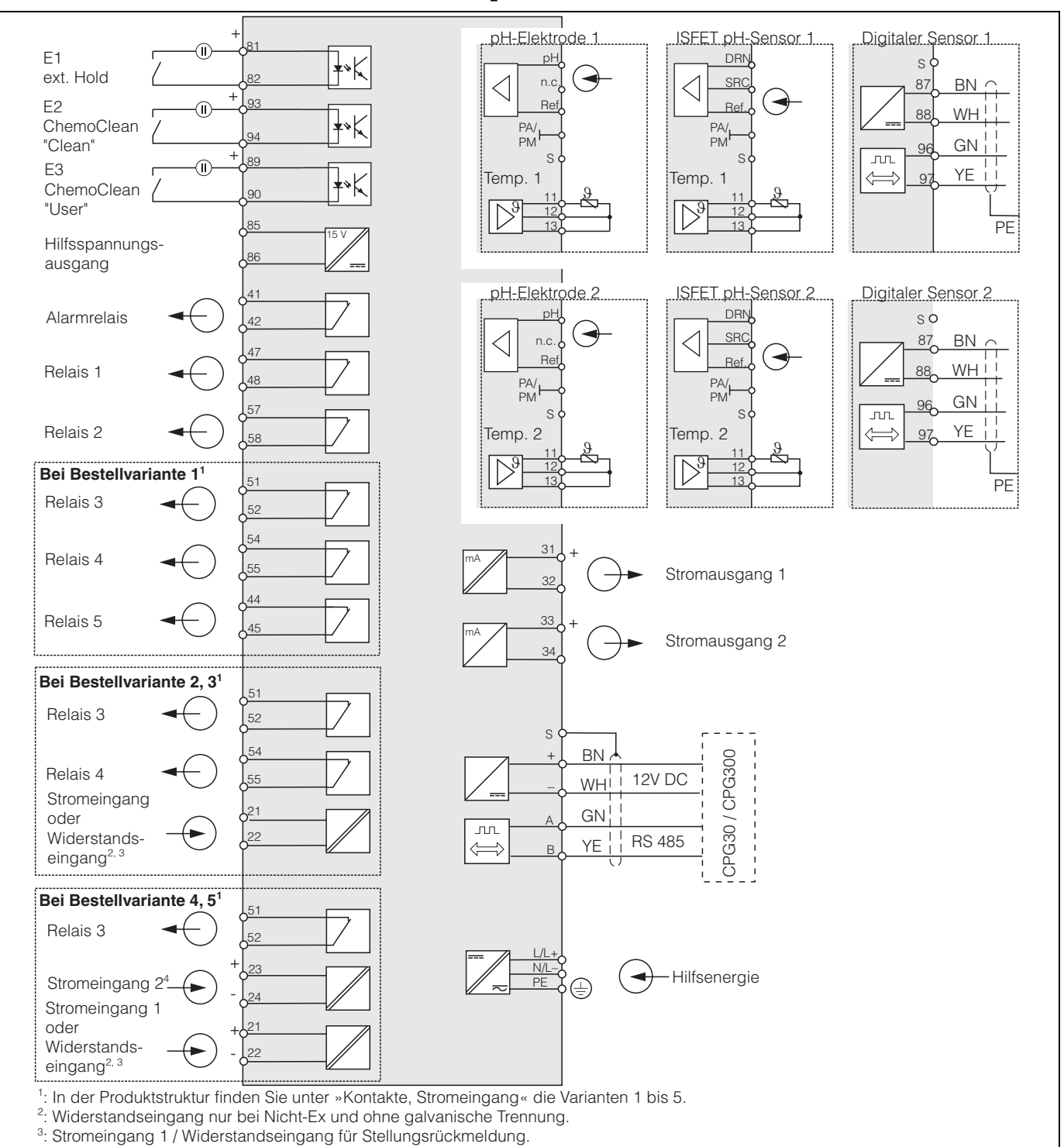

#### 4.6 Anschlussplan Nicht-Ex

4: Stromeingang 2 für vorausschauende Messung / Störgrößenaufschaltung.

#### Abb. 18: Elektrischer Anschluss CPM153

C07-CPM153xx-04-06-00-de-001.en

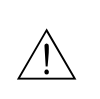

### Warnung!

Nahe beim Gerät muss eine Netztrennvorrichtung installiert sein und als Trennvorrichtung für das Mycom S CPM153 gekennzeichnet sein (siehe EN 61010-1). Hinweis!

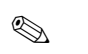

Schließen Sie nicht benutzte Signaladern von Ein- und Ausgangsleitungen an die interne PE-Schiene des CPM153 an.

- Der Strom-/Widerstandseingang darf nur mit einem geschirmten Kabel angeschlossen werden, wobei der Schirm am Messumformer auf die PE-Schiene aufzulegen ist.
- Achten Sie darauf, dass die Erdung im Anschlussraumdeckel über PE-Leitung mit der PE-Schiene im Gehäuse verbunden ist.

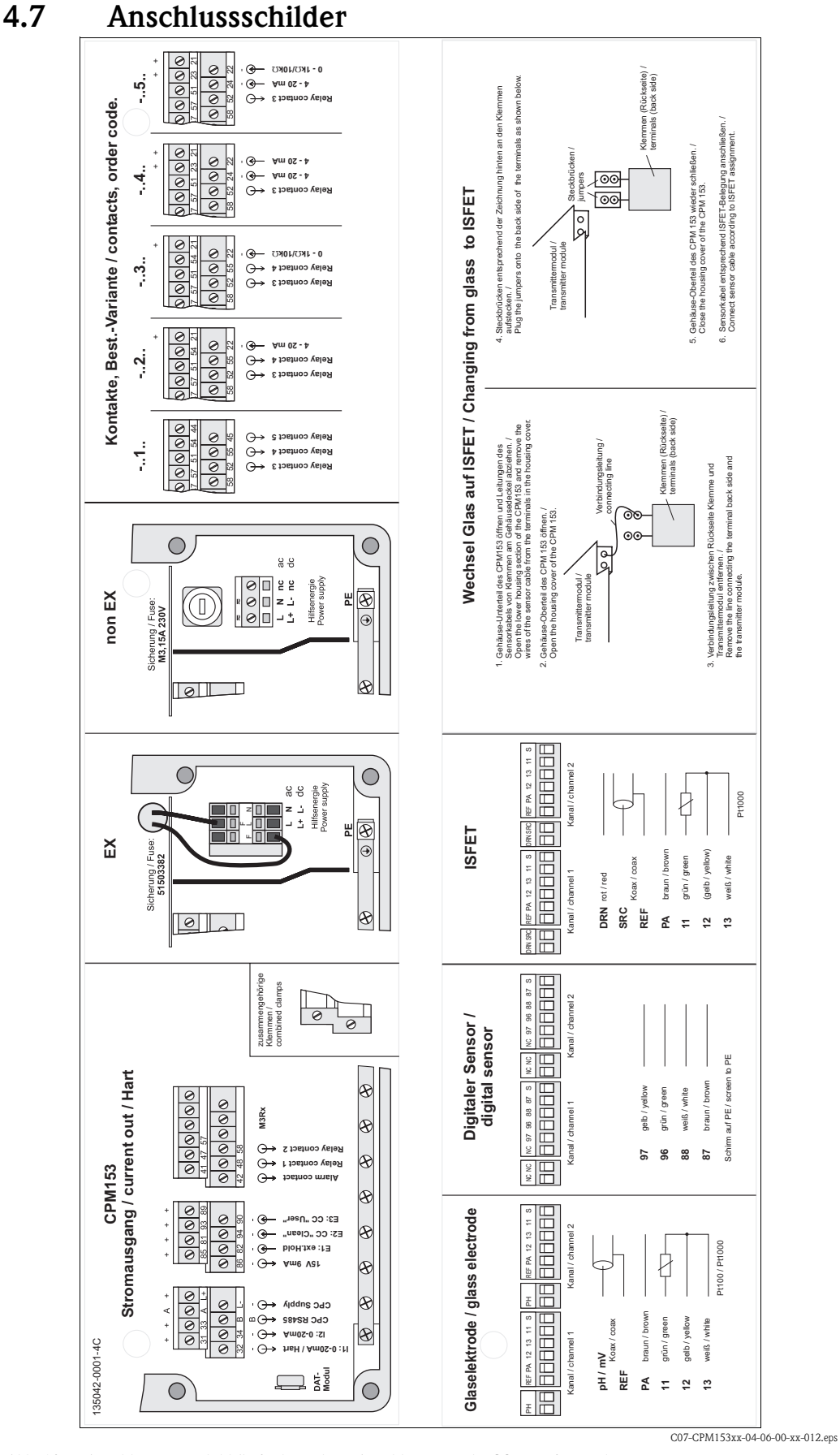

Abb. 19: Anschlussraumschild (befindet sich im Anschlussraum des Messumformers) DRN = Drain; SCR = Source; REF = Referenz

## 4.8 Anschlusskontrolle

Führen Sie nach dem elektrischen Anschluss des Messgerätes folgende Kontrollen durch:

| Gerätezustand und -spezifikationen                                                                | Hinweise                                                                                                    |
|---------------------------------------------------------------------------------------------------|----------------------------------------------------------------------------------------------------|
| Sind Messgerät oder Kabel äußerlich unbeschädigt?                                                 | Sichtkontrolle                                                                                                    |
| Elektrischer Anschluss                                                                            | Hinweise                                                                                                    |
| Stimmt die Versorgungsspannung mit den Angaben auf dem Typenschild über-<br>ein?                  | 100 V 230 V AC Weitbereich<br>24 V AC / DC                                                                                                    |
| Erfüllen die verwendeten Kabel die erforderlichen Spezifikationen?                                | Für Elektroden-/Sensoranschluss ein<br>Original-E+H-Kabel verwenden, siehe<br>Kapitel Zubehör.                                                                                |
| Sind Strom-/Widerstandseingang geschirmt angeschlossen?                                           |                                                                                                    |
| Sind die montierten Kabel von Zug entlastet?                                                      |                                                                                                    |
| Kabeltypenführung einwandfrei getrennt?                                                           | Führen Sie Versorgungs- und Signallei-<br>tungen auf dem gesamten Kabelweg<br>getrennt, damit keine Beeinflussung<br>stattfinden kann. Optimal sind<br>getrennte Kabelkanäle. |
| Kabelführung ohne Schleifen und Überkreuzungen?                                                   |                                                                                                    |
| Sind Hilfsenergie- und Signalkabel korrekt nach Anschlussplan angeschlossen?                      |                                                                                                    |
| Sind alle Schraubklemmen angezogen?                                                               |                                                                                                    |
| Bei Anschluss mit Potenzialausgleich (PA):<br>Besteht die Verbindung des PA zum Messmedium?       | Hinweis!<br>Beim Kalibrieren den PA-Stift mit in<br>die Pufferlösung bringen.                                                                                                 |
| Bei Anschluss ohne Potenzialausgleich (PA):<br>Ist die PA-Leitung auf Masse gelegt?               |                                                                                                    |
| Sind alle Kabeleinführungen montiert, fest angezogen und dicht?<br>Kabelführung mit "Wassersack"? | "Wassersack": Kabelschleife nach<br>unten, damit Wasser abtropfen kann.                                                                                                    |
| Sind alle Gehäusedeckel montiert und fest angezogen?                                              | Dichtungen auf Beschädigung prüfen.                                                                                                    |

#### 5 **Bedienung**

#### 5.1 Anzeige- und Bedienelemente

#### 5.1.1 Anzeigedarstellung/-symbole

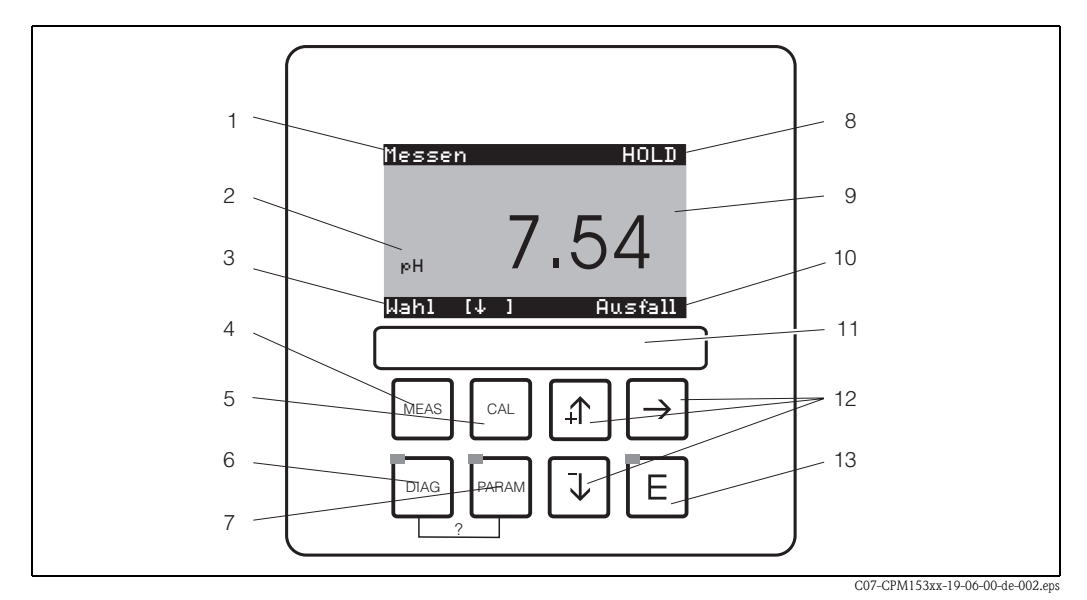

Abb. 20: Bedienoberfläche Mycom S CPM153

- aktuelles Menü 1
- 2 aktueller Parameter
- 3 Navigations-Zeile: Pfeiltasten zum Blättern; "E" für Weiterblättern; Hinweis für Abbruch
- 4 Messmodus-Taste
- 5 CAL Kalibrieren-Taste
- DIAG 6 Diagnosemenü-Taste
- Parametriermenü-Taste 7
- 8 HOLD-Anzeige, falls HOLD aktiv
- 0 aktueller Haupt-Messwert
- 10 Anzeige "Ausfall", "Warnung", falls die NAMUR-Kontakte ansprechen
- 11 Beschriftungsfeld
- Pfeiltasten für Auswahl und Eingabe 12
- 13 E Enter-Taste
- DIAG und PARAM gleichzeitig gedrückt führt zur Hilfeseite 2

#### 5.1.2 Tastenbelegung

Mit "PARAM" gelangen Sie in das Parametriermenü.

| PARAM |  |
|-------|--|
|-------|--|

٩ Hinweis!

Mit "PARAM" können Sie an jeder Stelle im Menü zum vorhergehenden "Rücksprungfeld" gelangen. Diese sind in der Menü-Übersicht (s. Kap. 11.1) fett markiert.

LED: Dies ist die Sende-LED (IR) für den Serviceadapter "Optoscope" (s. Zubehör).

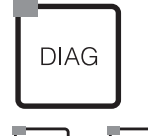

Mit "DIAG" gelangen Sie in das Menü zur Gerätediagnose.

LED: Dies ist die Empfangs-LED für den Serviceadapter "Optoscope" (s. Zubehör).

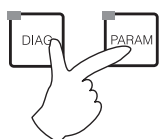

Hilfe: Gleichzeitiges Drücken der "DIAG"- und der "PARAM"-Tasten führt zur Hilfeseite.

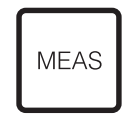

Mit "MEAS" gelangen Sie in den Messmodus, um sich die Messwerte anzeigen zu lassen. Blättern Sie mit den Pfeiltasten in den verschiedenen Messwertanzeigen.

🕲 Hinweis!

LED leuchtet

Mit "MEAS" können Sie auch eines der Menüs "PARAM", "DIAG", "CAL" verlassen, ohne die Einstellungen / Kalibrierung beendet zu haben.

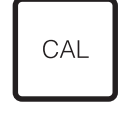

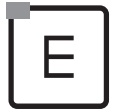

Mit "CAL" gelangen Sie in das Kalibrier-Menü zum Kalibrieren der Elektroden.

Mit 🖻 (Enter) kommen Sie im Menü immer einen Schritt weiter oder bestätigen eine getroffene Auswahl.

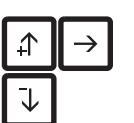

- grün: alles ist in Ordnung, rot: ein Fehler ist aufgetreten.
- Mit den Pfeil-Tasten können Sie durch die Menüpunkte blättern und Ihre gewünschte Auswahl markieren (bei möglicher Auswahl).
- Zahlen um jeweils eine Stufe erhöhen / erniedrigen mit "+" / "-".
   Auf die nächste Zahl gehan mit dem "Pechte Pfail" (Editorium 1) och
- Auf die nächste Zahl gehen mit dem "Rechts-Pfeil" (Editortyp 1) oder • "Aktivieren" mit dem "Rechts-Pfeil" und mit "+" / "-" in der Auswahl blättern (Editortyp 2) (sehen Sie zu den Editortypen Seite 29)

## 5.1.3 Messwertanzeigen

Es stehen Ihnen verschiedene Messwertanzeigen zur Verfügung. Sie können zwischen den verschiedenen Bildern mit den Pfeiltasten hin- und herblättern. Zwischen aktueller Messwertkurve und dem Datenlogger wechseln Sie mit der Enter-Taste E.

| Messen<br>РН <b>7.54</b><br>Wah1 [J]                                                                                                    | <ul> <li>↓</li> <li>↑</li> </ul> | Messen<br>2.00 pH1 12.00<br>Wahl [↓ ]                                                                                                    | ↓<br>↑ | Messen<br>pH 1 pH 2<br>7.00 7.54<br>ATC 1 ATC 2<br>41.6 °C 25.0 °C<br>Wahl [↓ ]                                                                                                    | ↓ |
|----------------------------------------------------------------------------------------------------|----------------------------------|----------------------------------------------------------------------------------------------------|--------|----------------------------------------------------------------------------------------------------|---|
| Der aktuelle Messwert des Kreises 1 wird<br>angezeigt.                                                                                                    |                                  | Wenn Sie den Datenlogger aktiviert haben,<br>sehen Sie hier die aktuelle Messwertkurve<br>(Aufzeichenmodus).<br>Haben Sie beide Datenlogger aktiviert, blät-<br>tern Sie für die Ansicht der zweiten Mess-<br>wertkurve mit der Pfeiltaste weiter. |        | Bei einem Zweikreis-Gerät sehen Sie in die-<br>ser Messwertanzeige beide Messwerte<br>nebeneinander sowie die zugehörigen Tem-<br>peraturen.<br>Bei einem Einkreis-Gerät entsprechend nur<br>einen Messwert mit zugehöriger Tempera-<br>tur. |   |
| Messen<br><u> </u>                                                                                                    | <ul> <li>↓</li> <li>↑</li> </ul> | Messen<br>pH 7.00 0 mV<br>pH 7.54 -32 mV<br>Ausgang 1 10.00 mA<br>Ausgang 2 0.00 mA<br>Rel.A 1 2 3 4 5<br>□ ■ ■ □ □ □<br>Wahl [↓ ]                                                                                                    | ↓<br>↑ |                                                                                                    |   |
| Bei einem Zweikreis-Gerät können Sie sich<br>in dieser Messwertanzeige die Messwertdif-<br>ferenz sowie die zugehörigen Temperatu-<br>ren anzeigen lassen. |                                  | In dieser Messwertanzeige sehen Sie auf<br>einen Blick die Strom- und Spannungswerte<br>sowie die Kontaktzustände der Relais.<br>aktives Relais = ■ (mit Funktion belegt)<br>inaktives Relais = □                                                  |        |                                                                                                    |   |

#### 5.1.4 Datenlogger

- Im CPM153 stehen Ihnen zwei Datenlogger zur Verfügung. Mit diesen Datenloggern können Sie:
- einen Parameter aufzeichnen mit 500 fortlaufenden Messpunkten oder
- zwei Parameter mit jeweils 500 fortlaufenden Messpunkten.

Um die Funktion nutzen zu können, aktivieren Sie den/die Datenlogger im Menü "PARAM" 🖛 "Sonderfunktionen" 🖛 "Datenlogger" (s. Seite 56). Die Funktion ist sofort aktiv.

- Sie können die Messwerte beim Durchblättern der verschiedenen Messwertanzeigen (s.o.) abrufen. - Im Aufzeichenmodus werden die aktuellen Messwerte aufgezeichnet.
- Unter dem Menüpunkt "PARAM" ➡ "Sonderfunktionen" ➡ "Datenlogger" können Sie die gespeicherten Daten mit Angabe von Datum und Uhrzeit abrufen.

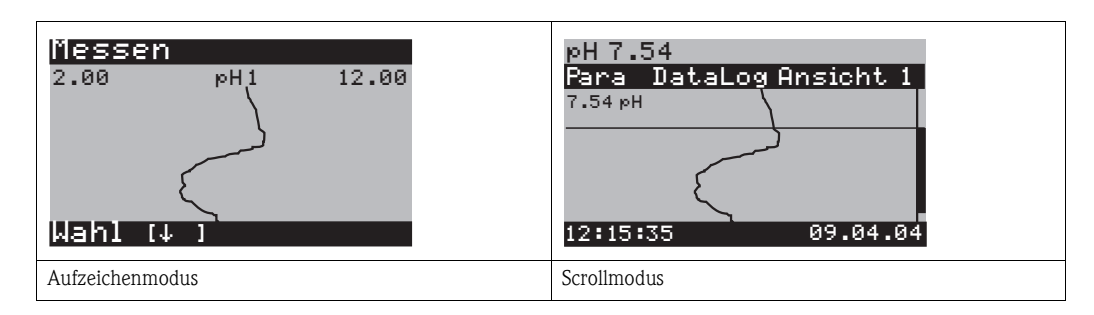

#### 5.1.5 Zugriffsberechtigung Bedienung

Um den Messumformer vor einer unbeabsichtigten oder unerwünschten Veränderung der Konfiguration und der Kalibrierdaten zu schützen, können Funktionen durch vierstellige Zugriffscodes geschützt werden. Solange keine Codes definiert sind, sind alle Funktionen frei zugänglich.

Die Zugriffsberechtigung ist abgestuft in:

#### Anzeigenebene (ohne Code zugänglich):

Das komplette Menü ist zur Ansicht frei. Die Parametrierung kann nicht verändert werden. Es kann nicht kalibriert werden. Veränderlich sind in dieser Freigabe-Ebene nur Reglergrößen für neue Prozesse im Menüzweig "DIAG".

| Instandhaltercode | <ul> <li>Instandhalterebene (kann durch den Instandhaltercode geschützt werden):</li> <li>Mit diesem Code ist der Zugang zum Kalibriermenü möglich.</li> <li>Der Menüpunkt Temperaturkompensation kann mit diesem Code bedient werden.</li> <li>Die Werksfunktionen und die internen Daten können angesehen werden.</li> <li>Werkseinstellung: Code = 0000, d.h. die Ebenen sind nicht geschützt.</li> <li>Für den Fall, dass Sie Ihren eingegebenen Instandhaltercode verlegt/vergessen haben, kann ein universell gültiger Instandhaltercode bei Ihrem Service angefragt werden.</li> </ul> |
|-------------------|----------------------------------------------------------------------------------------------------|
| Spezialistencode  | Spezialistenebene (kann durch den Spezialistencode geschützt werden):<br>Alle Menüs sind zugänglich und veränderbar.<br>Werkseinstellung: Code = 0000, d.h. die Ebenen sind nicht geschützt.<br>Für den Fall, dass Sie Ihren eingegebenen Spezialistencode verlegt/vergessen haben, kann ein uni-<br>versell gültiger Spezialistencode bei Ihrem Service angefragt werden.                                                                                                    |
|                   | Zur Aktivierung der Codes (= Sperrung der Funktionen) sehen Sie bitte den Menüpunkt<br>"PARAM" ➡ Grundeinstellungen ➡ Codeeinstellung (s. Seite 41). Hier tragen Sie Ihre gewünsch-<br>ten Codes ein. Ist der Code einmal aktiviert, können Sie die geschützten Bereiche nur noch mit den<br>zugewiesenen Rechten bearbeiten.                                                                                                    |
|                   | <ul> <li>Hinweis!</li> <li>Notieren Sie sich Ihre gewählten Codes sowie den Universalcode und bewahren Sie sie für Unbefugte unzugänglich auf.</li> <li>Setzen Sie die Codes zurück auf "0000", sind die Ebenen zur Bearbeitung wieder frei zugänglich.</li> </ul>                                                                                                    |

Das Zurücksetzen der Codes ist nur im Menü "Spezialist" möglich.

#### **Bedienung sperren**

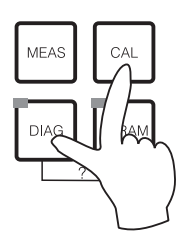

Durch gleichzeitiges Drücken der Tasten  $\bigcirc$  und  $\bigcirc$  wird das Gerät für die Parametriervorgänge vor Ort gesperrt.

Bei der Codeabfrage erscheint der Code "9999". Die Einstellungen im Menü "PARAM" können nur angesehen werden.

#### **Bedienung entsperren**

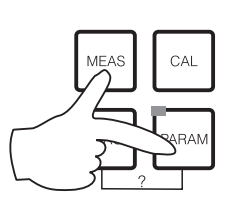

Durch das gleichzeitige Drücken der Tasten 🔤 und 🔤 wird die Bedienung entsperrt.

### 5.1.6 Menü-Editortypen

Hole Betriebsari

Die Auswahl von Funktionen bei der Geräteparametrierung geschieht auf zwei verschiedene Arten, abhängig von der Art der Einstellung.

Editortyp E1

Editortyp E1

н7.00

Redox mV Redox % für Funktionen, die aus einer vorgegebenen Auswahl direkt ausgewählt werden können. In der Editierzeile steht "Edit".

- Mit den Pfeiltasten 
   und 
   kann eine Auswahl markiert werden.

   Restätigen Sie die Auswahl mit
  - Bestätigen Sie die Auswahl mit 🗉.

Editortyp E2

### Editortyp E2

| рН 7.00    | Hold       |
|------------|------------|
| Param      | Datum      |
| Wochentag: | Mo         |
| Tag :      | 30         |
| Monat :    | 04         |
| Jahr :     | 01         |
| Uhrzeit :  | 12:00      |
| Wahl [↓ ]  | Weiter [E] |

Edit [↓ ] Weiter[E]

für Einstellungen, die genauer definiert werden müssen, z.B. Wochentag, Uhrzeit. In der Editierzeile steht "Wahl".

- Mit den Pfeiltasten 🛉 und 🕨 kann eine Auswahl markiert werden (z.B. "Mo")
- Aktivieren des Auswahlpunktes mit der rechten Pfeiltaste →. Markierung "Mo" blinkt!
- Blättern in der Auswahl (z. B.des Wochentages) mit den Pfeiltasten → und →.
- Bestätigen der Auswahl mit [E].
- Ist die Auswahl wie gewünscht getroffen und jeweils mit bestätigt (keine blinkende Anzeige), können Sie den Menüpunkt mit verlassen.

## 5.1.7 Werkseinstellungen

Einen Überblick über die wichtigsten Einstellungen gibt Ihnen die folgende Tabelle. Alle weiteren Werkseinstellungen entnehmen Sie bitte dem Kapitel Funktionsbeschreibung (ab Seite 38), dort sind alle Werkseinstellungen **fett** markiert.

| Parameter                                 |                             | Einkreis-Gerät                                                                                                    | Zweikreis-Gerät                                                                                                    |
|-------------------------------------------|-----------------------------|----------------------------------------------------------------------------------------------------|----------------------------------------------------------------------------------------------------|
| Auswahl Betriebsart                       |                             | pH                                                                                                    | pH                                                                                                    |
| Auswahl Messprinzip                       |                             | Einkreis Kreis 1                                                                                                    | Einkreis Kreis 1                                                                                                    |
| Auswahl Zweikreisi                        | nessung                     | _                                                                                                    | Zwei-Kanal                                                                                                    |
| Auswahl Elektroder                        | nart 1                      | Glas-Elektrode 7.0                                                                                                    | Glas-Elektrode 7.0                                                                                                    |
| Auswahl Elektroder                        | hart 2                      | _                                                                                                    | Glas-Elektrode 7.0                                                                                                    |
| Auswahl Anschluss                         | art                         | symmetrisch                                                                                                    | symmetrisch                                                                                                    |
| Auswahl Temperatu                         | ıranzeige                   | Grad C                                                                                                    | Grad C                                                                                                    |
| Auswahl Temperatu<br>Kreis 1              | urkompensation              | ATC K1                                                                                                    | ATC K1                                                                                                    |
| Temperaturmessun                          | g K 1                       | aus                                                                                                    | aus                                                                                                    |
| Auswahl Temperaturkompensation<br>Kreis 2 |                             | -                                                                                                    | ATC K2                                                                                                    |
| Temperaturmessung K 2                     |                             | aus                                                                                                    | aus                                                                                                    |
| Auswahl Temperatu                         | ırfühler                    | Pt 100                                                                                                    | Pt 100                                                                                                    |
| Kontaktfunktionen                         |                             | NAMUR                                                                                                    | NAMUR                                                                                                    |
| Auswahl Stromausg                         | ang 1                       | pH/Redox K1                                                                                                    | pH/Redox K1                                                                                                    |
| Auswahl Stromausg                         | ang 2                       | Temperatur K1                                                                                                    | pH/Redox K2                                                                                                    |
| Hold                                      |                             | PARAM, CAL: aktiv nach Eingabe von<br>Service- oder Spezialistencode<br>DIAG: aktiv nach Eingabe von Service-<br>oder Spezialistencode bei Funktionen,<br>die Codeeingabe erfordern | PARAM, CAL: aktiv nach Eingabe von<br>Service- oder Spezialistencode<br>DIAG: aktiv nach Eingabe von Service-<br>oder Spezialistencode bei Funktionen,<br>die Codeeingabe erfordern |
| Strom-                                    |                             |                                                                                                    | Kreis 1:                                                                                                    |
| ausgang 1:                                | 0/4 mA-Wert:<br>20 mA-Wert: | pH 2 / -1500 mV / 0,0 % / 0,0 °C<br>pH 12 / +1500 mV / 100,0 % /<br>100,0 °C                                                                                                    | pH 2 / -1500 mV / 0,0 % / 0,0 °C<br>pH 12 / +1500 mV / 100,0 % /<br>100,0 °C                                                                                                    |
| Strom-<br>ausgang 2:                      | 0/4 mA-Wert:<br>20 mA-Wert: | Temperatur Kreis 1<br>0,0 °C<br>100,0 °C                                                                                                    | Kreis 2:<br>pH 2 / -1500 mV / 0,0 % / 0,0 °C<br>pH 12 / +1500 mV / 100,0 % /<br>100,0 °C                                                                                            |

## 5.2 Austauschbarer Datenspeicher

Das DAT-Modul ist ein Speicher-Baustein (EEPROM), der im Anschlussraum des Messumformers eingesteckt wird. Mit dem DAT-Modul können Sie

- die kompletten Einstellungen sowie die Logbücher und die Datenlogger eines Messumformers sichern und
- die kompletten Einstellungen auf weitere CPM153 Messumformer mit gleicher Hardwarefunktionalität kopieren (bei unterschiedlichen Software-Ständen benötigen Sie Parawin zur Konvertierung).

Beim Installieren mehrerer Messstellen oder im Servicefall verringert sich somit der Aufwand erheblich.

## 6 Inbetriebnahme

## 6.1 Besonderheiten bei der Messung mit digitalen Sensoren mit Memosens-Technologie

#### Inbetriebnahme

Digitale Sensoren mit Memosens-Technologie speichern Kalibrierdaten. Daher unterscheidet sich die Inbetriebnahme dieser Sensoren von Standard-Elektroden. Gehen Sie folgendermaßen vor:

- 1. Installieren Sie den Messumformer und die Armatur.
- 2. Schließen Sie den Messumformer und das Sensorkabel an.
- 3. Parametrieren Sie den Messumformer für Ihre spezifischen Anforderungen (siehe "Funktionsbeschreibung" auf Seite 38).
- 4. Schließen Sie den im Werk vorkalibrierten Sensor mit Memosens-Technologie an und tauchen Sie ihn in das Medium oder den Puffer ein
- 5. Die gespeicherten sensorspezifischen Kalibrierdaten werden automatisch zum Messumformer übertragen.
- 6. Der Messwert wird angezeigt.

#### Datenspeicherung

Digitale Sensoren können folgende Daten speichern:

- Herstellerdaten
- Seriennummer
- Bestellcode
- Herstelldatum
- Kalibrierdaten
  - Kalibrierdatum
  - Steilheit bei 25 °C
  - Nullpunkt bei 25 °C
  - Temperatur-Offset
  - Seriennummer des Messumformers mit dem letzte Kalibrierung durchgeführt wurde
  - Pufferwerte der letzten Kalibrierung
  - Änderung der Steilheit zur vorangegangenen Kalibrierung
  - Änderung des Nullpunkts zur vorangegangenen Kalibrierung
- Einsatzdaten
  - Temperatur-Einsatzbereich
  - pH-Einsatzbereich
  - Betriebsstunden bei Temperaturen über 80 °C/100 °C
  - Betriebsstunden bei sehr niedrigen und sehr hohen pH-Werten (Nernst-Spannung unter -300 mV, über +300 mV)
  - Anzahl der Sterilisationen

Zum Auslesen dieser Sensordaten wählen Sie 🖾 🖛 Ext. Sensor Daten.

## 6.2 Besonderheiten bei der Messung mit ISFET-Sensoren

#### Einschaltverhalten

Nach dem Einschalten der Messeinrichtung wird ein Regelkreis aufgebaut. Der Messwert stellt sich in dieser Zeit (ca. 5-8 Minuten) auf den realen Wert ein. Dieses Einschwingverhalten tritt nach jeder Unterbrechung des Flüssigkeitsfilms zwischen pH-sensitivem Halbleiter und Referenzableitung auf (z. B. durch trockene Lagerung oder intensive Reinigung mit Druckluft). Die jeweilige Einschwingzeit hängt von der Dauer der Unterbrechung ab.

#### Lichtempfindlichkeit

Der ISFET-Chip ist wie alle Halbleiterbauelemente lichtempfindlich (Messwertschwankungen). Das wirkt sich auf den Messwert allerdings nur bei direkter Bestrahlung des Sensors aus. Vermeiden Sie deshalb direkte Sonneneinstrahlung bei der Kalibrierung. Normales Umgebungslicht hat keinen Einfluss auf die Messung.

# $\triangle$

#### Warnung!

6.3

Stellen Sie vor dem Einschalten sicher, dass keine Gefahr für die Messstelle entstehen kann. Unkontrolliert angesteuerte Pumpen, Ventile oder ähnliches können zu Beschädigungen von Geräten führen.

## Achtung!

Prüfen Sie vor dem Einschalten noch einmal alle Anschlüsse auf ihre Richtigkeit!

Installations- und Funktionskontrolle

- Stellen Sie sicher, dass sich die pH- oder Redoxelektrode und der Temperaturfühler im Medium oder in einer Pufferlösung befindet, da sonst kein plausibler Messwert dargestellt werden kann.
- Stellen Sie ebenfalls sicher, dass die Anschlusskontrolle (s. Kap. 4.8) durchgeführt wurde.

## 6.4 Messgerät einschalten

Machen Sie sich vor dem ersten Einschalten mit der Bedienung des Messumformers vertraut. Lesen Sie dazu besonders die Kapitel 1 (Sicherheitshinweise) und 5 (Bedienung).

### Erstinbetriebnahme

Beim ersten Einschalten startet das Gerät automatisch mit dem Menü "Quick-Setup". Hier werden die wichtigsten Geräte-Einstellungen abgefragt. Nach erfolgreichem Abschluss dieses Menüs ist das Gerät in seiner Standardkonfiguration einsetzbar und messbereit.

### Hinweis!

- Das Menü "Quick-Setup" muss einmal komplett durchlaufen werden, da das Gerät sonst nicht arbeitsfähig ist. Unterbrechen Sie das Quick-Setup, startet es beim nächsten Einschalten wieder, bis **einmal alle** Menüpunkte abgearbeitet und abgeschlossen wurden.
- Zum Parametrieren müssen Sie den Spezialistencode (Werkseinstellung 0000) eingeben.

## 6.5 Quick Setup

Mit diesem Menü konfigurieren Sie die wichtigsten Funktionen des Messumformers.Das "Quick-Setup" wird automatisch bei der Erstinbetriebnahme gestartet und kann jederzeit über die Menüstruktur aufgerufen werden.

Zum Aufrufen des Menüs gehen Sie wie folgt vor:

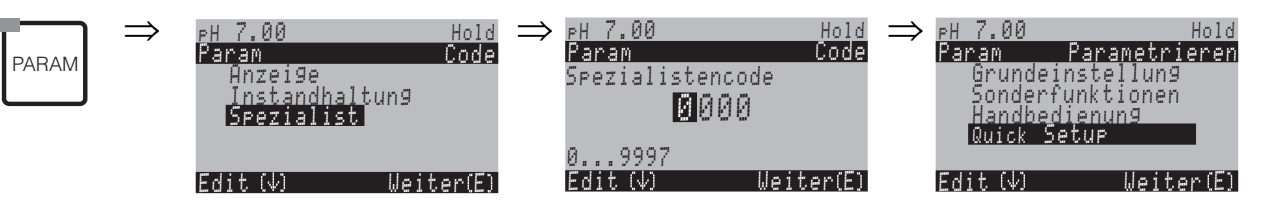

| ANZEIGE                                                                                                    | AUSWAHL<br>(Werkseinstellung =<br>fett)        | INFO                                                                                                    |
|----------------------------------------------------------------------------------------------------|------------------------------------------------|----------------------------------------------------------------------------------------------------|
| pH7.00 Hold<br>Param Sprache<br>English GB<br>Deutsch D<br>Edit (↓) Weiter [E]                                                | <b>E</b><br>D                                  | Auswahl Sprache<br>je nach bestellter Sprachausführung<br>Sprachausführung Varianten:<br>-A: Englisch / Deutsch<br>-B: Englisch / Französisch<br>-C: Englisch / Italienisch<br>-D: Englisch / Japanisch<br>-F: Englisch / Japanisch                                                                                                    |
| pH 7.00 Hold<br>Param Kontrast                                                                                                |                                                | Kontrast-Einstellung nach Bedarf<br>Mit den +/- Tasten können Sie den Kontrast des Dis-<br>plays erhöhen und erniedrigen.                                                                                                    |
| ⊳H7.00 Hold<br>Param Datum<br>Wochentag: Mo<br>Tag : 30<br>Monat : 04<br>Jahr : 01<br>Uhrzeit : 12:00<br>Wahl (↓ ) Weiter [E] | Mo<br>01<br>04<br>01<br>12:00                  | <b>Eingabe von Datum und Uhrzeit</b><br>Hier ist die vollständige Eingabe von Datum und Uhr-<br>zeit erforderlich.                                                                                                    |
| pH7.00 Hold<br>Param Betriebsart<br>pH<br>Redox mV<br>Redox %<br>Edit [↓ ] Weiter [E]                                         | <b>pH</b><br>Redox mV<br>Redox %               | <ul> <li>Auswahl der Betriebsart</li> <li>Hinweis!</li> <li>Wenn Sie die Betriebsart ändern, erfolgt automatisch ein Zurücksetzen aller Benutzereinstellungen!</li> <li>Für digitale Sensoren steht nur die Betriebsart pH zur Verfügung.</li> <li>Hier kann der Einsatz des DAT-Moduls zum Speichern Ihrer Einstellungen sinnvoll sein.</li> </ul> |
| eH 7.00 Hold<br>Param Messprinzip<br>Einkreis K1<br>Einkreis K2<br>Zweikreis<br>Edit (4) Weiter(E)                            | <b>Einkreis K1</b><br>Einkreis K2<br>Zweikreis | Auswahl Messprinzip<br>(Einkreis K2 und Zweikreis nur bei Zweikreis-Gerät)<br>Einkreis K1 / K2 = Messung über den Sensoreingang<br>1 oder 2<br>Zweikreis = Messung über beide Sensoreingänge                                                                                                    |

| ANZEIGE                                                                                                  | AUSWAHL<br>(Werkseinstellung =<br>fett)                | INFO                                                                                                    |
|----------------------------------------------------------------------------------------------------|--------------------------------------------------------|----------------------------------------------------------------------------------------------------|
| PH 7.00 Hold<br>Param Zweikreis<br>2-Kanal<br>Redundanz<br>Vorausschauend<br>Edit (↓) Weiter(E)          | <b>2-Kanal</b><br>Redundanz<br>Vorausschauend          | Auswahl (nur Zweikreis)<br>2-Kanal: 2 Elektroden messen völlig unabhängig von-<br>einander.<br>Redundanz: Erkennung von Elektrodenverschleiß.<br>Vorausschauend: Frühzeitige Reaktion auf Durch-<br>fluss- und pH-Schwankungen.<br>Minweis!<br>Vorausschauend nur wählbar, wenn Relaiskarte mit<br>zwei Analogeingängen vorhanden ist.<br>Erläuterung siehe Hinweis Seite 36.                                                                            |
| PH 7.00 Hold<br>Param Elart K1<br>Glas El. 7.0<br>Glas El. 4.6<br>Antimon<br>IsFET<br>Edit (V) Weiter(E) | <b>Glas El 7.0</b><br>Glas El. 4.6<br>Antimon<br>ISFET | <ul> <li>Auswahl Elektrodenart 1<br/>(nur pH)</li> <li>Hinweis!</li> <li>Bei einem Wechsel von Glas- oder Antimon-Elektrode auf ISFET wird defaultmäßig der Temperaturfühler auf Pt 1000 umgestellt. Umgekehrt wird Pt 100 gewählt.</li> <li>Standardmäßig wird Mycom S bei der Ausführung Glas / ISFET für die Messung mit Glaselektroden ausgeliefert.</li> <li>Für digitale Sensoren steht nur die Elektrodenart Glas El 7.0 zur Verfügung</li> </ul> |
| PH 7.00 Hold<br>Param Elart K2<br>Glas El. 7.0<br>Glas El. 4.6<br>Antimon<br>IsFET<br>Edit (V) Weiter(E) | <b>Glas El 7.0</b><br>Glas El. 4,6<br>Antimon<br>ISFET | <b>Auswahl Elektrodenart 2</b><br>(nur bei pH, Zweikreis)                                                                                                    |
| pH 7.00 Hold<br>Param Anschlussart<br>symmetrisch<br>unsymmetrisch<br>Edit (↓) Weiter (E)                | symmetrisch<br>unsymmetrisch                           | Auswahl Anschlussart<br>symmetrisch = mit Potenzialausgleich (PAL)<br>unsymmetrisch = ohne PAL<br>Hinweis!<br>Die Auswahl Anschlussart entfällt für digitale Sensoren<br>mit Memosens-Technologie. Bei digitaler Datenüber-<br>tragung ist kein symmetrisch hochohmiger Anschluss<br>notwendig.                                                                                                    |
| PH 7.00 Hold<br>Param Temp. Anzeige<br>°C<br>°F<br>Edit (V) Weiter(E)                                    | °C<br>°F                                               | Auswahl der Temperaturanzeige                                                                                                    |
| PH 7.00 Hold<br>Param Temp.komp. K1<br>ATC K1<br>ATC K2<br>MTC<br>MTC<br>MTC+Temp<br>Edit (↓) Weiter(E)  | ATC K1<br>ATC K2<br>MTC<br>MTC+Temp                    | Auswahl Temperaturkompensation K1<br>ATC = automatische Temperaturkompensation<br>MTC = manuelle Temp.komp. (mit fester Temperatur,<br>die im folgenden Feld vorgegeben wird).<br>MTC+Temp. = wie MTC. Auf dem Display erscheint<br>jedoch der Wert des Temperaturfühlers, der am Tem-<br>peratureingang des Messumformers angeschlossen ist.                                                                                                    |

| ANZEIGE                                                                                                    | AUSWAHL<br>(Werkseinstellung –                                                                                                    | INFO                                                                                                    |
|----------------------------------------------------------------------------------------------------|----------------------------------------------------------------------------------------------------|----------------------------------------------------------------------------------------------------|
|                                                                                                    | fett)                                                                                                    |                                                                                                    |
| pH 7.00 Hold<br>Param MTC-Temp.K1<br>025.0°C<br>-20.0150.0°C<br>Edit (↓ →) Weiter (E)                                                       | 025.0 °C                                                                                                    | MTC-Temperatur K1<br>(nur bei pH und Auswahl MTC oder MTC+Temp im<br>vorhergehenden Feld)                                                                                                    |
| mV -114 Hold<br>Param Temp.Messun91<br>aus<br>ein<br>Edit (4) Weiter(E)                                                                     | aus<br>ein                                                                                                    | <b>Temperaturmessung K1</b><br>(nur bei Redox)                                                                                                    |
| PH 7.00 Hold<br>Param Temp.komp.K2<br>ATC K1<br>ATC K2<br>MTC<br>MTC+Temp<br>Edit (4) Weiter (E)                                            | ATC K1<br>ATC K2<br>MTC<br>MTC+Temp                                                                                                    | Auswahl Temperaturkompensation K2<br>(nur pH, Zweikreis)                                                                                                    |
| pH 7.00 Hold<br>Param MTC-Temp.K2<br>Ø25.0°C<br>-20.0150.0°C<br>Edit (↓ →) Weiter [E]                                                       | 025.0 °C                                                                                                    | MTC-Temperatur K2<br>(nur bei pH, Zweikreis und Auswahl MTC oder<br>MTC+Temp im vorigen Feld)                                                                                                    |
| mV -114 Hold<br>Param Temp.Messun92<br>aus<br>ein<br>Edit (V) Weiter(E)                                                                     | aus<br>ein                                                                                                    | <b>Temperaturmessung K2</b><br>(nur bei Redox, Zweikreis)                                                                                                    |
| pH7.00 Hold<br>Param Kontaktfkt.<br>Namur aus<br>Relais 1 frei<br>Relais 2 frei<br>Relais 3 frei<br>↓Relais 4 frei<br>Wahl [↓ →] Weiter [E] | NAMUR <b>aus</b><br>Relais 1: <b>frei</b><br>Relais 2: <b>frei</b><br>Relais 3: <b>frei</b><br>Relais 4: <b>frei</b><br>Relais 5: <b>frei</b> | Kontaktfunktionen<br>Je nach vorhandener Ausstattung können Sie hier die<br>Funktion von bis zu fünf Relais festlegen. Wenn Sie<br>NAMUR einschalten, werden die Relais 1 und 2 belegt<br>und stehen für eine andere Funktion nicht zur Verfü-<br>gung (vgl. Seite 21).<br>Auswahl:<br>frei / Regler / GW / CCW / CCC<br><b>Regler</b> : Relaiskontakt für Reglerausgang<br>GW: Grenzwertgeber-Funktion<br>CCW: Chemoclean Wasser. Förderung von Wasser für<br>die Chemoclean-Funktion.<br>CCC: Chemoclean Cleaner (Reiniger). Förderung von<br>Reiniger für die Chemoclean-Funktion.<br>(CCC und CCW bilden zusammen die Funktion<br>"Chemoclean"; Infos zu Chemoclean ab Seite 75) |
| PH 7.00 Hold<br>Param Stromausgang 1<br>PH/Redox K1<br>PH/Redox K2<br>Temperatur K1<br>Temperatur K2<br>Delta<br>Edit (V) Weiter(E)         | <b>pH/Redox K1</b><br>pH/Redox K2<br>Temperatur K1<br>Temperatur K2                                                                           | Auswahl Stromausgang 1<br>(K2 nur bei Zweikreis-Gerät)<br>Auswahl des Parameters, der am Stromausgang ausge-<br>geben werden soll.                                                                                                    |

| ANZEIGE                                                                                                    | AUSWAHL<br>(Werkseinstellung =<br>fett)                                                         | INFO                                                                                                    |
|----------------------------------------------------------------------------------------------------|-------------------------------------------------------------------------------------------------|----------------------------------------------------------------------------------------------------|
| pH 7.00 Hold<br>Param Stromaus9an9 2<br>PH/Redox K1<br>PH/Redox K2<br>Temperatur K1<br>Temperatur K2<br>↓Delta<br>Edit (↓) Weiter(E) | <b>pH/Redox K1</b><br>pH/Redox K2<br>Temperatur K1<br>Temperatur K2<br>Delta<br>stetiger Regler | Auswahl Stromausgang 2<br>(K2 und Delta nur bei Zweikreis-Gerät)<br>Auswahl des Parameters, der am Stromausgang ausge-<br>geben werden soll.<br>Delta: Die Differenz der beiden Messkreise wird am<br>Stromausgang ausgegeben (Kanal 2– Kanal 1).<br>Stetiger Regler: Die Regler-Stellgröße wird über den<br>Stromausgang ausgegeben (siehe auch Reglermenü<br>Seite 59). |
| pH 7.00 Hold<br>Param Tag-Nummer<br>09, Az<br>Edit (↓ →) Weiter (E)                                                                  | (09; AZ)                                                                                        | <b>Kundenspezifische Gerätenummer</b><br>32-stellige tag-Nummer.<br>Diese wird auch auf dem optional erhältlichen DAT-<br>Modul gespeichert.                                                                                                    |
| eH7.00 Hold<br>Param Inbetriebnahme<br>abschlie¤en<br>wiederaufnehmen<br>Edit (↓] Weiter [E]                                         | <b>abschließen</b><br>wiederaufnehmen                                                           | Ouick-Setup beenden?<br>abschließen = Einstellungen speichern und Ouick-<br>Setup beenden<br>wiederaufnehmen = Ouick-Setup nochmals durch-<br>laufen                                                                                                    |

Hinweis!

Mit einem Zweikreis-Gerät können Sie zwei Elektroden anschließen, die folgendermaßen messen:

- Unabhängige Messung (2-Kanal)
- **Redundanz-**Messung: Sie ist immer dann sinnvoll, wenn es darum geht, einen Elektrodenverschleiß frühzeitig zu erkennen.
- Vorausschauende Messung: Speziell bei kritischen Rohrneutralisationen (Inline) ist der Einsatz einer vorausschauenden pH-/Redox-Elektrode in Verbindung mit einem Durchflussmesser sinnvoll und möglich. Damit hat der Regler die Möglichkeit, frühzeitig auf Durchfluss- und auf pH-Schwankungen im Zulauf zu reagieren.

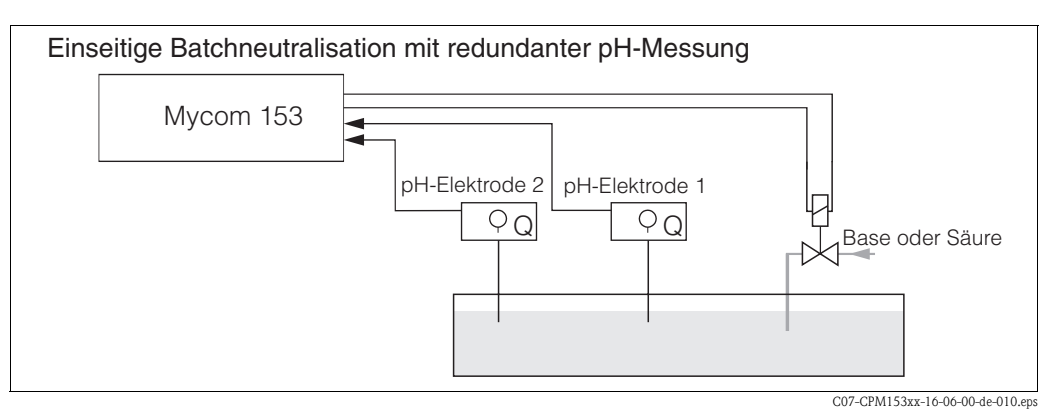

Abb. 21: Schema einer einseitigen Regelung mit Redundanz-pH-Messung
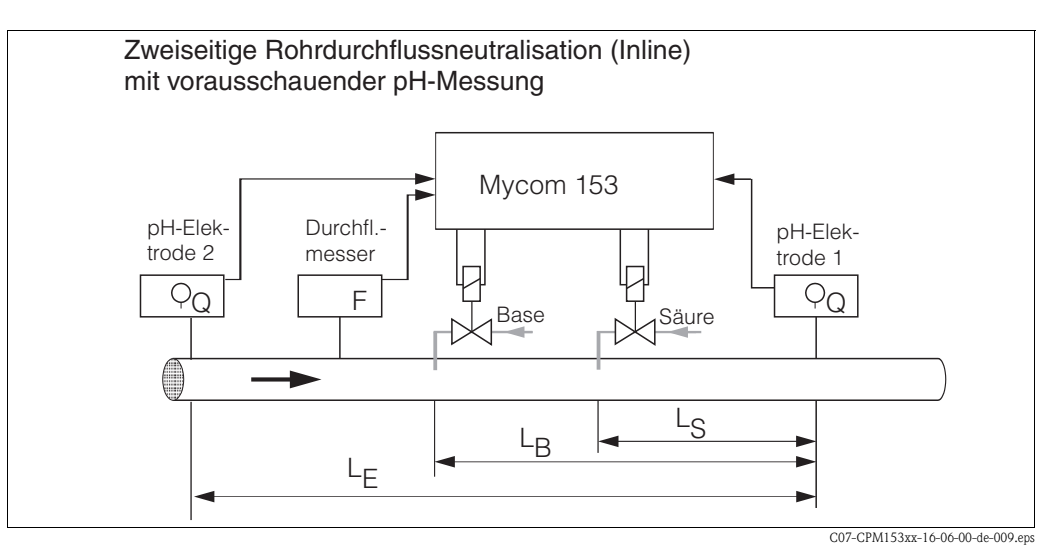

Abb. 22: Schema einer zweiseitigen Regelung mit vorausschauender pH-Messung

# 6.6 Funktionsbeschreibung

## 6.6.1 Grundeinstellungen – Messgröße

Unter diesem Menüpunkt ändern Sie die Einstellungen zur Messwerterfassung wie z.B. die Betriebsart, das Messprinzip, die Elektrodenart.

Außer der Messwert-Dämpfung haben Sie alle Einstellungen dieses Menüs schon bei der ersten Inbetriebnahme im Quick-Setup (s. Seite 33) getroffen. Im Folgenden können Sie die gewählten Werte ändern.

Für den Zugang zum Parametriermenü müssen Sie Ihren Spezialistencode eingeben (s. Seite 28, s. Seite 41). Zum Aufrufen des Menüs gehen Sie wie folgt vor:

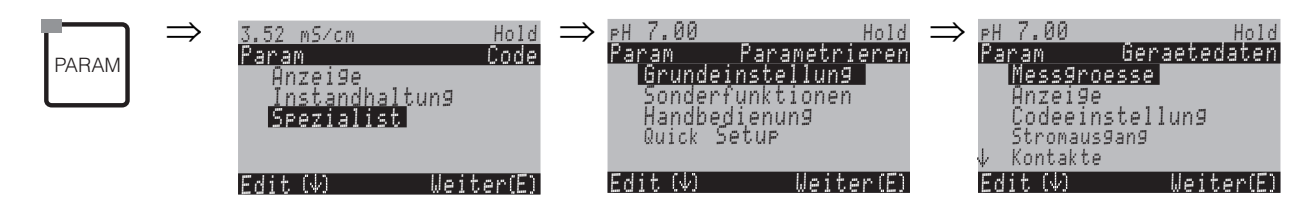

| AUSWAHL<br>(Werkseinstellung= fett)                                                |                                                | INFO                                                                                                    |  |
|------------------------------------------------------------------------------------|------------------------------------------------|----------------------------------------------------------------------------------------------------|--|
| pH 7.00 Hold<br>Param Betriebsart<br>pH Redox mV<br>Redox %<br>Edit [↓] Weiter [E] | <b>pH</b><br>Redox mV<br>Redox %               | Auswahl der Betriebsart         Bei Änderung der Betriebsart erfolgt automatisch ein Zurücksetzen der Benutzereinstellungen.         Image: Sensoren mit Memosens-Technologie steht nur die Betriebsart pH zur Verfügung.                                                                                                    |  |
|                                                                                    | <b>Einkreis K1</b><br>Einkreis K2<br>Zweikreis | <ul> <li>Auswahl Messprinzip<br/>(nur bei Zweikreis-Gerät)</li> <li>Einkreis K1 / K2 = Messung über den Sensoreingang 1 oder 2</li> <li>Zweikreis = Messung über beide Sensoreingänge</li> <li>Minweis!</li> <li>Wird ein Zweikreis-Gerät als solches parametriert, behält es diese Einstellungen, auch wenn ein Transmitter (Kreis) ausgesteckt wird oder defekt ist.</li> <li>Wenn bei defektem Transmitter die Fehlermeldung E006, E007 unerwünscht ist, dann könnten Sie das Gerät auf "Einkreis" umschalten. Da die Relais jeweils einem Kreis zugeordnet sind (Alarm, Rel. 1, Rel. 2 zu Kreis 1; Rel. 3, 4, 5 zu Kreis 2) sollten Sie bedenken, dass in diesem Fall Funktionen, die auf die deaktivierten Relais zugreifen, nicht mehr funktionsfähig sind.</li> </ul> |  |

| AUSWAHL<br>(Werkseinstellung= fett) |                                               | INFO                                                                                                    |
|-------------------------------------|-----------------------------------------------|----------------------------------------------------------------------------------------------------|
|                                     | <b>2-Kanal</b><br>Redundanz<br>Vorausschauend | Auswahl (nur Zweikreis)         Elektroden messen bei:         2-Kanal: völlig unabhängig voneinander (Der "Delta-Alarm" ist im Alarm-Menü einstellbar, s. Seite 49)         Redundanz: mit zwei Referenz-Elektroden, um eine Vergiftung detektieren zu können (nur möglich mit Elektroden des gleichen Typs, ISFET oder Glasel.).         Image: State 100 mit Elektroden des gleichen Typs, ISFET oder Glasel.).         Image: Hinweis!         Bei Auswahl "Redundanz" gelten die die Messung betreffenden Einstellungen gleichermaßen für Kanal 1 wie für Kanal 2 (Bsp.: Art der Temperaturkompensation)         Vorausschauend: bei Inline-Mesungen mit zwei Elektroden.         Hinweis!         Vorausschauend: bei Zweikreisgerät und Relaiskarte mit zwei Stromeingängen wählbar.         Nähere Erläuterungen siehe Seite 36. |
|                                     | Glas El.7.0Glas El.4.6ISFET3Antimon4.6        | <ul> <li>Auswahl Elektrodenart 1<br/>(nur pH)</li> <li>Hinweis!</li> <li>Bei einem Wechsel von Glas- oder Antimon-Elektrode auf ISFET wird<br/>defaultmäßig der Temperaturfühler auf Pt 1000 umgestellt. Umgekehrt wird<br/>Pt 100 gewählt.</li> <li>Standardmäßig wird Mycom S bei der Ausführung Glas / ISFET für die Mes-<br/>sung mit Glaselektroden ausgeliefert.</li> <li>Für digitale Sensoren mit Memosens-Technologie steht nur die Elektroden-<br/>art Glas El. 7.0 zur Verfügung.</li> </ul>                                                                                                    |
|                                     | Glas El7.0Glas El.4.6ISFETAntimon4.6          | Auswahl Elektrodenart 2<br>(nur bei pH, Zweikreis)                                                                                                    |
|                                     | <b>symmetrisch</b><br>unsymmetrisch           | <ul> <li>Auswahl Anschlussart<br/>symmetrisch = mit Potenzialausgleich (PA)<br/>unsymmetrisch = ohne PA</li> <li>Minweis!</li> <li>Diese Auswahl entfällt für digitale Sensoren mit Memosens-Technologie, da<br/>bei digitaler Datenübertragung kein symmetrisch hochohmiger Anschluss<br/>notwendig ist.</li> <li>Weitere Informationen hierzu auf Seite 14.</li> </ul>                                                                                                    |
|                                     | pH/Redox: 00s<br>Temperatur: 00s<br>(00 30s)  | Messwert-Dämpfung einstellen<br>Es wird der Mittelwert aller Messungen über die eingestellte Zeit gebildet.<br>OOs = keine Dämpfung                                                                                                    |

# 6.6.2 Grundeinstellungen – Anzeige

Zum Eintritt in das Menü gehen Sie wie folgt vor:

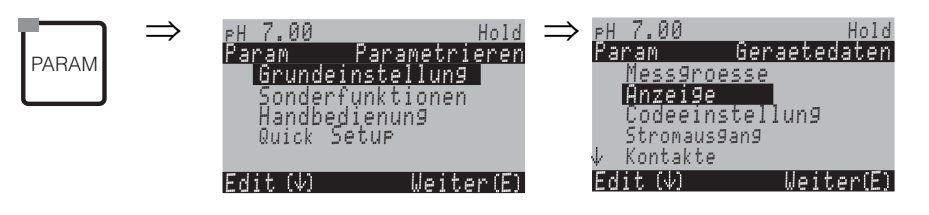

| AUSWAHL<br>(Werkseinstellung = fett)                                           |                                                                                                    | INFO                                                                                                    |
|--------------------------------------------------------------------------------|----------------------------------------------------------------------------------------------------|----------------------------------------------------------------------------------------------------|
| pH7.00 Hold<br>Param Sprache<br>English GB<br>Deutsch D<br>Edit [↓] Weiter [E] | E<br>D                                                                                                    | Auswahl Sprache<br>je nach bestellter Sprachausführung:<br>Sprachausführung Varianten:<br>-A: Englisch / Deutsch<br>-B: Englisch / Französisch<br>-C: Englisch / Italienisch<br>-D: Englisch / Spanisch<br>-E: Englisch / Niederländisch<br>-F: Englisch / Japanisch |
| <u>рн 7.00 Hold</u><br>Param Kontrast<br>Edit (+-) Weiter (E)                  |                                                                                                    | Kontrast-Einstellung nach Bedarf<br>Mit den +/- Tasten können Sie den Kontrast des Displays erhöhen und verrin-<br>gern.                                                                                                    |
|                                                                                | Wochentag:         So           Tag:         01           Monat:         04           Jahr:         01           Uhrzeit:         08:00 | Eingabe von Datum und Uhrzeit<br>Hier ist die vollständige Eingabe von Datum und Uhrzeit erforderlich.<br>Diese Daten werden für die Logbücher und die Reinigungsautomatik verwen-<br>det.                                                                           |
|                                                                                | рН <b>00.00</b><br>рН 00.0                                                                                                    | Auswahl der Nachkommastellen<br>(nur für Messart pH)                                                                                                    |
|                                                                                | ° <b>C</b><br>°F                                                                                                    | Auswahl der Temperatureinheit<br>°C: Grad Celsius<br>°F: Grad Fahrenheit                                                                                                    |
|                                                                                | <b>00000000</b><br>(0 9; A Z)                                                                                                    | Ihre kundenspezifische Gerätenummer eingeben.<br>32-stellige tag-Nummer.<br>Diese wird auch auf dem optional erhältlichen DAT-Modul gespeichert.                                                                                                    |

## 6.6.3 Grundeinstellungen – Codeeinstellung

Zum Eintritt in das Menü gehen Sie wie folgt vor:

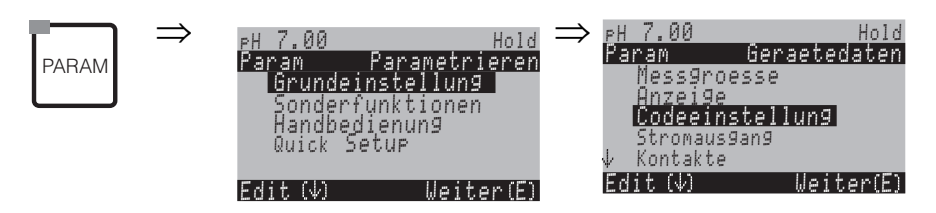

| AUSWAHL<br>(Werkseinstellung = fett)                                     |                         | INFO                                                                                                    |  |
|--------------------------------------------------------------------------|-------------------------|----------------------------------------------------------------------------------------------------|--|
| PH 7.00 Hold<br>Param Instand.code<br>Ø000<br>09997<br>Edit(♥) Weiter(E) | <b>0000</b><br>(0 9997) | Instandhalter-Code eingeben<br>Im Bereich 0000 9997 ist der Code frei wählbar.<br>0000 = keine Verriegelung.              |  |
|                                                                          | <b>0000</b><br>(0 9997) | <b>Spezialisten-Code eingeben</b><br>Im Bereich 0000 9997 ist der Code frei wählbar.<br><b>0000</b> = keine Verriegelung. |  |

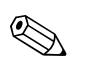

# Hinweis!

Gefahr von Missbrauch.

Achten Sie darauf, dass die von Ihnen eingegebenen Codes und die allgemein gültigen Universalcodes (s. Seite 28) vor Missbrauch durch Unbefugte geschützt sind. Notieren Sie sich die Codes und bewahren Sie sie für Unbefugte unzugänglich auf.

# 6.6.4 Grundeinstellungen – Stromausgänge

Der Messumformer ist mit zwei Stromausgängen ausgestattet. Zum Aufrufen des Menüs gehen Sie wie folgt vor:

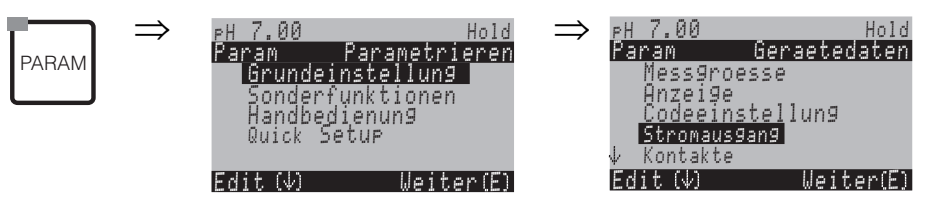

| AUSWAHL<br>(Werkseinstellung = fett)                                                                                                |                                                                                                    | INFO                                                                                                    |
|----------------------------------------------------------------------------------------------------|----------------------------------------------------------------------------------------------------|----------------------------------------------------------------------------------------------------|
|                                                                                                    | Stromausgang 1<br>Stromausgang 2                                                                                  | Auswahl eines Stromausgangs,<br>für den die Einstellungen getroffen werden sollen.                                                                                                    |
| Stromausgang 1 (oder 2):                                                                                                    |                                                                                                    | I                                                                                                    |
| PH 7.00 Hold<br>Param Stromaus9an9 1<br>PH/Redox K1<br>PH/Redox K2<br>Temperatur K1<br>Temperatur K2<br>Delta<br>Edit (4) Weiter(E) | pH/Redox K1<br>pH/Redox K2<br>Temperatur K1<br>Temperatur K2<br>Delta<br>Stetiger Regler (nur auf Stromausgang 2) | <ul> <li>Auswahl des Messwertes,<br/>der am Stromausgang ausgegeben werden soll.</li> <li>Auswahlmöglichkeiten in Abhängigkeit von der Gerätevariante und<br/>dem gewählten Ausgang.</li> <li>Stromausgang 1 (Klemmen 31+, 32-): <ul> <li>pH/Redox</li> <li>Temperatur</li> <li>Delta: Die Differenz der beiden Messkreise wird am Stromausgang<br/>ausgegeben (Kreis 1 – Kreis 2).</li> </ul> </li> <li>Stromausgang 2 (Klemmen 33+, 34-): <ul> <li>pH/Redox</li> <li>Temperatur</li> <li>Delta: Die Differenz der beiden Messkreise wird am Stromausgang<br/>ausgegeben (Kreis 1 – Kreis 2).</li> </ul> </li> <li>Stromausgang 2 (Klemmen 33+, 34-): <ul> <li>pH/Redox</li> <li>Temperatur</li> <li>Delta: Die Differenz der beiden Messkreise wird am Stromausgang<br/>ausgegeben (Kreis 1 – Kreis 2).</li> </ul> </li> <li>stetiger Regler: Die Regler-Stellgröße wird über den Stromausgang<br/>ausgegeben (siehe auch Reglermenü Seite 59).</li> </ul> <li>Minweis!<br/>Gefahr von Datenverlust! Wenn Sie die Zuordnung für den Stromaus-<br/>gang von "stetiger Regler" auf eine andere Funktion ändern, nachdem<br/>Sie die Regler konfiguriert haben, dann wird die gesamte Reglerkonfi-<br/>guration (s. Seite 59) auf Defaultwerte zurückgesetzt.</li> |
|                                                                                                    | !! Achtung !!<br>Die Konfiguration wird geändert.                                                                 | <b>Hinweis im Display (bei geänderter Einstellung):</b><br>Abbruch mit "PARAM"<br>Weiter (= Änderung bestätigen) mit "E"                                                                                                    |
|                                                                                                    | 0 20 mA<br>4 20 mA                                                                                                | Auswahl des Strom-Bereichs                                                                                                    |
|                                                                                                    | <pre>!!Achtung!! Stromausgang 020mA und Fehlerstrom = 2,4 mA ist nicht zulässig.</pre>                            | Hinweis im Display:<br>Fehlerstrom liegt im Messstrombereich. Wenn Strom-Bereich<br>"0 20 mA" und im Feld "Auswahl für Fehlerstrom" unter Alarm<br>"Min" gewählt ist (siehe Seite 49).<br>Empfohlene Kombinationen:<br>Strombereich 020mA und Fehlerstrom Max (22mA)<br>oder<br>Strombereich 420mA und Fehlerstrom Min (2,4mA)                                                                                                    |
|                                                                                                    | <b>linear</b><br>Tabelle                                                                                          | Auswahl der Kennliniencharakteristik<br>linear: Die Kennlinie verläuft linear vom unteren bis zum oberen<br>Wert.<br>Tabelle: Wenn die Stromausgangskennlinie nicht linear verlaufen<br>soll, kann über eine Tabelle mit bis zu 10 Wertepaaren ein kunden-<br>spezifischer Verlauf eingegeben werden. Durch die exakte Anpassung<br>an das nicht-lineare Mediumsverhalten kann somit eine höhere<br>Genauigkeit erreicht werden.                                                                                                    |

| AUSWAHL<br>(Werkseinstellung = fett)                                                                          |                                                                                | INFO                                                                                                    |
|----------------------------------------------------------------------------------------------------|--------------------------------------------------------------------------------|----------------------------------------------------------------------------------------------------|
| linear:<br>pH 7.00 Hold<br>Param Stromausgang 1<br>0/4mA : 02.00 pH<br>20mA : 12.00 pH<br>Wahl[↓→] Weiter [E] | 0/4 mA: 02.00 pH / 000.0 °C / -0500 mV<br>20 mA: 12.00 pH / 100.0 °C / 0500 mV | <b>Eingabe der oberen und unteren Messwertgrenze</b><br>Der maximale Bereich des Messwertes liegt bei –2 +16 pH.<br>Der Mindestabstand von oberer zu unterer Messwertgrenze beträgt 2<br>pH-Einheiten<br>(Bsp.: 0/4 mA: pH 7 und 20 mA: pH 9) |
|                                                                                                    | Lineare Kennlinie aktiv.                                                       | <b>Hinweis im Display:</b><br>Nach Bestätigung mit "E" ist die lineare Kennlinie aktiv. Abbruch mit<br>"PARAM".                                                                                                    |
| Tabelle:                                                                                                    | -                                                                              |                                                                                                    |
| pH 7.00 Hold<br>Param Tabelle 1<br>Anzahl Stützstellen<br>Ø 1<br>110<br>Edit[↓→] Weiter [E]                   | <b>01</b><br>(1 10)                                                            | Eingabe Anzahl der Stützstellen (Wertepaare)                                                                                                    |
|                                                                                                    | pH/Redox/°C/: <b>000.0</b><br>mA: <b>04.00</b>                                 | Eingabe der Wertepaare<br>pH/Redox/°C - mA (Anzahl der erforderlichen Wertepaare = Anzahl<br>der im vorigen Feld gewünschten Stützstellen).<br>Beispiel für Wertepaare bei 4 Stützstellen:                                                    |
|                                                                                                    | <b>OK</b><br>Element(e) löschen                                                | Auswahl:<br>Sind die Wertepaare in Ordnung (=OK) oder wollen Sie Elemente<br>löschen?                                                                                                    |
|                                                                                                    | pH/Redox/°C/: <b>000.0</b><br>mA: <b>04.00</b>                                 | Löschen:<br>Zu löschende Zeile auswählen, mit → löschen und mit <sup>E</sup> bestäti-<br>gen.                                                                                                    |
|                                                                                                    | Gültige Tabelle                                                                | Hinweis im Display (keine Eingabe)<br>Status der Tabelle. Falls ungültig, dann zurück zu vorherigem Feld.                                                                                                    |
|                                                                                                    | Tabelle aktiv                                                                  | Hinweis im Display:<br>Nach Bestätigung mit <sup>E</sup> ist die Tabelle aktiv. Abbruch mit <sup>E</sup> .                                                                                                    |

# Ś

### Hinweis!

Die Regler-Funktion "stetiger Regler" kann nur auf Stromausgang 2 liegen.

| Ein-Kreis-Gerät                        |                                               | Zwei-Kreis-Gerät                                                                 |                                                                                  |  |
|----------------------------------------|-----------------------------------------------|----------------------------------------------------------------------------------|----------------------------------------------------------------------------------|--|
| Stromausgang 1<br>(Klemmen 31 +, 32 –) | <b>Stromausgang 2</b><br>(Klemmen 33 +, 34 –) | Stromausgang 1<br>(Klemmen 31 +, 32 –)                                           | <b>Stromausgang 2</b><br>(Klemmen 33 +, 34 –)                                    |  |
| pH/Redox<br>Temperatur                 | pH/Redox<br>Temperatur<br>stetiger Regler     | pH/Redox Kreis 1<br>pH/Redox Kreis 2<br>Temperatur Kreis 1<br>Temperatur Kreis 2 | pH/Redox Kreis 1 oder 2<br>Temperatur Kreis 1 oder 2<br>Delta<br>stetiger Regler |  |

- 2-Kreis-Gerät: Es gibt zwei Möglichkeiten, die Differenz von zwei pH-Werten auf die Stromausgänge zu legen:
  - Delta pH als Betrag auf Stromausgang
    - Werden die Stromausgänge in der entsprechenden Tabelle nur über positive Werte für Delta pH definiert, so erfolgt die Ausgabe von negativen Differenzen als Betrag des Wertes (siehe Tabelle linke Spalte).
  - Delta pH linear auf Stromausgang

Werden die Stromausgänge über positive und negative Delta-Werte definiert, so erfolgt die Ausgabe auf die Stromausgänge linear (siehe Tabelle rechte Spalte).

| Delta pH als Betrag auf Stromausgang |                                            | Delta pH linear auf Stromausgang |                                            |  |
|--------------------------------------|--------------------------------------------|----------------------------------|--------------------------------------------|--|
| mA                                   | Delta pH                                   | mA                               | Delta pH                                   |  |
| 0/4 mA<br>20 mA                      | 0 pH<br>4 pH                               | 0/4 mA<br>20 mA                  | -4 mA<br>4 pH                              |  |
| mA /                                 | 4 д рН<br>с07-СРМ153хх-05-06-00-хх-009.ерs | mA<br>20<br>                     | 4 Δ pH<br>C07-CPM153xx-05-06-00-xx-010.eps |  |

# 6.6.5 Grundeinstellungen – Kontakte

Zum Eintritt in das Menü gehen Sie wie folgt vor:

| PARAM | ⇒ | PH 7.00<br>Param P<br>Grundeins<br>Sonderfur<br>Handbedir<br>Quick Set | Hold<br>arametrieren<br>stellung<br>nktionen<br>enung<br>up | ⇒ | PH 7.00<br>Param<br>Mess9ro<br>Anzei9e<br>Codeein<br>Stromaus<br>↓ Kontakte | Hold<br><b>Geraetedaten</b><br>esse<br>stellung<br>gang |
|-------|---|------------------------------------------------------------------------|-------------------------------------------------------------|---|-----------------------------------------------------------------------------|---------------------------------------------------------|
|       |   | Edit (↓)                                                               | Weiter(E)                                                   |   | Edit (V)                                                                    | Weiter(E)                                               |

| AUSWAHL<br>(Werkseinstellung = fett)                                                                                                    |                                                                                                | INFO                                                                                                    |
|----------------------------------------------------------------------------------------------------|------------------------------------------------------------------------------------------------|----------------------------------------------------------------------------------------------------|
| pH7.00     Hold       Param     Kontaktfkt.       Namur     aus       Relais 1     frei       Relais 2     frei       JRelais 3     frei       JRelais 4     frei       Hahl     [↓ →] | NAMUR: au<br>Relais 1: fre<br>Relais 2: fre<br>Relais 3: fre<br>Relais 4: fre<br>Relais 5: fre | <ul> <li>Kontaktfunktionen Je nach vorhandener Ausstattung können Sie hier die Funktion von bis zu fünf Relais festlegen. Wenn Sie NAMUR einschalten, werden die Relais 1 und 2 hierfür belegt und stehen für eine andere Funktion nicht zur Verfügung (vgl. Seite 21). Auswahl: frei / Regler / GW / CCW / CCC Regler: Relaiskontakt für Reglerausgang GW: Grenzwertgeber-Funktion CCC: Chemoclean Cleaner (Reiniger). Förderung von Reiniger für die Chemo- clean-Funktion. (CCC und CCW bilden zusammen die Funktion "Chemoclean"; Infos zu Che- moclean ab Seite 75) Die Grenzwert-/Regler-Kontakte werden im Menü "PARAM" → "Sonderfunk- tionen" → "Reglerkonfiguration" parametriert. </li> <li>Minweis! <ul> <li>Gefahr von Datenverlust! Wenn der Regler schon vollständig für die Ausgabe über Relais konfiguriert ist und Sie verringern die dem Regler zugeordnete Anzahl an Relais, dann wird die gesamte Reglerkonfiguration (s. Seite 59) auf Defaultwerte zurückgesetzt.</li> <li>Wenn Sie hier die Relaiszuordnung für die Regler ändern, dann müssen Sie im Reglermenü (s. Seite 59) allen dort gewählten Funktionen erneut ein Relais zuweisen. Beispiel: Für Regler auf die Relais 5 und 6 (Zahl der Relais bleibt bei 2), kein Datenverlust, solange sich die Zahl der zugewiesenen Relais nicht ver- ringert!.</li> <li>NAMUR lässt sich nur aktivieren, wenn die dafür benötigten Relais 1 und 2 frei sind (vgl. Seite 21).</li> </ul></li></ul> |
|                                                                                                    | Öffner<br>Schließer                                                                            | <ul> <li>Auswahl nach NAMUR:<br/>(nur wenn NAMUR aktiviert)<br/>Belegung der NAMUR-Kontakte als Öffner (Kontakt offen, wenn Relais aktiv)<br/>oder Schließer (Kontakt geschlossen, wenn Relais aktiv).<br/>Ist die NAMUR-Funktion eingeschaltet, sind die Kontakte Alarm, Relais 1 und<br/>Relais 2 mit folgenden Funktionen belegt:</li> <li>"Ausfall" = Alarm-Kontakt (Klemmen 41/42): Ausfallfehler sind aktiv, wenn<br/>die Messeinrichtung nicht mehr ordnungsgemäß arbeitet oder wenn Prozes-<br/>sparameter einen kritischen Wert erreicht haben.</li> <li>"Wartungsbedarf" = Relais 1 (Klemmen 47/48): Warnungsmeldungen wer-<br/>den aktiv, wenn die Messeinrichtung noch ordnungsgemäß arbeitet, aber<br/>gewartet werden sollte oder ein Prozessparameter einen Wert erreicht hat,<br/>der ein Eingreifen erfordert.</li> <li>"Funktionskontrolle" = Relais 2 (Klemmen 57/58): Dieser Kontakt ist aktiv<br/>bei der Kalibrierung, Wartung, Parametrierung und während des automati-<br/>schen Reinigungs-/ Kalibrierzyklus.</li> </ul>                                                                                                    |

| AUSWAHL<br>(Werkseinstellung = fett)                |                                 | INFO                                                                                                    |  |
|-----------------------------------------------------|---------------------------------|----------------------------------------------------------------------------------------------------|--|
|                                                     | Öffner<br>Schließer             | Auswahl Regler-Kontakte als Öffner oder Schließer<br>(nur wenn Regler ausgewählt)                                                                                                    |  |
| Öffner<br>Schließer<br>Dauerkontakt<br>Wischkontakt |                                 | Auswahl der Grenzwerte als Öffner oder Schließer<br>(nur wenn Grenzwerte ausgewählt)                                                                                                    |  |
|                                                     |                                 | Kontaktart Alarmkontakt<br>(nur bei NAMUR-Funktion = aus)<br>Dauerkontakt = aktiv so lange der Fehler vorhanden.<br>Wischkontakt = 1 Sekunde aktiv beim Auftreten des Alarm-Signals                                                   |  |
|                                                     | Chemoclean ist immer Schließer. | Hinweis im Display<br>(nur wenn im Feld "Kontaktfunktionen" die volle Chemoclean-Funktion<br>gewählt ist, CCC und CCW)<br>Bei der Chemoclean-Funktion werden die Ventile des Injektors CYR10 mit<br>einem Schließer-Kontakt betätigt. |  |

## 6.6.6 Grundeinstellungen – Temperatur

Der pH-Wert muss aus zwei Gründen temperaturkompensiert werden:

- 1. Temperatureinfluss der Elektrode: Die Steilheit der Elektrode ist von der Temperatur abhängig. Daher muss bei Temperaturänderungen dieser Einfluss kompensiert werden (Temperaturkompensation, s.u.).
- Temperatureinfluss des Mediums: Auch der pH-Wert des Mediums ist temperaturabhängig. Bei hochgenauen Messungen kann der pH-Wert in Abhängigkeit von der Temperatur in Tabellenform eingegeben werden (Mediumstemperatur-Kompensation, s.u.).

### Die Temperaturkompensation

ATC: Automatische Temperaturkompensation: Die Mediumstemperatur wird mit einem Temperaturfühler gemessen. Über den Temperatureingang im Mycom S CPM153 wird diese Temperatur benutzt, um die Steilheit der Elektrode an die Mediumstemperatur anzupassen.

MTC: Manuelle Temperaturkompensation: Sie ist bei Prozessen sinnvoll, die bei konstanter Temperatur ablaufen. Hier geben Sie den Temperaturwert manuell ein.

MTC+Temp.: Der pH-Wert wird mit der manuell eingegebenen Temperatur korrigiert. Auf dem Display erscheint jedoch der Wert, den der Temperaturfühler im Medium misst.

### Mediumstemperatur-Kompensation

Tabellen für Medium 1...3:

Zur Mediumstemperatur-Kompensation können im CPM153 Tabellen für drei verschiedene Medien angelegt werden. Vor Prozessbeginn kann die passende Tabelle für das aktive Medium gewählt werden.

Vorgehensweise:

- Entnehmen Sie eine Probe aus dem Prozess. Der pH-Wert sollte möglichst nahe am Sollwert des Prozesses sein.
- Heizen Sie die Probe im Labor mindestens bis auf Prozesstemperatur auf.
- Nehmen Sie während des Abkühlens die Wertepaare für pH und Temperatur bei den Temperaturen auf, bei denen später gemessen werden soll (z.B. Prozesstemperatur und Umgebungstemperatur im Labor).
- Geben Sie diese aufgenommenen Wertepaare in die Tabelle (Feld "Eingabe der Wertepaare") ein.
   Wählen Sie als Bezugstemperatur (Feld "Eingabe der Bezugstemperatur") die Temperatur, bei der der Sollwert des Prozesses definiert ist (z.B. Umgebungstemperatur im Labor).

| PARAM | ⇒ | PH 7.00<br>Param P<br>Grundein<br>Sonderfu<br>Handbedi<br>Quick Set | Hold<br>P <mark>arametrieren</mark><br>stellung<br>nktionen<br>enung<br>tup | $\Rightarrow$ | ≥H 7.00<br>Param Ge<br>Montakte<br>Temperatur<br>Alarm<br>Hold<br>Kalibrierung | Hold<br>raetedaten |
|-------|---|---------------------------------------------------------------------|-----------------------------------------------------------------------------|---------------|--------------------------------------------------------------------------------|--------------------|
|       |   | Fdit (少)                                                            | Weiter(F)                                                                   |               | Edit (V)                                                                       | Weiter(E)          |

| AUSWAHL<br>(Werkseinstellung = fett)                                                     |                                                                             | INFO                                                                                                    |  |
|------------------------------------------------------------------------------------------|-----------------------------------------------------------------------------|----------------------------------------------------------------------------------------------------|--|
| рН 7.00 Hold<br>Param Auswahl<br>Temperatur<br>Mediumskompensation<br>Edit(↓) Weiter [E] | <b>Temperatur</b><br>Mediumskompensation                                    | Auswahl für Temperaturkompensation:<br>Temperatur = automatische (ATC) oder manuelle (MTC) Temperatur-<br>kompensation.<br>Mediumskompensation (nur bei pH) = Kompensation der Mediumstempe-<br>ratur mittels kundenspezifischer Tabellen (s.u.).                                                                                                    |  |
| Temperatur:                                                                              |                                                                             |                                                                                                    |  |
|                                                                                          | <b>Messkreis 1</b><br>Messkreis 2                                           | Auswahl des Messkreises,<br>den Sie konfigurieren möchten.                                                                                                    |  |
|                                                                                          | Messkreis 1 (oder 2, optional):                                             |                                                                                                    |  |
| pH 7.00 Hold<br>Param Temp.komp.K1<br>ATC K1<br>MTC<br>MTC+Temp<br>Edit[↓] Weiter [E]    | ATC K1<br>ATC K2<br>MTC<br>MTC+Temp.                                        | Auswahl Temperaturkompensation<br>ATC = automatische Temperaturkompensation mit einem Temp.fühler Krei<br>1 bzw. Kreis 2<br>MTC = manuelle Temp.komp. (mit fester Temperatur, die im nachfolgende<br>Feld vorgegeben wird).<br>MTC+Temp. = wie MTC. Auf dem Display erscheint jedoch der Wert de<br>Temperaturfühlers, der am Temperatureingang des Messumformers ange-<br>schlossen ist. |  |
|                                                                                          | <b>025.0 °C</b><br>(-20 150.0 °C)                                           | <b>MTC-Temperatur</b><br>(nur pH, MTC)<br>Temperatureingabe für manuelle Kompensation                                                                                                    |  |
|                                                                                          | <b>aus</b><br>ein                                                           | Auswahl Temperaturmessung<br>(nur Redox)<br>Die Bezugstemperatur kann kundenspezifisch im Feld "Eingabe der Bezugs-<br>temperatur" angepasst werden.                                                                                                    |  |
|                                                                                          | <b>Pt 100</b><br>Pt 1000<br>NTC 30<br>keinen                                | Auswahl Temperaturfühler<br>Minweis!<br>Die Auswahl entfällt für digitale Sensoren mit Memosens-Technologie                                                                                                    |  |
|                                                                                          | <b>Temperatur-Istwert</b><br>(-5.0 +5.0 °C vom aktuellen<br>Temperaturwert) | <b>Eingabe Istwert-Temperatur zur Temperatur-Kalibrierung</b><br>Der momentan mit dem Temperaturfühler gemessene Wert kann verän-<br>dert/angepasst werden. Die Temperatur-Differenz wird intern als Offsetwert<br>abgelegt.                                                                                                    |  |
|                                                                                          | <b>0.0 °C</b><br>(-5.0 5.0 °C)                                              | <b>Offsetwert eingeben</b><br>Der sich aus dem vorigen Feld ergebende Offset-Wert kann hier editiert oder<br>auch zurückgesetzt werden.                                                                                                    |  |

| AUSWAHL<br>(Werkseinstellung = fett)                                                                                  |                                                                    | INFO                                                                                                    |  |  |  |  |  |
|----------------------------------------------------------------------------------------------------|--------------------------------------------------------------------|----------------------------------------------------------------------------------------------------|--|--|--|--|--|
| Mediumskompensation (nur bei p                                                                                        | Mediumskompensation (nur bei pH):                                  |                                                                                                    |  |  |  |  |  |
| рН7.00 Hold<br>Param Mediumskomp.<br>Tabelle auswählen<br>Tabelle erstellen<br>Bezugstemperatur<br>Edit[↓] Weiter [E] | <b>Tabelle auswählen</b><br>Tabellen erstellen<br>Bezugstemperatur | Auswahl<br>Eingeben / aktivieren von kundenspezifischen Temperatur-Kompensationta-<br>bellen.<br>Tabelle auswählen = Wählen zur Aktivierung                                                                                        |  |  |  |  |  |
| Tabelle auswählen:                                                                                                    |                                                                    |                                                                                                    |  |  |  |  |  |
| рН 7.00 Hold<br>Param Medium K1<br>Medium 1<br>Medium 2<br>Medium 3<br>Aus<br>Edit[] Weiter [E]                       | Medium 1<br>Medium 2<br>Medium 3<br><b>Aus</b>                     | Auswahl Medium für Messkreis 1<br>AUS = keine Mediumskompensation                                                                                                    |  |  |  |  |  |
|                                                                                                    | Medium 1<br>Medium 2<br>Medium 3<br><b>Aus</b>                     | Auswahl Medium für Messkreis 2<br>(nur Zweikreis-Gerät)<br>Wählen Sie ein Medium für Messkreis 2.<br>AUS = keine Mediumskompensation                                                                                               |  |  |  |  |  |
| Tabellen erstellen:                                                                                                   |                                                                    |                                                                                                    |  |  |  |  |  |
| pH 7.00 Hold<br>Param Auswahl Medium<br>Medium 1<br>Medium 2<br>Medium 3<br>Felik (1) Holton (5)                      | Medium 1<br>Medium 2<br>Medium 3                                   | Auswahl Medium<br>Es können für drei verschiedene Medien Kompensationskurven in Form<br>einer Tabelle eingegeben werden.                                                                                                    |  |  |  |  |  |
| Edit[4] Weiter [5]                                                                                                    |                                                                    |                                                                                                    |  |  |  |  |  |
|                                                                                                    | <b>02</b><br>(2 10)                                                | <b>Eingabe Anzahl der Stützstellen (Wertepaare)</b><br>Wertepaar: pH/Redox und Temperatur                                                                                                    |  |  |  |  |  |
|                                                                                                    | °C pH<br>020.0°C 02.00<br>025.0°C 04.00                            | <b>Eingabe der Wertepaare</b><br>pH/Redox und Temperatur eingeben (Anzahl der erforderlichen Wertepaare<br>= Anzahl der im vorigen Feld gewünschten Stützstellen).                                                                 |  |  |  |  |  |
|                                                                                                    | <b>OK</b><br>Element(e) löschen                                    | Auswahl:<br>Wertepaare in Ordnung oder wollen Sie Elemente löschen?                                                                                                    |  |  |  |  |  |
|                                                                                                    | °C pH<br>020.0°C 02.00<br>025.0°C 04.00                            | <b>Löschen:</b><br>Zu löschende Zeile auswählen, mit → löschen und mit "E" bestätigen.                                                                                                    |  |  |  |  |  |
|                                                                                                    | Gültige Tabelle                                                    | Hinweis im Display:<br>Nach Bestätigung mit "E" ist die Tabelle aktiv. Abbruch mit "PARAM".                                                                                                    |  |  |  |  |  |
| Bezugstemperatur:                                                                                                    |                                                                    |                                                                                                    |  |  |  |  |  |
| рН 7.00 Hold<br>Param Bezugstemp.<br>bei Labormessung<br>025.0 °C<br>-20.0150.0 °C                                    | bei Labormessung:<br><b>25.0 °C</b><br>(-20 +150 °C)               | <b>Eingabe der Bezugstemperatur</b><br>auf die das Medium temperaturkompensiert werden soll. Geben Sie hier die<br>Temperatur ein, bei der der pH-Sollwert des Prozesses definiert ist (z.B. die<br>Umgebungstemperatur im Labor). |  |  |  |  |  |
| Edit[↓→] Weiter[E]                                                                                                    |                                                                    |                                                                                                    |  |  |  |  |  |

### 6.6.7 Grundeinstellungen – Alarm

Das CPM153 überwacht kontinuierlich die wichtigsten Funktionen. Beim Auftreten eines Fehlers wird eine Fehlermeldung gesetzt, die eine der folgenden Aktionen auslösen kann:

- Der Alarm-Kontakt wird aktiv gesetzt.
- Stromausgang 1 und 2 geben den eingestellten Fehlerstrom aus (2,4 oder 22 mA). Ausnahme: Wenn Sie für Stromausgang 2 die Funktion "stetiger Regler" gewählt haben (s. Seite 42), gibt dieser keinen Fehlerstrom aus.
- Chemoclean-Reinigung wird gestartet.

In der Liste der Fehlermeldungen auf Seite 102 sehen Sie, wie die Fehlernummern nach Werkseinstellung zugeordnet sind. Sie haben jedoch hier in dem Menü "ALARM" die Möglichkeit, die Fehlermeldungen individuell auf das Alarmrelais, den Stromausgang oder als einen Reinigungsstart auszugeben.

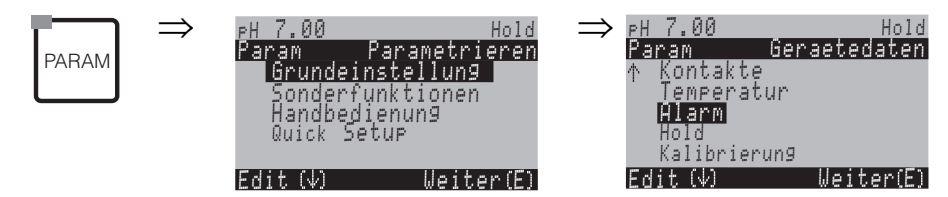

| AUSWAHL<br>(Werkseinstellung = fett)                                                           |                                                                                         | INFO                      |                                                                                                    |
|------------------------------------------------------------------------------------------------|-----------------------------------------------------------------------------------------|---------------------------|----------------------------------------------------------------------------------------------------|
| pH 7.00 Hold<br>Param Fehlerstrom<br>Min [2.4 mA]<br>Max [22 mA]<br>aus<br>Edit[ ↓] Weiter [E] | Min (2.4mA)<br><b>Max (22mA)</b><br>aus                                                 |                           | Auswahl für Fehlerstrom<br>Stellen Sie den Fehlerstrom ein, der bei einer Fehlermeldung aktiv ist.                                                                                                    |
|                                                                                                | <pre>!!Achtung!! Stromausgang 020mA und Fehler- strom = 2,4mA ist nicht zulässig.</pre> |                           | <ul> <li>Hinweis im Display:</li> <li>Wenn der Strom-Bereich "0 20 mA" und im vorigen Feld "Min" gewählt ist:</li> <li>"Fehlerstrom liegt im Messstrombereich."</li> <li>Empfohlene Kombinationen:</li> <li>Strombereich 020mA und Fehlerstrom Max (22mA)</li> <li>Strombereich 420mA und Fehlerstrom Min (2,4mA)</li> </ul>                                                        |
|                                                                                                | <b>0000s</b><br>(0 2000s)                                                               |                           | <b>Eingabe der Alarmverzögerung</b><br>Verzögerung vom Auftreten des Fehlers bis zur Auslösung des Alarms.                                                                                                    |
|                                                                                                | Funktion<br>Wartung<br>Ausfall<br>(0.10 5.00 pH)                                        | aus<br>1.00 pH<br>3.00 pH | Delta Alarm<br>(nur Zweikreis)<br>Überwachung der Messwertdifferenz bei Zweikreismessung. Eingabe der<br>maximal zulässigen Differenz, bei der Wartungs- oder Ausfallalarm ausgelöst<br>werden soll.                                                                                                    |
|                                                                                                | Nr.<br>R<br>I<br>CC                                                                     | E025<br>ein<br>ein<br>ein | $\label{eq:Fehler-Kontaktzuordnung} \\ \mbox{Jedem Fehler kann individuell zugeordnet werden:} \\ Nr. = Fehlernummer E025 (nur Anzeige) \\ R = Zuordnung zum Alarmrelais (aktivieren/ deaktivieren). Ein aktivierter Fehler löst das Alarmrelais aus. \\ I = Dieser Fehler löst einen Fehlerstrom aus \\ CC = Chemoclean®. Dieser Fehler löst eine Reinigung aus. \\ \end{aligned}$ |
|                                                                                                | Funktion:<br>Zeiteingabe:                                                               | aus<br>0000s<br>(29999s)  | Dosierzeitalarm<br>Funktion: "Alarm bei Dosierzeitüberschreitung" ein-/ausschalten.<br>Zeiteingabe: Eingabe der maximal erlaubten Dosierzeit. Nach Ablauf dieser<br>Zeit wird ein Alarm ausgegeben.                                                                                                    |

# 6.6.8 Grundeinstellungen – Hold

#### Hold-Funktion = "Einfrieren der Ausgänge"

Die Stromausgänge können für jedes Menü "eingefroren" werden, d.h. es wird der Wert ausgegeben, den Sie in diesem Menü definieren. Im Display erscheint bei Hold die Anzeige "Hold". Über den Hold-Eingang kann diese Funktion auch von außen aktiviert werden (siehe Anschlusspläne Seite 22 bzw. Seite 23, digitaler Eingang E1). Der Vor-Ort-Hold hat jedoch höhere Priorität als ein externer Hold.

### Hinweis!

- Wenn ein Hold aktiv ist, kann kein Programm gestartet werden.
- Wenn der Stromausgang 2 für Regler konfiguriert ist, gehorcht er dem Regler-Hold (siehe letztes Feld der Tabelle)

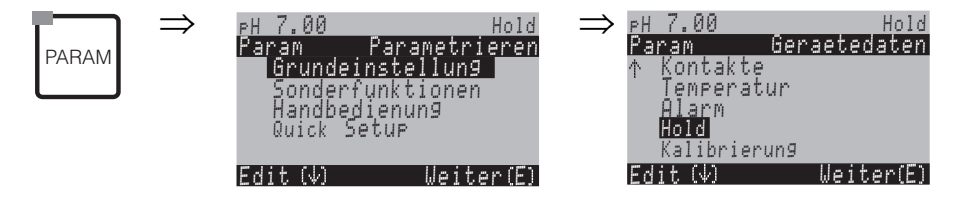

| AUSWAHL<br>(Werkseinstellung = fett)                                                        |                                                | INFO                                                                                                    |
|---------------------------------------------------------------------------------------------|------------------------------------------------|----------------------------------------------------------------------------------------------------|
| pH 7.00 Hold<br>Param Auto Hold<br>Cal ein<br>Diag ein<br>Param ein<br>Wahl[↓ +] Weiter [E] | CAL ein<br>DIAG ein<br>PARAM ein               | Auswahl: automatischer Hold aktiv bei:<br>CAL = Kalibrieren<br>DIAG = Service/Diagnose<br>PARAM = Parametrier-Menü                                                                                                    |
|                                                                                             | letzter<br>fest<br>Min (0/4 mA)<br>Max (22 mA) | Auswahl des Stromes bei Hold<br>letzter = der aktuelle Wert wird "eingefroren"<br>fest = der im folgenden Feld festgelegte Wert wird bei Hold ausgegeben.<br>Min / Max = der minimale bzw. maximale Stromwert wird ausgegeben.                                                                                    |
|                                                                                             | <b>000 %</b><br>(0 100 %)                      | Hold-Strom eingeben<br>(nur bei fest)<br>Zahl einstellbar von 0 % = 0/4 mA bis 100 % = 20 mA                                                                                                    |
|                                                                                             | <b>010 s</b><br>(0 999s)                       | Holdnachwirkzeit eingeben<br>Der Hold bleibt nach Verlassen der Menüs CAL, PARAM, DIAG noch während<br>der eingegebenen Holdnachwirkzeit aktiv. Während der Hold-Nachwirkzeit<br>blinkt die "Hold"-Anzeige im Display.                                                                                            |
|                                                                                             | Stellgröße einfrieren:<br>Ja<br>Nein           | Regler-Hold<br>Stellgröße (Dosierung) einfrieren:<br>Ja: Während eines aktiven Hold wird der letzte Stellgrößenwert ausgegeben.<br>Nein: Während eines Hold wird nicht dosiert. PWM- oder PFM-Relais verharren<br>in abgefallenem Zustand. Ein Stellantrieb wird so lange angesteuert, bis er<br>geschlossen ist. |
|                                                                                             |                                                | Hinweis!<br>Erfolgt die Ausgabe der Stellgröße über einen Stellantrieb mit Rückmeldung,<br>bleibt der Stellungsregler aktiv. Er reagiert auch im Hold bei plötzlicher Positions-<br>Änderung.                                                                                                    |

# 6.6.9 Grundeinstellungen – Kalibrierung

### Betriebsart pH

Zum Eintritt in das Menü gehen Sie wie folgt vor:

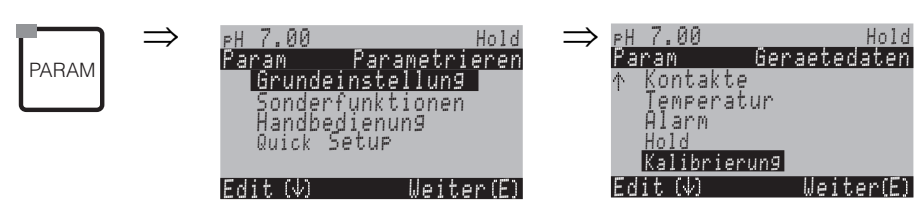

| AUSWAHL<br>(Werkseinstellung = fett)                                                                                                    |                                                                                                    | INFO                                                                                                    |
|----------------------------------------------------------------------------------------------------|----------------------------------------------------------------------------------------------------|----------------------------------------------------------------------------------------------------|
| pH 7.00 Hold<br>Param Kalibrieren<br>Offset<br>Kalibrierart Vorort<br>Sonderpuffer<br>Einstellungen allg.<br>↓Kalibriertimer<br>Edit[↓ ] Weiter [E] | <b>Offset</b><br>Kalibrierart Vorort<br>Sonderpuffer<br>Einstellungen allg.<br>Kalibrier-Timer<br>Kalibrierart Topcal | <ul> <li>Kalibriermenü-Auswahl</li> <li>Offset: Eingabe eines festen Wertes, um den der pH-Wert verschoben wird.</li> <li>Kalibrierart Vorort: Voreinstellungen vornehmen für die Funktion der CAL-Taste.</li> <li>Sonderpuffer: Tabellen für Sonderpuffer editieren.</li> <li>Einstellungen allg.: Allgemeine Kalibriereinstellungen</li> <li>Kalibrier-Timer: Zeituhr für Kalibrierung</li> <li>Kalibrierart Topcal: Voreinstellungen vornehmen für die TopCal S Kalibrierart.</li> </ul>                             |
| Offset:                                                                                                    |                                                                                                    |                                                                                                    |
| рН7.00 Hold<br>Param Offset<br>Akt.PW 07.00 pH<br>Offset1: 00.00 pH<br>Wahl [↓→] Weiter [E]                                                         | Akt. PW 1/2: 07.00 pH<br>Offset 1/2 00.00 pH<br>(Offset:<br>-2.00 +2.00 pH)                                           | Eingabe eines Offset-Wertes für den pH-Wert<br>Akt. PW: Anzeige und Eingabe des aktuellen Messwerts (Primär-Wert)<br>mit Offset<br>Offset: Anzeige und Eingabe einer pH-Wert-Differenz<br>Wenn Sie mit einem eingestellten Offset-Wert in den Messbetrieb gehen,<br>wird rechts oben im Display "OFFSET" angezeigt.                                                                                                    |
| Kalibrierart Vorort:                                                                                                    |                                                                                                    |                                                                                                    |
| pH 7.00 Hold<br>Pa Kalbrierart Vorort<br>Dateneingabe<br>Puffer manuell<br>Festpuffer<br>Auto. Puffererkennung<br>Edit[↓ ] Weiter [E]               | Dateneingabe<br>Puffer manuell<br><b>Festpuffer</b><br>Auto. Puffererkennung                                          | <ul> <li>Kalibrierparameter</li> <li>Festlegen der Kalibrierart, mit der bei Drücken der "CAL"-Taste kalibriert wird:</li> <li>Dateneingabe: Eingabe von Nullpunkt und Steilheit des Sensors.</li> <li>Puffer manuell: Beim Kalibriervorgang geben Sie jeweils den Wert des Puffers ein.</li> <li>Festpuffer: Werden stets dieselben Pufferwerte verwendet , kann diese Funktion gewählt werden.</li> <li>Auto. Puffererkennung: Der Messumformer Mycom S erkennt selbstständig die verwendeten Pufferwerte.</li> </ul> |
|                                                                                                    |                                                                                                    | Hinweis!<br>Die automatische Puffererkennung funktioniert nur, wenn an beiden<br>Messkreisen Glaselektroden angeschlossen sind. Für den Fall, dass Sie<br>einen ISFET-Sensor verwenden, kalibrieren Sie bitte mit einer anderen<br>Kalibrierfunktion.                                                                                                    |

| AUSWAHL<br>(Werkseinstellung = fett)                                                      |                                                                                                    |                                  | INFO                                                                                                    |
|-------------------------------------------------------------------------------------------|----------------------------------------------------------------------------------------------------|----------------------------------|----------------------------------------------------------------------------------------------------|
|                                                                                           | DIN 19267<br>Mettler<br><b>E+H</b><br>NBS / DIN 19266<br>Merck+Riedel<br>Sonderpuffer                                                   |                                  | Auswahl des Puffertyps<br>(für Festpuffer und Auto. Puffererkennung)<br>Sonderpuffer = Es werden die in der Option "Sonderpuffer" zu definie-<br>renden Tabellen für Sonderpuffer verwendet.                                                                    |
|                                                                                           | Puffer 2,0<br>Puffer 4,01<br>Puffer 6,98<br>Puffer 9,18<br>Puffer 10,90                                                                 | Puffer 1                         | Die Puffertabellen zu den angebotenen Puffertypen finden Sie im Anhang<br>(s. Seite 138).<br><b>pH-Wert-Eingabe für Puffer 1 der Zweipunkt-Kalibrierung</b><br>(nur Festpuffer)<br>Zur Auswahl stehen folgende Pufferwerte:<br>2,0 – 4,01 – 6,98 – 9,18 – 10,90 |
|                                                                                           | (Auswahl abhängig vom<br>Puffertyp)<br>Puffer 4,01<br>Puffer 6,98<br>Puffer 9.18<br>Puffer 10,90<br>(Auswahl abhängig vom<br>Puffertyp) | Puffer 2                         | <b>pH-Wert-Eingabe für Puffer 2 der Zweipunkt-Kalibrierung</b><br>(nur Festpuffer)<br>Zur Auswahl stehen folgende Pufferwerte:<br>2,0 – 4,01 – 6,98 – 9,18                                                                                                    |
| Sonderpuffer:                                                                             |                                                                                                    |                                  | <u> </u>                                                                                                    |
| рН 7.00 Hold<br>Param Sonderpuffer<br>Anzahl der Puffer<br>2<br>23<br>Edjt(↓ ] Weiter [E] | <b>2</b><br>(2 3)                                                                                                    |                                  | Eingabe Anzahl der Puffer<br>Es können min. 2 und max. 3 eigene Puffer mit einer Tabelle hinterlegt<br>werden.<br>Minweis!<br>Die folgenden vier Felder müssen für jeden Puffer einzeln durchlaufen<br>werden.                                                  |
|                                                                                           | <b>1</b><br>(1 3)                                                                                                    |                                  | <b>Tabelle bearbeiten</b><br>Wählen Sie eine der Tabellen zum Editieren.                                                                                                    |
|                                                                                           | <b>10</b><br>(2 10)                                                                                                    |                                  | <b>Eingabe Anzahl der Stützstellen (Wertepaare)</b><br>Wertepaar: pH und Temperatur                                                                                                    |
|                                                                                           | °C:<br><b>000.0</b><br>005.0<br>                                                                                                    | pH:<br><b>04.00</b><br>04.05<br> | <b>Eingabe der Wertepaare</b><br>Temperatur und pH/Redox eingeben (Anzahl der erforderlichen Werte-<br>paare = Anzahl der in vorigen Feld gewünschten Stützstellen).                                                                                            |
|                                                                                           | <b>OK</b><br>Element(e) löschen                                                                                                    |                                  | Auswahl:<br>Sind die Wertepaare in Ordnung oder wollen Sie Wertepaare löschen?                                                                                                    |
|                                                                                           | °C:<br><b>000.0</b><br>005.0<br>                                                                                                    | pH:<br><b>04.00</b><br>04.05<br> | <b>Löschen:</b><br>Zu löschende Zeile auswählen, mit → löschen und mit E bestätigen.                                                                                                    |
|                                                                                           | Gültige Tabelle                                                                                                    |                                  | Hinweis im Display:<br>Nach Bestätigung mit <sup>E</sup> ist die Tabelle aktiv. Abbruch mit <sup>mul</sup> .                                                                                                    |

| AUSWAHL<br>(Werkseinstellung = fett)                                                                      |                                                   |                                         | INFO                                                                                                    |
|----------------------------------------------------------------------------------------------------|---------------------------------------------------|-----------------------------------------|----------------------------------------------------------------------------------------------------|
| Einstellungen allgemein:                                                                                  |                                                   |                                         |                                                                                                    |
| pH7.00 Hold<br>Param Kalibrieren<br>ATC 1<br>MTC<br>Edit[↓ ] Weiter [E]                                   | ATC 1<br>MTC<br>25.00 mV/pH<br>(5.00 57.00 mV/pH) |                                         | Auswahl der Temperaturkompensation für die Kalibrierung<br>ATC = automatische TempKomp.<br>MTC = manuelle TempKomp.                                                                                                    |
|                                                                                                    |                                                   |                                         | <b>Eingabe der Differenz zur Steilheit für die ALARM-Funktion</b><br>Bei Überschreiten der eingegebenen Steilheits-Differenz kann ein Alarm<br>(Fehler Nr. 032) ausgelöst werden (Fehleraktivierung s. Seite 49).<br>Bsp.: Die angegebene Steilheit der Elektrode beträgt 59 mV/pH bei<br>25 °C. Als Steilheitsdifferenz geben Sie 5 mV/pH ein. Dann kann bei<br>einer gemessenen Steilheit von < 54 mV/pH oder > 64 mV/pH ein<br>Alarm ausgelöst werden.                                                                          |
|                                                                                                    | <b>1.30 pH</b><br>(0.05 2.00 pH)                  |                                         | <b>Eingabe der Nullpunkt-Abweichung des pH-Wertes für die</b><br><b>ALARM-Funktion</b><br>Weicht der Nullpunkt um den hier eingegebenen Wert vom Soll-Null-<br>punkt ab, kann ein Alarm (Fehler Nr. 033) ausgelöst werden (Fehlerakti-<br>vierung s. Seite 49).<br>Bsp.: Angegebener Nullpunkt der Elektrode ist 7.00 pH (bei Elektrode<br>mit pH 7 Innenpuffer). Als Nullpunkt-Abweichung geben Sie 0.05 pH<br>ein. Dann kann bei einem gemessenen Nullpunkt von < 6.95 pH oder<br>> 7.05 pH ein Alarm ausgelöst werden.          |
| aus         ein         Funktion1/2:       aus         ein         Uis 1/2:       00.00pH         (016pH) |                                                   |                                         | SCC (Sensor Condition Check)<br>Diese Funktion überwacht den Elektrodenzustand bzw. den Grad der<br>Elektrodenalterung. Mögliche Status-Meldungen: "Elektrode gut",<br>"geringer Verschleiß" oder "Elektrode austauschen". Der Elektrodenzu-<br>stand wird nach jeder Kalibrierung aktualisiert. Bei der Meldung "Elek-<br>trode austauschen" kann zusätzlich eine Fehlermeldung ausgegeben<br>werden (E040, E041).                                                                                                    |
|                                                                                                    |                                                   |                                         | Hinweis!<br>Diese Funktion ist nur für Glaselektroden verfügbar. Wenn Sie eine<br>Glaselektrode und einen ISFET-Sensor kombinieren, können Sie die<br>SCC-Funktion uneingeschränkt nutzen. Sie überwacht allerdings nur die<br>Glaselektrode.                                                                                                    |
|                                                                                                    |                                                   | <b>aus</b><br>ein<br>00.00pH<br>(016pH) | <ul> <li>Isothermen-Kompensation</li> <li>Hier aktivieren Sie die Isothermen-Kompensation und geben den Isothermen-Schnittpunkt (Uis) ein.</li> <li>Funktion aus: für E+H-Elektroden.</li> <li>Funktion ein: Nur wenn der Isothermenschnittpunkt ≠ Nullpunkt der Elektrode. Je größer der Unterschied zwischen Isothermenschnittpunkt und Nullpunkt, desto größer der Fehler bei Messungen unter Temperaturschwankungen.</li> <li>Uis: Eingabe des Schnittpunktes, bei dem sich die Isothermen der Elektrode schneiden.</li> </ul> |
|                                                                                                    |                                                   |                                         | Hinweis!<br>Nach dem Aktivieren der Isothermen-Kompensation muss vor einer<br>Messung die Elektrode kalibriert werden.                                                                                                    |
|                                                                                                    | Schwelle<br>Dauer                                 | <b>02 mV</b><br>010s                    | Stabilitätskriterien<br>Während der Kalibrierung darf sich der mV-Wert für die angegebene Zeit<br>("Dauer") maximal um den gewählten Betrag ("Schwelle") ändern, damit<br>die Kalibrierung als stabil angesehen wird.<br>Genauigkeit und Zeitaufwand können Sie somit individuell auf Ihren<br>Prozess anpassen.                                                                                                    |

| AUSWAHL<br>(Werkseinstellung = fett)                                                              |                                 |                         | INFO                                                                                                    |
|---------------------------------------------------------------------------------------------------|---------------------------------|-------------------------|----------------------------------------------------------------------------------------------------|
| Kalibrier-Timer:                                                                                  |                                 |                         |                                                                                                    |
| pH7.00 Hold<br>Param Cal-Timer<br>Cal-Timer: aus<br>Warnung:0001h<br>Zeit:<br>Wahl[↓ →] Weiter[E] | CAL-Timer:<br>Warnung:<br>Zeit: | ein<br>0001h<br>0001:00 | <ul> <li>Kalibrier-Timer</li> <li>Wird innerhalb der eingestellten Zeit keine Kalibrierung durchgeführt, erfolgt eine Fehlermeldung (E115).</li> <li>CAL-Timer: ein = Aktivieren des Timers</li> <li>Warnung: Eingabe der Zeit, innerhalb derer die nächste Kalibrierung erfolgen muss.</li> <li>Zeit: Anzeige der bis zur Fehlermeldung verbleibenden Restzeit (Count down).</li> </ul> |

### **Betriebsart Redox**

Zum Eintritt in das Menü gehen Sie wie folgt vor:

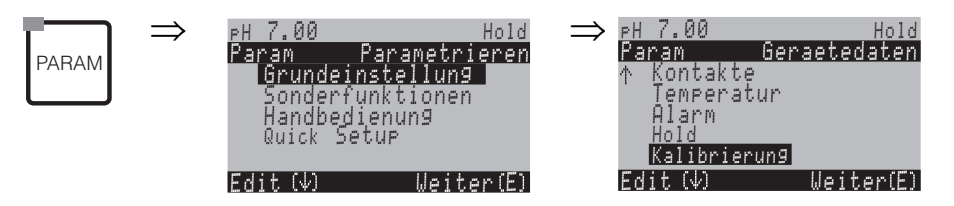

| AUSWAHL<br>(Werkseinstellung = fett)                                                                                              |                                                                                |                    | INFO                                                                                                    |  |  |
|----------------------------------------------------------------------------------------------------|--------------------------------------------------------------------------------|--------------------|----------------------------------------------------------------------------------------------------|--|--|
| 650 mV Hold<br>Param Kalibrieren<br>Offset<br>Kalibrierart Vorort<br>Einstellungen allg.<br>Kalibriertimer<br>Edit[↓↑] Weiter [E] | <b>Offset</b><br>Kalibrierart Vorort<br>Einstellungen allg.<br>Kalibrier-Timer |                    | <ul> <li>Kalibriermenü-Auswahl</li> <li>Offset: Eingabe eines festen Wertes, um den der mV-Wert verschoben wird.</li> <li>Kalibrierart Vorort: Voreinstellungen vornehmen für die Funktion der CAL-Taste.</li> <li>Einstellungen allg.: Allgemeine Kalibriereinstellungen</li> <li>Kalibrier-Timer: Zeituhr für Kalibrierung</li> </ul> |  |  |
| Offset:                                                                                                    |                                                                                |                    |                                                                                                    |  |  |
| 650 mV Hold<br>Param Offset<br>Akt.PW 0650 mV<br>Offset 1 : 0000 mV<br>Wahl (↓→) Weiter [E]                                       | Akt. PW 1/2:<br>Offset 1/2                                                     | 0650 mV<br>0000 mV | Eingabe eines Offset-Wertes für den mV-Wert<br>Akt. PW: Anzeige und Eingabe des aktuellen Messwerts (Primär-Wert)<br>mit Offset<br>Offset: Anzeige und Eingabe einer mV-Differenz.<br>Wenn Sie mit einem eingestellten Offset-Wert in den Messbetrieb<br>gehen, wird rechts oben im Display "OFFSET" angezeigt.                         |  |  |
| Kalibrierart Vorort:                                                                                                    |                                                                                |                    |                                                                                                    |  |  |
| 650 mV Hold<br>Pa Kalbrierart Vorort<br>Dateneingabe abs.<br>Kalibrierung abs.<br>Edit[↓] Weiter [E]                              | Bei Redox abs.:<br>Dateneingabe abs.<br>Kalibrierung abs.                      |                    | Kalibrierparameter<br>Festlegen der Kalibrierart, mit der bei Drücken der "CAL"-Taste kalib-<br>riert wird:<br>Dateneingabe abs.: Eingabe des Elektroden-Offsets in mV<br>Kalibrierung abs.: Verwendung eines Redox-Puffers                                                                                                    |  |  |

| AUSWAHL<br>(Werkseinstellung = fett)                                                                                                    |                                                                                                   |                                       | INFO                                                                                                    |
|----------------------------------------------------------------------------------------------------|---------------------------------------------------------------------------------------------------|---------------------------------------|----------------------------------------------------------------------------------------------------|
| 650 mV Hold<br>Pa Kalbrierart Vorort<br>Dateneingabe abs.<br>Dateneingabe rel.<br>Kalibrierung abs.<br>Kalibrierung rel.<br>Edit[4] Weiter [E] | Bei: Redox %:<br>Dateneingabe abs.<br>Dateneingabe rel.<br>Kalibrierung abs.<br>Kalibrierung rel. |                                       | <ul> <li>Kalibrierparameter</li> <li>Festlegen der Kalibrierart, mit der bei Drücken der "CAL"-Taste kalibriert wird:</li> <li>Dateneingabe abs.: Eingabe des Elektroden-Offsets in mV.</li> <li>Dateneingabe rel.: Eingabe von zwei %-Kalibrierpunkten, denen jeweils ein mV-Wert zugeordnet wird.</li> <li>Kalibrierung abs.: Verwendung eines Redox-Puffers.</li> <li>Kalibrierung rel.: Verwendung einer entgifteten und einer unveränderten Probe als Puffer.</li> </ul> |
| Einstellungen allgemein:                                                                                                    |                                                                                                   |                                       |                                                                                                    |
| 650 mV Hold<br>Param Nullpunkt Ki<br>120 mV<br>11500mV<br>Edit[↓ →] Weiter [E]                                                                 | <b>0120 mV</b><br>(1 1500 mV)                                                                     |                                       | Eingabe der Offset-Abweichung des mV-Wertes für die ALARM-<br>Funktion<br>Weicht der Offset um den hier eingegebenen Wert vom Soll-Offset ab,<br>kann ein Alarm ausgelöst werden.                                                                                                    |
|                                                                                                    | aus<br>ein                                                                                        |                                       | SCC (Sensor Condition Check)<br>Diese Funktion überwacht den Elektrodenzustand bzw. den Grad der<br>Elektrodenalterung. Mögliche Status-Meldungen: "Elektrode gut",<br>"geringer Verschleiß" oder "Elektrode austauschen". Der Elektrodenzu-<br>stand wird nach jeder Kalibrierung aktualisiert. Bei der Meldung "Elek-<br>trode austauschen" kann zusätzlich eine Fehlermeldung ausgegeben<br>werden (E040, E041).                                                           |
|                                                                                                    | Schwelle<br>Dauer                                                                                 | <b>02 mV</b><br>010s                  | Stabilitätskriterien<br>Während der Kalibrierung darf sich der mV-Wert für die angegebene<br>Zeit ("Dauer") maximal um den gewählten Betrag ("Schwelle") ändern,<br>damit die Kalibrierung als stabil angesehen wird.<br>Genauigkeit und Zeitaufwand können Sie somit induviduell auf Ihren<br>Prozess anpassen.                                                                                                    |
| Kalibrier-Timer:                                                                                                    |                                                                                                   |                                       |                                                                                                    |
| рН 7.00 Hold<br>Param Cal-Timer<br>Cal-Timer: aus<br>Warnung: 0001h                                                                            | CAL-Timer:<br>Warnung:<br>Zeit:                                                                   | <b>ein</b><br><b>0001h</b><br>0001:00 | <b>Kalibrier-Timer</b><br>Wird innerhalb der eingestellten Zeit keine Kalibrierung durchgeführt,<br>erfolgt eine Fehlermeldung (E115).<br><b>CAL-Timer</b> : ein = Aktivieren des Timers<br><b>Warnung:</b> Fingabe der Zeit innerhalb derer eine Kalibrierung erfolgen                                                                                                    |

muss.

Zeit: Anzeige der bis zur Fehlermeldung verbleibenden Restzeit.

----

Wahl[↓ →] Weiter [E]

# 6.6.10 Sonderfunktionen – Datenlogger

Der Datenlogger zeichnet zwei frei wählbare Parameter mit Datum und Uhrzeit auf. Abrufen können Sie ihn über die Messwertanzeigen:

Blättern Sie mit den Pfeiltasten durch die Messwertanzeigen, bis Sie in den Aufzeichenmodus des Datenloggers kommen. Nach Betätigung der "Enter"-Taste gelangen Sie in den Scrollmodus des Datenloggers. Hier können Sie die gespeicherten Messwerte mit Datum und Uhrzeit abrufen.

Zum Konfigurieren des Datenloggers gehen Sie wie folgt vor:

| PARAM | $\Rightarrow$ | PH 7.00<br>Param<br>Grunde:<br>Sonder<br>Handbe<br>Quick S | Paramet<br>instellur<br>funktione<br>dienun9<br>setup | Hold<br>rieren<br>19<br>en | ⇒ | PH 7.00<br>Param<br>Datenlog<br>Check<br>Reglerko<br>Grenzwert:<br>↓ Reglerschi | Hold<br>Funktionen<br>ger<br>nf.<br>geber<br>nellvers. |
|-------|---------------|------------------------------------------------------------|-------------------------------------------------------|----------------------------|---|---------------------------------------------------------------------------------|--------------------------------------------------------|
|       |               | Edit (√)                                                   | Wei                                                   | ter(E)                     |   | Edit (↓)                                                                        | Weiter(E)                                              |

| AUSWAHL<br>(Werkseinstellung = fett)                                                                                                    |                                                                                           |                 | INFO                                                                                                    |
|----------------------------------------------------------------------------------------------------|-------------------------------------------------------------------------------------------|-----------------|----------------------------------------------------------------------------------------------------|
| pH 7.00 Hold<br>Param Datenlogger<br>Messintervall<br>Datenlogger 1<br>Datenlogger 2<br>DataLog Ansicht 1<br>DataLog Ansicht 2<br>Edit[4] Weiter [E] | Messintervall<br>Datenlogger 1<br>Datenlogger 2<br>DataLog Ansicht 1<br>DataLog Ansicht 2 |                 | <ul> <li>Einstellungen Datenlogger</li> <li>Mit den Datenloggern können Sie</li> <li>einen Parameter aufzeichnen mit 500 fortlaufenden<br/>Messpunkten oder</li> <li>zwei Parameter mit jeweils 500 fortlaufenden Messpunkten.</li> </ul> |
| Messintervall:                                                                                                    |                                                                                           |                 |                                                                                                    |
| pH 7.00 Hold<br>Param Messintervall<br>Intervall<br>00005s<br>236000s<br>Edit[↓→] Weiter[E]                                                          | <b>00005s</b><br>(2 36000s)                                                               |                 | Messintervall eingeben<br>Geben Sie das Zeitintervall ein, nach dem der nächste Messwert im<br>Datenlogger aufgezeichnet werden soll.                                                                                                    |
| Datenlogger 1 (oder 2):                                                                                                    | 1                                                                                         |                 |                                                                                                    |
| pH 7.00 Hold<br>Param Datenlogger<br>Messwert: pH/redox K1<br>Funktion: aus<br>Wahl[ ↓→] Weiter [E]                                                  | Messwert:<br>Funktion:                                                                    | pH/Redox<br>aus | <b>Auswahl</b><br>Messwert festlegen, der aufgezeichnet werden soll (pH/Redox ,<br>Temp.) und anschließend über Funktion "ein" aktivieren.                                                                                                |
|                                                                                                    | Min:<br>Max:                                                                              | -2.00<br>16.00  | Aufzeichnungsbereich festlegen<br>Werte außerhalb des hier definierten Bereiches werden nicht aufge-<br>zeichnet.                                                                                                    |
| DataLog Ansicht 1 (oder 2)                                                                                                    |                                                                                           |                 |                                                                                                    |
| pH 7.54<br>Para DataLog Ansicht 1<br>7.54 pH                                                                                                    |                                                                                           |                 | Ansicht der aufgezeichneten Daten<br>Messwert-, Uhrzeit- und Datumsanzeige beziehen sich auf die<br>aktuelle Cursorposition.                                                                                                    |

12:15:35

09.04.04

### 6.6.11 Sonderfunktionen – Check

In der Funktionsgruppe "Check" können Sie zwei Überwachungsfunktionen aktivieren.

#### SCS-Elektrodenüberwachung

Das Sensor-Check-System überwacht die pH- und Referenzelektrode auf Fehlmessung und Totalausfall.

SCS erkennt folgende Ursachen für Fehlmessungen:

- Glasbruch der Elektrode
- Feinschlüsse im pH-Messkreis, auch z. B. Feuchtigkeits- oder Verschmutzungsbrücken an Klemmstellen
- Verschmutzung bzw. Verblockung der Referenzelektrode
- Leckagestrom beim ISFET-Sensor

Die folgenden drei Überwachungsmethoden werden verwendet:

- Überwachung der Hochohmigkeit der pH-Elektrode (Alarmierung bei Unterschreiten einer minimalen Impedanz, ca. 500 kΩ).
- Überwachung der Impedanz der Referenzelektrode (Alarmierung bei Überschreiten des eingestellten Schwellenwertes). Diese Funktion ist nur bei symmetrisch hochohmiger Messung wählbar.
- Überwachung des Leckstroms bei ISFET-Sensoren (Vorwarnung E168 bei  $I_{LECK} > 200$  nA, Fehler E008 bei  $I_{LECK} > 400$  nA).

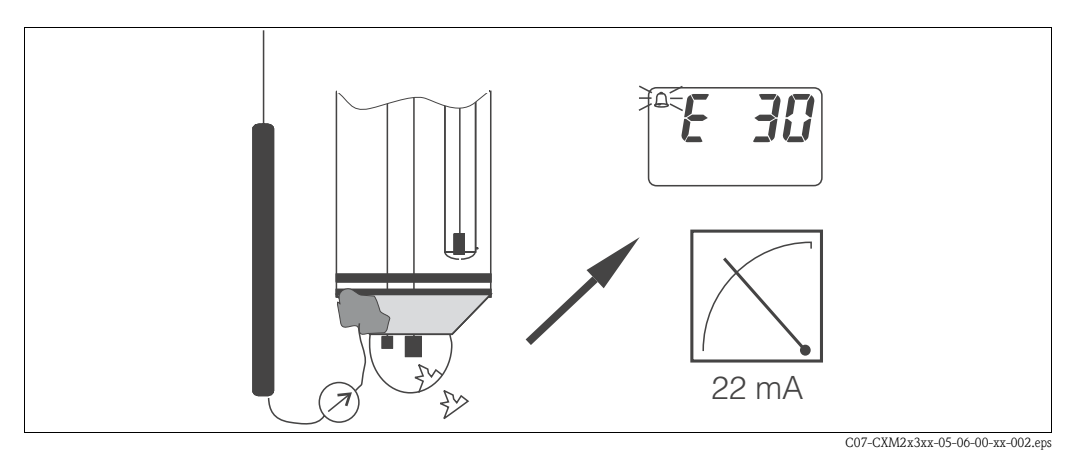

Abb. 24: SCS-Alarm

#### Achtung!

Entfernen Sie die Elektrode nicht ohne Hold aus dem Prozess! Da SCS gegen PAL gemessen wird, entsteht sonst wegen des fehlenden Kontakts zwischen Innenableiter und PAL ein Alarm.

#### PCS-Alarm (Process Check System)

Mit dem PCS wird das Messsignal auf Abweichungen hin überprüft. Ist die Messsignaländerung innerhalb der eingegebenen Zeit kleiner als 0,5% (vom Endwert des gewählten Messbereichs), so wird ein Alarm (E152) ausgelöst . Ursache für ein solches Verhalten des Sensors kann Verschmutzung, Kabelbruch oder ähnliches sein.

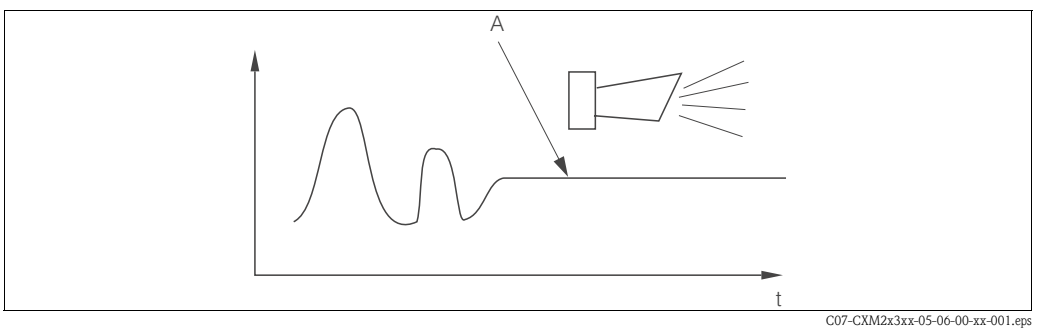

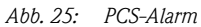

A Konstantes Messsignal = Alarm wird nach Ablauf der PCS-Alarmzeit ausgelöst

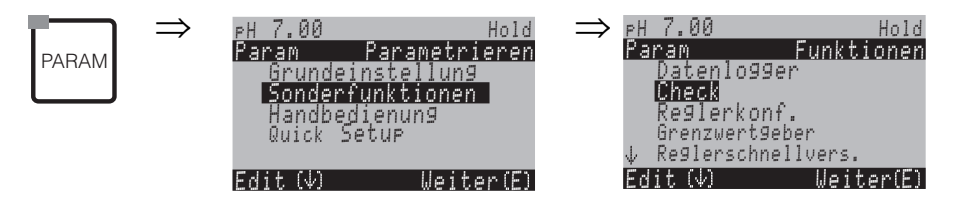

|                                                                                          | AUSWAHL<br>(Werkseinstellung = fett)             |                                | INFO                                                                                                    |
|------------------------------------------------------------------------------------------|--------------------------------------------------|--------------------------------|----------------------------------------------------------------------------------------------------|
| pH 7.00 Hold<br>Param SCS Mode<br>SCS K1: aus<br>SCS Ref.K1: aus<br>Wahl[ ↓→] Weiter [E] | SCS K1:<br>SCS Ref.K1:<br>SCS K2:<br>SCS Ref.K2: | aus<br>leicht<br>aus<br>mittel | SCS- (= Sensor Check System-) Modus wählen für Messkreis 1 (K1)         und 2 (K2) für Zweikreisgerät:         SCS: Erkennung von Glasbruch (aus; ein)         SCS Ref.: Erkennung von Verblockung         (aus, leichte, mittlere, schwere, sehr schwere Verblockung)         Image: Hinweis!         Bei unsymmetrischem Anschluss (ohne PAL) kann nur die Glaselektrode         überwacht werden, die Referenzelektrode nicht. |
|                                                                                          | PCS K1:<br>PCS K2                                | aus<br>aus                     | <ul> <li>PCS- (= Process Check System-) Zeit</li> <li>Ändert sich das Messsignal über die eingegebene Zeit um ±0,02 pH / ±5mV / ±0,25% nicht, tritt Alarm mit Fehlermeldung E152 auf.</li> <li>Einstellbare Zeiten: aus, 1h, 2h, 4h.</li> <li>W Hinweis!</li> <li>Ein anstehendes PCS-Alarmsignal wird automatisch gelöscht, sobald sich das Sensorsignal ändert.</li> </ul>                                                      |

# 6.6.12 Sonderfunktionen – Reglerkonfiguration

### Voraussetzungen für die Reglerkonfiguration:

Folgende **für die Reglerkonfiguration notwendige** Einstellungen haben Sie entweder im Quick Setup, Seite 32 oder an der entsprechenden Stelle im Menü bereits vorgenommen.

Falls Sie die Einstellungen noch nicht getroffen haben, tun Sie das bitte vor der Reglerkonfiguration.Legen Sie die für Regler verfügbaren Relais fest.

- (Kontaktfunktionen, Seite 35 oder Seite 45) und/oder
- Wenn Sie die Aktorik über eine 20 mA-Schnittstelle ansteuern wollen, definieren Sie den Stromausgang 2 als stetigen Regler (siehe Seite 36 oder Seite 42).

|                                            | <ul> <li>Hinweis!</li> <li>Gefahr von Datenverlust! <ul> <li>Wenn Sie vom Regler benutzte Relais im Kontaktemenü mit einer anderen Funktion belegen (siehe Seite 45), wird die gesamte Reglerkonfiguration auf Defaultwerte zurückgesetzt.</li> <li>Wenn Sie dem Stromausgang 2 eine andere Funktion als "stetiger Regler" zuweisen, wird die gesamte Reglerkonfiguration auf Defaultwerte zurückgesetzt.</li> </ul> </li> <li>Wenn Sie im Kontaktemenü (siehe Seite 45) die Relaiszuordnung für die Regler ändern, dann müssen Sie im Reglermenü allen gewählten Funktionen erneut ein Relais zuweisen. Beispiel: <ul> <li>Für Regler zugeordnet sind die Relais 4 und 5.</li> <li>Sie ändern die Zuordnung für Regler auf die Relais 2 und 3 (Zahl der Relais bleibt bei 2).</li> <li>Kein Datenverlust, solange sich die Zahl der zugewiesenen Relais nicht verringert!</li> </ul> </li> <li>Auf der Zusatz-Steckkarte liegen die Relais 3, 4 und 5. Wenn Sie die Zusatz-Steckkarte aus dem Gerät entfernen wollen / müssen, prüfen Sie, ob Sie eines dieser Relais für die Reglerfunktion verwendet haben. Falls ja, ändern Sie die Reglerkonfiguration vor dem Ausbau der Zusatz-Steckkarte so, dass der Regler mit den Relais der Geräte-Basisausstattung arbeitet (Relais 1 und 2). Anderenfalls können Sie die Reglerfunktion nicht nutzen, solange die Zusatz-Steckkarte nicht im Gerät eingesteckt ist.</li> </ul> |
|--------------------------------------------|----------------------------------------------------------------------------------------------------|
| Aktorik.                                   | Verwendete Begriffe                                                                                                    |
| ARIONR.                                    | venuie, Schieber, Fullipen u.a.                                                                                                    |
| Säure/Lauge:                               | Die <b>im Menü</b> verwendeten Begriffe "Säure" und "Lauge" werden hier verwendet mit Bezug auf die<br>Wirkungsrichtung.<br>Säure = Dosiermittel, das den pH-Wert senkt.<br>Lauge = Dosiermittel, das den pH-Wert anhebt.<br>Beispiel: Ein Medium (pH-Wert 14) soll mit Hilfe einer Lauge (pH-Wert 9) auf den Sollwert pH 12<br>gebracht werden. Im Menü-Feld "Dosierung" wählen Sie dennoch "Säure" aus, da durch Zugabe<br>dieses Dosiermittels der pH-Wert dieses Mediums gesenkt wird.                                                                                                    |
| Prozess:                                   | Die Regelung oder der Prozess (im Folgenden vereinfachend nur noch "Prozess" genannt), lässt sich anhand verschiedener Merkmale unterscheiden:                                                                                                    |
| Wirkungsrichtung, ein-<br>oder zweiseitig: | Eine einseitige Regelung wirkt nur in eine von zwei möglichen Richtungen. Das trifft z.B. auf einen Neutralisationsprozess zu, bei dem nur ein Dosiermittel eingesetzt wird (Säure oder Lauge).                                                                                                    |
|                                            | Bei einem zweiseitigen Prozess kann die Regelung im Allgemeinen in beide Richtungen wirken<br>(Einsatz von Säure und Lauge). Dadurch können Sie den Wert der Regelgröße (hier = pH-Wert)<br>sowohl vergrößern als auch verkleinern. Um dies umsetzen zu können, muss der Sollwert Ihres<br>Prozesses zwischen den pH-Werten der beiden Dosiermittel liegen.                                                                                                    |
| P-Regler                                   | Wird bei einfacher linearer Regelung mit kleinen Regelabweichungen verwendet. Bei der Ausrege-<br>lung von starken Veränderungen können Überschwingungen die Folge sein. Außerdem muss mit<br>einer bleibenden Regelabweichung gerechnet werden.                                                                                                    |
| PI-Regler                                  | Wird bei Regelstrecken verwendet, bei denen Überschwingungen vermieden werden müssen und keine bleibende Regelabweichung auftreten darf.                                                                                                    |

| PD-Regler                                | Wir bei Prozessen verwendet, die schnelle Änderungen erfordern und bei denen Spritzen aus-<br>geregelt werden müssen.                                                                                                    |
|------------------------------------------|----------------------------------------------------------------------------------------------------|
| PID-Regler                               | Wird bei Prozessen eingesetzt, bei denen ein PI-Regler unzureichend regelt.                                                                                                    |
|                                          | Einstellmöglichkeiten des PID-Reglers:                                                                                                    |
|                                          | <ul> <li>Reglerverstärkung K<sub>p</sub> (P-Einfluss) verändern</li> <li>Nachstellzeit T<sub>n</sub> (I-Einfluss) einstellen</li> <li>Vorhaltezeit T<sub>v</sub> (D-Einfluss) einstellen</li> </ul>                                                                                                    |
| Laplace-Transformation                   | Die Laplace-Transformation ist eine Integral-Transformation, die eine gegebene Funktion f(t) vom Zeitbereich in eine Funktion f(s) im Spektralbereich überführt.<br>Die Laplace-Transformation eignet sich aufgrund ihres Differentationssatzes u.a. dazu Differential-<br>gleichungen zu lösen. Dazu transformiert man die Differential in den Spektralbereich, löst die so<br>erhaltene algebraische Gleichung und transformiert die Lösung zurück in den Zeitbereich.                                                                                                    |
| Batch- oder Inline-<br>Prozessanordnung: | Batch- und Inline-Prozess unterscheiden sich bei aktiver Regelung in Bezug auf den Medien-<br>zustrom:                                                                                                    |
|                                          | Reiner Batchprozess: Der Batch-Behälter wird mit Medium gefüllt. Während des anschließenden<br>Batchprozesses wird kein weiteres Medium zugeführt. Eine pH-Wert-Änderung wird nur durch die<br>Regelung verursacht. Eventuell auftretende "Überschwinger" können Sie durch eine zweiseitige<br>Regelung (s.o.) kompensieren. Solange der Istwert in der neutralen Zone liegt, wird kein weiteres<br>Dosiermittel zugesetzt.                                                                                                    |
|                                          | Reiner Inline–Prozess: Die Regelung arbeitet hier am vorbei fließendem Medium. Der pH-Wert des<br>Mediums im Zulauf kann starken Schwankungen unterliegen, was durch die Regelung ausgeglichen<br>werden soll. Die bereits vorbeigeflossene Menge Medium kann durch die Regelung nicht mehr<br>beeinflusst werden. Solange der Istwert dem Sollwert entspricht, hat die Stellgröße einen konstan-<br>ten Wert.                                                                                                    |
|                                          | In der Praxis am häufigsten anzutreffen ist der Semi-Batchprozess. Je nach Verhältnis von Zustrom zu Behältergröße zeigt dieser Prozess eher das Verhalten eines Inline- oder Batch-Prozesses.                                                                                                    |
|                                          | Der Mycom-Regler berücksichtigt dieses unterschiedliche Verhalten. Vor allem die interne Behand-<br>lung des Integral-Anteil des PI- oder PID-Reglers unterscheidet sich bei diesen Einstellmöglich-<br>keiten.                                                                                                    |
|                                          | <b>Vorausschauende pH-Messung</b><br>Um die allgemeine Problematik eines reinen Inline-Prozesses optimal beherrschen zu können, ver-<br>fügt das CPM153 über die Möglichkeit, mit Hilfe einer zweiten pH-Elektrode und eines Durchfluss-<br>messers "in die Zukunft zu blicken". Damit kann der Regler auf starke Schwankungen im Zulauf<br>frühzeitig reagieren.                                                                                                    |
|                                          | <b>Ansteuerung der Aktorik</b><br>Das CPM153 bietet zur Ansteuerung der Aktorik (s.o.) vier verschiedene Verfahren an.                                                                                                    |
|                                          | <ol> <li><b>PWM</b> (Pulsweitenmodulation, "Impulslängenregler")</li> <li>Pulsweitenmodulierte Ausgänge dienen der Ansteuerung z. B. von Magnetventilen. Bei der PWM wird die interne, analoge Stellgröße als getaktetes Signal auf einem Relais ausgegeben.</li> <li>Je größer die berechnete Stellgröße ist, desto länger bleibt der betreffende Kontakt angezogen (desto länger ist die Einschaltdauer t<sub>EIN</sub>; s. Abb. 26). Die Periodendauer können Sie frei einstellen zwischen 1 und 999,9 Sekunden. Die minimale Einschaltdauer beträgt 0,4 Sekunden.</li> <li>Bei einem zweiseitigen Prozess können Sie zur Ansteuerung folgende Verfahren verwenden:</li> <li>zwei PWM-Relais</li> <li>ein PWM- und ein PFM-Relais</li> <li>ein PWM-Relais und ein Drei-Punkt-Schrittregler</li> </ol> |
|                                          | Ein einzelnes PWM-Relais kann nur eine Stellgröße für ein Magnetventil ausgeben.                                                                                                    |

Zur Vermeidung von zu kurzen Impulsen geben Sie eine minimale Einschaltdauer an. Kürzere Impulse werden dann nicht an das Relais/an die Aktorik gegeben. Dadurch können Sie die Aktorik schonen.

2. **PFM** (Pulsfrequenzmodulation; "Impulsfrequenzregler")

Pulsfrequenzmodulierte Ausgänge dienen der Ansteuerung z.B. von direkt angetriebenen Magnetdosierpumpen.

Wie bei der PWM wird auch die PFM als getaktetes Signal per Relais ausgegeben.

Je größer die berechnete Stellgröße ist, desto höher ist die Frequenz des betreffenden Kontaktes. Die maximal einstellbare Frequenz 1/T ist 120 min<sup>-1</sup>. Die Einschaltdauer t<sub>EIN</sub> ist in Abhängigkeit der eingestellten Frequenz konstant (s. Abb. 26).

Bei 100 % Dosierung ist das Verhältnis Einschaltdauer und Ausschaltdauer 50 : 50.

Hier können Sie bei einem zweiseitigen Prozess folgende Ansteuerungsverfahren kombinieren: • zwei PFM-Relais

- ein PFM- und ein PWM-Relais
- ein PFM-Relais und ein Drei-Punkt-Schrittregler

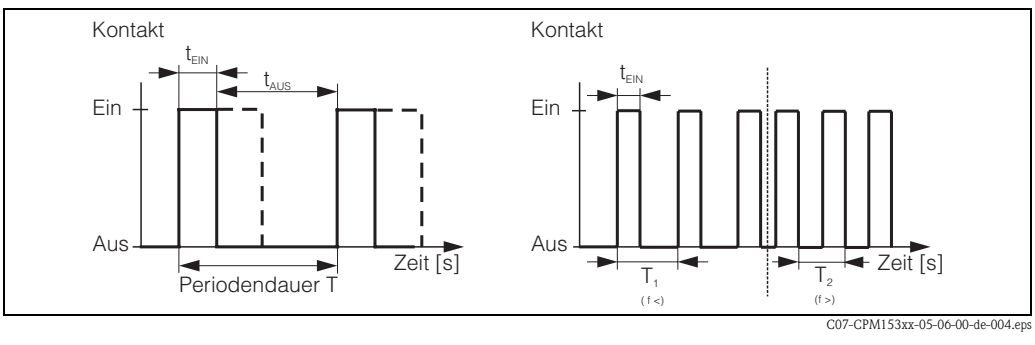

Abb. 26: links: Pulsweitenmodulation (PWM) rechts: Pulsfrequenzmodulation (PFM)

#### 3. Drei-Punkt-Schritt-Regler (3-Pkt.-Schritt)

Diese Art der Ansteuerung ist beim Mycom S nur für eine Prozessseite möglich (Säure oder Lauge). Bei zweiseitigen Prozessen muss für die andere Prozessseite entweder PWM oder PFM eingesetzt werden.

Die Funktion Drei-Punkt-Schritt-Regler ist nur wählbar, wenn ein Analogeingang für die Stellungsrückmeldung des Ventils oder Stellantriebs vorhanden ist.

Diese Art der Ansteuerung von Aktorik ist für Stellantriebe (z. B. motorisch getriebene Ventile etc.) gedacht, bei welchen der Motor direkt angesteuert werden muss. Hierfür werden zwei Relais benötigt : ein "+Relais", welches durch Anziehen das Ventil öffnet und ein "-Relais", welches das Ventil wieder schließt. Damit das Mycom S eine Stellgröße von z.B. 40% einstellen kann (Ventil zu 40% geöffnet), benötigt es die Angabe der Zeit, die das "+Relais" angezogen bleiben muss, um ein vollständig geschlossenes Ventil komplett zu öffnen (= "Motorlaufzeit").

#### Hinweis!

Ś

- Bei Verwendung eines angetriebenen Ventils, Schiebers o.ä. müssen Sie diese Motorlaufzeit ermitteln, bevor Sie mit den Menüeinstellungen beginnen.
- Für die Inbetriebnahme ist es notwendig, das Ventil vollständig zu öffnen und wieder zu schließen, damit das Mycom S die Stellungrückmeldung justieren kann.

#### 4. **Analog** (via Stromausgang 2, 20mA)

Der Stromausgang dient der analogen Stellgrößenausgabe für ein- oder zweiseitige Prozesse und ist nicht mit den oben beschriebenen Verfahren kombinierbar.

- Bei einseitigen Prozessen wird der Stellgrößenbereich 0% ... 100% (oder –100% ... 0%) auf den ausgewählten Strombereich (0 ... 20 mA oder 4 ... 20 mA) abgebildet. Der ausgegebene Strom ist dem Betrag der Stellgröße proportional.
- Bei einem zweiseitigen Prozess wird der gesamte Stellgrößenbereich von -100% ... +100% auf den angegebenen Strombereich abgebildet. Eine Stellgröße von 0% führt damit zu einem Strom von 10 mA (bei 0 ... 20 mA) oder 12 mA (bei 4 .. 20 mA) (siehe Abb. 27).

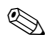

#### Hinweis!

Bei einem zweiseitigen Prozess ist darauf zu achten, dass die Aktorik dieses Verfahren (auch bekannt unter dem Namen "Split Range") beherrscht.

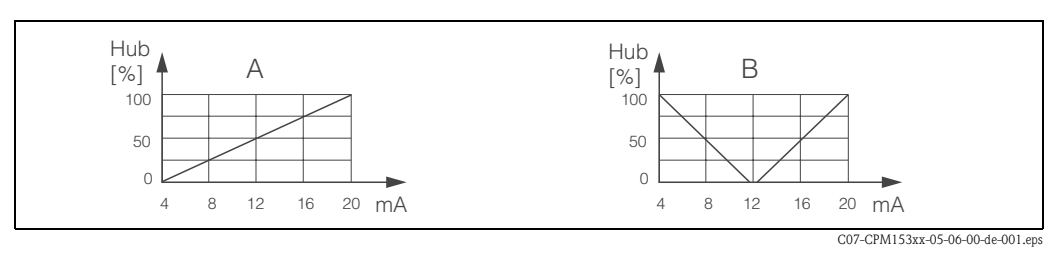

Abb. 27: A: Hubdiagramm für ein Stellventil

B: Hubdiagramm für zwei gegenläufige Stellventile ("Split range")

Nachfolgenden Auswahlhilfen können Sie die erforderliche Hardware-Ausstattung für Ihre Regelstrecke entnehmen.

Diese Auswahl ist nicht vollständig. Wenn Sie weitere Funktion wie NAMUR oder Chemoclean nutzen möchten, beachten Sie bitte, dass Sie hierfür weitere Relais benötigen (NAMUR: Alarmrelais + 2 Relais; Chemoclean: 2 Relais).

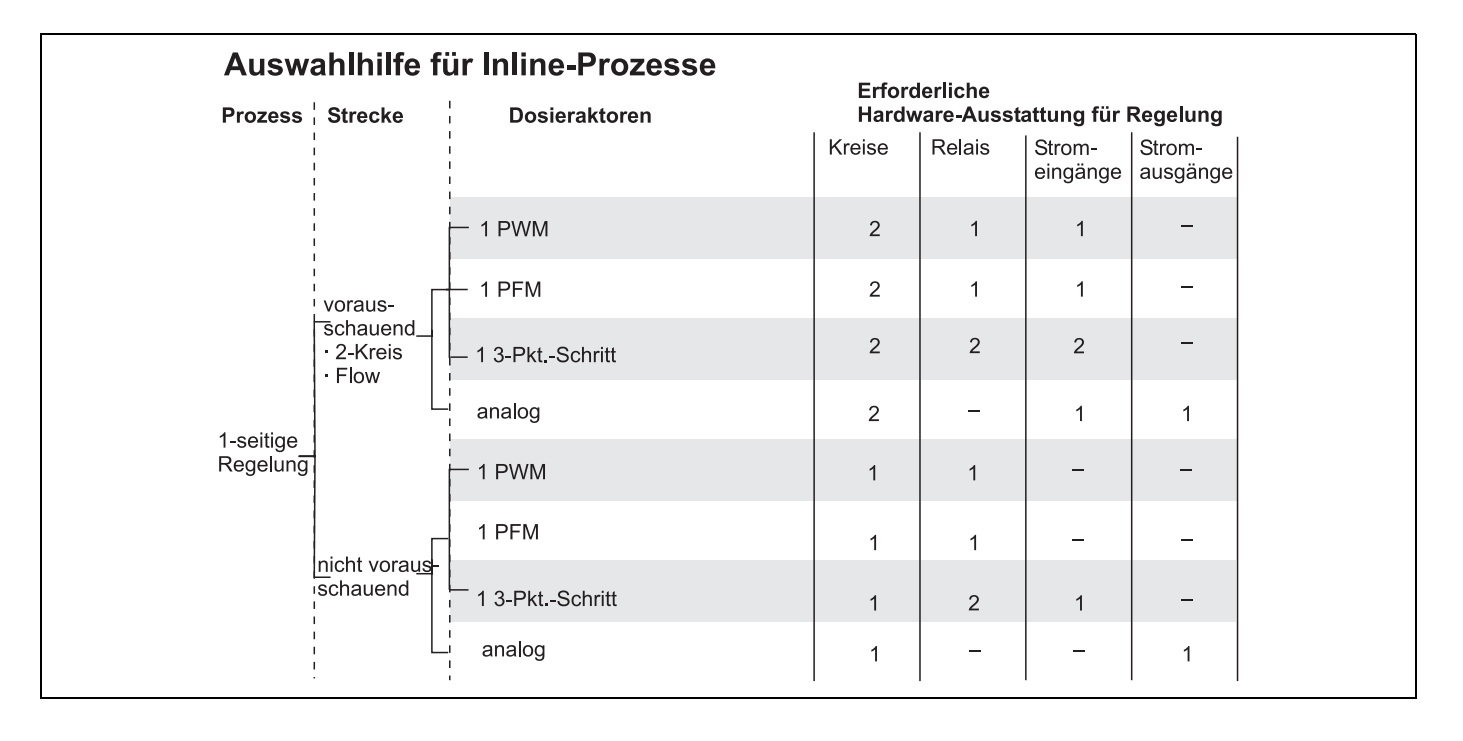

| Auswahlhilfe für Inline-Prozesse |               |                                 |        |           |                    |                    |
|----------------------------------|---------------|---------------------------------|--------|-----------|--------------------|--------------------|
| Prozess                          | Strecke       | Dosieraktoren                   | Hardw  | are-Ausst | attung für l       | Regelung           |
|                                  |               |                                 | Kreise | Relais    | Strom-<br>eingänge | Strom-<br>ausgänge |
|                                  |               | — 2 PWM                         | 2      | 2         | 1                  | _                  |
|                                  | voraus-       | — 2 PFM                         | 2      | 2         | 1                  | -                  |
| · Z-Kreis<br>· Flow              | • Flow        | 1 3-PktSchritt + 1 PWM oder PFM | 2      | 3         | 2                  | _                  |
| 2-seitige                        |               | analog<br>split range           | 2      | -         | 1                  | 1                  |
| Regelun <del>g</del>             |               | — 2 PWM                         | 1      | 2         | _                  | _                  |
| nicht voraus-<br>schauend        | nicht voraus- | 2 PFM                           | 1      | 2         | -                  | _                  |
|                                  | schauend      | 1 3-PktSchritt + 1 PWM oder PFM | 1      | 3         | 1                  | -                  |
|                                  |               | analog                          | 1      | _         | -                  | 1                  |

| Auswahlh              | ilfe für Batch-Prozesse bzw.    |          | iche<br>iche | ne-Pro             | zesse              |
|-----------------------|---------------------------------|----------|--------------|--------------------|--------------------|
| Prozess               | Dosieraktoren                   | Hardware | e-Ausstatti  | ung für Reg        | gelung             |
|                       |                                 | Kreise   | Relais       | Strom-<br>eingänge | Strom-<br>ausgänge |
|                       | — 1 PWM                         | 1        | 1            | -                  | _                  |
| 1-seitige<br>Regelung | T 1 PFM                         | 1        | 1            | -                  | -                  |
|                       | 1 3-PktSchritt                  | 1        | 2            | 1                  | -                  |
|                       | analog                          | 1        | -            | -                  | 1                  |
|                       | _ 2 PWM                         | 1        | 2            | -                  | -                  |
| 2-seitige             | 2 PFM                           | 1        | 2            | _                  | -                  |
| Regelung              | 1 3-PktSchritt + 1 PWM oder PFM | 1        | 3            | 1                  | -                  |
|                       | analog<br>split range           | 1        | _            | -                  | 1                  |

PWM = Impulslängen-proportional

*PFM = Impulsfrequenz-proportional* 

3-Pkt.-Schritt = Dreipunkt-Schrittregler

### Der Regler im CPM153:

Das CPM153 enthält einen speziell an den pH-Neutralisationsprozess angepassten PID-Regler mit folgenden Eigenschaften:

- Separate Parametrierung beider Prozessseiten
- Einfache Anpassung an Batch- oder Inline-Prozesse
- Umschaltemöglichkeit zwischen konstanter und bereichsabhängiger Verstärkung

In Bezug auf die Wirkung des Verstärkungsfaktors unterscheidet man zwei gebräuchliche Implementierungen:

- Der Faktor K<sub>R</sub>(X) wirkt als Gesamtverstärkung (siehe Abb. 28; ist im CPM153 implementiert)
- Der Verstärkungsfaktor K<sub>P</sub>(X) wirkt als reine Proportionalitätsverstärkung.

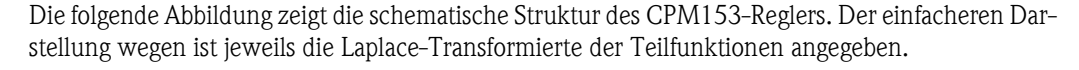

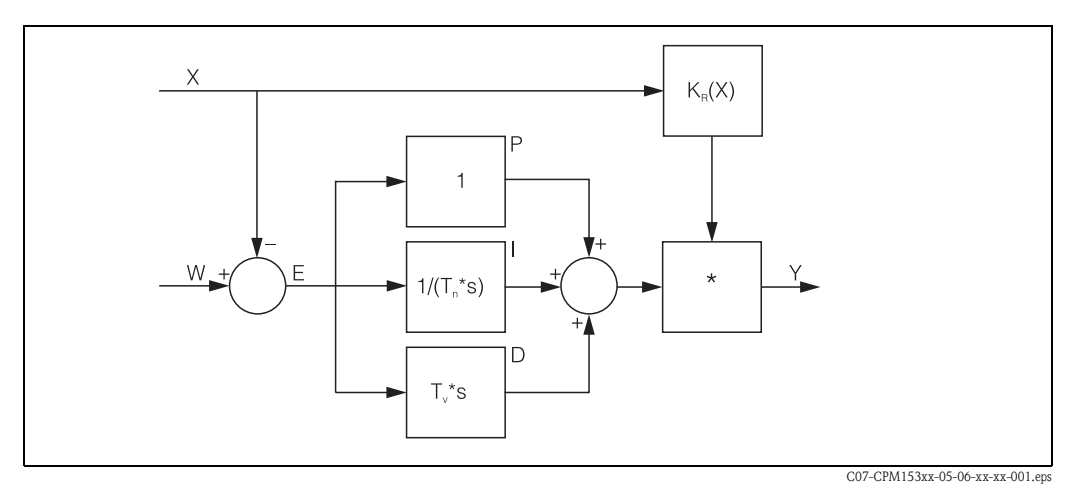

Abb. 28: Schema des CPM153-Reglers mit  $K_R(X)$  als Gesamtverstärkung

- X Istwert
- W Sollwert
- E Regeldifferenz
- Y Stellgröße
- K<sub>R</sub> Verstärkung (Gesamtverstärkung)
- T<sub>n</sub> Nachstellzeit (I-Anteil)
- T<sub>v</sub> Vorhaltezeit (D-Anteil)

#### Bereichsabhängige Verstärkung

pH-Neutralisationsprozesse sind stark nichtlinear (Beispiel: Titrationskurve). Gibt man hier zu einem festen Volumen einer schwachen Säure portionsweise eine starke Base, ist die pH-Wert-Änderung zu Beginn relativ gering, in der Nähe des sogenannten Äquivalenzpunktes relativ groß und anschließend wieder kleiner werdend.

In der folgenden Abbildung ist eine solche Titrationskurve einer schwachen Säure mit einer starken Base dargestellt (y-Achse: pH-Wert, x-Achse: zugesetzte Volumeneinheiten an starker Base)

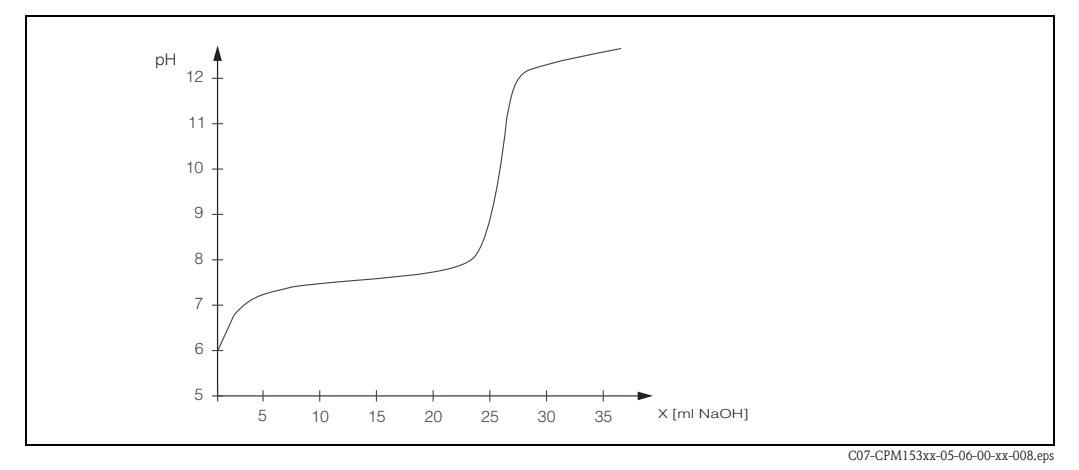

Abb. 29: Schematische Tirtrationskurve einer schwachen Säure mit einer starken Base.

Für schwierige Neutralisationen haben Sie mit dem CPM153-Regler die Möglichkeit, die Nichtlinearität durch Eingabe einer inversen Kennlinie Y(X) teilweise zu kompensieren.

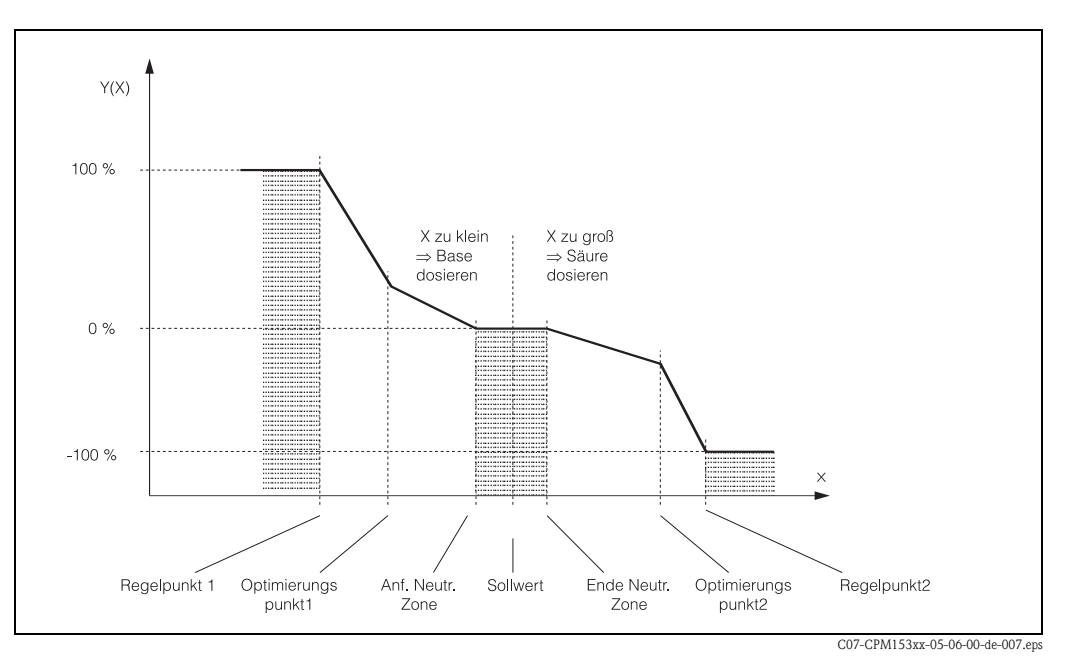

Abb. 30: Diagramm zur Erläuterung der für die Regelung wichtigen Eckpunkte

Mit dieser Kennlinie wird dem Regler für jeden pH-Wert eine Soll-Stellgröße vorgeschrieben. Mycom S wandelt diese Kennlinie intern in Kr(X) (Verstärkung) um. Die Verstärkungslinie entspricht der Kennlinie nur bei einem reinen P-Regler. Wird ein PI- oder PID-Regler verwendet weicht die Verstärkungslinie entsprechend von der gezeigten Kennlinie ab.

#### Neutrale Zone:

Liegt der Istwert (X) innnerhalb der neutralen Zone, dann wird

- bei Prozesstyp Batch nicht dosiert,
- bei Prozesstyp Inline und ohne I-Anteil (Tn=0) ebenfalls nicht.
- Ist beim Typ Inline der Regler als PI- oder als PID-Regler konfiguriert, wird in Abhängigkeit von der pH-Wert-Historie dosiert oder nicht.

#### Punkte der Kennlinie:

Für eine konstante Regelverstärkung ("lineare Kennlinie")benötigen Sie:

- Sollwert W,
- Neutrale Zone
  - zweiseitig: "Anfang neutrale Zone" und "Ende neutrale Zone"
  - einseitig: nur einen von beiden Punkten

Für eine bereichsabhängige Verstärkung ("geknickte Kennlinie") benötigen Sie bei zweiseitiger Regelung alle Punkte.

Ein Punkt wird durch x-Koordinate (hier = pH-Wert) und die y-Koordinate (hier = Stellgröße) definiert. Sie müssen die y-Koordinaten nur für die Optimierungspunkte eingeben. Für die anderen Punkte setzt das CPM153 die y-Koordinate selbst.

Die Reihenfolge dieser definierten Punkte kann jedoch nicht verändert werden. Es ist z.B. nicht möglich, für den "Anfang neutrale Zone" einen größeren pH-Wert einzugeben als für den Sollwert.

#### Parametrierung des CPM153

Parametrieren Sie die Relais bitte in folgender Reihenfolge:

- 1. Aktorik
- 2. Sensorik
- 3. Rückmeldungen (z.B. vorausschauende pH-Messung, Stellungsrückmeldung bei Drei-Punkt-Schritttregler, falls vorhanden)
- 4. Kennlinie

Bei den Benutzer-Einstellungen (s.u.) gelangen Sie direkt in eine Reglersimulation und können die getroffenen Einstellungen überprüfen und gegebenenfalls ändern.

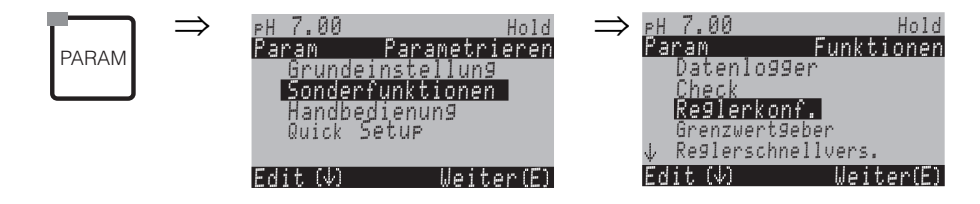

| AUSWAHL<br>(Werkseinstellung = fett)                                                                                                    |                                                                                                    | INFO                                                                                                    |
|----------------------------------------------------------------------------------------------------|----------------------------------------------------------------------------------------------------|----------------------------------------------------------------------------------------------------|
|                                                                                                    | <b>aus</b><br>ein                                                                                                 | Auswahl Reglerfunktion<br>Minweis!<br>Die Reglerfunktion müssen Sie aktivieren, <b>nachdem</b> Sie die Regler in<br>diesem Menüzweig konfiguriert haben.                                                                                                    |
| pH 7.00 Hold<br>Param Prozesstyp<br>batch 1-s. Base<br>batch 1-s. Säure<br>batch 2-seitig<br>inline 1-s. Base<br>↓inline 1-s. Säure<br>Edit[↓] Weiter [E] | batch 1-s. Base<br>batch 1-s. Säure<br>batch 2-seitig<br>inline 1-s. Base<br>inline 1-s. Säure<br>inline 2-seitig | Prozesstyp wählen,<br>der Ihren Prozess beschreibt.<br>einseitig: Die Regelung erfolgt über Säure oder Lauge<br>zweiseitig: Die Regelung erfolgt über Säure und Lauge. Diese Funk-<br>tion ist nur wählbar, wenn Sie zwei Regler definiert haben (im "Kon-<br>takte"-Menü und/oder über Stromausgang).                                                                                                    |
|                                                                                                    | Vorausschauende Messung:<br>pH Kreis 1 = Regler<br>pH Kreis 2 = voraussch.                                        | Hinweis im Display:<br>(nur Zweikreis-Gerät und vorausschauend)<br>Im Quick Setup wurde eine Regelstrecke mit vorausschauender pH-<br>Messung ausgewählt.<br>S Hinweis!<br>Eine Regelung mit vorausschauender Messung ist nur in Verbindung<br>mit einem Durchflussmesser und einem Zweikreis-Gerät mit Analog-<br>eingang möglich.                                                                                                    |
|                                                                                                    | Regelung mit:<br>pH-Wert Kreis 1<br>pH-Wert Kreis 2                                                               | <b>Elektrische Zuordnung:</b><br>(nur Zweikreis-Gerät, nicht bei "vorausschauend")<br>Auswahl, mit welchem Messwert die Regelung erfolgen soll.                                                                                                    |
|                                                                                                    | Aktorik<br>Sensorik<br>Rückmeldung<br><b>Kennlinie</b>                                                            | <ul> <li>Externe Hardware wählen</li> <li>Für einen korrekten Betrieb müssen diese vier Untermenüs vollständig konfiguriert werden.</li> <li>Aktorik: Hier wählen und konfigurieren Sie die Methode, mit der der Regler seine Stellgröße ausgibt.</li> <li>Sensorik: Hier konfigurieren Sie die vorausschauende pH-Messung oder machen eine Kanalumschaltung (nur bei Zweikreis)</li> <li>Rückmeldung: Hier konfigurieren Sie die Stellungsrückmeldung eines Stellantriebes (nur bei Auswahl von 3-PktSchritt).</li> <li>Kennlinie: Hier geben Sie die Reglerparameter ein (neutrale Zone, Sollwert,). Über diese Auswahl erreichen Sie auch die "aktive Messwertanzeige".</li> </ul> |

| AUSWAHL<br>(Werkseinstellung = fett)                                                                                            |                                                                                                    |                                 | INFO                                                                                                    |
|----------------------------------------------------------------------------------------------------|----------------------------------------------------------------------------------------------------|---------------------------------|----------------------------------------------------------------------------------------------------|
| Aktorik:<br>Bei Auswahl "einseitig":                                                                                            |                                                                                                    |                                 |                                                                                                    |
| pH 7.00 Hold<br>Param Ansteuerung<br>Impulslänge<br>Impulsfrequenz<br>3-Pkt.Schrittregler<br>Stromausgang<br>Edit[↓] Weiter [E] | Impulslänge<br>Impulsfrequenz<br>3-PktSchrittregler (nur bei Ausführungen mit<br>Widerstandseingang)<br>Stromausgang |                                 | Auswahl der Ansteuerungsart                                                                                                    |
|                                                                                                    | +Relais<br>-Relais<br>Motorlaufzeit<br>Xsd                                                                           | <b>n.c.</b><br>060,0 s<br>4,0 % | Relaisauswahl         (für 3-Punkt-Schrittregler)         +Relais: Auswahl eines Relais für die Funktion "Ventil weiter öffnen"         (= Erhöhen der Dosierung)         -Relais: Auswahl eines Relais für die Funktion "Ventil weiter schlie-<br>Ben" (= Verringern der Dosierung)         Auswahl: n.c. (= nicht angeschlossen), danach werden immer die<br>Relais als Default angeboten, die im Kontaktemenü freigeschaltet wur-<br>den.            M Hinweis!          Sollten Sie hier kein Relais auswählen können, stellen Sie bitte im<br>"Kontakte"-Menü Relais für die Reglerfunktion zur Verfügung.         Motorlaufzeit: Die Zeit, die der Stellantrieb benötigt, um das Ventil<br>von geschlossen auf vollständig offen zu bewegen. Diese Angabe<br>benötigt das CPM153, um die erforderliche Anzugsdauer des Relais<br>für eine gewünschte Positionsänderung berechnen zu können.         Xsd: Xsd ist die Totzone der Stellgliedsteuerung. Bis zum eingestell-<br>ten %-Wert wird eine Abweichung der Stellgliedposition zur errech-<br>neten Stellgröße nicht nachgeregelt.            Minweis!          Das CPM153 erwartet über einen Strom- oder Widerstandseingang<br>eine Rückmeldung vom Stellantrieb über die aktuelle Ventilstellung. |
|                                                                                                    | Relais:<br>max. Impulsfrequenz                                                                                       | <b>n.c.</b><br>1/min.           | Relaisauswahl<br>(für Impulsfrequenz)<br>Relais: Auswahl des Relais<br>max. Impulsfrequenz: Eingabe der maximalen Impulsfrequenz<br>(Impulse mit höherer Frequenz werden nicht an das Relais weiterge-<br>geben.)<br>(Maximal einstellbar: 120 1/min)                                                                                                    |
|                                                                                                    | Relais:<br>Periode:<br>t <sub>E</sub> min:                                                                           | n.c.<br>000.0s<br>000.0s        | Relaisauswahl<br>(für Impulslänge)<br>Relais: Auswahl des Relais<br>Periode: Periodendauer T in Sekunden (Bereich 0,5 999,9 s)<br>t <sub>E</sub> min: Minimale Einschaltdauer. (Kürzere Impulse werden nicht an<br>das Relais weitergegeben und schonen somit die Aktorik)                                                                                                    |
|                                                                                                    | 0 20 mA<br>4 20 mA                                                                                                   | _                               | <b>Stromausgang</b><br>Auswahl des Strombereichs, der am Stromausgang ausgegeben wer-<br>den soll.                                                                                                    |
|                                                                                                    | 0/4 mA<br>20 mA                                                                                                    |                                 | <b>Stromausgang</b><br>Den Stromwert zuweisen, der 100 % Dosiermittel-Zugabe entspricht.                                                                                                    |

| AUSWAHL<br>(Werkseinstellung = fett)                                                                  |                                            |                                                 | INFO                                                                                                    |
|----------------------------------------------------------------------------------------------------|--------------------------------------------|-------------------------------------------------|----------------------------------------------------------------------------------------------------|
| Aktorik<br>Bei Auswahl "zweiseitig":                                                                  |                                            |                                                 |                                                                                                    |
| pH 7.00 Hold<br>Param Ansteuerung<br>1 Ausgang<br>2 Ausgänge<br>Edit(↓) Weiter [E]                    | Dosierung über:<br>1 Ausgang<br>2 Ausgänge |                                                 | <ul> <li>Ansteuerung (nur, wenn unter Stromausgang 2 der stetige Regler ausgewählt wurde)</li> <li>1 Ausgang: Für die Ansteuerung über den Stromausgang im "Split range"-Verfahren. Benötigt wird eine Ansteuerlogik, die 2 Ventile / Pumpen über einen Stromeingang ansteuern kann.</li> <li>2 Ausgänge: Wenn die Ventile über Relais angesteuert werden.</li> </ul> |
| 1 Ausgang:                                                                                            | 1                                          |                                                 |                                                                                                    |
| pH 7.00 Hold<br>Param<br>über Stromausg.2<br>020 mA<br>420 mA<br>Edit[↓] Weiter [E]                   | 0 20 mA<br>4 20 mA                         |                                                 | <b>Stromausgang</b><br>Auswahl des Strombereichs, der am Stromausgang 2 ausgegeben wer-<br>den soll.<br>Die Neutralstellung (= Stromwert, den der Regler ausgibt, wenn er<br>nicht dosiert), liegt jeweils in der Mitte des gewählten Bereiches.<br>Für 0 20 mA liegt die Neutralstellung bei 10 mA, für 4 20 mA<br>bei 12 mA.                                        |
|                                                                                                    | 100% Säure:<br>0 (oder 4) mA<br>20 mA      |                                                 | Stromausgang 2<br>Den Stromwert zuweisen, der 100 % Säure-Dosierung entspricht.<br>Sin Hinweis!<br>Aus der Auswahl des Stromwertes für die Dosierung von 100 % Säure<br>ergeben sich die Strombereiche für die Säure-/Laugendosierung (siehe<br>Abb. 31) im "Split range"-Verfahren.                                                                                  |
|                                                                                                    |                                            |                                                 | Abb. 31: Zweiseitige Regelung über einen Stromausgang                                                                                                    |
| 2 Ausgänge:                                                                                           |                                            | _                                               |                                                                                                    |
| pH 7.00 Hold<br>Param<br>Säure: <mark>Impulslänge</mark><br>Lauge: Impulslänge<br>Wahl[↓→] Weiter [E] | Säure:<br>Lauge:                           | l-Länge<br>I-Länge                              | Auswahl der Ansteuerungsart<br>Die Dosierung kann erfolgen über:<br>Impulslängensignal<br>Impulsfrequenzsignal<br>3-PktSchritt-Regler                                                                                                    |
|                                                                                                    | +Relais<br>-Relais<br>Motorlaufzeit<br>Xsd | <b>n.c.</b><br><b>n.c.</b><br>060,0 s<br>04,0 % | <b>Säuredosierung: Relaisauswahl</b><br>(für 3-Punkt-Schrittregler)<br>Erläuterung s.o.                                                                                                    |
|                                                                                                    | Relais:<br>max. Impulsfrequenz             | <b>n.c.</b><br>1/min.                           | Säuredosierung: Relaisauswahl<br>(für Impulsfrequenz)<br>Erläuterung s.o.                                                                                                    |
|                                                                                                    | Relais:<br>Periode:<br>t <sub>E</sub> min: | n.c.<br>000.0s<br>000.0s                        | Säuredosierung: Relaisauswahl<br>(für Impulslänge)<br>Erläuterung s.o.                                                                                                    |

| AUSWAHL<br>(Werkseinstellung = fett)                                                                                            |                                                          |                                                 | INFO                                                                                                    |
|----------------------------------------------------------------------------------------------------|----------------------------------------------------------|-------------------------------------------------|----------------------------------------------------------------------------------------------------|
|                                                                                                    | +Relais<br>-Relais<br>Motorlaufzeit<br>Xsd               | <b>n.c.</b><br><b>n.c.</b><br>060,0 s<br>04,0 % | Laugendosierung: Relaisauswahl<br>(für 3-Punkt-Schrittregler)<br>Erläuterung s. o.                                                                                                    |
|                                                                                                    | Relais:<br>max. Impulsfrequenz                           | <b>n.c.</b><br>1/min.                           | Laugendosierung: Relaisauswahl<br>(für Impulsfrequenz)<br>Erläuterung s.o.                                                                                                    |
|                                                                                                    | Relais:<br>Periode:<br>t <sub>E</sub> min:               | n.c.<br>000.0s<br>000.0s                        | <b>Laugendosierung: Relaisauswahl</b><br>(für Impulslänge)<br>Erläuterung s.o.                                                                                                    |
| Sensorik:                                                                                                    |                                                          |                                                 |                                                                                                    |
| pH 7.00 Hold<br>Param Systemanordnung<br>Abstände:<br>Einheit: m<br>LE: 010.0<br>LS: 008.0<br>LB: 008.0<br>Wahl[ ↓→] Weiter [E] | L <sub>B</sub> :<br>L <sub>S</sub> :<br>L <sub>E</sub> : | m<br>m                                          | Systemanordnung<br>(nur vorausschauend)<br>Elektroden/Dosierpunktabstände eingeben :<br>L <sub>S</sub> : Abstand von der regelnden Elektrode bis zum Dosierpunkt der<br>Saure<br>L <sub>B</sub> : Abstand von der regelnden Elektrode bis zur vorausschauenden<br>Elektrode<br>Anmerkung zur Abb. 32: Elektrode 1 ist die regelnde Elektrode, Elek-<br>trode 2 ist die vorausschauende El.<br>Zweiseitige Rohrdurchflussneutralisation (Inline)<br>mit vorausschauender pH-Messung<br>PH-Elek-<br>trode 2 |
|                                                                                                    | Einheit:<br>4 mA-Wert:<br>20 mA-Wert:<br>Rohrdurchm.:    | m <sup>3</sup> /h<br><br>mm                     | <ul> <li>Fließgeschwindigkeit Durchflussmesser<br/>(nur vorausschauend)</li> <li>Einheit: Eingabe der Längen- und der Zeit-Einheit für die Fließge-<br/>schwindigkeit (z. B. m<sup>3</sup>/h).</li> <li>4 mA-Wert: Minimalen Wert der Fließgeschwindigkeit eingeben.</li> <li>20 mA-Wert: Maximalen Wert der Fließgeschwindigkeit eingeben.</li> <li>Rohrdurchm.: Rohrdurchmesser eingeben.</li> </ul>                                                                                                    |

| Funktion         ein           Grenzwert         050.0           Kstör=1:         050.0           Kmax:         1.7 | Störgrößenaufschaltung                                                                                                    |
|----------------------------------------------------------------------------------------------------|----------------------------------------------------------------------------------------------------|
| Kabschalt: 1.0                                                                                                    | (nur, wenn 2 Stromeingange vorhanden)<br>Die Störgrößenaufschaltung erfolgt multiplikativ, d.h. die Reglerstell-<br>größe wird mit der Verstärkung Kstör multipliziert (s. Abb. 33).<br><b>Grenzwert:</b> Unterschreitet das Stromeingangssignal den hier einge-<br>stellten Wert, wird die Dosierung gestoppt (Stellgröße = 0). Der<br>Dosierstopp ist nicht aktiv, wenn hier der Wert 0 (= kein Grenzwert)<br>eingegeben wird. (Bereich 0100%)<br><b>Kstör=1:</b> Hier geben Sie in % den Stromeingangswert ein, bei dem<br>die Störgrößenverstärkung den Wert 1 haben soll. An diesem Punkt ist<br>die ausgegebene Stellgröße für ein- oder ausgeschaltete Störgrößen-<br>aufschaltung gleich groß. (Bereich 0100%)<br><b>Kmax:</b> Hier wird der Wert von Kstör angezeigt für ein Stromein-<br>gangssignal von 100%.<br><b>Kabschalt:</b> Hier wird der Wert von Kstör angezeigt für ein Stromein-<br>gangssignal, das gleich dem Grenzwert ist. |

Die folgende Auswahl ist abhängig davon, ob Sie eine Ausführung mit Strom- oder Widerstandseingang haben.

### Bei Widerstandseingang

| pH 7.00 Hold<br>Param Bereich<br>01kΩ<br>010kΩ<br>Edit[↓] Weiter[E] | 0 1 kΩ<br>0 10 kΩ      | <b>Bereich wählen</b><br>für den Widerstand.                                                                                                    |
|---------------------------------------------------------------------|------------------------|----------------------------------------------------------------------------------------------------|
|                                                                     | akt. Widerstand:<br>kΩ | Wert zuweisen für $y = 0\%$<br>Ventil auf $y = 0\%$ fahren.<br>Der aktuelle Widerstand wird Ihnen angezeigt. Die Ventilstellung<br>können Sie manuell oder durch Betätigen der Pfeiltasten am Messum-<br>former ändern. An der gewünschten Position für $y = 0\%$ Bestätigung<br>mit "E". |
|                                                                     |                        | Hinweis!<br>Sollte die Änderung über die Pfeiltasten nicht möglich sein, überprü-<br>fen Sie bitte, ob die Relais zur Ventilsteuerung im Menüzweig "Akto-<br>rik" zugewiesen sind.                                                                                                    |
|                                                                     | akt. Widerstand:<br>kΩ | Wert zuweisen für y = 100%<br>Ventil auf y = 100% fahren.<br>Vorgehen wie im vorigen Feld.                                                                                                    |

| AUSWAHL<br>(Werkseinstellung = fett)                                          |                                                                                                    |                                                                                            | INFO                                                                                                    |
|-------------------------------------------------------------------------------|----------------------------------------------------------------------------------------------------|--------------------------------------------------------------------------------------------|----------------------------------------------------------------------------------------------------|
| Bei Stromeingang 1:                                                           |                                                                                                    |                                                                                            |                                                                                                    |
| pH 7.00 Hold<br>Param Bereich<br>420 mA<br>204 mA<br>Edit[↓] Weiter [E]       | 4 20 mA<br>20 4 m A                                                                                                    |                                                                                            | Strombereich wählen                                                                                                    |
|                                                                               | akt. mA-Wert:<br>mA                                                                                                    |                                                                                            | <ul> <li>Wert zuweisen für y = 0%</li> <li>Ventil auf y = 0% fahren.</li> <li>Der aktuelle Stromwert wird Ihnen angezeigt. Die Ventilstellung können Sie manuell oder durch Betätigen der Pfeiltasten am Messumformer ändern. An der gewünschten Position für y = 0 % Bestätigung mit E.</li> <li>Minweis!</li> <li>Sollte die Änderung über die Pfeiltasten nicht möglich sein, überprüfen Sie bitte, ob die Relais zur Ventilsteuerung im Menüzweig "Aktorik" zugewiesen sind.</li> </ul>             |
|                                                                               | akt. mA-Wert:<br>mA                                                                                                    |                                                                                            | Wert zuweisen für y = 100%<br>Ventil auf y = 100% fahren.<br>Vorgehen wie im vorigen Feld.                                                                                                    |
| Kennlinie:                                                                    |                                                                                                    |                                                                                            |                                                                                                    |
| pH 7.00 Hold<br>Param Kennlinie<br>konstant<br>geknickt<br>Edit[↓] Weiter [E] | konstante Kennlinie<br>geknickte Kennlinie                                                                                   |                                                                                            | Auswahl des Kennlinientyps<br>konstante Kennlinie: Entspricht einer konstanten Regelverstärkung.<br>geknickte Kennlinie: Entspricht einer bereichsabhängigen Regelver-<br>stärkung.                                                                                                    |
|                                                                               | Sollwert<br>A. N. Zone<br>E. N. Zone<br>K <sub>R</sub> 1<br>K <sub>R</sub> 2                                                 | 07.00pH<br>06.50pH<br>07.50pH<br>01.00pH<br>01.00pH                                        | $\begin{array}{l} \label{eq:kennwerte für konstante Kennlinie} \\ (konstante Regelverstärkung) \\ \begin{tabular}{lllllllllllllllllllllllllllllllllll$                                                                                                    |
|                                                                               | Sollwert<br>A. N. Zone<br>E. N. Zone<br>Opt.pkt X1<br>Opt.pkt Y1<br>Opt.pkt X2<br>Opt.pkt Y2<br>Regelpunkt 1<br>Regelpunkt 2 | 07.00pH<br>06.50pH<br>07.50pH<br>05.00pH<br>0.20<br>09.00pH<br>-0.20<br>02.00pH<br>12.00pH | <ul> <li>Kennwerte für geknickte Kennlinie<br/>(bereichsabhängige Regelverstärkung)</li> <li>Sollwert: Der Wert, der eingestellt werden soll.</li> <li>A. N. Zone: Anfang neutrale Zone</li> <li>E. N. Zone: Ende neutrale Zone</li> <li>Optimierungspunkt 1 und 2: Angabe mit x- und y-Koordinate</li> <li>Regelpunkt 1: Für Messwerte &lt; Regelpunkt 1 beträgt die Dosierung<br/>100% Lauge.</li> <li>Regelpunkt 2: Für Messwerte &gt; Regelpunkt 2 beträgt die Dosierung<br/>100% Säure.</li> </ul> |

| AUSWAHL<br>(Werkseinstellung = fett) |                                                                                                    |                                   | INFO                                                                                                    |
|--------------------------------------|----------------------------------------------------------------------------------------------------|-----------------------------------|----------------------------------------------------------------------------------------------------|
|                                      | Schneller Prozess<br>Standard-Prozess<br>Langsamer Prozess<br>Benutzer-Einstellungen                  |                                   | Charakter des Prozesses wählen<br>Liegen für die Einstellung der Regelparameter noch keine Erfahrungen<br>vor, sollen Ihnen diese Voreinstellungen Schneller -/Standard - /<br>Langsamer Prozess als Hilfe für die Regleranpassung dienen. Wählen<br>Sie eine Voreinstellung aus und überprüfen Sie mit Hilfe der "Reglersi-<br>mulation" (s. u.), ob diese Einstellungen für Ihren Prozess in Frage<br>kommen.<br>Mit den Benutzer-Einstellungen geben Sie alle Kennwerte selbst ein.                                                                                                    |
|                                      | $\begin{array}{l} K_R \ 1 = \\ K_R \ 2 = \\ Tn \ 1 = \\ Tv \ 1 = \\ Tv \ 2 = \\ Tv \ 2 = \end{array}$ |                                   | Kennwerte für Benutzer-Einstellungen:<br>( $K_R$ 1 und $K_R$ 2 nur bei linearer Kennlinie; Index 1 nur für Laugen-<br>Dosierung, Index 2 nur für Säuren-Dosierung)<br>$K_R$ 1: Verstärkung für die Laugen-Dosierung<br>$K_R$ 2: Verstärkung für die Säuren-Dosierung<br>Tn: Nachstellzeit<br>Tv: Vorhaltezeit                                                                                                    |
|                                      | Simulation<br><b>aus</b><br>ein                                                                       |                                   | Auswahl Reglersimulation<br>Hier können Sie eine Parametrierschleife ein- und ausschalten. Bei<br>einer aktivierten Reglersimulation wird der Hold weggenommen.<br>Simulation ein: Die im vorigen Feld eingegebenen Kennwerte wer-<br>den im nächsten Feld für die Simulation des Reglerverhaltens verwen-<br>det.<br>aus: Bei Bestätigung mit "E" Verlassen der Reglersimulation.                                                                                                    |
|                                      | Funktion<br>Soll:<br>Ist:<br>y:                                                                       | auto<br>07.00pH<br>07.00pH<br>000 | Reglersimulation         Funktion: Hier stellen Sie ein, ob bei "auto" die vom Regler errechnete Stellgröße oder bei "manuell" eine vom Bediener einzugebende Stellgröße y ausgegeben werden soll.         Soll: Zeigt den aktuellen Sollwert an. Bei Bedarf kann hier auch der Sollwert verändert werden. Die anderen Punkte (Anfang/Ende neutrale Zone, Optimierungspunkte, Regelpunkte) ändern sich intern entsprechend.         Ist: Zeigt den aktuellen Ist-/Messwert an       y: Bei Funktion "auto": Zeigt die vom Regler ermittelte Stellgröße an. Bei Funktion "manuell" können Sie hier eine Stellgröße eingeben.         Werte < 0 % bedeuten Säuredosierung, Werte > 0 % bedeuten Base-Dosierung. |

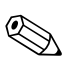

#### Hinweis!

Um die Reglerparameter möglichst gut an den Prozess anzupassen, empfehlen wir folgendes Vorgehen:

- 1. Setzen Sie Werte für Reglerparameter (Feld "Kennwerte für Benutzer-Einstellungen").
- Lenken Sie den Prozess aus.
   Feld "Reglersimulation": Funktion auf "manuell" stellen und eine Stellgröße eingeben. Anhand des Istwertes können Sie beobachten, wie der Prozess ausgelenkt wird.
- 3. Schalten Sie die Funktion auf "auto". Jetzt können Sie beobachten, wie der Regler den Istwert wieder auf den Sollwert bringt.
- 4. Möchten Sie andere Parameter einstellen, drücken Sie die "Enter"-Taste und Sie kommen zurück ins Feld "Kennwert für Benutzereinstellungen". Der Regler läuft währenddessen im Hintergrund weiter. Haben Sie Ihre Einstellungen getroffen, gelangen Sie durch erneutes Drücken Der "Enter"-Taste wieder ins Feld "Auswahl Reglersimulation". Dort können Sie die Simulation fortsetzen oder beenden.

Beenden Sie die Reglersimulation nur im Feld "Auswahl Reglersimulation" mit "Simulation aus". Sonst läuft die Simulation im Hintergrund weiter.
## 6.6.13 Sonderfunktionen – Grenzwertgeber

Mycom S hat verschiedene Möglichkeiten, einen Relaiskontakt zu belegen. Dem Grenzwertgeber kann ein Ein- und Ausschaltpunkt zugewiesen werden und ebenso eine Anzugs- und Abfallverzögerung. Außerdem kann mit dem Einstellen einer Alarmschwelle zusätzlich eine Fehlermeldung ausgegeben werden. In Verbindung mit dieser Fehlermeldung können Sie eine Reinigung starten (siehe Fehler-/Kontaktzuordnung, Seite 49).

Diese Funktionen können Sie sowohl für die pH-/Redox-, als auch für die Temperaturmessung einsetzen.

Zur Verdeutlichung der Kontaktzustände eines beliebigen Relaiskontakts oder Alarmkontakts entnehmen Sie die Schaltzustände aus Abb. 34.

Hierbei sind zwei Fälle möglich:

#### Bei steigenden Messwerten = Max-Funktion, Einschaltpunkt > Ausschaltpunkt:

- Nach Überschreiten des Einschaltpunktes bei  $t_1$  wird nach Verstreichen der Anzugsverzögerung  $(t_2 t_1)$  der Relaiskontakt geschlossen.
- Wird die Alarmschwelle bei  ${\rm t}_3$ erreicht, schaltet nach Ablauf der Alarmverzögerung  $({\rm t}_4$ – ${\rm t}_3)$  der Alarmkontakt.
- Bei rückläufigen Messwerten öffnet der Alarmkontakt bei Unterschreiten der Alarmschwelle bei t<sub>5</sub> wieder. Die entsprechende Fehlermeldung wird wieder gelöscht.
- Im weiteren Verlauf öffnet der Relaiskontakt nach Erreichen des Ausschaltpunktes bei  $t_6$  und Ablauf der Abfallverzögerung ( $t_7 t_6$ ).

#### *Bei fallenden Messwerten = Min-Funktion, Einschaltpunkt < Ausschaltpunkt:*

- Nach Unterschreiten des Einschaltpunktes bei  $t_1$  wird nach Verstreichen der Anzugsverzögerung  $(t_2 t_1)$  der Relaiskontakt geschlossen.
- Wird die Alarmschwelle bei  ${\rm t}_3$ erreicht, schaltet nach Ablauf der Alarmverzögerung  $({\rm t}_4$ – ${\rm t}_3)$  der Alarmkontakt.
- Bei wieder steigenden Messwerten öffnet der Alarmkontakt bei Überschreiten der Alarmschwelle bei t5 wieder. Die entsprechende Fehlermeldung wird wieder gelöscht.
- Im weiteren Verlauf öffnet der Relaiskontakt nach Erreichen des Ausschaltpunktes bei  $t_6$  und Ablauf der Abfallverzögerung ( $t_7 t_6$ ).

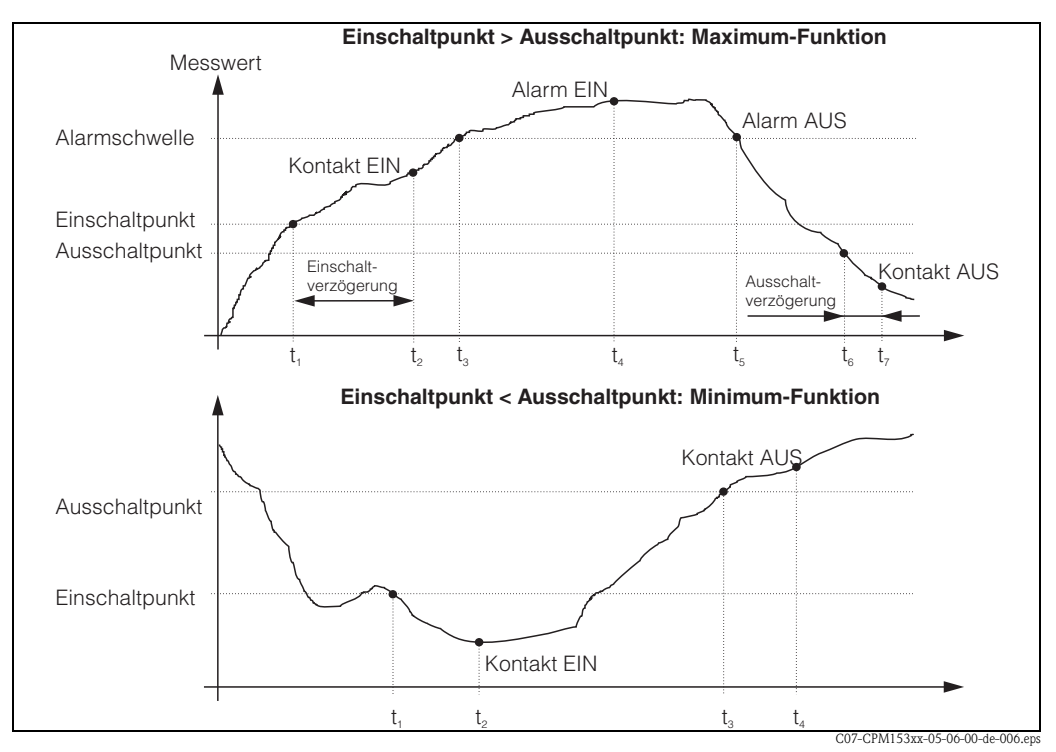

Abb. 34: Darstellung des Zusammenhangs zwischen Ein- und Ausschaltpunkten sowie Einschalt- und Ausschaltverzögerung

## Hinweis!

Wenn Anzugs- und Abfallverzögerung auf 0 s gesetzt werden, sind die Ein- und Ausschaltpunkte zugleich Schaltpunkte der Kontakte.

| PARAM ⇒                                                                                                    | PH 7.00<br>Param Para<br>Grundeinste)<br>Sonderfunkti<br>Handbedienur<br>Quick Setup<br>Edit (↓) | Hold ⇒ PH 7.<br>metrieren Para<br>Ilung Ch<br>ionen Ch<br>ng Gn<br>↓ Re<br>Weiter(E) Edit | .00 Hold<br>m Funktionen<br>tenlogger<br>eck<br>glerkonf.<br>enzwertgeber<br>glerschnellvers.<br>(↓) Weiter(E)                                                                                                    |
|----------------------------------------------------------------------------------------------------|--------------------------------------------------------------------------------------------------|-------------------------------------------------------------------------------------------|----------------------------------------------------------------------------------------------------|
| AUSWAHL<br>(Werkseinstellung = fett)                                                                                                    |                                                                                                  |                                                                                           | INFO                                                                                                    |
| pH 7.00 Hold<br>Param Auswahl<br>Grenzwertgeber 1<br>Grenzwertgeber 2<br>Grenzwertgeber 3<br>Grenzwertgeber 4<br>Grenzwertgeber 5<br>Edit[↓] Weiter [E] | Grenzwertgeber 1<br>Grenzwertgeber 2<br>Grenzwertgeber 3<br>Grenzwertgeber 4<br>Grenzwertgeber 5 |                                                                                           | Auswahl<br>des Grenzwertgebers, den Sie konfigurieren wollen. Zur Verfü-<br>gung stehen fünf Grenzwertgeber.                                                                                                    |
| Grenzwertgeber 1 / 2 / 3 / 4 / 5:                                                                                                    |                                                                                                  |                                                                                           |                                                                                                    |
| pH 7.00 Hold<br>Param Konfiguration<br>Funktion: aus<br>Zuord.: pH/Redox K1<br>Ein-Pkt.: 16.00 pH<br>Aus-Pkt.: 16.00 pH<br>Wahl[ ↓+] Weiter [E]         | Funktion<br>Zuordnung<br>Ein-Pkt.:<br>Aus-Pkt.:                                                  | aus<br>pH/Redox K1<br>16.00pH<br>(1500 mV/100%/150°C)<br>16.00 pH<br>(1500 mV/100%/150°C) | Konfiguration für Grenzwertgeber:<br>Funktion: Aktivierung der Funktion als Grenzwertgeber<br>Zuordnung: Auswahl des Messwertes, für den der Grenzwert gel-<br>ten soll. Auswahl: pH/Redox K1, Temperatur K1, Delta (nur<br>wenn Betriebsart = Redundanz)<br>Ein-Pkt.: Eingabe des Wertes, an dem die Grenzwertfunktion<br>aktiviert wird.<br>Aus-Pkt.: Eingabe des Wertes, an dem die Grenzwertfunktion<br>deaktiviert wird.<br>(Einstellbare Bereiche: -2.00 16.00 pH /<br>-1500 mV +1500 mV / 0 100% / -50 +150°C) |
|                                                                                                    | Einverzög.:<br>Ausverzög.:<br>A.schwelle:                                                        | 0000 s<br>0000 s<br>16.00 pH<br>(150°C)                                                   | Konfiguration für Grenzwertgeber:<br>Einverz.: Eingabe der Einschaltverzögerung (Bereich 0 2000 s)<br>Ausverz.: Eingabe der Ausschaltverzögerung<br>(Bereich 0 2000 s)<br>A.schwelle: Eingabe des Wertes (Alarmschwelle), an dem der<br>Alarmkontakt schaltet.                                                                                                    |

#### Zum Aufrufen des Menüs gehen Sie wie folgt vor:

## 6.6.14 Sonderfunktionen - Reglerschnellverstellung

In diesem Menü können Sie eine Schnellkorrektur des Reglersollwertes vornehmen. Zum Eintritt in das Menü gehen Sie wie folgt vor:

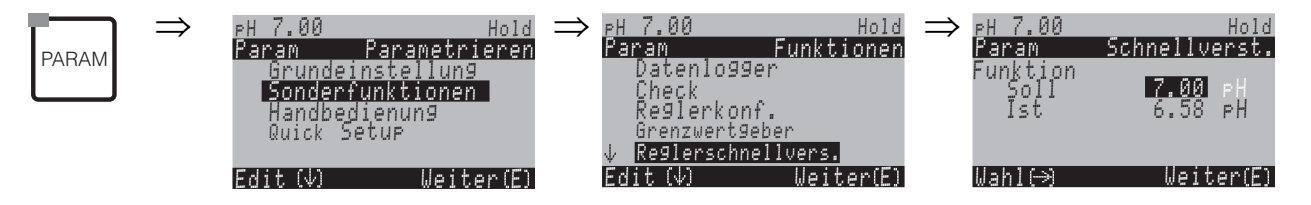

### 6.6.15 Sonderfunktionen – Chemoclean

Chemoclean<sup>®</sup> ist ein System zur automatischen Reinigung von pH-/Redox-Elektroden. Über zwei Kontakte wird über den Injektor (z.B. CYR10) Wasser und Reiniger zur Elektrode gefördert.

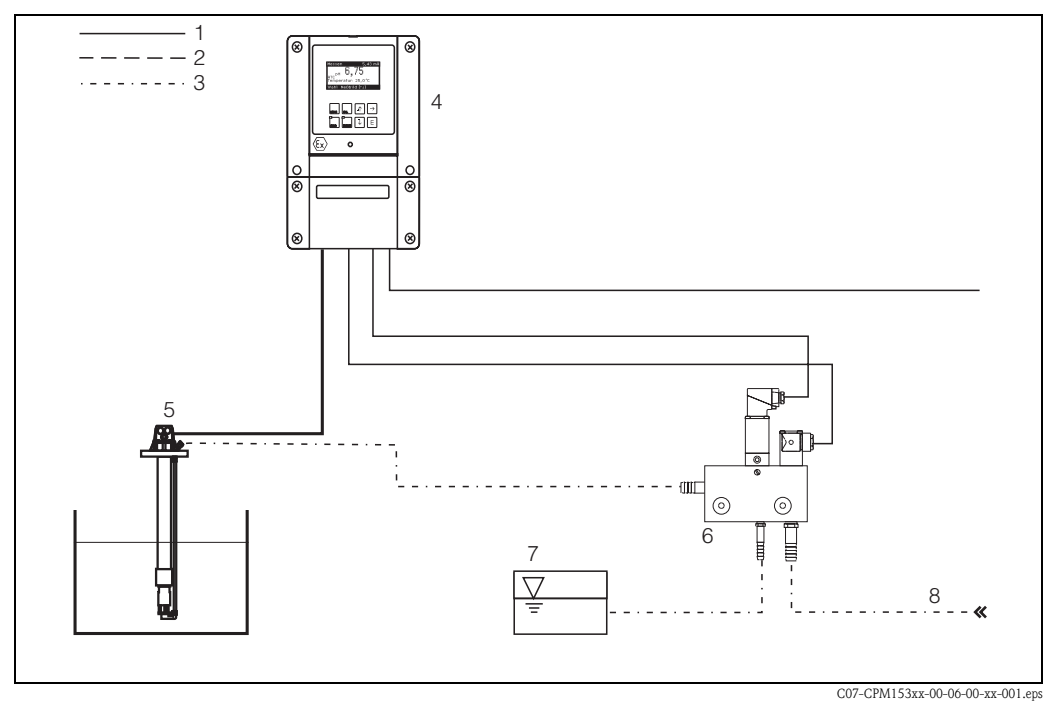

Abb. 35: Chemoclean-Reinigung

- 1 elektrische Leitung
- 2 Druckluft
- 3 Wasser/Reinigungsflüssigkeit
- 4 CPM153 Messumformer
- 5 Eintaucharmatur
- 6 Injektor CYR10 7 Reinjoungsflüss
- 7 Reinigungsflüssigkeit 8 Treibwasser
- 0 ITEIOWASSE

#### **Bedienung:**

- Im Menü "Grundeinstellungen" → "Kontakte" (s. Seite 45) muss die Funktion Chemoclean<sup>®</sup> eingeschaltet und die entsprechenden Kontakte an den Injektor angeschlossen sein (siehe Anschlussbeispiele auf Seite 136 und Seite 137).
- Die Parametrierung der Reinigungsabläufe erfolgt im Menü "PARAM" "Sonderfunktionen"
   "Chemoclean". Hier kann die automatische oder ereignisgesteuerte Reinigung an die Prozessbedingungen angepasst werden.

Eine oder mehrere der folgenden Steuerungen sind möglich:

- Wochenprogramm (siehe unten): An jedem Wochentag können beliebig viele Reinigungen gestartet werden
- Externe Steuerung: Über die digitalen Eingänge kann ein Start ausgelöst werden. Dazu muss im Feld "Auswahl Steuerebenen", die externe Steuerung aktiviert werden: Ext. Steuerung "ein")
- Reinigungs-Trigger: Beim Auftreten eines SCS-Alarms wird eine Reinigung durchgeführt (siehe dazu auch "Sonderfunktionen" im "Check")
- Netzausfall: Nach einem Netzausfall wird die Reinigung gestartet.

#### Handbedienung:

Eine schnelle Vor-Ort-Reinigung kann durchgeführt werden mit dem Menü: "PARAM" ➡ "Handbedienung" ➡ "Chemoclean" ➡ 2 x 🗉 drücken ("Reinigung starten")

#### Automatikprogrammierung:

"PARAM" ➡ "Sonderfunktionen" ➡ "Chemoclean": Jeder Tag kann individuell programmiert werden. Zur Verfügung stehen die Programme

- "Clean": Reinigungsstart durch Eingabe der Startzeit (s. Abb. 36).
- "Clean Int": In dem festgelegten Intervall wird mit definierten Intervallabständen gereinigt (s. Abb. 36). Dieses Programm ist nicht direkt über die binären Eingänge auslösbar.
- "User": Benutzerdefinierte Reinigungsprogramme (im Programmeditor erstellen; s. Seite 78).

#### Programmabläufe (Reinigungsbeispiel)

Montag:

2 x reinigen (um 11:00 Uhr und um 18:00 Uhr) mit 120 s Wasser, davon 60 s zusätzlich mit Reiniger.

Zwischen 18:20 Uhr und 24:00 Uhr alle 30 Min. (= 1800 s) reinigen mit 120 s Wasser, davon 60 s zusätzlich mit Reiniger.

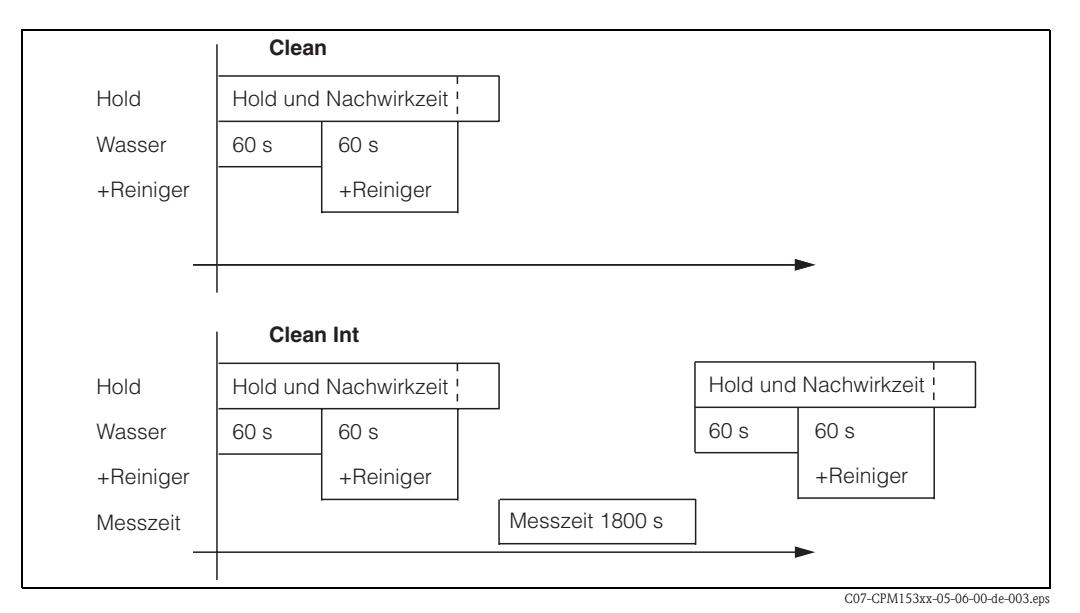

Abb. 36: Bildliche Darstellung des Beispiels oben

Erforderliche Einstellungen entsprechend des Beispiels (fett: vom Benutzer einzugeben):

| Feld "Bearbeitun;<br>gramms" | g des Tagespro- | Feld "Auswahl Pro<br>(bei "Clean") | grammblöcke" | Feld "Auswahl Pro<br>(bei "Clean Int") | grammblöcke" |
|------------------------------|-----------------|------------------------------------|--------------|----------------------------------------|--------------|
| Clean                        |                 | 01 Wasser                          | 60 s         | 01 Wasser                              | 60 s         |
| 11:00                        | 11:02           | 02 +Reiniger                       | 60 s         | 02 +Reiniger                           | 60 s         |
| Clean                        |                 | 03 Wasser                          | 0 s          | 03 Wasser                              | 0 s          |
| 18:00                        | 18:02           | 04 Wied. Rein.                     | 0 x          | Messzeit                               | 1800 s       |
| Clean Int                    |                 |                                    |              |                                        |              |
| 18:20                        | 24:00           |                                    |              |                                        |              |

Auf diese Weise kann jeder Tag individuell programmiert (oder kopiert) werden.

## Zum Aufrufen des Menüs gehen Sie wie folgt vor:

|       | $\Rightarrow$ | ₽H 7.00               | Hold                      | $\Rightarrow$ | ⊳Н 7.00               | Hold                |
|-------|---------------|-----------------------|---------------------------|---------------|-----------------------|---------------------|
| PARAM |               | Param F               | <sup>o</sup> arametrieren |               | Param<br>A Chack      | Funktionen          |
|       |               | Sonderfu              | nktionen                  |               | Reglerko              | nf.                 |
|       |               | Handbedi<br>Ruick Sef | enun9<br>tue              |               | Grenzwer<br>Reglersch | t9eber<br>hellvers. |
|       |               | COLON DO              |                           |               | Chemoclea             | 1                   |
|       |               | Edit (4)              | Weiter(E)                 |               | Edit (√)              | Weiter(E)           |

| AUSWAHL<br>(Werkseinstellung = fett)                                                                                       |                                                                                  | INFO                                                                                                    |
|----------------------------------------------------------------------------------------------------|----------------------------------------------------------------------------------|----------------------------------------------------------------------------------------------------|
| pH 7.00 Hold<br>Param Konfiguration<br>Automatik aus<br>Reinigungstrig aus<br>Ext.Steuerung aus<br>Wahl[ ↓→] Weiter [E]    | Automatik <b>aus</b><br>Reinigunggstrig, <b>aus</b><br>Ext. Steuerung <b>aus</b> | Auswahl Steuerebenen<br>Wählen Sie die Funktion, die eine Chemoclean-Reinigung auslösen soll.                                                                                                    |
|                                                                                                    | AutomatikausReiniggs.triggerausExt. Steuerungaus                                 | Hinweis im Display:<br>Anzeige des aktuellen Status der Anlage                                                                                                    |
| pH 7.00 Hold<br>Param Konf. Menü<br>Automatik<br>Userprog<br>Edit[↓] Weiter [E]                                            | Automatik<br>Userprog.                                                           | Auswahl des Konfigurationsmenüs<br>Automatik: Hier können Sie Reinigungsprogramme für jeden Wochen-<br>tag wählen.<br>Userprogramm: Hier können Sie über den Programm-Editor kunden-<br>spezifische Programme erstellen (siehe Programmeditor, S. 78).                                                                                                    |
| Automatik:                                                                                                    |                                                                                  |                                                                                                    |
| pH 7.00 Hold<br>Param Automatik<br>Montag 1<br>Dienstag 2<br>Mittwoch 0<br>Donnerstag 0<br>↓Freitag 0<br>Edit[↓] Weiter[E] | Montag1Dienstag2Sonntag0                                                         | <b>Auswahl Wochentagsmenü</b><br>Tag für die Reinigung auswählen. Hinter dem Tag wird die Anzahl an<br>Reinigungsstarts für diesen Tag angezeigt.                                                                                                    |
|                                                                                                    | Tag editieren?<br>Tag kopieren?                                                  | Auswahl Tagesfunktion<br>Tag editieren: Sie bearbeiten den Reinigungsablauf für diesen Tag.<br>Tag kopieren: Der im vorigen Feld gewählte Tag wird auf den Tag<br>kopiert, den Sie im nachfolgenden Feld auswählen.                                                                                                    |
| Tag editieren:                                                                                                    |                                                                                  |                                                                                                    |
| pH 7.00 Hold<br>Param Edit Montag<br>1 Clean<br>18:22 18:23<br>2 kein Prg.<br>↓<br>Wahl[ ↓+] EditProg[E]                   | Clean<br>18:22 18:23<br><b>kein Progr.</b>                                       | <ul> <li>Ansicht/Bearbeitung des Tagesprogramms</li> <li>Sie sehen das gesamte Tagesprogramm bzw. "kein Progr.". Diesen<br/>Punkt und auch die schon festgelegten Programme können Sie über-<br/>schreiben durch eine neue Auswahl. Angegeben ist stets die Uhrzeit für<br/>Start und Ende.</li> <li>Beispiel:<br/>Clean</li> <li>18:22 (Startzeit) 18:23 (Endzeit)</li> <li>Userprog.: Verwendung des von Ihnen erstellten Programms (siehe<br/>Programmeditor, S. 78)</li> </ul> |

| AUSWAHL<br>(Werkseinstellung = fett)                                                                                   |                                                                                                |                        | INFO                                                                                                    |
|----------------------------------------------------------------------------------------------------|------------------------------------------------------------------------------------------------|------------------------|----------------------------------------------------------------------------------------------------|
|                                                                                                    | 01 Wasser<br>02 +Reiniger<br>03 Wasser<br>04 Wied. Reinig.                                     | 0s<br>30s<br>30s<br>0x | <ul> <li>Auswahl Programmblöcke</li> <li>Die Zeiten einzelner Programmschritte können hier individuell angepasst werden. Auswahl eines Blockes zum Editieren mit E.</li> <li>+Reiniger: Zusätzlich zu Wasser wird auch Reiniger gefördert.</li> <li>Wied. Reinig.: Anzahl der Wiederholungen der vorangehenden Schritte 01 03</li> <li>Minweis!</li> <li>Ändern Sie einen Programmblock, ist diese Änderung für alle anderen Reinigungen wirksam.</li> <li>Verlassen dieser Auswahl mit <sup>mathemath</sup>.</li> </ul> |
|                                                                                                    | <b>0010s</b><br>(0 9999s)                                                                      |                        | Wasser / Reiniger:<br>Die Zeit eingeben, wie lange das Ventil zur Förderung von Wasser oder<br>Reiniger geöffnet bleiben soll.                                                                                                    |
|                                                                                                    | Wiederhole x-mal<br><b>00</b><br>(0 10)                                                        |                        | Wiederholung Reinigung<br>Wie oft soll der vorhergehende Schritt (Reiniger oder Wasser) wieder-<br>holt werden?                                                                                                    |
| Tag kopieren:                                                                                                    | 1                                                                                              |                        |                                                                                                    |
| pH 7.00 Hold<br>Param ? = Montag<br>Dienstag<br>Mittwoch<br>Donnerstag<br>Freitag<br>VSamstag<br>Edit[4] Weiter [E]    | Dienstag<br>Mittwoch<br><br>Sonntag                                                            |                        | <ul> <li>? = Montag<br/>Auswahl des Tages, auf den Sie den Montag (Bsp.) kopieren wollen.</li> <li>Minweis!<br/>Gefahr von Datenverlust. Beim Kopieren eines Tages auf einen anderen<br/>werden die Reinigungsprogramme des Ziel-Tages überschrieben!</li> </ul>                                                                                                    |
| User-Programm: (Programm-Editor<br>Bei Chemoclean haben Sie ein Userpro                                                | <b>r)</b><br>ıgramm zur Verfügung.                                                             |                        |                                                                                                    |
| pH 7.00 Hold<br>Param Userprog.<br>editieren<br>Vorlage einfügen<br>parametrieren<br>freischalten<br>Edit[↓] Weiter[E] | <b>editieren</b><br>Vorlage einfügen<br>parametrieren<br>freischalten<br>sperren<br>umbenennen |                        | <ul> <li>Auswahl Bearbeitungsfunktion         Vorlage einfügen: In das Userprogramm kann ein installiertes Pro-<br/>gramm (z. B. Clean) eingefügt werden.         </li> <li>Minweis!         Nach dem Sperren eines Programms kann es jederzeit wieder freige-<br/>schaltet werden.         Mit werden.         Mit werden. Sie diesen Menüpunkt wieder.     </li> </ul>                                                                                                    |
| editieren:                                                                                                    |                                                                                                |                        | /                                                                                                    |
| pH 7.00 Hold<br>Param Zeile wählen<br>01<br>02<br>03<br>04<br>↓05<br>Wahl[↓] EditLine[E]                               | 01<br>02<br>                                                                                   |                        | <ul> <li>Zeile wählen</li> <li>Die Zeile mit der ausgewählten Positionsnummer kann mit "E" bearbeitet werden.</li> <li>Minweis!</li> <li>Verlassen dieser Auswahl mit "PARAM".</li> </ul>                                                                                                    |
| pH 7.00 Hold<br>Param gewählte Zeile<br>ändern<br>einfügen<br>verschieben nach<br>löschen<br>Edit [↓] Weiter[E]        | <b>ändern</b><br>einfügen<br>verschieben nach<br>löschen                                       |                        | Auswahl der Bearbeitungsfunktion für den gewählten Block.<br>ändern: Die Funktion für die gewählte Position wird geändert<br>einfügen: Vor der markierten Position wird eine neue eingefügt.<br>verschieben nach: Die markierte Funktion wird auf eine andere Posi-<br>tion verschoben.<br>löschen: Die markierte Funktion wird gelöscht (es erfolgt keine<br>Abfrage, ob Sie wirklich löschen wollen)                                                                                                    |

| AUSWAHL<br>(Werkseinstellung = fett)                                                                                         |                                                                              | INFO                                                                                                    |  |  |  |
|----------------------------------------------------------------------------------------------------|------------------------------------------------------------------------------|----------------------------------------------------------------------------------------------------|--|--|--|
| ändern / einfügen:                                                                                                    |                                                                              |                                                                                                    |  |  |  |
| pH 7.00 Hold<br>Param Fkt.wählen<br>Wasser<br>Reiniger<br>Ventil 1 auf<br>Ventil 1 zu<br>↓Ventil 2 auf<br>Edit [↓] Weiter[E] | Wasser<br>+Reiniger<br>Ventil 1 auf<br><br>Warten<br>zurück zu               | Funktion wählen<br>Zurück zu: Mit dieser Funktion können Sie eine Programmschleife<br>einbauen (für Wiederholungen)<br>Mögliche Auswahl:<br>Wasser, +Reiniger, Ventile auf/zu, Hold an/aus, Warten, zurück zu                                                                                                    |  |  |  |
| verschieben nach:                                                                                                    |                                                                              |                                                                                                    |  |  |  |
| pH 7.00 Hold<br>Param newe Position<br>Wasser<br>W.+Rein.<br>↓<br>Edit[↓] Weiter[E]                                          | (Darstellung der Blöcke als Liste)<br>01 Wasser<br>02 +Reiniger<br>03 Warten | <ul> <li>Neue Position</li> <li>Die im Feld "Zeile wählen" gewählte Funktion verschieben Sie auf die markierte Position.</li> <li>Minweis!</li> <li>Die markierte Funktion wird dabei überschrieben.</li> </ul>                                                                                                    |  |  |  |
| Vorlage einfügen:                                                                                                    |                                                                              |                                                                                                    |  |  |  |
| pH 7.00 Hold<br>Param Userprog.=<br>kein Prg.<br>Clean                                                                       | Userprog. = ?<br><b>kein Prog.</b><br>Clean<br>                              | Auswahl der Vorlage,<br>die in das Userprogramm kopiert werden soll.                                                                                                    |  |  |  |
| Edit[↓] Weiter[E]                                                                                                    |                                                                              |                                                                                                    |  |  |  |
| Programm parametrieren                                                                                                    | <u> </u>                                                                     | <u> </u>                                                                                                    |  |  |  |
| pH 7.00 Hold<br>Param Userprog.<br>01 Wasser Øs<br>02 W.+Reiniger Øs<br>03<br>04<br>↓05<br>Wahl [ ↓ ] EditLine[E]            | 01 Wasser Os<br>02 W.+Reiniger Os<br>                                        | <ul> <li>Parametrieren der gewählten Programmblöcke</li> <li>Reiniger, Wasser: Geben Sie die Zeit an, wie lange Wasser bzw. Reiniger gefördert werden sollen.</li> <li>Warten: Geben Sie die Zeit an, wie lange gewartet werden soll.</li> <li>zurück zu: Geben Sie die Anzahl der Wiederholungen ein, wie oft diese Schleife durchlaufen werden soll.</li> </ul> |  |  |  |
| Programm freischalten:                                                                                                    |                                                                              |                                                                                                    |  |  |  |
| pH 7.00 Hold<br>Param Userprog.<br>Programm wird<br>freigeschaltet<br>Abbr[PARAM] Weiter[E]                                  | Programm wird freigeschaltet                                                 | Hinweis im Display (keine Eingabe):<br>Das erstellte bzw. editierte Programm wird freigeschaltet.                                                                                                    |  |  |  |
|                                                                                                    | <b>Userprog.</b><br>(0 9; A Z)                                               | Name ändern<br>9-stelliger Name für Ihr Userprogramm, frei wählbar.                                                                                                    |  |  |  |
| Programm sperren:                                                                                                    | Programm sperren:                                                            |                                                                                                    |  |  |  |
| pH 7.00 Hold<br>Param Userprog.<br>Wollen Sie das<br>Programm sperren<br>Esc(PARAM) Weiter(E)                                | Wollen Sie das Programm sperren?                                             | Abfrage<br>Mit E (= Weiter) wird das Programm gesperrt.<br>Mit (= Abbruch) gehen Sie zurück, ohne das Programm zu sperren.                                                                                                    |  |  |  |
|                                                                                                    | Das Programm wurde gesperrt.                                                 | Hinweis im Display (keine Eingabe)                                                                                                    |  |  |  |

| AUSWAHL<br>(Werkseinstellung = fett)           |                                | INFO                                                                       |
|------------------------------------------------|--------------------------------|----------------------------------------------------------------------------|
| Programm umbenennen:                           |                                |                                                                            |
| pH 7.00 Hold<br>Param Name ändern<br>Userprog. | <b>Userprog.</b><br>(0 9; A Z) | <b>Name ändern</b><br>9-stelliger Name für Ihr Userprogramm, frei wählbar. |
| 09;H2<br>Edit[↓→] Weiter[E]                    |                                |                                                                            |

## 6.6.16 Handbedienung

Zum Aufrufen des Menüs gehen Sie wie folgt vor:

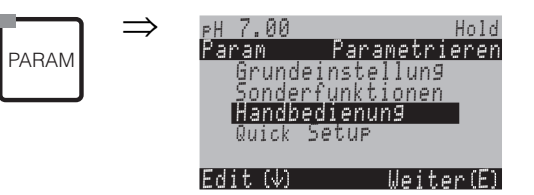

| AUSWAHL<br>(Werkseinstellung = fett)                                              |                                                 | INFO                                                                                                    |
|-----------------------------------------------------------------------------------|-------------------------------------------------|----------------------------------------------------------------------------------------------------|
| PH 7.00 Hold<br>Param Handbedienun9<br>HOLD<br>Chemoclean<br>Edit(↓) WeiterE)     | Chemoclean<br>HOLD                              | <ul> <li>Auswahl Handbedienung</li> <li>Hinweis!</li> <li>Verlassen des Handbedienmenüs mit www, www oder www.</li> <li>Die Einstellungen sind nur in diesem Menü aktiv. Beim Verlassen erfolgt keine Speicherung.</li> </ul>                                                                  |
| !!! Achtung !!<br>Sie verlassen jetzt die Handbedienung.                          |                                                 | Wenn Sie die Handbedienung verlassen:<br>Hinweis im Display<br>Bestätigen mit E: Verlassen der Handbedienung.<br>Abbruch mit E: Weiter mit Handbedienung.                                                                                                    |
| HOLD:                                                                             |                                                 |                                                                                                    |
| pH 7.00 Hold<br>Param Handbedienung<br>HOLD aus<br>HOLD ein<br>Edit[↓] Weiter [E] | HOLD aus<br>HOLD ein                            | Auswahl Handbedienung         HOLD aktivieren / deaktivieren         Die "HOLD"-Funktion friert die Stromausgänge ein, sobald eine Reini-<br>gung/Kalibrierung erfolgt.         Image: Stromausgang 2 die Reglerfunktion liegt, gehorcht dieser dem<br>definierten "Reglerhold" (s. Seite 50). |
| Chemoclean:                                                                       |                                                 |                                                                                                    |
|                                                                                   | AutomatikausReinigungstrig.ausExt. Steuerungaus | <b>Hinweis im Display (keine Eingabe):</b><br>Status der Anlage                                                                                                    |
| pH 7.00 Hold<br>Param Reinigung<br>kein Prg.<br>Clean<br>Edit[↓] Weiter [E]       | <b>kein Prg.</b><br>Clean                       | Chemoclean-Reinigung<br>kein Prg.: Hier wird jeder externe Programmstart unterdrückt.<br>Clean: Hier können Sie das Programm Clean starten.<br>Minweis!<br>Verlassen dieses Menüpunktes mit                                                                                                    |

## 6.6.17 Diagnose

Zum Aufrufen der Diagnose gehen Sie wie folgt vor:

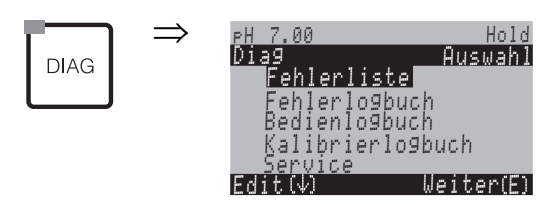

| AUSWAHL<br>(Werkseinstellung = fett)                                                                                                    |                                                                                                    | INFO                                                                                                    |  |
|----------------------------------------------------------------------------------------------------|----------------------------------------------------------------------------------------------------|----------------------------------------------------------------------------------------------------|--|
|                                                                                                    | Fehlerliste<br>Fehlerlogbuch<br>Bedienlogbuch<br>Kalibrierlogbuch<br>Ext. Sensor Daten (nur für digitale Sensoren<br>mit Memosens-Technologie)<br>Service | <ul> <li>Fehlerliste: Zeigt die momentan aktiven Fehler an.<br/>(Komplette Fehlerliste mit Beschreibung s. Seite 102)</li> <li>Fehlerlogbuch: Listet die letzten 30 gemeldeten Fehler mit Datum und Uhrzeit auf.</li> <li>Bedienlogbuch: Listet die letzten 30 registrierten Bedienschritte mit Datum und Uhrzeit auf</li> <li>Kalibrierlogbuch: Listet die letzten 30 durchgeführten Kalibrierungen mit Datum und Uhrzeit auf.</li> <li>Bei Verwendung eines digitalen Sensors mit Memosens-Technologie werden außerdem Datum und Uhrzeit eines Sensorwechsels und die Seriennummer des verwendeten Sensors aufgelistet.</li> <li>Ext. Sensor Daten: Listet die im Sensor gespeicherten Daten auf, z. B. Sensoridentifikation, Kalibrierdaten, Betriebsdauer etc.</li> <li>Minweis!</li> <li>Blättern in den Listen mit den Pfeiltasten.</li> <li>Verlassen der Listen mit et .</li> </ul> |  |
| Kalibrierlogbuch                                                                                                    |                                                                                                    |                                                                                                    |  |
| PH 7.00 Hold<br>Diag Kalib.lo9buch 01<br>1 Datenein9abe<br>Nulleunkt: 7.00PH<br>Stlht.: 59.16 mV/PH<br>El.Zustand 9ut<br>01.11.03 12.00<br>Wahl(↑↓→) Weiter(E)                                                                                                    | 1 Dateneingabe<br>Nullpunkt<br>Stlht.<br>El. Zustand<br><datum> <uhrzeit></uhrzeit></datum>                                                               | <ol> <li>1 Dateneingabe: Zeigt die verwendete Kalibriermethode an.</li> <li>Nullpunkt: Zeigt den bei der Kalibrierung errechneten Nullpunkt an.</li> <li>Steilheit: Zeigt die bei der Kalibrierung errechnete Steilheit an.</li> <li>Elektrodenzustand: Zeigt den Elektrodenzustand an.</li> <li><datum> <uhrzeit>: Zeigt das Datum und Uhrzeit der Kalibrierung an.</uhrzeit></datum></li> </ol>                                                                                                    |  |
| Wenn Sie einen digitalen Sensor mit N                                                                                                    | demosens-Funktionalität verwenden, erhalten Sie                                                                                                    | e nach Drücken auf 🗲 folgende Angaben:                                                                                                    |  |
| PH 7.00 Hold<br>Diag Kalib.logbuch 01<br>SNR≋<br>Sensorwechsel am≋<br>25.10.03 17.23<br>Wahl(N→→ Weiter(E)                                                                                                    | SNR<br>Sensorwechsel am<br><datum> <uhrzeit></uhrzeit></datum>                                                                                            | <b>SNR</b> : Zeigt die Seriennummer des kalibrierten Sensors an.<br><b>Sensorwechsel am</b> : Zeigt Datum und Uhrzeit des Sensorwechsels an.                                                                                                    |  |
| Ext. Sensor Daten (nur für Sensoren mit Memosens-Technologie):<br>Wenn zwei digitale Sensoren an Ihr Mycom angeschlossen sind, wählen Sie den Sensor aus, für den Sie die Sensordaten anzeigen lassen möchten. Der Messum-<br>former zeigt an, dass die Sensordaten ausgelesen werden. Die Anzeige schaltet nach Beendigung des Auslesens automatisch weiter.<br>Wenn nicht automatisch weitergeschaltet wird, können Sie durch Drücken auf E die letzten ausgelesenen Daten abrufen oder durch Drücken auf Messbetrieb zurückkehren. |                                                                                                    |                                                                                                    |  |
| PH 7.00 Hold<br>Diag Sensor 1<br>Identifikation<br>Kalibrierdaten<br>Abgl. Temperatur<br>Sensor Zustand<br>Sensor Info.<br>Edit (4) Weiter (E)                                                                                                    | Identifikation<br>Kalibrierdaten<br>Abgl. Temperatur<br>Sensor Zustand<br>Sensor Info                                                                     | Anzeige der im digitalen Sensor gespeicherten Daten Hinweis! Die externen Sensor Daten können nur bei digitalen Sensoren mit Memosens-Technologie angezeigt werden.                                                                                                    |  |

| AUSWAHL<br>(Werkseinstellung = fett)                                                                                                    |                                                                       | INFO                                                                                                    |
|----------------------------------------------------------------------------------------------------|-----------------------------------------------------------------------|----------------------------------------------------------------------------------------------------|
| Identifikation                                                                                                    |                                                                       |                                                                                                    |
| PH 7.00 Hold<br>Diag Identifikation<br>ID:<br>SW-ID:<br>WW-Version:<br>SW-Version:<br>Weiter(E)                                                    | ID<br>SW-ID<br>HW-Version<br>SW-Version                               | <ul> <li>ID: Zeigt die Baugruppen-ID des digitalen Sensors an.</li> <li>SW-ID: Zeigt die Software-ID des digitalen Sensors an.</li> <li>HW-Version: Zeigt die Hardware-Version des digitalen Sensors an.</li> <li>SW-Version: Zeigt die Software-Version des digitalen Sensors an.</li> </ul>                                                                                                    |
|                                                                                                    | Prüfdatum<br>SAP<br>SN                                                | <ul> <li>Prüfdatum: Zeigt an, wann die Werksprüfung des Sensors durchgeführt wurde.</li> <li>SAP: Zeigt die SAP-Nummer des Sensors an.</li> <li>SN: Zeigt die Seriennummer der Sensor-Elektronik an.</li> </ul>                                                                                                    |
| Kalibrierdaten                                                                                                    |                                                                       |                                                                                                    |
| PH 7.00 Hold<br>Diag Kalibrierdaten<br>Stlht.(mV/PH): 59.16<br>Isoth. Schnittekt.<br>PH: 07.00<br>mU: 0.0000<br>Ketten NP (PH): 07.00<br>Weiter(E) | Stiht [mV/pH]<br>Isoth. Schnittpkt.<br>– pH<br>– mV<br>Ketten NP [pH] | <ul> <li>Stlht: Zeigt die Steilheit des digitalen Sensors an.</li> <li>Isoth. Schnittpkt: Zeigt die mV- und die pH-Komponente des Isothermenschnittpunkts an.</li> <li>Ketten NP: Zeigt den Kettennullpunkt des digitalen Sensors an.</li> </ul>                                                                                                    |
|                                                                                                    | Methode<br>Anz. Kal.<br>SnlK<br>Kalibrierdatum                        | Methode: Zeigt an, nach welcher Methode der digitale Sensor kalibriert<br>wurde.<br>Die Kalibriermethode wählen Sie im Menü "Grundeinstellung > Kalibrie-<br>rung".<br>Anz. Kal.: Zeigt die Anzahl der Kalibrierungen an, die mit dem digitalen<br>Sensor durchgeführt wurden.<br>SnlK: Zeigt die Seriennummer des Messumformers an, mit dem die<br>letzte Kalibrierung durchgeführt wurde<br>Kalibrierdatum: Zeigt das Datum der letzten Kalibrierung des digitalen<br>Sensors an. |
|                                                                                                    | Puffer 1<br>Puffer 2<br>D. Sth [mV/pH]<br>D. Npnkt [pH]               | <ul> <li>Puffer 1: Zeigt den pH-Wert des ersten Puffers an, der bei der letzten Kalibrierung verwendet wurde.</li> <li>Puffer 2: Zeigt den pH-Wert des zweiten Puffers an, der bei der letzten Kalibrierung verwendet wurde.</li> <li>D. Sth: Zeigt die Änderung der Steilheit zur vorangegangenen Kalibrierung an.</li> <li>D. Npnkt: Zeigt die Änderung des Kettennullpunkts zur vorangegangenen Kalibrierung an.</li> </ul>                                                      |
| Abgl. Temperatur                                                                                                    |                                                                       |                                                                                                    |
| PH 7.00 Hold<br>Diag Abgl. Temperatur<br>1Pkt.Abw.(°C): 0.0<br>SnlK:<br>Kalibrierdatum:                                                            | 1 Pkt Abw. [°C]<br>SnlK<br>Kalibrierdatum                             | <ol> <li>1 Pkt Abw.: Zeigt den kalibrierten Temperaturoffset an.</li> <li>SnlK: Zeigt die Seriennummer des Messumformers an, mit dem der<br/>letzte Temperaturabgleich vorgenommen wurde.</li> <li>Kalibrierdatum: Zeigt das Datum des letzten Temperaturabgleichs an.</li> </ol>                                                                                                    |

Weiter(E)

| AUSWAHL<br>(Werkseinstellung = fett)                                                                                                    |                                                                                                    | INFO                                                                                                    |
|----------------------------------------------------------------------------------------------------|----------------------------------------------------------------------------------------------------|----------------------------------------------------------------------------------------------------|
| Sensor Zustand                                                                                                    |                                                                                                    |                                                                                                    |
| PH 7.00 Hold<br>Diag Sensor Zustand<br>Einsatzdauer (h): 1.00<br>Anz. Steril.: 1<br>T (max)(°C): 1<br>Weiter (E)                         | Einsatzdauer<br>Anz. Steril.<br>T (max) [°C]                                                                                      | <ul> <li>Einsatzdauer: Zeigt die gesamte Einsatzdauer des Sensors an.</li> <li>Anz. Steril.: Zeigt die Anzahl der Sterilisationen an, die der Sensor durchlaufen hat: T &gt; 121 °C, mind. 20 min.</li> <li>T (max): Zeigt die maximale Temperatur an, unter der der Sensor eingesetzt wurde.</li> <li><sup>∞</sup> Hinweis!</li> <li><sup>∞</sup> Während einer Sterilisation (T &gt; 135 °C) geht der Messumformer in Holdzustand über und das Display zeigt "SIP" (Sterilisation in place) an.</li> </ul>                                                                                                    |
|                                                                                                    | Betriebsdauer (h)<br>- über 80 °C<br>- über 100 °C<br>- <- 300 mV<br>- > 300 mV                                                   | <ul> <li>Betriebsdauer des Sensors unter folgenden Bedingungen:</li> <li>Betriebsstunden des Sensors bei Temperaturen über 80 °C</li> <li>Betriebsstunden des Sensors bei Temperaturen über 100 °C</li> <li>Betriebsstunden des Sensors bei einem pH-Wert unter -300 mV (= pH 12 @ 25 °C)</li> <li>Betriebsstunden des Sensors bei einem pH-Wert über +300 mV (= pH 2 @ 25 °C)</li> </ul>                                                                                                    |
|                                                                                                    | 1. Einsatz<br>Ri GSCS [Ohm]:                                                                                                    | <ol> <li>Einsatz: Zeigt an, wann der Sensor zum ersten Mal an einem Mess-<br/>umformer angeschlossen wurde.</li> <li>Ri GSCS: Zeigt den aktuellen Membranwiderstand an.</li> </ol>                                                                                                    |
| Sensor Info:                                                                                                    | ·                                                                                                    |                                                                                                    |
| PH 7.00 Hold<br>Diag Sensor Info.<br>PH(max)(PH): 1<br>PH(min)(PH): -22<br>Temp(max)(°C): 1<br>Temp(min)(°C): -33<br>Weiter(E)           | pH (max) [pH]<br>pH (min) [pH]<br>Temp (max) [°C]<br>Temp (min) [°C]                                                              | <ul> <li>pH (max): Zeigt maximalen pH-Wert im Einsatzbereich des Sensors an.</li> <li>pH (min): Zeigt den minimalen pH-Wert im Einsatzbereiches des Sensors an.</li> <li>Temp (max): Zeigt die maximale Temperatur im Einsatzbereich des Sensors an.</li> <li>Temp (min): Zeigt die minimale Temperatur im Einsatzbereich des Sensors an.</li> </ul>                                                                                                    |
|                                                                                                    | Bestellcode<br>GSN<br>Prüfdatum                                                                                                   | Bestellcode: Zeigt den Bestellcode des Sensors an.<br>GSN: Zeigt die Gesamtseriennummer des Sensors an.<br>Prüfdatum: Zeigt an, wann die Werksprüfung des Sensors durchgeführt<br>wurde.                                                                                                    |
| Service:                                                                                                    |                                                                                                    |                                                                                                    |
| pH 7.00 Hold<br>Diag Service<br>Werkseinstellungen<br>Simulation<br>Gerätecheck<br>DAT-Handling<br>JSonderfunktionen<br>Edit[J Weiter[E] | Werkseinstellungen<br>Simulation<br>Gerätecheck<br>DAT-Handling<br>Sonderfunktionen<br>Interne Daten<br>Chemoclean<br>Resetzähler | Auswahl für die Service-Diagnose<br>Werkseinstellungen: Verschiedene Datengruppen können auf Werks-<br>einstellung zurück gesetzt werden.<br>Simulation: Nach Eingabe verschiedener Parameter kann das Verhalten<br>des Messumformers simuliert werden.<br>Gerätecheck: Die Gerätefunktionen (Display, Tasten,) können einzeln<br>getestet werden.<br>DAT-Handling: Daten aus dem/in das DAT-Modul kopieren.<br>Sonderfunktionen: Geräte-Reset, ISFET-Werte und SCS-Werte<br>Interne Daten: Geräte-Interne Daten z.B. Seriennummer kann abge-<br>fragt werden.<br>Chemoclean (nur, wenn die komplette Chemoclean-Funktion aktiviert<br>ist): Testen von Programmen, Eingängen, Mechanik.<br>Resetzähler: Resetzähler, Schreibzugriff |

| AUSWAHL<br>(Werkseinstellung = fett)                                                                                                    |                                                                                                    |                                                          | INFO                                                                                                    |
|----------------------------------------------------------------------------------------------------|----------------------------------------------------------------------------------------------------|----------------------------------------------------------|----------------------------------------------------------------------------------------------------|
| Werkseinstellungen:                                                                                                    |                                                                                                    |                                                          |                                                                                                    |
| pH 7.00 Hold<br>Diag Set default<br>Abbruch<br>nur Einstelldaten<br>nur Kalibrierdaten<br>alle Daten<br>↓Service-Daten<br>Edit(↓) Weiter [E] | Abbruch<br>Einstelldaten<br>Kalibrierdaten<br>alle Daten<br>Servicedaten<br>Bedienlogbuch<br>Fehlerlogbuch<br>Kalibrierlogbuch |                                                          | Set Default<br>Sie wählen hier Daten aus, die Sie auf Werkseinstellungen zurücksetzen<br>wollen.<br><sup>®</sup> Hinweis!<br>Gefahr von Datenverlust! Mit Auswahl eines Punktes und anschließen-<br>der Bestätigung mit <sup>■</sup> werden Ihre eigenen Einstellungen, die Sie in<br>diesem Bereich getroffen haben, gelöscht!<br>Mit Abbruch verlassen Sie dieses Feld, ohne Werte verändert zu haben. |
|                                                                                                    |                                                                                                    |                                                          | <ul> <li>Kalibrierdaten: Alle bei Kalibrierungen gespeicherten Daten wie Nullpunkt, Steilheit, Offset.</li> <li>Einstelldaten: Die restlichen einzustellenden Daten.</li> <li>alle Daten: Kalibrierdaten + Einstelldaten</li> <li>Servicedaten: alle Daten + Logbücher + Resetzähler.</li> </ul>                                                                                                    |
|                                                                                                    |                                                                                                    |                                                          | Hinweis!<br>Servicedaten / Logbücher:<br>Funktionen sind nur für autorisiertes Servicepersonal. Servicecode ist<br>erforderlich.                                                                                                    |
| Servicedaten / Logbücher:                                                                                                    |                                                                                                    |                                                          |                                                                                                    |
| pH 7.00 Hold                                                                                                    | 0000                                                                                                    |                                                          | Eingabe des Service-Codes erforderlich                                                                                                    |
| Diag Servicecode<br>00000<br>099999<br>Edit[↓→] Weiter[E]                                                                                    |                                                                                                    |                                                          | Hinweis!<br>Den Service-Code können Sie beim Endress+Hauser Service erfragen.                                                                                                    |
|                                                                                                    | Falsche Codezahl eingegeben                                                                                                    |                                                          | Hinweis im Display<br>(zurück zum letzten Feld)                                                                                                    |
| Simulationen:                                                                                                    |                                                                                                    |                                                          |                                                                                                    |
| pH 7.00 Hold<br>Diag Simulation<br>Simulation aus<br>Ausgang 1: 12.00mA<br>Ausgang 2: 08.00mA<br>Wahl(+) Weiter [E]                          | Simulation:<br>Ausgang 1:<br>Ausgang 2:                                                                                        | <b>aus</b><br>12.00 mA<br>04.00 mA                       | Simulation anpassen (Stromausgänge)<br>Simulation aus: Es werden die eingefrorenen Werte der letzten<br>Messung zur Simulation verwendet<br>Simulation ein: Die Stromwerte für die Ausgänge können für die Simu-<br>lation verändert werden (Ausgang 1, Ausgang 2)                                                                                                    |
|                                                                                                    | Simulation:<br>Messwert 1:<br>Temperatur:<br>Messwert 2:<br>Temperatur:                                                        | <b>aus</b><br>07.00 pH<br>025.0°C<br>00.00 pH<br>000.0°C | Simulation anpassen (Messwert/Temperatur)<br>Simulation aus: Es werden die eingefrorenen Werte der letzten<br>Messung zur Simulation verwendet<br>Simulation ein: Die Werte (Messwert/Temperatur) können für die<br>Simulation verändert werden.                                                                                                    |
|                                                                                                    | Simulation:<br>Ausfallkontakt:<br>Kontakt 1:<br>Kontakt 2:                                                                     | aus<br>aus<br>aus<br>aus                                 | Simulation anpassen (Kontakte)<br>Simulation aus: Es werden die letzten Zustände eingefroren und zur<br>Simulation verwendet<br>Simulation ein: Die Kontakte (=Relais) können jeweils geöffnet (ein)<br>oder geschlossen werden (aus).                                                                                                    |
|                                                                                                    |                                                                                                    |                                                          | Hinweis!<br>Wenn sie Sie mit eingeschalteter Simulation in den Messmodus zurück-<br>kehren, blinken in der Anzeige "Simul" und "Hold".                                                                                                    |

| AUSWAHL<br>(Werkseinstellung = fett)                                                                       |                                                                    | INFO                                                                                                    |  |
|----------------------------------------------------------------------------------------------------|--------------------------------------------------------------------|----------------------------------------------------------------------------------------------------|--|
| Gerätecheck:                                                                                               |                                                                    |                                                                                                    |  |
| pH 7.00 Hold<br>Diag Testfunktionen<br>Display<br>Tastatur<br>RAM<br>EEPROM<br>Flash<br>Edit[4] Weiter [E] | Display<br>Tastatur<br>RAM<br>EEPROM<br>Flash                      | Auswahl für Check<br>Display: Alle Felder des Displays werden abwechselnd angesprochen.<br>Eventuell defekte Zellen werden so sichtbar.<br>Tastatur: Die Tasten müssen alle nacheinander gedrückt werden. Bei<br>einwandfreier Funktion erscheinen die zugehörigen Symbole im Display.<br>RAM: Meldung "RAM in Ordnung", wenn fehlerfrei.<br>EEPROM: Meldung "EEPROM in Ordnung", wenn fehlerfrei<br>Flash (Speicher): Meldung "Flash in Ordnung", wenn fehlerfrei<br>Werlassen dieses Menüpunktes mit |  |
| DAT Handling (nur verfügbar, wenn D                                                                        | AT-Modul eingesteckt ist):                                         |                                                                                                    |  |
| pH 7.00 Hold<br>Diag DAT<br>DAT beschreiben<br>DAT auslesen<br>DAT löschen<br>Edit (↓1 Weiter (E)          | <b>DAT beschreiben</b><br>DAT auslesen<br>DAT löschen              | DAT Auswahl<br>DAT beschreiben: Sie können die Konfiguration sowie die Logbücher<br>Ihres Messumformers auf den DAT-Baustein sichern.<br>DAT auslesen: Kopieren der Konfiguration, die auf dem DAT-Baustein<br>gespeichert ist, auf das EEPROM im Messumformer.<br>DAT löschen: Löschen aller Daten auf dem DAT-Baustein.                                                                                                    |  |
|                                                                                                    |                                                                    | <ul> <li>Sie können alle DAT-Vorgänge mit abbrechen.</li> <li>Nach dem Kopiervorgang "DAT auslesen" wird automatisch ein Reset ausgelöst und das Gerät mit den ausgelesenen Werten parametriert (Reset siehe unten.)</li> </ul>                                                                                                    |  |
| DAT beschreiben:                                                                                           |                                                                    |                                                                                                    |  |
|                                                                                                    | !!Achtung!! Es werden alle Daten auf dem<br>DAT-Baustein gelöscht. | Hinweis im Display<br>Zur Sicherheit werden Sie darauf hingewiesen, dass die auf dem DAT-<br>Modul vorhandenen Daten überschrieben werden.                                                                                                    |  |
|                                                                                                    | in Arbeit                                                          | Daten werden auf das DAT-Modul geschrieben                                                                                                    |  |
| DAT auslesen:                                                                                              |                                                                    |                                                                                                    |  |
|                                                                                                    | !!Achtung!! Es werden alle Daten im Mycom<br>S gelöscht.           | Hinweis im Display<br>Zur Sicherheit werden Sie darauf hingewiesen, dass die im Messumfor-<br>mer vorhandenen Daten überschrieben werden.                                                                                                    |  |
|                                                                                                    | in Arbeit                                                          | Daten werden in den Messumformer geschrieben                                                                                                    |  |
| DAT löschen:                                                                                               |                                                                    | ·                                                                                                    |  |
|                                                                                                    | !!Achtung!! Es werden alle Daten auf dem<br>DAT-Baustein gelöscht. | Hinweis im Display<br>Zur Sicherheit werden Sie darauf hingewiesen, dass die auf dem DAT-<br>Baustein vorhandenen Daten gelöscht werden.                                                                                                    |  |
| Sonderfunktionen                                                                                           |                                                                    |                                                                                                    |  |
| pH 7.00 Hold<br>Diag Sonderfunktionen<br>Reset<br>ISFET<br>SCS Werte                                       | Reset<br>ISFET<br>SCS Werte                                        | Auswahl der Funktion<br>ISFET nur, wenn diese Funktion gewählt wurde.                                                                                                    |  |
| Metoer LEI                                                                                                 |                                                                    |                                                                                                    |  |

| AUSWAHL<br>(Werkseinstellung = fett)                                                                        |                                                                |                                       | INFO                                                                                                    |
|----------------------------------------------------------------------------------------------------|----------------------------------------------------------------|---------------------------------------|----------------------------------------------------------------------------------------------------|
| Reset:                                                                                                    |                                                                |                                       |                                                                                                    |
|                                                                                                    |                                                                |                                       | Reset<br>Mit dieser Funktion starten Sie das Mycom S neu. Diese Funktion kön-<br>nen Sie anwenden, falls das Mycom S ungewöhnlich reagieren sollte. |
| ISFET:                                                                                                    |                                                                |                                       |                                                                                                    |
| pH 7.00 Hold<br>Diag ISFET<br>Ref.K1: 0000mV<br>LeckstromK: 0.00µA                                          | Ref. K1:<br>Leckstrom K1:                                      | <b>0000 mV</b><br>0.00 μA             | Anzeige der aktuellen ISFET-Sensordaten                                                                                                    |
| SCS-Werte:                                                                                                  |                                                                |                                       |                                                                                                    |
| pH 7.00 Hold<br>Diag SCS-Werte<br>Glas 1:MΩ<br>Referenz 1+Ω<br>Glas 2:MΩ<br>Referenz 2+Ω<br>Weiter [E]      | Glas 1:<br>Referenz 1:<br>Glas 2:<br>Referenz 2:               | ΜΩ<br>kΩ<br>ΜΩ<br>kΩ                  | Anzeige der aktuellen Werte des Sensor-Check-Systems SCS                                                                                            |
| Interne Daten:                                                                                              |                                                                |                                       |                                                                                                    |
| pH 7.00 Hold<br>Diag Controller<br>SW-Version: 1.23-45<br>HW-Version:<br>SN:<br>ID:<br>NON-EX<br>Weiter [E] | SW-Version:<br>HW-Version:<br>Seriennr.:<br>Card-ID:<br>       | 1.20-01<br>1.00<br>12345678<br>M3Cxxx | Controller-Daten<br>Abrufen der Controller-Daten sowie der Hardware-Version.<br>SW-Version: aktuelle Geräte-Gesamtsoftware                          |
|                                                                                                    | SW-Version:<br>HW-Version:<br>Seriennr.:<br>Card-ID:<br>Non-Ex | 1.00<br>12345678<br>M3G-xx            | Daten der Grundbaugruppe                                                                                                    |
|                                                                                                    | SW-Version:<br>HW-Version:<br>Seriennr.:<br>ID:<br>            | 1.04<br>12345678<br>M3K-xx            | Daten der Klemmenbaugruppe                                                                                                    |
|                                                                                                    | SW-Version:<br>HW-Version:<br>Seriennr.:<br>Card-ID:<br>Ex     | 1.22<br>1.11<br>12345678<br>MKPx      | Daten des Transmitters 1<br>Abrufen der Transmitter-Daten (1).                                                                                      |
|                                                                                                    | SW-Version:<br>HW-Version:<br>Seriennr.:<br>Card-ID:<br>Ex     | 1.22<br>1.11<br>12345678<br>MKPx      | Daten des Transmitters 2<br>Abrufen der Transmitter-Daten (2).                                                                                      |

| AUSWAHL<br>(Werkseinstellung = fett) |                                                                         |                                                    | INFO                                                                                                    |
|--------------------------------------|-------------------------------------------------------------------------|----------------------------------------------------|----------------------------------------------------------------------------------------------------|
|                                      | SW-Version:<br>HW-Version:<br>Seriennr.:<br>Card-ID:<br>Ex              | 1.00<br>12345678<br>M3DC                           | <b>Daten des DC-DC-Wandlers</b><br>(nur bei Zweikreis)<br>Modul für die Spannungsversorgung des Transmitters 2.                                                                                                  |
|                                      | SW-Version:<br>HW-Version:<br>Seriennr.:<br>Card-ID:<br>Ex              | 1.00<br>12345678<br>M3D-xx                         | Daten der Relais                                                                                                    |
|                                      | HW-Version:<br>SW-Version:<br>Seriennr.:<br>ID:<br>SW-ID:<br>Prüfdatum: | 1.00<br>1.20<br>12345678<br>A1B<br>D1C<br>01.01.00 | Daten des Sensor 1         Abrufen der Sensordaten (1) <ul> <li>Hinweis!</li> <li>Diese Daten werden nur bei digitalen Sensoren mit Memosens-Technologie angezeigt.</li> </ul>                                   |
|                                      | HW-Version:<br>SW-Version:<br>Seriennr.:<br>ID:<br>SW-ID:<br>Prüfdatum: | 1.00<br>1.20<br>12345678<br>A1B<br>D1C<br>01.01.00 | Daten des Sensor 2         Abrufen der Sensordaten (2)         Image: Sensordaten der Sensordaten (2)         Hinweis!         Diese Daten werden nur bei digitalen Sensoren mit Memosens-Technologie angezeigt. |
|                                      | 12345678901234                                                          |                                                    | Seriennummer eingeben<br>14-stellige Nummer aus 0 9 und A Z                                                                                                    |
|                                      | CPM153-A2B00A010                                                        |                                                    | <b>Bestellcode</b><br>15-stelliger Code aus 0 9 und A Z                                                                                                    |

Chemoclean:

| pH 7.00 Hold<br>Diag Test Chemolean<br>Automatik aus<br>Reinigungstrig. aus<br>Ext. Steuerung aus<br>Weiter [E] | Automatik aus<br>Reinigungstrig. aus<br>Ext. Steuerung aus | Hinweis im Display (keine Eingabe):<br>Status der Anlage                                                                                      |
|----------------------------------------------------------------------------------------------------|------------------------------------------------------------|----------------------------------------------------------------------------------------------------|
|                                                                                                    | Mit E-Taste wird laufendes Programm abge-<br>brochen!      | Hinweis im Display (keine Eingabe):<br>Um die Diagnose durchführen zu können, müssen Sie das zur Zeit lau-<br>fende Programm mit E abbrechen. |
|                                                                                                    | Ext. Eingänge<br>Mechanik                                  | Auswahl Chemoclean-Diagnose                                                                                                    |
| Ext. Eingänge:                                                                                                  |                                                            |                                                                                                    |
| pH 7.00 Hold<br><u>Diag Ext.Eingänge</u><br>Start Userprog.<br>Weiter [E]                                       | Start Userprog                                             | Infofeld zum Status der externen Digitaleingänge                                                                                              |

| AUSWAHL<br>(Werkseinstellung = fett)                                                               |                                                 | INFO                                                                                                    |
|----------------------------------------------------------------------------------------------------|-------------------------------------------------|----------------------------------------------------------------------------------------------------|
| Mechanik:                                                                                          |                                                 |                                                                                                    |
| pH 7.00 Hold<br>Diag Fkt.wählen<br>Wasser<br>Reiniger<br>Wasser mit Reiniger<br>Edit[↓] Weiter [E] | Wasser<br>Reiniger<br>Wasser mit Reiniger       | Auswahl Mechanik<br>Wählen einer Funktion, die getestet werden soll.                                               |
|                                                                                                    | AutomatikausReinigungstrig.ausExt. Steuerungaus | Hinweis im Display (keine Eingabe):<br>Status der Anlage                                                           |
| Resetzähler:                                                                                       |                                                 |                                                                                                    |
| pH 7.00 <sub>Hold</sub><br>Diag Resetzähler<br>Ø<br>Edit[↓→] Weiter [E]                            | 0                                               | <b>Resetzähler</b><br>(nur durch Watchdog ausgelöst)<br>Kann zurückgesetzt werden über Set Default ➡ Servicedaten. |
|                                                                                                    | 0                                               | <b>Schreibzugriff</b><br>Die Anzahl der Schreibzugriffe auf das EEPROM wird hier abgerufen.                        |

### 6.6.18 Kalibrierung

Eine Kalibrierung ist erforderlich:

- nach Elektrodenwechsel
- nach Stillstandzeiten (Achtung: eine pH-Glaselektrode darf nicht trocken gelagert werden!)
- in sinnvollen, vom jeweiligen Prozess abhängigen Intervallen. Das erforderliche Intervall kann von mehrmals täglich bis 1x pro Quartal reichen. Kalibrieren Sie anfänglich öfters und halten Sie die Ergebnisse im Betriebstagebuch fest. Die Daten der letzten 30 Kalibrierungen werden auch im Kalibrierlogbuch gespeichert. Dehnen Sie dann die Intervalle langsam aus in Abhängigkeit von den Abweichungen, die sich beim Kalibrieren ergeben.

#### Hinweis!

**S** 

Die Voreinstellungen zur Vorort-Kalibrierung werden in dem Menü "PARAM" ➡ "Grundfunktionen" ➡ "Kalibrierung" vorgenommen (s. Seite 51 für pH / Seite 54 für Redox).

Die Kalibrierung kann mit dem Instandhalter- und dem Spezialistencode geschützt werden. In der Anzeigenebene kann nicht kalibriert werden (vgl. dazu Seite 41).

#### Vorgehen:

- 1. Armatur in Service-Position bringen (wenn Wechselarmatur).
- 2. Elektrode ausbauen.
- 3. Elektrode vor Kalibrierung reinigen.

#### Hinweis!

- Beachten Sie notwendige Vorarbeiten zur Kalibrierung (Seite 99, pH und Seite 100, Redox)
- Bei Messung mit PA (Potenzialausgleich) muss auch die PA-Leitung mit in die Pufferlösung getaucht sein.
- Wenn automatische Temperaturkompensation f
  ür die Kalibrierung gew
  ählt ist (ATC), muss der entsprechende Temperatursensor auch in die Pufferl
  ösung getaucht werden.
- Bei jeder Kalibrierung schaltet das Gerät automatisch auf Hold (Werkseinstellung).
- Abbruch der Kalibrierung über die "MEAS"-Taste.

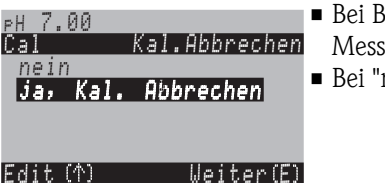

- Bei Bestätigung mit "ja, Kal. Abbrechen" gehen Sie zurück zum Messmodus.
- Bei "nein" wird die Kalibrierung fortgesetzt.

Im Folgenden finden Sie die Kalibrier-Abläufe beschrieben für:

| Kalibrierung pH            | "Dateneingabe manuell" (s. Seite 90)                                  |
|----------------------------|-----------------------------------------------------------------------|
|                            | <br>"Kalibrierung mit Puffer manuell" (s. Seite 91)                   |
|                            | "Kalibrierung mit Festpuffer" (s. Seite 91)                           |
|                            | <br>"Kalibrierung mit automatischer<br>Puffererkennung" (s. Seite 91) |
| Kalibrierung Redox absolut | "Dateneingabe absolut" (s. Seite 92)                                  |
|                            | "Kalibrierung absolut" (s. Seite 93)                                  |
| Kalibrierung Redox relativ | "Dateneingabe absolut" (s. Seite 94)                                  |
|                            | "Dateneingabe relativ" (s. Seite 96)                                  |
|                            | "Kalibrierung absolut" (s. Seite 95)                                  |
|                            | <br>"Kalibrierung relativ" (s. Seite 95)                              |

Zum Aufrufen des Menüs gehen Sie wie folgt vor:

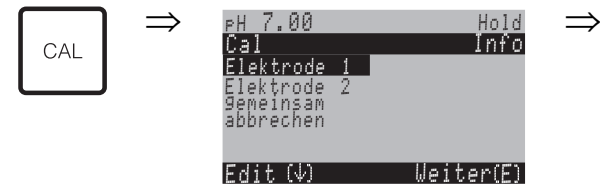

#### Kalibrierung pH

#### "Dateneingabe manuell"

Die Zahlenwerte für Elektroden-Nullpunkt und Steilheit werden numerisch von Hand eingegeben.

| AUSWAHL<br>(Werkseinstellung = fett)                                                     | INFO                                                                                                    |
|------------------------------------------------------------------------------------------|----------------------------------------------------------------------------------------------------|
| <b>Elektrode 1</b><br>Elektrode 2<br>gemeinsam<br>Kalibrierung abbrechen                 | <b>Auswahl für Kalibrierung</b><br>(nur Zweikreis)<br>Wählen Sie Elektrode 1 oder 2, dann durchlaufen Sie die Kalibrierung für jede<br>Elektrode einzeln.                                                                                                    |
| Kalibrierung mit Dateneingabe                                                            | <b>Hinweis im Display</b><br>Anzeige der in den Kalibrier-Einstellungen gewählten Art der Vorort-Kalibrie-<br>rung.                                                                                                    |
| <b>025.0 °C</b><br>(-20.0 +150.0 °C)                                                     | <b>Eingabe der Temperatur</b><br>(nur bei "Kalibrierung mit MTC")<br>Bestätigen mit <sup>E</sup>                                                                                                    |
| <b>07.00</b><br>(-2.00 +16.00pH)<br>ISFET:<br><b>akt. Wert</b> (-500 +500mV)             | Eingabe des Nullpunktes der Elektrode 1 / 2<br>Bestätigen mit                                                                                                    |
| <b>59.16 mV/pH</b><br>(5.00 99.00 mV/pH)                                                 | <b>Eingabe der Steilheit der Elektrode 1 / 2</b><br>Bestätigen mit <sup>[E]</sup>                                                                                                    |
| <b>übernehmen</b><br>verwerfen<br>neu kalibrieren                                        | Ende der Kalibrierung<br>übernehmen: Bei Bestätigung mit <sup>E</sup> werden die neuen Kalibrierdaten über-<br>nommen.<br>verwerfen: Die Daten werden nicht übernommen, es wird nicht neu kalibriert.<br>neu kalibrieren: Die Daten werden verworfen und es wird neu kalibriert. |
| Warten auf Sensorantwort                                                                 | <b>Kommunikation zum Sensor</b><br>(für digitale Sensoren mit Memosens-Technologie)<br>Messumformer überträgt Kalibrierdaten zum digitalen Sensor.                                                                                                    |
| Kalibrierdaten im Sensor gespeichert<br>Speichern der Kalibrierdaten fehl-<br>geschlagen | Hinweis im Display<br>(für digitale Sensoren mit Memosens-Technologie)<br>Anzeige ob die Kalibrierdaten im Sensor gespeichert werden konnten. Falls das<br>Speichern fehlgeschlagen sein sollte, kalibrieren Sie den Sensor erneut.                                              |
| Elektrode im Medium?                                                                     | Hinweis im Display:<br>Befindet sich die Elektrode wieder im Medium, damit gemessen werden kann?                                                                                                    |

#### Kalibrierung pH

#### "Kalibrierung mit Puffer manuell" / "Kalibrierung mit Festpuffer" / "Kalibrierung mit automatischer Puffererkennung"

Puffer manuell: Der pH-Wert des Puffer wird manuell eingegeben. Angezeigt wird zunächst der aktuelle Messwert.

Festpuffer: Im Kalibriermenü ab Seite 51 legen Sie zwei Pufferlösungen fest oder definieren Sie selbst. Der gewählte pH-Wert und Puffertyp wird Ihnen angezeigt.

Automatische Puffererkennung: Das Gerät erkennt selbstständig die verwendeten Puffer. Die Puffertypen (z.B. E+H) wählen Sie im Kalibriermenü vor.

## 

Hinweis!

Die automatische Puffererkennung ist nur bei Verwendung von Glaselektroden möglich.

| AUSWAHL<br>(Werkseinstellung = fett)                                    |                                 | INFO                                                                                                    |
|-------------------------------------------------------------------------|---------------------------------|----------------------------------------------------------------------------------------------------|
| Elektrode 1<br>Elektrode 2<br>gemeinsam<br>Kalibrierung abbrechen       |                                 | Auswahl für Kalibrierung<br>(nur Zweikreis)<br>Wählen Sie Elektrode 1 oder 2, dann durchlaufen Sie die Kalibrierung für jede<br>Elektrode einzeln.                                                                                                    |
| Kalibrierung mit Puffer ma<br>(mit Festpuffer / automatis<br>erkennung) | nuell<br>scher Puffer–          | Hinweis im Display<br>Anzeige der in den Kalibrier-Einstellungen gewählten Art der Vorort-Kalibrie-<br>rung.                                                                                                    |
| <b>025.0 °C</b><br>(-20.0 +150.0 °C)                                    |                                 | <b>Eingabe der Temperatur,</b><br>(nur, wenn gewählt wurde "Kalibrieren mit MTC")<br>Bestätigen mit                                                                                                    |
| <b>025.0 °C</b><br>(-20.0 +150.0 °C)                                    |                                 | <b>Eingabe der Puffertemperatur</b><br>(nur, wenn gewählt wurde "Kalibrieren mit MTC")<br>Bestätigen mit                                                                                                    |
| Eintauchen:<br>pH-Elektrode in Puffer 1                                 |                                 | Handlungsanweisung<br>Tauchen Sie die Elektrode in Puffer 1 / 2.<br>Bestätigen mit                                                                                                    |
| Temperatur 1: 25.0 °C<br>07.00<br>(-2.00 +16.00pH)                      |                                 | pH-Wert Puffer 1 / 2 eingeben<br>(nur Puffer manuell)<br>Bestätigen mit                                                                                                    |
| Zeit: 10 s<br>pH 1:<br>mV 1:<br>°C:                                     | <b>MTC</b><br>7.00<br>0<br>25.0 | Stabilität der Kalibrierung wird geprüft<br>Warten Sie, bis die pH-Messung stabil ist:<br>Zeit zählt nicht mehr,<br>pH-Wert blinkt nicht mehr,<br>Anzeige "Messwert stabil"<br>Bestätigen mit                                                                                                    |
| Kalibrierwert nicht gültig                                              |                                 | Hinweis im Display:<br>Liegt ein Fehler vor (z.B. falscher Puffer verwendet) wird diese Meldung ange-<br>zeigt.                                                                                                    |
| Nullpunkt<br>gut<br>Steilheit<br>gut                                    | 07.00<br>59.00                  | Hinweis im Display:<br>Info zur Elektrode 1/2<br>Angaben zu Nullpunkt, Steilheit und der Qualität der Kalibrierung.                                                                                                    |
| Elektrodenzustand K1 gut /<br>Elektrodenzustand K2 gut                  |                                 | Hinweis im Display:<br>Elektrodenzustand Kreis 1/Kreis2:<br>Für den Elektrodenzustand gibt es drei Statusmeldungen: "gut", "befriedigend",<br>"schlecht". Sollte der Zustand "schlecht" angezeigt werden, ist ein Austausch der<br>Elektrode zu empfehlen, um die Qualität der pH-Messung zu gewährleisten. |

| AUSWAHL<br>(Werkseinstellung = fett)                                                     | INFO                                                                                                    |
|------------------------------------------------------------------------------------------|----------------------------------------------------------------------------------------------------|
| <b>übernehmen</b><br>verwerfen<br>neu kalibrieren                                        | Ende der Kalibrierung<br>übernehmen: Bei Bestätigung mit <sup>E</sup> werden die neuen Kalibrierdaten über-<br>nommen.<br>verwerfen: Die Daten werden nicht übernommen, es wird nicht neu kalibriert.<br>neu kalibrieren: Die Daten werden verworfen und es wird neu kalibriert. |
| Warten auf Sensorantwort                                                                 | <b>Kommunikation zum Sensor</b><br>(für digitale Sensoren mit Memosens-Technologie)<br>Messumformer überträgt Kalibrierdaten zum digitalen Sensor.                                                                                                    |
| Kalibrierdaten im Sensor gespeichert<br>Speichern der Kalibrierdaten fehl-<br>geschlagen | Hinweis im Display<br>(für digitale Sensoren mit Memosens-Technologie)<br>Anzeige ob die Kalibrierdaten im Sensor gespeichert werden konnten. Falls das<br>Speichern fehlgeschlagen sein sollte, kalibrieren Sie den Sensor erneut.                                              |
| Elektrode im Medium?                                                                     | Hinweis im Display:<br>Befindet sich die Elektrode wieder im Medium, damit gemessen werden kann?                                                                                                    |

#### Kalibrierung Redox absolut

#### "Dateneingabe absolut"

Der Messumformer hat einen kalibrierten mV-Anzeigebereich. Eingestellt wird ein absoluter mV-Wert mit einer einzeigen Pufferlösung (Anpassung des Messketten-Offsets). Dabei wird vorzugsweise eine Pufferlösung mit 225 oder 475 mV benutzt.

| AUSWAHL<br>(Werkseinstellung = fett)                                     | INFO                                                                                                    |
|--------------------------------------------------------------------------|----------------------------------------------------------------------------------------------------|
| <b>Elektrode 1</b><br>Elektrode 2<br>gemeinsam<br>Kalibrierung abbrechen | Auswahl für Kalibrierung<br>(nur Zweikreis)<br>Wählen Sie Elektrode 1 oder 2, dann durchlaufen Sie die Kalibrierung für jede<br>Elektrode einzeln.                                                                                                    |
| Kalibrierung mit<br>Dateneingabe abs.                                    | Hinweis im Display<br>Anzeige der in den Kalibrier-Einstellungen gewählten Art der Vorort-Kalibrie-<br>rung.                                                                                                    |
| <b>0000 mV</b><br>(-1500 +1500 mV)                                       | <b>Eingabe des Offset-Wertes Kreis 1 / Kreis 2</b><br>Geben Sie den mV-Wert für den Elektroden-Offset ein (Elektroden-Offset = Abweichung der Messwert-Anzeige vom mV-Wert der Pufferlösung)<br>Bestätigen mit <sup>E</sup> . Der eingegebene Wert wird sofort wirksam.<br>Der maximale Offset beträgt 400 mV. |
| Offset zu hoch / zu niedrig                                              | <b>Hinweis im Display:</b><br>Fehlermeldung für den Fall, dass der eingegebene Offset den maximalen<br>Bereich verlässt.                                                                                                    |
| <b>übernehmen</b><br>verwerfen<br>neu kalibrieren                        | Ende der Kalibrierung<br>übernehmen: Bei Bestätigung mit <sup>E</sup> werden die neuen Kalibrierdaten über-<br>nommen.<br>verwerfen: Die Daten werden nicht übernommen, es wird nicht neu kalibriert.<br>neu kalibrieren: Die Daten werden verworfen und es wird neu kalibriert.                               |
| Elektrode im Medium?                                                     | Hinweis im Display:<br>Befindet sich die Elektrode wieder im Medium, damit gemessen werden kann?                                                                                                    |

#### Kalibrierung Redox absolut

#### "Kalibrierung absolut"

Der Messumformer hat einen kalibrierten mV-Anzeigebereich. Eingestellt wird ein absoluter mV-Wert mit einer einzigen Pufferlösung (Anpassung des Messketten-Offsets). Dabei wird vorzugsweise eine Pufferlösung mit 225 oder 475 mV benutzt.

| AUSWAHL<br>(Werkseinstellung = fett)                              | INFO                                                                                                    |
|-------------------------------------------------------------------|----------------------------------------------------------------------------------------------------|
| Elektrode 1<br>Elektrode 2<br>gemeinsam<br>Kalibrierung abbrechen | Auswahl für Kalibrierung<br>(nur Zweikreis)<br>Wählen Sie Elektrode 1 oder 2, dann durchlaufen Sie die Kalibrierung für jede<br>Elektrode einzeln.                                                                                                    |
| Kalibrierung mit<br>Kalibrierung abs.                             | Hinweis im Display<br>Anzeige der in den Kalibrier-Einstellungen gewählten Art der Vorort-Kalibrie-<br>rung.                                                                                                    |
| Eintauchen:<br>Elektrode in Puffer                                | Handlungsanweisung<br>Tauchen Sie die Elektrode in den Puffer.<br>Bestätigen mit                                                                                                    |
| <b>0225mV</b><br>(-1500 +1500mV)                                  | <b>Puffer eingeben</b><br>Geben Sie den mV-Wert des Puffers ein.                                                                                                    |
| Zeit: 10 s<br>mV 1: 225                                           | Stabilität der Kalibrierung wird geprüft<br>Warten Sie, bis die Messung stabil ist:<br>Zeit zählt nicht mehr,<br>mV-Wert blinkt nicht mehr,<br>Anzeige "Messwert stabil"<br>Bestätigen mit                                                                                       |
| Kalibrierwert nicht gültig                                        | Hinweis im Display:<br>Fehlermeldung für den Fall, dass der Offset zu groß ist.                                                                                                    |
| Offset 0005mV<br>gut                                              | Hinweis im Display:<br>Info zur Elektrode 1 / 2.<br>Angaben zum Offset und der Qualität der Kalibrierung.                                                                                                    |
| <b>übernehmen</b><br>verwerfen<br>neu kalibrieren                 | Ende der Kalibrierung<br>übernehmen: Bei Bestätigung mit <sup>E</sup> werden die neuen Kalibrierdaten über-<br>nommen.<br>verwerfen: Die Daten werden nicht übernommen, es wird nicht neu kalibriert.<br>neu kalibrieren: Die Daten werden verworfen und es wird neu kalibriert. |
| Elektrode im Medium?                                              | Hinweis im Display:<br>Befindet sich die Elektrode wieder im Medium, damit gemessen werden kann?                                                                                                    |

Mycom S CPM153

#### Kalibrierung Redox relativ

"Dateneingabe absolut"

Der Messumformer hat einen kalibrierten mV-Anzeigebereich. Eingestellt wird ein absoluter mV-Wert mit einer einzigen Pufferlösung (Anpassung des Messketten-Offsets). Dabei wird vorzugsweise eine Pufferlösung mit 225 oder 475 mV benutzt.

| AUSWAHL<br>(Werkseinstellung = fett)                                     | INFO                                                                                                    |
|--------------------------------------------------------------------------|----------------------------------------------------------------------------------------------------|
| <b>Elektrode 1</b><br>Elektrode 2<br>gemeinsam<br>Kalibrierung abbrechen | Auswahl für Kalibrierung<br>(nur Zweikreis)<br>Wählen Sie Elektrode 1 oder 2, dann durchlaufen Sie die Kalibrierung für jede<br>Elektrode einzeln.                                                                                                    |
| Kalibrierung mit Dateneingabe abs.                                       | Hinweis im Display<br>Anzeige der in den Kalibrier-Einstellungen gewählten Art der Vorort-Kalibrie-<br>rung.                                                                                                    |
| <b>0000 mV</b><br>(-1500 +1500 mV)                                       | <b>Eingabe des Offset-Wertes Kreis 1 / Kreis 2</b><br>Geben Sie den mV-Wert für den Elektroden-Offset ein (Elektroden-Offset = Abweichung der Messwert-Anzeige vom mV-Wert der Pufferlösung)<br>Bestätigen mit [E]. Der eingegebene Wert wird sofort wirksam.<br>Der maximale Offset beträgt 400 mV. |
| Offset zu hoch / zu niedrig                                              | <b>Hinweis im Display:</b><br>Fehlermeldung für den Fall, dass der eingegebene Offset den maximalen<br>Bereich verlässt.                                                                                                    |
| <b>übernehmen</b><br>verwerfen<br>neu kalibrieren                        | Ende der Kalibrierung<br>übernehmen: Bei Bestätigung mit <sup>E</sup> werden die neuen Kalibrierdaten über-<br>nommen.<br>verwerfen: Die Daten werden nicht übernommen, es wird nicht neu kalibriert.<br>neu kalibrieren: Die Daten werden verworfen und es wird neu kalibriert.                     |
| Elektrode im Medium?                                                     | Hinweis im Display:<br>Befindet sich die Elektrode wieder im Medium, damit gemessen werden kann?                                                                                                    |

#### Kalibrierung Redox relativ

#### "Kalibrierung absolut"

Der Messumformer hat einen kalibrierten mV-Anzeigebereich. Eingestellt wird ein absoluter mV-Wert mit einer einzigen Pufferlösung (Anpassung des Messketten-Offsets). Dabei wird vorzugsweise eine Pufferlösung mit 225 oder 475 mV benutzt.

| AUSWAHL<br>(Werkseinstellung = fett)                              | INFO                                                                                                    |
|-------------------------------------------------------------------|----------------------------------------------------------------------------------------------------|
| Elektrode 1<br>Elektrode 2<br>gemeinsam<br>Kalibrierung abbrechen | <b>Auswahl für Kalibrierung</b><br>(nur Zweikreis)<br>Wählen Sie Elektrode 1 oder 2, dann durchlaufen Sie die Kalibrierung für jede<br>Elektrode einzeln.                                                                                                    |
| Kalibrierung mit<br>Kalibrierung abs.                             | Hinweis im Display<br>Anzeige der in den Kalibrier-Einstellungen gewählten Art der Vorort-Kalibrie-<br>rung.                                                                                                    |
| Eintauchen:<br>Elektrode in Puffer                                | Handlungsanweisung<br>Tauchen Sie die Elektrode in den Puffer.<br>Bestätigen mit                                                                                                    |
| <b>0225mV</b><br>(-1500 +1500mV)                                  | <b>Puffer eingeben</b><br>Geben Sie den mV-Wert des Puffers ein.                                                                                                    |
| Zeit: 10 s<br>mV 1: 225                                           | Stabilität der Kalibrierung wird geprüft<br>Warten Sie, bis die Messung stabil ist:<br>Zeit zählt nicht mehr,<br>mV-Wert blinkt nicht mehr,<br>Anzeige "Messwert stabil"<br>Bestätigen mit                                                                                       |
| Kalibrierwert nicht gültig                                        | Hinweis im Display:<br>Fehlermeldung für den Fall, dass der Offset zu groß ist.                                                                                                    |
| Offset 0005mV<br>gut                                              | Hinweis im Display:<br>Info zur Elektrode 1 / 2.<br>Angaben zum Offset und der Qualität der Kalibrierung.                                                                                                    |
| <b>übernehmen</b><br>verwerfen<br>neu kalibrieren                 | Ende der Kalibrierung<br>übernehmen: Bei Bestätigung mit <sup>E</sup> werden die neuen Kalibrierdaten über-<br>nommen.<br>verwerfen: Die Daten werden nicht übernommen, es wird nicht neu kalibriert.<br>neu kalibrieren: Die Daten werden verworfen und es wird neu kalibriert. |
| Elektrode im Medium?                                              | Hinweis im Display:<br>Befindet sich die Elektrode wieder im Medium, damit gemessen werden kann?                                                                                                    |

Kalibrierung Redox relativ **"Dateneingabe relativ"** Eingabe von zwei %-Kalibrierpunkten, denen jeweils ein mV-Wert zugeordnet wird.

| AUSWAHL<br>(Werkseinstellung = fett                                      | )                               | INFO                                                                                                    |  |  |
|--------------------------------------------------------------------------|---------------------------------|----------------------------------------------------------------------------------------------------|--|--|
| <b>Elektrode 1</b><br>Elektrode 2<br>gemeinsam<br>Kalibrierung abbrechen |                                 | Auswahl für Kalibrierung<br>(nur Zweikreis)<br>Wählen Sie Elektrode 1 oder 2, dann durchlaufen Sie die Kalibrierung für jede<br>Elektrode einzeln.                                                                                                    |  |  |
| Kalibrierung mit<br>Dateneingabe rel.                                    |                                 | Hinweis im Display<br>Anzeige der in den Kalibrier-Einstellungen gewählten Art der Vorort-Kalibrie-<br>rung.                                                                                                    |  |  |
| 1. (030%):<br>1. Spannung<br>2. (70100%)<br>2. Spannung                  | 20%<br>0600mV<br>80%<br>-0600mV | Kalibrierpunkte eingeben Kreis 1 / Kreis 2In diesem Feld bilden Sie zwei Messwert-Paare (Paar 1 und Paar 2).Messwert-Paar 1 im Bereich 030%: Dem Prozent- Wert 20% ordnen Sie z.B.die Spannung 0600 mV zu.Messwert-Paar 2 im Bereich 70100%: Dem Prozent-Wert 80% ordnen Siez.B. die Spannung -0600 mV zu.Die getroffenen Einstellungen werden nach Bestätigung mit E sofort wirk-sam. |  |  |
| Offset zu hoch / zu niedrig                                              | 5                               | <b>Hinweis im Display:</b><br>Fehlermeldung für den Fall, dass der eingegebene Offset den maximalen<br>Bereich verlässt.                                                                                                    |  |  |
| <b>übernehmen</b><br>verwerfen<br>neu kalibrieren                        |                                 | Ende der Kalibrierung<br>übernehmen: Bei Bestätigung mit <sup>E</sup> werden die neuen Kalibrierdaten über-<br>nommen.<br>verwerfen: Die Daten werden nicht übernommen, es wird nicht neu kalibriert.<br>neu kalibrieren: Die Daten werden verworfen und es wird neu kalibriert.                                                                                                    |  |  |
| Elektrode im Medium?                                                     |                                 | Hinweis im Display:<br>Befindet sich die Elektrode wieder im Medium, damit gemessen werden kann?                                                                                                    |  |  |

#### Kalibrierung Redox relativ

#### "Kalibrierung relativ"

Zur Kalibrierung wird eine Probe des Mediums in zwei Behälter gefüllt. Der Inhalt des ersten Behälters wird entgiftet und dient als Kalibrierlösung 1.

Der Inhalt des zweiten Behälters bleibt unverändert und dient als Kalibrierlösung 2.

| AUSWAHL<br>(Werkseinstellung = fett)                                     | INFO                                                                                                    |  |  |
|--------------------------------------------------------------------------|----------------------------------------------------------------------------------------------------|--|--|
| <b>Elektrode 1</b><br>Elektrode 2<br>gemeinsam<br>Kalibrierung abbrechen | <b>Auswahl für Kalibrierung</b><br>(nur Zweikreis)<br>Wählen Sie Elektrode 1 oder 2, dann durchlaufen Sie die Kalibrierung für jede<br>Elektrode einzeln.                                                                                                    |  |  |
| Kalibrierung mit<br>Kalibrierung abs.                                    | <b>Hinweis im Display</b><br>Anzeige der in den Kalibrier-Einstellungen gewählten Art der Vorort-Kalibrie-<br>rung.                                                                                                    |  |  |
| Eintauchen:<br>Elektrode in Puffer 1                                     | Handlungsanweisung<br>Tauchen Sie die Elektrode in den Puffer 1 / 2 (entgiftete Probe, s.o.).<br>Bestätigen mit E                                                                                                    |  |  |
| <b>20%</b><br>(0 30%)                                                    | <b>Puffer eingeben</b><br>Geben Sie den relativen Redox-Wert des Puffers 1 / 2 (engiftete Probe) in Pro-<br>zent ein.                                                                                                    |  |  |
| Zeit: 10 s<br>mV 1: 225                                                  | Stabilität der Kalibrierung wird geprüft<br>Warten Sie, bis die Messung stabil ist:<br>Zeit zählt nicht mehr,<br>mV-Wert blinkt nicht mehr,<br>Anzeige "Messwert stabil"<br>Bestätigen mit                                                                                       |  |  |
| Kalibrierwert nicht gültig                                               | <b>Hinweis im Display:</b><br>Fehlermeldung für den Fall, dass z.B. der Offset zu groß ist.                                                                                                    |  |  |
| <b>übernehmen</b><br>verwerfen<br>neu kalibrieren                        | Ende der Kalibrierung<br>übernehmen: Bei Bestätigung mit <sup>E</sup> werden die neuen Kalibrierdaten über-<br>nommen.<br>verwerfen: Die Daten werden nicht übernommen, es wird nicht neu kalibriert.<br>neu kalibrieren: Die Daten werden verworfen und es wird neu kalibriert. |  |  |
| Elektrode im Medium?                                                     | Hinweis im Display:<br>Befindet sich die Elektrode wieder im Medium, damit gemessen werden kann?                                                                                                    |  |  |

# 7 Wartung

Der Messumformer Mycom S CPM153 selbst enthält keine Verschleißteile und ist wartungsfrei. Die Wartung an der Messstelle umfasst:

- Reinigung von Armatur und Sensor
- Kontrolle von Kabeln und Anschlüssen
- Kalibrierung (s. Seite 89)

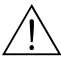

#### Warnung!

Verletzungsgefahr

Falls bei der Wartung oder Kalibrierung die Elektrode ausgebaut werden muss, achten Sie bitte auf Gefahren durch Druck, Temperatur und Kontamination.

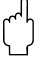

#### Achtung!

Beachten Sie bei allen Wartungsarbeiten an Gerät, Armatur oder Elektroden mögliche Rückwirkungen auf die Prozesssteuerung bzw. den Prozess selbst.

## 7.1 Wartung an der Messeinrichtung

## 7.1.1 Reinigung

- Vor Überprüfung und Kalibrierung müssen abhängig vom Prozess und soweit erforderlich Armatur, Kabel und Elektrode äußerlich gereinigt werden. Beachten Sie hierbei zu Ihrer eigenen Sicherheit die Hinweise (s.o.). Ggf. ist Schutzkleidung zu tragen.
- Sensorreinigung s. Kap. 7.1.3.

### 7.1.2 Kontrolle von Kabeln und Anschlüssen

Bitte prüfen Sie Kabel und Anschlüsse nach der folgenden Checkliste. Da es vielfältige Kombinationsmöglichkeiten gibt, ist diese Anleitung allgemein gehalten und muss auf die aktuelle Installation übertragen werden.

- Elektroden-Steckkopf auf Dichtigkeit und Feuchtigkeit prüfen.
- Sensorkabel auf Unversehrtheit insbesondere der Außenisolation prüfen.
- Sensorkabel, die innen feucht geworden sind, müssen ausgetauscht werden. Trocknen allein ist nicht ausreichend!
- Wenn Sie eine Verbindungsdose verwenden: Die Dose muss innen trocken und sauber sein.
   Feuchte Trockenmittelbeutel müssen ersetzt werden.\*
- Klemmen in der Dose nachziehen.\*
- Bei Vorort-Geräten: Klemmen im Gerät nachziehen. Prüfen Sie hierbei auch, ob Innenraum und Leiterkarten sauber, trocken und frei von Korrosion sind (wenn nein: Dichtungen und Verschraubungen auf Dichtigkeit und Unversehrtheit prüfen). \*, \*\*
- Bei Schalttafel-Geräten:
   Klemmen am Gerät nachziehen, BNC-Stecker prüfen. \*, \*\*
- Kabelschirme müssen exakt entsprechend des Anschlussplans angeschlossen sein. Bei nicht oder falsch angeschlossenen Schirmen kann die Störsicherheit des Gerätes beeinträchtigt werden.

\*: Die Häufigkeit dieser Überprüfungen ist von den Umwelteinflüssen abhängig. Bei normalem Klima und nicht-aggressiver Umgebung ist eine jährliche Überprüfung ausreichend.

\*\*: Diese Arbeiten dürfen nur an spannunsfreiem Gerät durchgeführt werden, da ein Teil der Klemmen Netzspannung führt.

## 7.1.3 Sensorreinigung

1. Entfernen von Schmutz und Belägen:

Die Auswahl der Reinigungsmittel ist abhängig von der Art der Verschmutzung. Die häufigsten Verschmutzungen und die zugehörigen Reinigungsmittel sind in der folgenden Tabelle aufgeführt:

| Art der Verschmutzung                                                                                                    | Reinigungsmittel                                                                                |  |  |  |  |  |  |
|----------------------------------------------------------------------------------------------------|-------------------------------------------------------------------------------------------------|--|--|--|--|--|--|
| C Achtung!<br>Gefahr von Zerstörung des Sensors. Für einen ISFET-pH-Sensor darf zur Reinigung kein Aceton verwendet werden, da<br>sonst das Material zerstört werden kann. |                                                                                                 |  |  |  |  |  |  |
| Fette und Öle                                                                                                    | Tensidhaltige (alkalische) Mittel oder wasserlösliche orga-<br>nische Lösemittel (z.B. Alkohol) |  |  |  |  |  |  |
| Warnung!<br>Gefahr von Verätzungen! Schützen Sie bei Verwendung der nachfolgenden Reinigungsmittel unbedingt Hände, Augen<br>und Kleidung!                                 |                                                                                                 |  |  |  |  |  |  |
| Kalkablagerungen, Metallhydroxidbeläge, schwere biol.<br>Beläge                                                                                                    | 3 % HCl<br>oder mit Chemoclean:<br>HCl (10 %) im Injektor auf ca. 3 % verdünnt                  |  |  |  |  |  |  |
| Sulfidablagerungen                                                                                                    | Mischung aus Salzsäure (3 %) und Thioharnstoff<br>(handelsüblich)                               |  |  |  |  |  |  |
| Eiweiß- / (Protein-) beläge                                                                                                    | Mischung aus Salzsäure (0,1-molar) und<br>Pepsin (handelsüblich)                                |  |  |  |  |  |  |
| Fasern, suspendierte Stoffe                                                                                                    | Druckwasser, evtl. mit Netzmitteln                                                              |  |  |  |  |  |  |
| Leichte biol. Beläge                                                                                                    | Druckwasser                                                                                     |  |  |  |  |  |  |

Hinweis!

**S** 

- Redox-Elektroden nur mechanisch reinigen. Eine chemische Reinigung zwingt der Elektrode ein Potenzial auf, das erst über mehrere Stunden abgebaut wird. Durch dieses Potenzial entsteht ein Messfehler.
- Reinigen Sie ISFET-Sensoren **nicht** mit Druckluft (siehe auch Kap. 6.2).

2. Beseitigen von Diaphragma-Verblockungen:

Verblockte Diaphragmen von Referenzsystemen oder Referenzelektroden können u. U. mechanisch gereinigt werden (gilt nicht für ISFET-pH-Sensor, Teflondiaphragma und Ringspalt-Elektroden):

- Verwenden Sie eine kleine Schlüsselfeile
- Feilen Sie ausschließlich in eine Richtung.

3. Überprüfung auf Luftblasen in der Glas-Elektrode:

Luftblasen können auf falsche Montage hindeuten. Prüfen Sie deshalb die Einbaulage:

- Erlaubt ist der Bereich von 15° bis 165° zur Waagerechten.
- Ausnahmen sind nur mit ISFET-Sensoren möglich.

4. Überprüfung auf Reduzierung des Referenzsystems: Die innere Ableitung des Referenzsystems (Ag/AgCl) einer Kombi-Elektrode oder einer separaten Referenzelektrode ist normalerweise leicht bräunlich und matt. Ein silberfarbenes Referenzsystem ist reduziert und damit defekt. Ursache ist ein Stromfluss durch das Referenzelement. Mögliche Ursachen:

- Falsche Betriebsart des Messgeräts (PA-Stift angeschlossen, aber trotzdem unsymmetrische Betriebsart ("ohne PA") gewählt. Siehe dazu Funktionsbeschreibung, "Auswahl Anschlussart" auf S. 39.
- Nebenschluss im Messkabel (z. B. durch Feuchtigkeit) zwischen Referenzleitung und geerdetem Schirm oder PA-Leitung.
- Defekt im Messgerät (Nebenschluss Referenzeingang oder gesamter Eingangsverstärker nach PE).

#### Reinigung von Redox-Elektroden

Eine verschmutzte oder belegte Redox-Elektrode kann mechanisch gereinigt werden.

- Belegte Metallstifte oder -flächen vorsichtig mechanisch reinigen, z. B. mit feinstem Schleifpapier oder Glasfaserpinsel.
- Redox-Messflächen nicht chemisch reinigen. Nach chemischer Reinigung, z. B. mit Säure, benötigt eine Redox-Elektrode sehr lange, bis sich wieder ein stabiler Arbeitspunkt einstellt.

## 7.1.4 Wartung digitaler Sensoren

Bei der Wartung digitaler Sensoren mit Memosens-Technologie gehen Sie bitte vor wie folgt:

- 1. Wenn ein Fehler auftritt oder der Sensor laut Wartungsplan ausgetauscht werden muss, nehmen Sie einen neuen oder einen vorkalibrierten Sensor aus dem Labor mit. Im Messlabor wird ein Sensor unter optimalen äußeren Bedingungen kalibriert, so dass eine höhere Qualität der Messung gewährleistet ist.
- 2. Bauen Sie den verschmutzten Sensor aus und setzen Sie den neuen Sensor ein.
- 3. Die Sensordaten werden automatisch vom Messumformer übernommen. Es ist kein Freigabecode notwendig.
- 4. Die Messung wird fortgesetzt.
- 5. Nehmen Sie den gebrauchten Sensor mit ins Labor. Dort können Sie den Sensor ohne Ausfall der Messstelle ggf. für den Wiedergebrauch regnerieren.
  - Reinigen Sie den Sensor. Verwenden Sie hierzu die f
    ür den Sensor angegebenen Reinigungsmittel.
  - Untersuchen Sie den Sensor auf Beschädigungen.
  - Wenn keine dauerhaften Beschädigungen vorhanden sind, kalibrieren Sie den Sensor f
    ür den erneuten Einsatz.

# 8 Störungsbehebung

Die Störungsbehebung bezieht sich sowohl auf Maßnahmen, die

- ohne Eingriff in das Gerät durchgeführt werden können als auch
- auf Gerätedefekte, welche den Austausch von Komponenten erforderlich machen.

## 8.1 Fehlersuchanleitung

In diesem Kapitel finden Sie Anleitung zur Diagnose und zur Behebung aufgetretener Fehler:

- Kap. 8.1.1, S. 102: Fehlernummernliste
- Liste aller vorkommenden Fehlernummern

Kap. 8.1.2, S. 106: Prozessbedingte Fehler Kap. 8.1.3, S. 108: Gerätebedingte Fehler

- **z**.B. Temperaturwert ist falsch.
- ➡ z.B. Anzeige ist dunkel.

Bevor Sie mit Reparaturarbeiten beginnen, beachten Sie zunächst die folgenden Sicherheitshinweise:

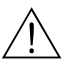

## Warnung!

- Lebensgefahr.
- Schalten Sie das Gerät spannungsfrei, bevor Sie es öffnen. Prüfen Sie die Spannungsfreiheit und sichern Sie den / die Schalter gegen versehentliches Wiedereinschalten.
- Wenn Arbeiten unter Spannung erforderlich sind, dürfen diese nur von einer Elektro-Fachkraft durchgeführt werden, eine zweite Person muss aus Sicherheitsgründen anwesend sein!
- Schaltkontakte können von getrennten Stromkreisen versorgt sein. Schalten Sie auch diese Stromkreise spannungsfrei, bevor Sie an den Anschlussklemmen arbeiten.

#### Achtung!

Gefahr für Bauteile durch elektrostatische Entladungen (ESD).

• Elektronische Bauteile sind empfindlich gegen elektrostatische Entladungen. Schutzmaßnahmen wie vorheriges Entladen des Bedieners an PE oder permanente Erdung des Bedieners mit Armgelenkband sind erforderlich.

Besonders gefährlich: Kunstoffböden bei niedriger Luftfeuchtigkeit und Kunststoffkleidung.

• Verwenden Sie zu Ihrer eigenen Sicherheit nur Originalersatzteile. Nur mit Originalteilen sind Funktion, Genauigkeit und Zuverlässigkeit auch nach Instandsetzung gewährleistet.

### 8.1.1 Fehlernummern-Liste: Fehlersuche und Konfiguration

Aus der folgenden Fehlerliste können Sie die Beschreibung sämtlicher vorkommender Fehlernummern entnehmen.

Zu jeder Fehlernummer ist auch angegeben, ob dieser Fehler in der Werkseinstellung (= Werk)

- einen Alarm,
- einen Fehlerstrom oder
- eine Reinigung auslöst.

Zum Aufrufen der Fehlerliste gehen Sie wie folgt vor:

 $\Rightarrow$ 

|      | $\Rightarrow$ | <u>PH</u> 7.00    | Hold           |
|------|---------------|-------------------|----------------|
| DIAG |               | Diag<br>Estimulia | <u>Auswahl</u> |
|      |               | renieriis         | <u>ce</u>      |
|      | )             | <u>Fehlerio</u> 9 | buch           |
|      |               | Bedienlogi        | buch           |
|      |               | Kalibrier.        | lo9buch        |
|      |               | Service           |                |
|      |               | Edit(↓)           | Weiter(E)      |
|      |               |                   |                |

Hinweis!

- Die Bearbeitung der Fehler nehmen Sie in der Fehler-/Kontaktzuordnung im Alarmmenü auf Seite 49 vor.
- In der zweiten Spalte ist angegeben, ob der Fehler entsprechend dem NAMUR-Arbeitsblatt NA64 als Ausfall, Wartungsbedarf oder Funktionskontrolle angegeben wird.

| Fehler-<br>Nr. | NAMUR-<br>Klasse | NAMUR- Fehlermeldung mögliche Ursachen / Maßnahmen<br>Klasse |                                                                                                    | Alarm-<br>Kontal |       | m- Fehler<br>takt |       | ehlerstrom Auto. R<br>gungsst |       |
|----------------|------------------|--------------------------------------------------------------|----------------------------------------------------------------------------------------------------|------------------|-------|-------------------|-------|-------------------------------|-------|
|                |                  |                                                              |                                                                                                    |                  | Eigen | Werk              | Eigen | Werk                          | Eigen |
| E001           | Ausfall          | Speicher fehlerhaft                                          | Gerät aus- und wieder einschalten.                                                                                               | ja               |       | nein              |       | -                             | -     |
| E002           | Ausfall          | Datenfehler im EEPROM                                        | Ggf. Instandsetzung im Werk.                                                                                                    | ja               |       | nein              |       | -                             | -     |
| E003           | Ausfall          | Ungültige<br>Konfiguration                                   | Download wiederholen.                                                                                                    |                  |       |                   |       |                               |       |
| E004           | Ausfall          | Ungültige Hardware-Ken-<br>nung                              | Baugruppe kann von der neueren Software nicht<br>erkannt werden (z B. Nicht-Ex-Modul in einem Ex-<br>Gerät).                     |                  |       |                   |       | -                             | _     |
| E006           | Ausfall          | Transmitter 1 fehlerhaft                                     | Mit neuem Transmitter testen.                                                                                                    |                  |       | nein              |       | -                             | -     |
| E007           | Ausfall          | Transmitter 2 fehlerhaft                                     |                                                                                                    |                  |       | nein              |       | -                             | -     |
| E008           | Ausfall          | SCS-Meldung<br>Sensor 1                                      | Impedanz der pH-Glasmembran zu niedrig: pH-Sensor prüfen, ggf. erneuern.                                                         |                  |       | nein              |       | nein                          |       |
| E009           | Ausfall          | SCS-Meldung<br>Sensor 2                                      | Bei ISFET-Sensor: Leckstrom > 400 nA. Sensor<br>austauschen.                                                                     |                  |       | nein              |       | nein                          |       |
| E010           | Ausfall          | Temperaturfühler 1 defekt                                    | Temperaturfühler, Sensortyp und Verdrahtung prüfen                                                                               | ja               |       | nein              |       | nein                          |       |
|                |                  |                                                              | ISFET: Korrekte Auswahl des Temperaturfühlers prüfen (s. Seite 47).                                                              |                  |       |                   |       |                               |       |
| E011           | Ausfall          | Temperaturfühler 2 defekt                                    | Temperaturfühler, Sensortyp und Verdrahtung prüfen                                                                               | ja               |       | nein              |       | nein                          |       |
|                |                  |                                                              | ISFET: Korrekte Auswahl des Temperaturfühlers prüfen (s. Seite 47).                                                              |                  |       |                   |       |                               |       |
| E019           | Ausfall          | Delta-Schwelle überschrit-<br>ten                            | Differenz zwischen Messwert Kreis 1 und 2 zu hoch.<br>Zu stark schwankender Prozess oder Sensor defekt.<br>Ggf. Sensor tauschen. |                  |       | nein              |       | -                             | -     |
| E028           | Ausfall          | Sensor 2 Selbsttest-Fehler                                   | Digitaler Sensor hat beim Selbsttest Fehler festgestellt.                                                                        | ja               |       | nein              |       | -                             |       |
| E029           | Ausfall          | Sensor 1 Selbsttest-Fehler                                   | Sensor überprüfen, ggf. tauschen.                                                                                                |                  |       | nein              |       | -                             |       |

| Fehler-<br>Nr. | NAMUR-<br>Klasse | Fehlermeldung                                               | mögliche Ursachen / Maßnahmen                                                                                                    |      | rmeldung mögliche Ursachen / Maßnahmen Alarm-<br>Kontakt |      | Alarm- Fehlers<br>Kontakt |      | rstrom Auto. Re<br>gungsst |  | Reini-<br>start |
|----------------|------------------|-------------------------------------------------------------|----------------------------------------------------------------------------------------------------|------|----------------------------------------------------------|------|---------------------------|------|----------------------------|--|-----------------|
|                |                  |                                                             |                                                                                                    | Werk | Eigen                                                    | Werk | Eigen                     | Werk | Eigen                      |  |                 |
| E030           | Ausfall          | SCS-Meldung<br>Referenzelektrode 1                          | Referenz-Impedanz zu hoch:<br>Referenzelement prüfen, ggf. Referenz oder Kombi-                                                           | ja   |                                                          | nein |                           | -    | -                          |  |                 |
| E031           | Ausfall          | SCS-Meldung<br>Referenzelektrode 2                          | Bei ISFET-Sensor: Leckstrom > 400 nA                                                                                                    | ja   |                                                          | nein |                           | -    | -                          |  |                 |
| E032           | Ausfall          | eingestellter Steilheits-<br>bereich Sensor verlassen       | Sensor gealtert oder defekt;                                                                                                    | ja   |                                                          | nein |                           | _    | _                          |  |                 |
| E033           | Ausfall          | eingestellter Nullpunkt-<br>bereich Sensor 1 verlassen      | Referenz gealtert, defekt oder Diaphragma<br>verblockt;<br>Pufferlösungen überaltert oder kontaminiert:                                   |      |                                                          | nein |                           | _    | _                          |  |                 |
| E034           | Ausfall          | eingestellter Offsetbereich<br>Sensor 1 verlassen           | PAL nicht mitgeführt in die Pufferlösungen                                                                                                | ja   |                                                          | nein |                           | _    | -                          |  |                 |
| E035           | Ausfall          | eingestellter Steilheits-<br>bereich Sensor 2 verlassen     | Sensor gealtert oder defekt;                                                                                                    | ja   |                                                          | nein |                           | _    | _                          |  |                 |
| E036           | Ausfall          | eingestellter Nullpunkt–<br>bereich Sensor 2 verlassen      | Referenz gealtert, defekt oder Diaphragma<br>verblockt;<br>Pufferlösungen überaltert oder kontaminiert;                                   | ja   |                                                          | nein |                           | _    | _                          |  |                 |
| E037           | Ausfall          | eingestellter Offsetbereich<br>Sensor 2 verlassen           | PAL nicht mitgeführt in die Pufferlösungen                                                                                                | ja   |                                                          | nein |                           | -    | -                          |  |                 |
| E038           | Wartung          | Delta-Schwelle überschrit-<br>ten                           | Differenz zwischen Messwert Kreis 1 und 2 zu hoch.<br>Zu stark schwankender Prozess oder Sensor defekt.<br>Ggf. Sensor tauschen.          |      |                                                          | nein |                           | _    | _                          |  |                 |
| E040           | Wartung          | SCC / Elektrodenzustand<br>Sensor 1 schlecht                | Sensor prüfen, ggf. erneuern; evtl. reinigen, (Glasmem-<br>bran belegt oder trockengelaufen; Diaphragma ver-<br>blockt)                   |      |                                                          | nein |                           | _    |                            |  |                 |
| E041           | Wartung          | SCC / Elektrodenzustand<br>Sensor 2 schlecht                |                                                                                                    |      |                                                          | nein |                           | -    |                            |  |                 |
| E043           | Wartung          | Pufferdifferenz Kreis 1 zu<br>gering                        | falsche Puffer verwendet;<br>Puffer-Vorgabe falsch; Puffer-Selbsterkennung fehler-<br>haft                                                |      |                                                          | nein |                           | _    |                            |  |                 |
| E044           | Wartung          | Messwert Kreis 1 nicht<br>stabil                            | PAL fehlt; Sensor überaltert; Sensor zeitweise trocken;<br>Kabel oder Stecker defekt                                                      | ja   |                                                          | nein |                           | _    |                            |  |                 |
| E045           | Ausfall          | Kalibrierung<br>abgebrochen                                 | Kalibrierung wiederholen und Pufferlösung erneuern.<br>Ggf. Elektrode tauschen.                                                           | ja   |                                                          | nein |                           | _    |                            |  |                 |
| E048           | Wartung          | Pufferdifferenz Kreis 2 zu<br>gering                        | falsche Puffer verwendet;<br>Puffer-Vorgabe falsch; Puffer-Selbsterkennung fehler-<br>haft                                                | ja   |                                                          | nein |                           | _    |                            |  |                 |
| E049           | Wartung          | Messwert Kreis 2 nicht<br>stabil                            | PAL fehlt; Sensor überaltert; Sensor zeitweise trocken;<br>Kabel oder Stecker defekt                                                      | ja   |                                                          | nein |                           | _    |                            |  |                 |
| E054           | Wartung          | Dosierzeitalarm                                             | Dosierzeit bei voller Dosierleistung überschritten.<br>Dosierzufuhr unterbrochen, Dosiermittel leer oder zu<br>stark schwankender Prozess | ja   |                                                          | nein |                           | nein |                            |  |                 |
| E055           | Ausfall          | Anzeigebereich des<br>Hauptparameters 1 unter-<br>schritten |                                                                                                    | ja   |                                                          | nein |                           | nein |                            |  |                 |
| E056           | Ausfall          | Anzeigebereich des<br>Hauptparameters 2 unter-<br>schritten | Messleitung unterbrochen,<br>Sensor an Luft oder Luftpolster in der Armatur,                                                              | ja   |                                                          | nein |                           | nein |                            |  |                 |
| E057           | Ausfall          | Anzeigebereich des<br>Hauptparameters 1 über-<br>schritten  | rotenzialausgieich iehlt bei symmetrischer Messung,<br>statische Aufladung im Medien mit niedrigster Leitfä-<br>higkeit                   | ja   |                                                          | nein |                           | nein |                            |  |                 |
| E058           | Ausfall          | Anzeigebereich des<br>Hauptparameters 2 über-<br>schritten  |                                                                                                    | ja   |                                                          | nein |                           | nein |                            |  |                 |

| Fehler-<br>Nr. | NAMUR-<br>Klasse        | Fehlermeldung                                  | mögliche Ursachen / Maßnahmen                                                                                                    | Alarm-<br>Kontakt |       | arm- Fehlerstrom |       | Auto. Reini-<br>gungsstart |       |
|----------------|-------------------------|------------------------------------------------|----------------------------------------------------------------------------------------------------|-------------------|-------|------------------|-------|----------------------------|-------|
|                |                         |                                                |                                                                                                    | Werk              | Eigen | Werk             | Eigen | Werk                       | Eigen |
| E059           | Ausfall                 | Temperaturbereich 1<br>unterschritten          |                                                                                                    | ja                |       | nein             |       | nein                       |       |
| E060           | Ausfall                 | Temperaturbereich 2<br>unterschritten          | Temperatursensor defekt;                                                                                                    |                   |       | nein             |       | nein                       |       |
| E061           | Ausfall                 | Temperaturbereich 1<br>überschritten           | - Sensor-Leitung unterbrochen oder kurzgeschlossen;<br>falscher Sensortyp ausgewählt;                                                                                                    | ja                |       | nein             |       | nein                       |       |
| E062           | Ausfall                 | Temperaturbereich 2<br>überschritten           |                                                                                                    | ja                |       | nein             |       | nein                       |       |
| E063           | Wartung                 | Strombegrenzung<br>0/4mA Ausgang 1             |                                                                                                    | ja                |       | nein             |       | nein                       |       |
| E064           | Wartung                 | Strombegrenzung 20mA<br>Ausgang 1              | Messwert außerhalb des spezifizierten Strombereichs:<br>Messwert auf Plausibilität prüfen,                                                                                                    | ja                |       | nein             |       | nein                       |       |
| E065           | Wartung                 | Strombegrenzung<br>0/4mA Ausgang 2             | ggf. Stromausgangs-zuordnung 0/4 mA und/oder 20 mA anpassen                                                                                                    | ja                |       | nein             |       | nein                       |       |
| E066           | Wartung                 | Strombegrenzung 20mA<br>Ausgang 2              |                                                                                                    | ja                |       | nein             |       | nein                       |       |
| E067           | Wartung                 | Sollwertüberschreitung<br>Regler / GWG 1       |                                                                                                    | ja                |       | nein             |       | nein                       |       |
| E068           | Wartung                 | Sollwertüberschreitung<br>Regler / GWG 2       | Dosierorgane defekt;<br>Chemikalienvorrat leer;<br>Messwert falsch -> auf Plausibilität und Funktion prü-<br>fen;<br>Falsche Regelrichtung eingestellt;<br>Falschen Kontakt zugeordnet;<br>Falsche Regelfunktion zugeordnet |                   |       | nein             |       | nein                       |       |
| E069           | Wartung                 | Sollwertüberschreitung<br>Regler / GWG 3       |                                                                                                    |                   |       | nein             |       | nein                       |       |
| E070           | Wartung                 | Sollwertüberschreitung<br>Regler / GWG 4       |                                                                                                    |                   |       | nein             |       | nein                       |       |
| E071           | Wartung                 | Sollwertüberschreitung<br>Regler / GWG 5       |                                                                                                    |                   |       | nein             |       | nein                       |       |
| E073           | Ausfall                 | Temperatur 1, Tabellen-<br>wert unterschritten |                                                                                                    | ja                |       | nein             |       | nein                       |       |
| E074           | Ausfall                 | Temperatur 2, Tabellen-<br>wert unterschritten | Temperaturwert auf Plausibilität prüfen;                                                                                                    | ja                |       | nein             |       | nein                       |       |
| E075           | Ausfall                 | Temperatur 1, Tabellen-<br>wert überschritten  | ggf. Tabelle anpassen oder erweitern.                                                                                                    | ja                |       | nein             |       | nein                       |       |
| E076           | Ausfall                 | Temperatur 2, Tabellen-<br>wert überschritten  |                                                                                                    | ja                |       | nein             |       | nein                       |       |
| E080           | Wartung                 | Bereich für Stromausgang<br>1 zu klein         | Messbereichsspanne für Stromausgangszuordnung ver-                                                                                                    | nein              |       | nein             |       | nein                       |       |
| E081           | Wartung                 | Bereich für Stromausgang<br>2 zu klein         | größern                                                                                                    | nein              |       | nein             |       | nein                       |       |
| E094           | Ausfall                 | Ungültige Sensorversions-<br>kennung 1         | Digitaler Sensor passt nicht zum Messumformer, evtl.                                                                                                    | nein              |       | nein             |       | nein                       |       |
| E095           | Ausfall                 | Ungültige Sensorversions-<br>kennung 2         | ex-Austunrung des Sensors mit Non-Ex-Austunrung<br>des Messumformers kombiniert oder umgekehrt.                                                                                                    | nein              |       | nein             |       | nein                       |       |
| E100           | Funktions-<br>kontrolle | Stromsimulation aktiv                          |                                                                                                    | nein              |       | nein             |       | nein                       |       |
| E101           | Funktions-<br>kontrolle | Servicefunktion aktiv                          | - pruien, ob Funktionen bewusst angewählt sind                                                                                                    | nein              |       | nein             |       | nein                       |       |
| E106           | Funktions-<br>kontrolle | Download aktiv                                 | Download-Ende abwarten                                                                                                    | nein              |       | nein             |       | nein                       |       |
| E116           | Ausfall                 | Download-Fehler                                | Download wiederholen                                                                                                    | nein              |       | nein             |       | nein                       |       |

| Fehler-<br>Nr. | NAMUR-<br>Klasse        | Fehlermeldung                                                  | mögliche Ursachen / Maßnahmen                                                                                                    |      | mögliche Ursachen / Maßnahmen |      | Alarm-<br>Kontakt |      | Fehlerstrom |  | Auto. Reini-<br>gungsstart |  |
|----------------|-------------------------|----------------------------------------------------------------|----------------------------------------------------------------------------------------------------|------|-------------------------------|------|-------------------|------|-------------|--|----------------------------|--|
|                |                         |                                                                |                                                                                                    | Werk | Eigen                         | Werk | Eigen             | Werk | Eigen       |  |                            |  |
| E117           | Ausfall                 | Datenfehler<br>DAT-Baustein                                    | prüfen mit anderem DAT-Baustein; beim Schreiben auf<br>DAT: Schreibvorgang wiederholen                                                                  | ja   |                               | nein |                   | -    | _           |  |                            |  |
| E126           | Ausfall                 | Sensor Powerfail 2                                             | Sensorkommunikation vorhanden, aber Sensor hat zu                                                                                                    | nein |                               | nein |                   | -    |             |  |                            |  |
| E127           | Ausfall                 | Sensor Powerfail 1                                             | wenig Strom.<br>Prüfen, ob Memosens-Steckverbindung korrekt<br>gesteckt ist.                                                                            | nein |                               | nein |                   | -    |             |  |                            |  |
| E146           | Ausfall                 | kein Sensor 2;<br>digitaler Sensor mit<br>Memosens-Technologie | Digitaler Sensor nicht korrekt eingesteckt oder falsch<br>verdrahtet.                                                                                   | nein |                               | nein |                   | nein |             |  |                            |  |
| E147           | Ausfall                 | kein Sensor 1;<br>digitaler Sensor mit<br>Memosens-Technologie | ber Messumformer gent in den Holdzustand. Der Hold<br>wird aufgehoben, wenn der Sensor korrekt eingesteckt<br>bzw. verdrahtet ist und Messwerte sendet. | nein |                               | nein |                   | nein |             |  |                            |  |
| E152           | Wartung                 | PCS Alarm Kreis 1                                              | pH-Sensor defekt oder total verschmutzt; Messwasser-                                                                                                    | nein |                               | nein |                   | nein |             |  |                            |  |
| E153           | Wartung                 | PCS Alarm Kreis 2                                              | durchfluss im Bypass unterbrochen;<br>Luftpolster in Armatur; Messleitung unterbrochen;<br>Dosierglied defekt, Chemikalien leer                         | nein |                               | nein |                   | nein |             |  |                            |  |
| E156           | Funktions-<br>kontrolle | Kalibrierzeitgeber (Timer)<br>abgelaufen                       | Es ist Zeit zum Kalibrieren!                                                                                                    | nein |                               | nein |                   | nein |             |  |                            |  |
| E164           | Ausfall                 | Dynamik-Bereich pH-<br>Wandler 1 überschritten                 |                                                                                                    | nein |                               | nein |                   | -    |             |  |                            |  |
| E165           | Ausfall                 | Dynamik-Bereich pH-<br>Wandler 2 überschritten                 | Kabel / Messfühler überprüfen.                                                                                                    |      |                               | nein |                   | -    |             |  |                            |  |
| E166           | Ausfall                 | Dynamik-Bereich<br>Referenz-Wandler 1 über-<br>schritten.      |                                                                                                    |      |                               | nein |                   | -    |             |  |                            |  |
| E167           | Ausfall                 | Dynamik-Bereich<br>Referenz-Wandler 2 über-<br>schritten.      |                                                                                                    |      |                               | nein |                   | -    |             |  |                            |  |
| E168           | Wartung                 | SCS-Meldung ISFET-Sen-<br>sor 1                                | Leckstrom > 200 nA. Vorwarnung. Es kann weiter                                                                                                    | nein |                               | nein |                   | -    |             |  |                            |  |
| E169           | Wartung                 | SCS-Meldung ISFET-Sen-<br>sor 2                                | gearbeitet werden, bis Fehler E008/E009 auftritt.                                                                                                    | nein |                               | nein |                   | -    |             |  |                            |  |
| E171           | Wartung                 | Stromeingang 1 unter-<br>schritten                             |                                                                                                    | nein |                               | nein |                   | -    |             |  |                            |  |
| E172           | Wartung                 | Stromeingang 1 über-<br>schritten                              | Prozessgrößen beim Messgerät überprüfen.                                                                                                    | nein |                               | nein |                   | -    |             |  |                            |  |
| E173           | Wartung                 | Stromeingang 2 unter-<br>schritten                             | Ggf. Bereichszuordnung ändern.                                                                                                    | nein |                               | nein |                   | -    |             |  |                            |  |
| E174           | Wartung                 | Stromeingang 2 über-<br>schritten                              |                                                                                                    | nein |                               | nein |                   | -    |             |  |                            |  |
| E175           | Wartung                 | SCS-Glaswarnung 1                                              | Digitalen Sensor auf Glasbruch und Haarrisse überprü-                                                                                                   | nein |                               | nein |                   | -    |             |  |                            |  |
| E176           | Wartung                 | SCS-Glaswarnung 2                                              | des Fehlers kann weiter gemessen werden.                                                                                                    | nein |                               | nein |                   | -    |             |  |                            |  |
| E177           | Wartung                 | SCS-Referenzelektroden-<br>Warnung 1                           | Digitalen Sensor auf Verschmutzung und Beschädigung                                                                                                    | nein |                               | nein |                   | -    |             |  |                            |  |
| E178           | Wartung                 | SCS-Referenzelektroden-<br>Warnung 2                           | lers kann weiter gemessen werden.                                                                                                    | nein |                               | nein |                   | -    |             |  |                            |  |
| E179           | Ausfall                 | Datenfehler Sensor 2                                           | Digitaler Sensor liefert keinen Messwert. Sensor mögli-                                                                                                 | nein |                               | nein |                   | nein |             |  |                            |  |
| E180           | Ausfall                 | Datenfehler Sensor 1                                           | cherweise raisch eingesteckt oder angeschlossen; oder Sensor defekt $\rightarrow$ Sensor tauschen                                                       | nein |                               | nein |                   | nein |             |  |                            |  |

## 8.1.2 Prozessbedingte Fehler

| Fehler                                                                | mögliche Ursache                                                                                                   | Abhilfemaßnahmen                                                                                                    | Hilfsmittel, Ersatzteile                                                                      |
|-----------------------------------------------------------------------|----------------------------------------------------------------------------------------------------|----------------------------------------------------------------------------------------------------|-----------------------------------------------------------------------------------------------|
| Gerät nicht parametrierbar,<br>Anzeige bei Codeabfrage ist<br>9999    | Gerät ist Hardware-verriegelt über Tasta-<br>tur (Tasten "CAL" + "DIAG" gleichzeitig<br>= Verriegelung)            | Tasten "MEAS" und "PARAM" gleichzeitig<br>drücken zur Entriegelung.                                                                |                                                                                               |
| Messketten-Nullpunkt                                                  | Bezugssystem vergiftet                                                                                             | Test mit neuer Elektrode                                                                                                    | pH/mV-Elektrode                                                                               |
| nicht einstellbar                                                     | Diaphragma verstopft                                                                                               | Diaphragma reinigen oder abschleifen                                                                                               | HCl 3 %, Feile (nur bei Keramik–<br>Diaphragma, nur in eine Richtung feilen)                  |
|                                                                       | Messleitung unterbrochen                                                                                           | pH-Eingang am Gerät kurzschließen $\Rightarrow$ Anzeige pH7                                                                        | pH-Eingang am Gerät kurzschließen $\Rightarrow$ Anzeige pH7                                   |
|                                                                       | Asymmetriespannung des Sensors zu<br>groß                                                                          | HCl 3 %, Feile (nur in eine Richtung feilen)                                                                                       | Diaphragma reinigen oder mit anderer<br>Elektrode testen                                      |
|                                                                       | Potenzialausgleich (PA/PM) Mycom $\Leftrightarrow$ Medium falsch                                                   | unsymm.: kein PA oder PA an PE<br>symm.: PA-Anschluss zwingend                                                                     | Anschluss s. Kap. 4                                                                           |
| Keine Kalibrierung mög-<br>lich, weil Sensor-Anpass-<br>zeit zu lang. | Bei ISFET-Sensor: Feuchtigkeitsfilm der<br>Messfläche abgerissen durch Abtrocknen<br>oder Ausblasen mit Druckluft. | Feuchtigkeitsfilm sicherstellen oder Puffer-<br>Verweildauer > 6 Min. sicherstellen.<br>ISFET-Sensor nicht mit Druckluft reinigen. |                                                                                               |
| keine oder                                                            | Elektrode verschmutzt                                                                                              | Elektrode reinigen                                                                                                    | s. Kap. 7.1.3                                                                                 |
| schleichende<br>Anzeigeänderung                                       | Elektrode gealtert                                                                                                 | Elektrode ersetzen                                                                                                    | neue Elektrode                                                                                |
|                                                                       | Elektrode defekt (RefAbleitung)                                                                                    | Elektrode ersetzen                                                                                                    | neue Elektrode                                                                                |
|                                                                       | Diaphragmenproblem oder<br>fehlender Elektrolyt                                                                    | KCl-Nachschub prüfen (0,8 bar über Medi-<br>umsdruck!)                                                                             | KCl (CPY4-x)                                                                                  |
| Messketten-Steilheit nicht<br>einstellbar / Steilheit zu              | Verbindung nicht hochohmig (Feuchtig-<br>keit, Schmutz)                                                            | Kabel, Steckverbinder und Verbindungsdo-<br>sen prüfen                                                                             | pH-Simulator, s. auch Kap. 7.1.2                                                              |
| gering                                                                | Geräteeingang defekt                                                                                               | Gerät direkt prüfen                                                                                                    | pH-Simulator                                                                                  |
|                                                                       | Elektrode gealtert                                                                                                 | Elektrode erneuern                                                                                                    | pH-Elektrode                                                                                  |
| Messketten-Steilheit nicht                                            | Haarriss in der Glasmembran                                                                                        | Elektrode erneuern                                                                                                    | pH-Elektrode                                                                                  |
| einstellbar / keine Steilheit                                         | Verbindung nicht hochohmig (Feuchtig-<br>keit, Schmutz)                                                            | Kabel, Steckverbinder und Verbindungsdo-<br>sen prüfen                                                                             | pH-Simulator, s. auch Kap. 7.1.2                                                              |
|                                                                       | Halbleiterschicht im Messkabel nicht<br>entfernt                                                                   | Innen–Koaxkabel prüfen, schwarze Schicht<br>entfernen                                                                              |                                                                                               |
| feststehender, falscher<br>Messwert                                   | Elektrode taucht nicht ein oder Schutz-<br>kappe nicht entfernt                                                    | Einbausituation prüfen, Schutzkappe entfer-<br>nen.                                                                                |                                                                                               |
|                                                                       | Luftpolster in Armatur                                                                                             | Armatur u. Einbaulage prüfen                                                                                                    |                                                                                               |
|                                                                       | Erdschluss am oder im Gerät                                                                                        | Testmessung in isoliertem Gefäß, evtl. mit<br>Pufferlösung                                                                         | Plastik-Gefäß, Pufferlösungen. Verhalten,<br>wenn Verbindung zum Prozess hergestellt<br>wird? |
|                                                                       | Haarriss in der Glasmembran                                                                                        | Elektrode erneuern                                                                                                    | pH-Elektrode                                                                                  |
|                                                                       | Gerät in unerlaubtem Betriebszustand<br>(keine Reaktion auf Tastendruck)                                           | Gerät aus- und wieder einschalten                                                                                                  | EMV-Problem: im Wiederholungsfall<br>Erdung und Leitungsführung prüfen                        |
| Temperaturwert falsch                                                 | Fühleranschluss falsch                                                                                             | Anschlüsse anhand Anschlussplan prüfen                                                                                             | Anschlussplan s. Kap. 4.6                                                                     |
|                                                                       | Messkabel defekt                                                                                                   | Kabel prüfen                                                                                                    | Ohmmeter                                                                                      |
|                                                                       | falscher Fühlertyp gewählt                                                                                         | Fühlertyp am Gerät einstellen (s. Seite 47)                                                                                        | Temperaturfühler mit Ohmmeter messen.                                                         |
|                                                                       | Fühler defekt                                                                                                    | Fühler prüfen                                                                                                    |                                                                                               |

| Fehler                                                             | mögliche Ursache                                                                                                    | Abhilfemaßnahmen                                                                                    | Hilfsmittel, Ersatzteile                                            |
|--------------------------------------------------------------------|----------------------------------------------------------------------------------------------------|----------------------------------------------------------------------------------------------------|---------------------------------------------------------------------|
| pH-Wert im Prozess falsch                                          | keine / falsche Temperaturkompensation                                                                                                    | ATC: Funktion aktivieren<br>MTC: Prozesstemperatur einstellen                                       |                                                                     |
|                                                                    | Leitfähigkeit des Mediums zu gering                                                                                                    | pH–Elektrode mit Salzvorrat oder<br>Flüssig–KCl wählen                                              | z. B. Orbisint CPS11-xASxx, Ceraliquid<br>CPS41 oder Purisys CPF201 |
|                                                                    | Durchfluss zu hoch                                                                                                    | Durchfluss verringern oder in einem Bypass<br>messen                                                |                                                                     |
|                                                                    | Potenzial im Medium                                                                                                    | evtl. mit/am PA-Stift erden (Verbindung PA nach PE)                                                 | Problem tritt vor allem in Kunststoffleitun-<br>gen auf             |
|                                                                    | Gerät unsysmmetrisch und PA ange-<br>schlossen                                                                                                    | Verbindung PAL zu PA-Klemme entfernen;<br>evtl. mit/am PA-Stift erden (Verbindung PA<br>nach PE)    |                                                                     |
|                                                                    | Elektrode verschmutzt oder belegt                                                                                                    | Elektrode reinigen (s. Kap. 8.8.1)                                                                  | stark verschmutzte Medien:<br>Sprühreinigung verwenden              |
| Messwertschwankungen                                               | Störungen auf Messkabel                                                                                                    | Kabelschirme anschließen laut Anschluss-<br>plan                                                    | Anschlussplan s. Kap. 4.6                                           |
|                                                                    | Störungen auf Signalausgangsleitung                                                                                                    | Leitungsverlegung prüfen, evtl. Leitung<br>getrennt verlegen                                        |                                                                     |
|                                                                    | Störpotenzial im Medium                                                                                                    | symmetrisch (mit PAL) messen                                                                        |                                                                     |
|                                                                    | kein Potenzialausgleich (PA/PM)<br>bei symmetrischer Messung                                                                                                    | PA-Stift in Armatur mit Geräte-PA/PM ver-<br>binden                                                 | evtl. Medium erden durch Verbindung PA<br>nach PE                   |
| Div. Regler-, Timer- oder<br>Clean-Funktionen nicht<br>aktivierbar | Relaismodul für Relais 3 – 5 nicht vor-<br>handen                                                                                                    | 3-Relais-Modul M3R-3 einbauen                                                                       | Bestellnummer und Einbau s. Seite 111.                              |
| Regler / Grenzkontakt                                              | Regler ausgeschaltet                                                                                                    | Regler aktivieren s. Kap. 6.6                                                                       |                                                                     |
| arbeitet nicht                                                     | Regler in Betriebsart "Hand $ earrow$ aus"                                                                                                    | Betriebsart "Auto" oder "Hand ein" wählen                                                           | Tastatur / PARAM / Handbedienung /<br>Kontakte                      |
|                                                                    | Anzugsverzögerung zu lang eingestellt                                                                                                    | Anzugsverzögerungszeit abschalten oder verkürzen                                                    |                                                                     |
|                                                                    | "Hold"-Funktion aktiv:<br>"Auto-Hold" bei Kalibrierung<br>"Hold"-Eingang aktiviert<br>manueller "Hold" über Tastatur aktiv<br>"Hold" während Parametrierung aktiv | Hold–Ursache ermitteln und beseitigen, falls<br>unerwünscht                                         | "Hold" wird im Display angezeigt, wenn<br>aktiv                     |
| Regler / Grenzkontakt                                              | Kontakt in Betriebsart "Hand/ein"                                                                                                    | Regler auf "Hand / aus" oder "Auto" stellen                                                         |                                                                     |
| arbeitet ständig                                                   | Abfallverzögerung zu lang                                                                                                    | Abfallverzögerungszeit verkürzen                                                                    |                                                                     |
|                                                                    | Regelkreis unterbrochen                                                                                                    | Messwert, Stromausgang bzw. Relaiskon-<br>takte, Stellglieder, Chemikalienvorrat prüfen             |                                                                     |
| kein pH/mV-Strom-<br>ausgangssignal                                | Leitung unterbrochen oder kurzgeschlos-<br>sen                                                                                                    | Beide (!!) Leitungen abklemmen und direkt<br>am Gerät messen                                        | mA-Meter 0–20 mA DC                                                 |
|                                                                    | Ausgang defekt                                                                                                    | Controller-Modul erneuern                                                                           |                                                                     |
| fixes Strom-                                                       | Stromsimulation aktiv                                                                                                    | Simulation ausschalten                                                                              | s. DIAG / Service / Simulation                                      |
| ausgangssignal                                                     | Prozessorsystem inaktiv                                                                                                    | Gerät aus- und wieder einschalten                                                                   | EMV-Problem: im Wiederholungsfall<br>Installation prüfen            |
|                                                                    | "Hold" ist aktiv.                                                                                                    | "Hold"-Zustand siehe Display.                                                                       |                                                                     |
| Stromausgangssignal falsch<br>oder anders als erwartet             | falsche Stromzuordnung                                                                                                    | Stromzuordnung prüfen: 0–20 mA oder<br>4–20 mA gewählt?                                             |                                                                     |
|                                                                    | falsche Signalzuordnung                                                                                                    | Jeder Stromausgang kann jedem Messwert<br>(pH1 oder 2, Temp. 1 oder 2, Delta pH)<br>zugeordnet sein | Prüfen unter "PARAM" / Stromausgang                                 |
|                                                                    | Gesamtbürde in der Stromschleife zu<br>hoch (> 500 Ohm)                                                                                                    | Ausgang abklemmen und Strom direkt am<br>Gerät messen                                               | mA-Meter für 0–20 mA DC                                             |

| Fehler                                            | mögliche Ursache                                                                 | Abhilfemaßnahmen                                                     | Hilfsmittel, Ersatzteile                                                               |
|---------------------------------------------------|----------------------------------------------------------------------------------|----------------------------------------------------------------------|----------------------------------------------------------------------------------------|
| Störgrößenaufschaltung<br>geht nicht              | Zusatzmodul M3R-x fehlt                                                          | Zusatzmodul M3R-2 mit 1 oder M3R-1 mit<br>2 Stromeingängen           | siehe Ersatzteil-Liste in s. Kap. 8.3                                                  |
|                                                   | Falsche Ausführung                                                               |                                                                      | Widerstandseingang nur zulässig bei<br>Nicht-Ex!                                       |
| Betriebsart "vorausschau-<br>end" nicht anwählbar | Kein oder falsches Zusatzmodul                                                   | Zusatzmodul mit 2 Eingängen erforderlich                             | siehe Ersatzteil-Liste in Kap. 8.3                                                     |
| Rückmelde-Eingang geht<br>nicht                   | Zusatzmodul M3R-x fehlt                                                          |                                                                      | siehe Ersatzteil-Liste in Kap. 8.3<br>Widerstandseingang nur zulässig bei<br>Nicht-Ex! |
| Rückmeldung falsch                                | Rückmelde–Poti außer Bereich                                                     | Kleinstes zulässiges Poti 1 kOhm, größtes<br>zulässiges Poti 10 kOhm |                                                                                        |
|                                                   | Rückmeldebereich nicht oder nicht kor-<br>rekt eingestellt                       | Bereichsanfang und –Ende im Menü<br>"PARAM" einstellen               |                                                                                        |
| Rückmeldung schwankt                              | Anschlusskabel in nicht geschirmter Aus-<br>führung                              | Kabel gegen geschirmte Variante tauschen.                            |                                                                                        |
|                                                   | Kabelschirm nicht am Messumformer aufgelegt.                                     | Kabelschirm an PE-Schiene auflegen.                                  |                                                                                        |
|                                                   | Rückmeldekabel liegt parallel von Stark-<br>stromleitungen (induktive Kopplung). | Kabelschirm beidseitig an PE auflegen.                               |                                                                                        |
| Daten nicht speicherbar                           | kein DAT-Baustein vorhanden                                                      |                                                                      | DAT als Zubehör erhältlich, s. Kap. 9                                                  |

# 8.1.3 Gerätebedingte Fehler

| Fehler                                                                                         | mögliche Ursache                                                    | Tests und / oder<br>Abhilfemaßnahmen                                        | Hilfsmittel, Ersatzteile,<br>Durchführung                                                   |
|------------------------------------------------------------------------------------------------|---------------------------------------------------------------------|-----------------------------------------------------------------------------|---------------------------------------------------------------------------------------------|
| Anzeige dunkel, keine<br>Leuchtdioden aktiv                                                    | keine Netzspannung                                                  | prüfen, ob Netzspannung vorhanden                                           | Elektrofachkraft / z. B. Multimeter                                                         |
|                                                                                                | Versorgungsspannung falsch / zu niedrig                             | Tatsächliche Netzspannung und Typenschil-<br>dangabe vergleichen            |                                                                                             |
|                                                                                                | Anschluss fehlerhaft                                                | Klemme nicht angezogen; Isolation mit ein-<br>geklemmt                      |                                                                                             |
|                                                                                                | Gerätesicherung defekt (Nicht-Ex)                                   | Sicherung ersetzen, zuvor Netzspannung<br>und Typenschildangabe vergleichen | Elektrofachkraft / passende Sicherung; s.<br>Zeichnungen Kap. 8.7                           |
|                                                                                                | Gerätesicherung defekt (Ex-Gerät)                                   | Sicherung ersetzen                                                          | Ex-Sicherung verwenden; Elektrofachkraft erforderlich                                       |
|                                                                                                | Netzteil defekt                                                     | Netzteil ersetzen, unbedingt Variante<br>beachten                           | Diagnose vor Ort: alle 6 roten LED's auf<br>M3G–Modul müssen leuchten                       |
|                                                                                                | Zentralmodul defekt (wenn alle 6 LED'S<br>im Netzteil M3G leuchten) | Zentralmodul ersetzen,<br>unbedingt Variante beachten                       | Diagnose vor Ort durch E+H-Service<br>(Modul zum Test erforderlich)                         |
|                                                                                                | Flachbandkabel lose oder defekt                                     | Flachbandkabel prüfen                                                       | Kabel auf Seite M3G-Modul eingelötet                                                        |
| Anzeige dunkel, aber<br>Leuchtdiode aktiv                                                      | Zentralmodul defekt<br>(Modul: M3Cx-x)                              | Zentralmodul M3Cx-x erneuern                                                | Diagnose vor Ort durch E+H-Service<br>(Modul zum Test erforderlich)                         |
| Display zeigt an, aber keine<br>Veränderung der Anzeige<br>und / oder Gerät nicht<br>bedienbar | Gerät oder Modul im Gerät nicht<br>korrekt montiert                 | Modul–Steckverbindungen prüfen                                              | s. Geräteansicht auf Seite 112                                                              |
|                                                                                                | Betriebssystem in unerlaubtem<br>Zustand                            | Gerät aus- und wieder einschalten                                           | evtl. EMV-Problem: im Wiederholungsfall<br>Installation prüfen durch zuständigen<br>Service |
| Gerät wird heiß                                                                                | Netzspannung falsch / zu hoch                                       | Netzspannung und Typenschildangabe ver-<br>gleichen                         |                                                                                             |
|                                                                                                | Netzteil defekt                                                     | Netzteil ersetzen                                                           | alle 6 roten LED's auf M3G–Modul müs-<br>sen leuchten                                       |
| Fehler                                                         | mögliche Ursache                                                                                            | Tests und / oder<br>Abhilfemaßnahmen                                                                                                    | Hilfsmittel, Ersatzteile,<br>Durchführung                                                                                                    |
|----------------------------------------------------------------|----------------------------------------------------------------------------------------------------|----------------------------------------------------------------------------------------------------|----------------------------------------------------------------------------------------------------|
| Messwert pH / mV und /<br>oder Messwert Tempera-<br>tur falsch | Messumformer-Modul defekt (Modul:<br>MKP2), bitte zuerst Tests und Maßnah-<br>men laut Kap. 8.1.2 vornehmen | Test der Messeingänge:<br>pH, Ref und PA direkt am Gerät mit Draht-<br>brücken verbinden:<br>Anzeige muss pH 7 sein<br>Widerstand 100 $\Omega$ von Klemme 11 nach<br>12+ 13.<br>Anzeige muss 0 °C sein | Wenn Test negativ: Modul MKP2 erneu-<br>ern, Durchführung mit Hilfe der Gerätean-<br>sicht auf Seite 112.<br>Achtung!<br>Anzeige ca. pH 7, Wert abhängig vom<br>Nullpunktfehler bei der letzten Kalibrie-<br>rung. |
| Stromausgang,<br>Stromwert falsch                              | Abgleich nicht korrekt                                                                                      | Prüfen mit eingebauter Stromsimulation,<br>mA-Meter direkt am Stromausgang<br>anschließen                                                                                                    | Wenn Simulationswert falsch: neues<br>Modul M3Cx-x erforderlich.<br>Wenn Simulationswert richtig:<br>Stromschleife prüfen auf Bürde und<br>Nebenschlüsse                                                           |
|                                                                | Bürde zu groß                                                                                               |                                                                                                    |                                                                                                    |
|                                                                | Nebenschluss / Masseschluss in Strom-<br>schleife                                                           |                                                                                                    |                                                                                                    |
|                                                                | falsche Betriebsart                                                                                         | Prüfen, ob 0–20 mA oder 4–20 mA gewählt<br>ist                                                                                                    |                                                                                                    |
| kein Stromausgangssignal                                       | Stromausgangstufe defekt<br>(Modul: M3CH-x)                                                                 | Prüfen mit eingebauter Stromsimulation,<br>mA-Meter direkt am Stromausgang<br>anschließen                                                                                                    | Wenn Test negativ:<br>Modul M3CH-x erneuern<br>(Variante beachten, siehe Ersatzteil-Liste<br>Kap. 8.3)                                                                                                    |
|                                                                | Gerät mit PROFIBUS <sup>®</sup> -Schnittstelle                                                              | PROFIBUS <sup>®</sup> -Geräte besitzen keinen Strom-<br>ausgang                                                                                                    | Info siehe "DIAG" / interne Daten                                                                                                    |

# 8.2 Verhalten der Ausgänge bei Störung

## 8.2.1 Verhalten der Stromausgänge

Tritt im System ein Fehler auf, wird an den Stromausgängen ein Fehlerstrom ausgegeben. Den Wert dieses Fehlerstroms können Sie im Alarmmenü einstellen (siehe Seite 49). Wenn Sie Regler zur Funktion über einen Stromausgang konfiguriert haben, wird im Fehlerfall kein Fehlerstrom auf diesen Stromausgang ausgegeben.

## 8.2.2 Verhalten der Kontakte bei Störung

Die Zuordnung, welche Fehlermeldungen des Gerätes einen Alarm auslöst, kann für jede Fehlermeldung getrennt ausgewählt werden (siehe Fehlerliste auf Seite 102, Bearbeitung der Fehler auf Seite 49). Ausfall-Meldungen erzeugen immer einen Alarm (nach NAMUR).

#### Verhalten bei Standard-Einstellung

| Gerätestatus  | Alarmrelais                     | Grenzwert / Regler                           |
|---------------|---------------------------------|----------------------------------------------|
| Normalbetrieb | angezogen (fail-safe-Verhalten) | Entspr. Konfiguration und<br>Betriebszustand |
| Alarm         | abgefallen                      |                                              |
| spannungslos  | abgefallen                      | abgefallen                                   |

| Gerätestatus       | Alarmrelais                         | Wartungs-<br>relais | Funktionskon-<br>trolle | Grenzwert / Regler                           |
|--------------------|-------------------------------------|---------------------|-------------------------|----------------------------------------------|
| Normalbetrieb      | angezogen (fail-<br>safe-Verhalten) | angezogen           | angezogen               | Entspr. Konfiguration und<br>Betriebszustand |
| Ausfall            | abgefallen                          | angezogen           | angezogen               | Entspr. Konfiguration und<br>Betriebszustand |
| Wartungsbedarf     | angezogen                           | abgefallen          | angezogen               | Entspr. Konfiguration und<br>Betriebszustand |
| Funktionskontrolle | angezogen                           | angezogen           | abgefallen              | Entspr. Konfiguration und<br>Betriebszustand |
| spannungslos       | abgefallen                          | abgefallen          | abgefallen              | abgefallen                                   |

#### Verhalten bei NAMUR-Einstellung (Kontakte als Öffner konfiguriert)

### 8.2.3 Verhalten der Kontakte bei Stromausfall

Die Kontakte können im Menü "Grundeinstellungen" 🗯 "Kontakte" als Öffner oder Schließer definiert werden (s. Seite 45). Entsprechend dieser von Ihnen getroffenen Einstellung verhalten sich die Kontakte im Fall eines Stromausfalles.

## 8.3 Ersatzteile

Verwenden Sie zu Ihrer eigenen Sicherheit nur Originalersatzteile. Nur mit Originalteilen sind Funktion, Genauigkeit und Zuverlässigkeit auch nach Instandsetzung gewährleistet.

Sie erhalten alle Ersatzteile in Form von Servicekits mit eindeutiger Kennzeichnung, optimal angepasster Verpackung einschl. ESD-Schutz für Module und Anleitung.

#### Ersatzteilliste

| Pos.<br>Nr. | Kit-Bezeichnung                                               | Inhalt / Verwendung                                                        | Bestell-<br>nummer |
|-------------|---------------------------------------------------------------|----------------------------------------------------------------------------|--------------------|
| 10          | Klemmenbaugruppe Standard + HART                              | Baugruppe M3K / Nicht-Ex                                                   | 51507084           |
| 10          | Klemmenbaugruppe PROFIBUS                                     | Baugruppe M3K / Nicht-Ex                                                   | 51510998           |
| 30          | Netzteil 100 230 VAC Nicht-Ex                                 | Baugruppe M3G, Netzteil + 3 Relais                                         | 51507087           |
| 30          | Netzteil 24 VAC/DC Nicht-Ex                                   | Baugruppe M3G, Netzteil + 3 Relais                                         | 51507089           |
| 40          | DC/DC-Konverter für Messkreis 2                               | Baugruppe M3DC / Ex und Nicht-Ex                                           | 51507091           |
| 50          | Controllermodul pH, 2 x Stromausgang                          | Baugruppe M3CH-S2 / Nicht-Ex                                               | 51510994           |
| 50          | Controllermodul pH, 2 x Strom + HART                          | Baugruppe M3CH-H2 / Nicht-Ex                                               | 51510993           |
| 50          | Controllermodul pH, PROFIBUS-PA                               | Baugruppe M3CH-PA / Nicht-Ex                                               | 51510995           |
| 60          | pH-Eingangsmodul Glas + ISFET                                 | Baugruppe MKP2 / Ex und Nicht-Ex                                           | 51507096           |
| 60          | pH-Eingangsmodul Memosens                                     | Baugruppe MKD1 / Ex und Nicht-Ex                                           | 51514966           |
| 70          | Relaismodul 3 zusätzliche Relais                              | Baugruppe M3R-3 / Ex und Nicht-Ex                                          | 51507097           |
| 70          | Relaismodul 2 Rel. + 1 Stromeingang                           | Baugruppe M3R-2 / Ex und Nicht-Ex                                          | 51507098           |
| 70          | Relaismodul 2 Rel. + 1<br>Widerstandseingang                  | Baugruppe M3R-2 / Nicht-Ex                                                 | 51509510           |
| 70          | Relaismodul 1 Rel. + 2 Stromeingänge                          | Baugruppe M3R-1 / Ex und Nicht-Ex                                          | 51507099           |
| 70          | Relaismodul 1 Rel. + 1 Stromeingang + 1<br>Widerstandseingang | Baugruppe M3R-1 / Nicht-Ex                                                 | 51509513           |
| 80          | Klemmenset für pH-Eingang Glas, 2 Paar                        | Klemme sechspolig + Klemme zweipolig, je<br>2 Stück                        | 51507100           |
| 80          | Klemmenset für pH-Eingang ISFET,<br>2 Paar                    | Klemme sechpolig + Klemme zweipolig, je<br>2 Stück                         | 51507858           |
| 90          | Steckbrücken-Set                                              | 5 Sätze von allen drei Jumper-Typen                                        | 51507102           |
| 100         | Schottwand für Anschlussraum                                  | 5 Stück Schottwände                                                        | 51507103           |
| 110         | Gehäuseoberteil Nicht-Ex                                      | Oberteil mit Tastaturfolie, Anschlussraum-<br>deckel, Scharnier, BezSchild | 51507104           |
| 120         | Gehäuseunterteil Nicht-Ex                                     | für Ein- und Zwei-Kreis-Geräte, kpl.                                       | 51507106           |
| 130         | PROFIBUS-Einbaustecker M12 mit<br>Kabeln                      | für Einbau in Pg-Einbauplatz                                               | 51510930           |

## 

Hinweis!

Ersatzmodule für die auschließliche Verwendung in Ex-Geräten finden Sie in der XA 233C/07/a3.

# 8.4 Ein- und Ausbau von Teilen

Bitte beachten sie die Gefahrenhinweise in Kap. 8.3. Die Positionsbezeichnungen beziehen sich auf die Ersatzteilliste auf Seite 110.

## 8.4.1 Geräteansicht

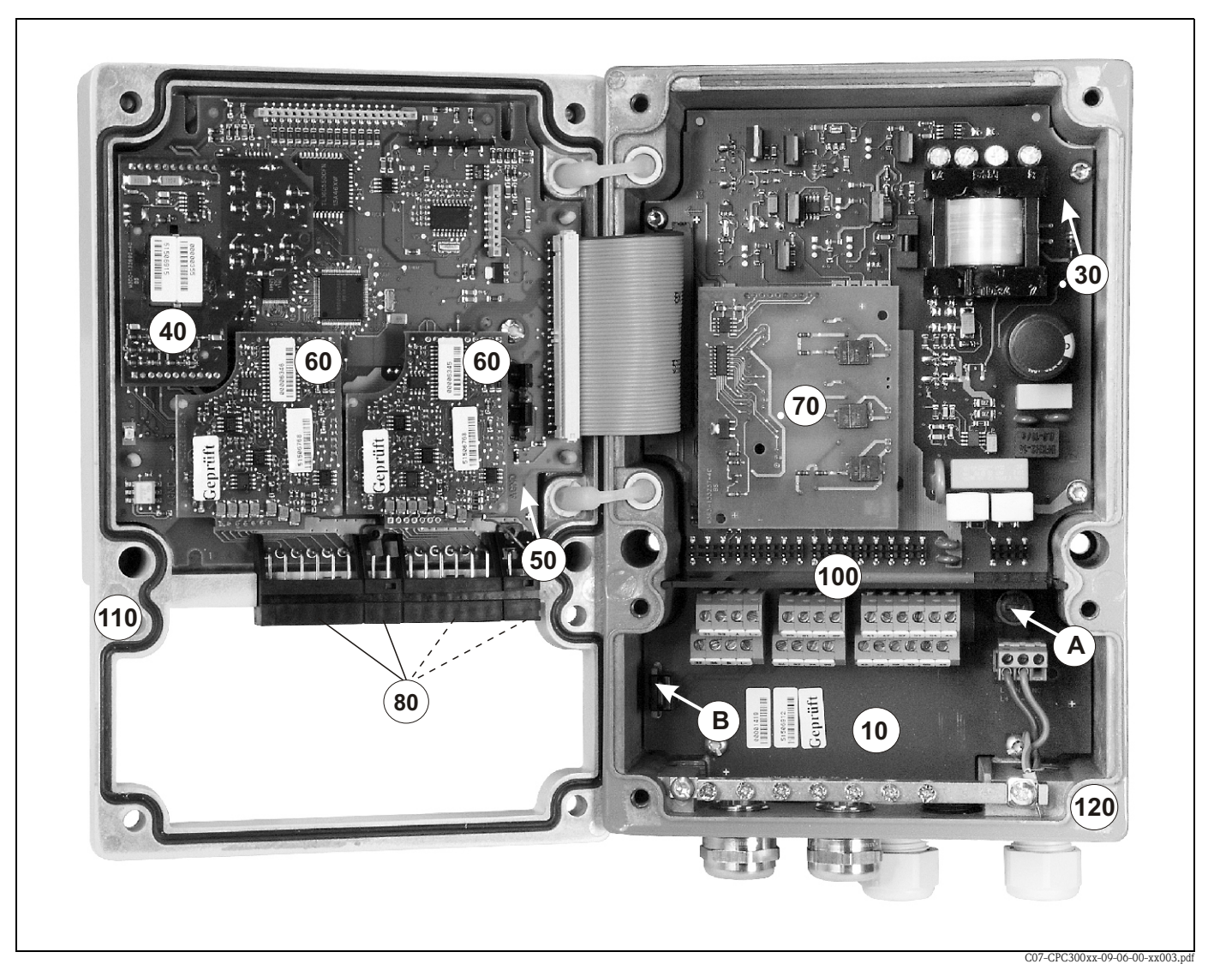

Abb. 37: Innenansicht des Messumformers Mycom S
Anmerkungen:
A: In der Abbildung ist die Sicherung für Nicht-Ex gezeigt.
B: Steckplatz für DAT-Baustein
10: Klemmenbaugruppe
30: Netzteil-Baugruppe
40: DC/DC-Konverter
50: Controllernmodul
60: pH-Eingangsmodul
70: Relaismodul / Strom- bzw. Widerstandseingang
80: Klemmenset pH-Eingang
100: Schottwand (im Foto nicht dargestellt)
110: Gehäuseoberteil

120: Gehäuseunterteil

## 8.4.2 Kodierungen

#### Stromausgänge aktiv oder passiv:

Bei den Geräteausführungen CPM153-xxA/Bxx (2 Stromausgänge) und CPM153-xxC/Dxx (2 Stromausgänge mit HART) können die Stromausgänge aktiv oder passiv betrieben werden. Steckbrücken auf dem Controllermodul M3CH erlauben eine Umkodierung.

Für Nicht-Ex-Geräte dürfen diese Module auf aktive Ausgänge umkodiert werden.

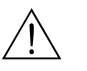

Warnung!

**Ex**-Geräte dürfen **nicht** umkodiert werden, sonst entfällt die Eigensicherheit des Geräts!

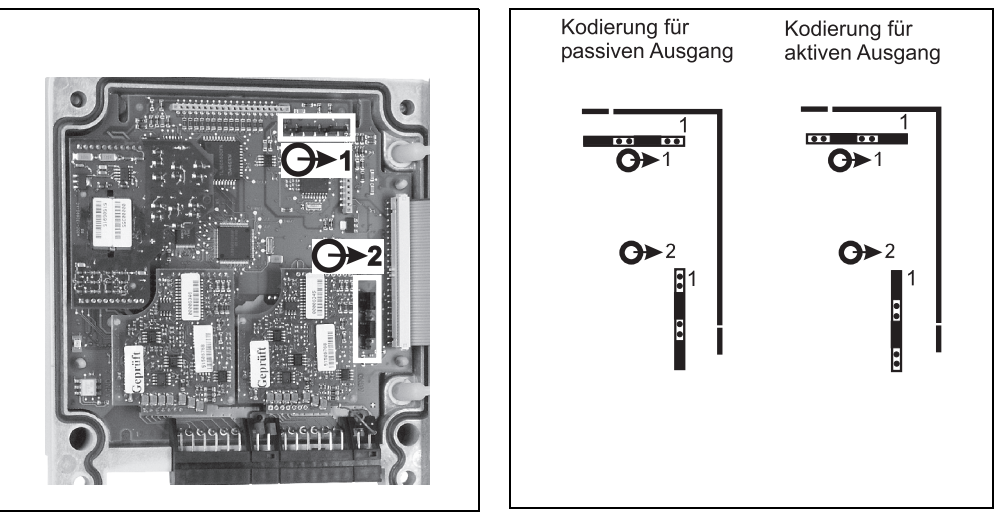

C07-CPM153xx-09-06-00-xx-001.eps

C07-CPM153xx-09-06-00-de-002.eps Abb. 39: Kodierung der Stromausgänge aktiv oder passiv

Abb. 38: Kodierung der Stromausgänge (Innenansicht des Gehäuse-Oberteils)

8.5 Austausch der Gerätesicherungen

#### Bei Nicht-Ex-Geräten

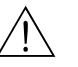

Warnung!

*Verletzungsgefahr* Schalten Sie das Gerät vor dem Sicherungswechsel spannungsfrei!

- Position des Sicherungshalters: "A" in Abb. 37.
- Verwenden Sie ausschlie
  ßlich eine Feinsicherung 5 x 20 mm mit 3,15 A, mittelträge. Andere Sicherungen sind unzulässig.

#### Achtung!

Sollte die Sicherung wiederholt ausfallen, lassen Sie das Gerät überprüfen.

# 8.6 Entsorgung

Mycom S CPM153 enthält elektronische Bauteile und Leiterkarten und muss deshalb als Elektronikschrott entsorgt werden. Bitte beachten Sie dabei auch die lokalen Vorschriften.

# 9 Zubehör

| Offline-Parametrierung | Parawin                                                                                                    |                                                                                                    |                                                                                     |  |  |
|------------------------|----------------------------------------------------------------------------------------------------|----------------------------------------------------------------------------------------------------|-------------------------------------------------------------------------------------|--|--|
| mit Parawin            | Mit Parawin<br>einfache und<br>die RS232-So<br>in den Messu<br>besteht aus e<br>Erforderliche<br>Bestell-Nr.: 5                                                                                                    | lit Parawin steht Ihnen ein grafisches PC-Programm zur Verfügung, mit dem Sie offline über eine<br>infache und selbsterklärende Menüstruktur Ihre Messstelle am PC parametrieren können. Über<br>ie RS232-Schnittstelle am PC schreiben Sie die Konfiguration auf das DAT-Modul, welches dann<br>i den Messumformer eingesteckt wird. Die Sprache ist umschaltbar. Die Offline-Parametrierung<br>esteht aus einem DAT-Modul, einem DAT-Interface (RS 232) und der Software.<br>rforderliches Betriebssystem: Windows NT/95/98/2000.<br>estell-Nr.: 51507133 (nur Mycom S),<br>estell-Nr.: 51507563 (Topcal S / Topclean S / Mycom S) |                                                                                     |  |  |
| DAT-Modul              | <ul> <li>Das DAT-Modul ist ein Speicher-Baustein (EEPROM), der ohne Aufwand im Anschlussraum des Messumformers einzustecken ist. Mit dem DAT-Modul können Sie</li> <li>die kompletten Einstellungen sowie die Logbücher und die Datenlogger eines Messumformers sichern und</li> <li>die kompletten Einstellungen auf weitere CPM153 Messumformer mit gleicher Hardwarefunktionalität kopieren.</li> <li>Beim Installieren mehrerer Messstellen oder im Servicefall verringert sich somit der Aufwand erheblich. Bestell-Nr.: 51507175</li> </ul> |                                                                                                    |                                                                                     |  |  |
| Armaturen              | Тур                                                                                                    | Eigenschaften                                                                                                    | Einsatzgebiete                                                                      |  |  |
|                        | Dipfit P<br>CPA140                                                                                                    | Eintaucharmatur mit Flansch und Bajonetttechnik; ermöglicht<br>schnellen Ein- und Ausbau der Elektroden, Integration einer<br>Elektrodenreinigung Chemoclean <sup>®</sup> ohne Umbau möglich.<br>Technische Information:<br>TI 178C/07/de, Bestell-Nr.: 50088967                                                                                                    | <ul> <li>Offene und geschlossene Behälter<br/>und Tanks</li> <li>Gerinne</li> </ul> |  |  |
|                        | Flowfit P<br>CPA240                                                                                                    | Durchlussarmatur für bis zu drei Elektroden, durch siphonartige<br>Konstruktion werden Elektroden auch bei Durchflussunterbre-<br>chung nass gehalten.                                                                                                    | <ul> <li>Rohrleitungen</li> </ul>                                                   |  |  |

Technische Information:

gungen möglich.

Cleanfit

CPA471/472/

473/474/475

TI 179C/07/de, Bestell-Nr.: 50088969

CPA475: 3A-Zulassung, EHEDG.

Technische Informationen:

Wechselarmatur für manuelle oder pneumatischen Betrieb. Das

Reinigen und Kalibrieren der Elektrode ist unter Prozessbedin-

CPA471: TI 217C/07/de, Bestell-Nr.: 51502595 CPA472: TI 223C/07/de, Bestell-Nr.: 51502644 CPA473: TI 344C/07/de, Bestell-Nr.: 51510922 CPA474: TI 345C/07/de, Bestell-Nr.: 51510924 CPA475: TI 240C/07/de, Bestell-Nr.: 51505598 Prozesstechnik allgemein (471,

Lebensmittel-, Pharmabereich

472, 473, 474)

Biotechnologie (475)

(475)

## pH-/R

| pH-/Redox-Elektroden            | Тур                                                                                                    | Eigenschaften                                                                                                    | Einsatzgebiete                                                                                                    |
|---------------------------------|----------------------------------------------------------------------------------------------------|----------------------------------------------------------------------------------------------------|----------------------------------------------------------------------------------------------------|
|                                 | Orbisint<br>CPS11/11D/<br>12/13                                                                                                    | Universell einsetzbar, sehr gut zu reinigen und verschmutzungs-<br>unempfindlich durch PTFE-Diaphragma, Druck bis 6 bar, Leitfä-<br>higkeit > 50 $\mu$ S/cm<br>Technische Information TI 028C/07/de, 50052557 und<br>TI 367C/07/de, 51513584                              | <ul> <li>Prozesstechnik allgemein</li> <li>Abwasser industriell</li> <li>Entgiftung (Cyan, Chrom)</li> <li>Neutralisation</li> </ul>   |
|                                 | Ceraliquid<br>CPS41/42/43                                                                                                    | Elektroden mit Keramikdiaphragma und KCI-Flüssigelektrolyt,<br>Einsatz mit Gegendruckbeaufschlagung, druckfest bis 8 bar<br>Technische Information TI 079C/07/de, 50058726                                                                                                | <ul> <li>Prozesstechnik allgemein</li> <li>Reinstwasser</li> <li>Kesselspeisewasser</li> <li>Entgiftung (Cyan)</li> </ul>              |
|                                 | Ceragel<br>CPS71/71D/<br>72                                                                                                    | Gel-Elektrode mit Doppelkammerreferenz-System. Langzeitsta-<br>bil, kurze Ansprechzeit, sehr langer Vergiftungsweg, tempera-<br>tur- und druckwechselstabil<br>Technische Information TI 245C/07/de, 51505836 und<br>TI 374C/07/de, 51513590                              | <ul><li>Prozesstechnik allgemein</li><li>Lebensmittel</li><li>Wasseraufbereitung</li></ul>                                             |
|                                 | Orbipore<br>CPS91/91D                                                                                                    | Elektroden mit Lochdiaphragma<br>Technische Information TI 375C/07/de, 51513126                                                                                                    | <ul><li>Chemische Prozesse</li><li>Stark verschmutzte Medien</li></ul>                                                                 |
|                                 | <b>Tophit</b><br>CPS471                                                                                                    | Bruchfester pH-Sensor auf ISFET-Technologie. Kurze Ansprech-<br>zeit, sehr hohe Temperaturwechsel-Beständigkeit, sterilisierbar,<br>nahezu keine Säure- und Alkali-Fehler<br>Technische Information TI 283C/07/de, 51506684                                               | <ul> <li>Prozesstechnik allgemein</li> <li>Lebensmittel-, Pharmabereich</li> <li>Wasseraufbereitung</li> <li>Biotechnologie</li> </ul> |
|                                 | Tophit<br>CPS441                                                                                                    | Sterilisierbarer ISFET-Sensor für Medien mit geringer Leitfähig-<br>keit, mit Flüssig-KCI-Elektrolytnachführung<br>Technische Information TI 352C/07/de, 51506564                                                                                                    | <ul><li>Prozesstechnik allgemein</li><li>Reinstwasser</li><li>Kesselspeisewasser</li></ul>                                             |
|                                 | <b>Tophit</b><br>CPS491                                                                                                    | ISFET-Sensor mit Lochdiaphragma<br>Technische Information TI 377C/07/de, 51513173                                                                                                    | <ul><li>Chemische Prozesse</li><li>Stark verschmutzte Medien</li></ul>                                                                 |
| Spülanschlussadapter            | Spülanschluss<br>armaturen.<br>Technische In                                                                                                    | adapter CPR40 zur Förderung von Reinigungmedien<br>formation TI 342C/07/de, Bestell-Nr.: 51510058                                                                                                    | zur Verwendung mit Wechsel-                                                                                                    |
| Sprunreinigungssystem           | zur Verwendu<br>Technische In                                                                                                    | 20 Chemoclean Sprunreinigungssystem Forderung vol<br>ing mit Wechselarmaturen.<br>formation TI 046C/07/de, Bestell-Nr.: 50014221                                                                                                    | n Reinigungmedien und Sauren                                                                                                    |
| Serviceadapter<br>Optoscope     | Der Serviceadapter dient zur Kommunikation zwischen Endress + Hauser-Messumformern und dem PC über die Service-Schnittstelle. Sie können damit neue Firmware laden und Kundendaten sichern/zurückschreiben (unter Verwendung eines PC's mit dem Betriebssystem Windows 95/98 oder Windows NT).                                                                                 |                                                                                                    |                                                                                                    |
| Konfektionierte<br>pH-Messkabel | <ul> <li>CPK1: Für pH-/Redox-Elektroden ohne Temperaturfühler, mit GSA-Steckkopf. Verlängerung mit Kabel CYK71 möglich, siehe Tabelle "Messkabel als Meterware".</li> <li>CPK9: Für pH-/Redox-Elektroden mit eingebautem Temperaturfühler und TOP68-Steckkopf (Ausführung ESA, ESS). Verlängerung mit Kabel CYK71 möglich, siehe Tabelle "Messkabel als Meterware".</li> </ul> |                                                                                                    |                                                                                                    |
|                                 | <ul> <li>CPK12: Für<br/>und TOP68<br/>Meterware"</li> </ul>                                                                                                    | ISFE I-pH-Sensoren und pH-/Redox-Elektroden mit e<br>-Steckkopf. Verlängerung mit Kabel CYK12 möglich,                                                                                                    | eingebautem Temperaturfühler<br>siehe Tabelle "Messkabel als                                                                           |
|                                 | <ul> <li>CYK10: Me<br/>rung mit Ka</li> <li>Verbindung<br/>Elektrode u<br/>Material: Al</li> </ul>                                                                                                    | mosens-Datenkabel für digitale pH-Sensoren mit Mer<br>bel CYK81 möglich, siehe Tabelle "Messkabel als Me<br>sdose VBM: Installationsdose zum Verlängern der Me<br>nd Messumformer. Zwei Verschraubungen für z.B. pl<br>uminiumguss, Schutzart IP 65. Bestell-Nr. 50003987 | mosens-Technologie. Verlänge-<br>terware".<br>esskabelverbindung zwischen<br>H-/Redox-Kombielektrode.<br>7                             |
|                                 | <ul> <li>Verbindung</li> <li>Elektrode u</li> <li>elektrode. N</li> </ul>                                                                                                    | sdose VBA: Installationsdose zum Verlängern der Me<br>nd Messumformer. Vier Verschraubungen für z.B. ge<br>Aaterial: Aluminiumguss, Schutzart IP 65. Bestell-Nr.                                                                                                    | sskabelverbindung zwischen<br>trennte Referenz-/Bezugs-<br>50003987                                                                    |
|                                 | <ul> <li>Verbindung<br/>digitalem Se</li> <li>Schutzart IF</li> </ul>                                                                                                    | sdose RM: Installationsdose zum Verlängern der Mes<br>ensor mit Memosens–Technologie und Messumformer<br>2 65. Bestell–Nr. 51500832                                                                                                    | skabelverbindung zwischen<br>r, 2 Verschraubungen Pg 13,5,                                                                             |

### Messkabel als Meterware

| Kabel | Beschreibung                                                                                                    | Bestell-Nummer |
|-------|----------------------------------------------------------------------------------------------------|----------------|
| CVK71 | Messkabel, bestehend aus Koaxialleitung, 4 Hilfsadern und Außenschirm                                                                           | 50085333       |
| CIR/I | Messkabel für Ex-Anwendungen                                                                                                    | 50085673       |
| DMK   | Messkabel, bestehend aus 3 Koaxialleitungen, 3 Hilfsadern und Außenschirm                                                                       | 50003864       |
|       | DMK-blau für Ex-Anwendungen                                                                                                    | 50003866       |
| CYK12 | Messkabel, bestehend aus Koaxialleitung, 5 Hilfsadern und Außenschirm, schwarz                                                                  | 51506598       |
|       | Messkabel für Ex-Anwendungen, blau                                                                                                    | 51506616       |
| CYK81 | Unkonfektioniertes Messkabel zur Verlängerung von Sensoranschlusska-<br>beln (z. B. Memosens), 2 x 2 Adern, verdrillt mit Schirm und PVC-Mantel | 51502543       |

#### Pufferlösungen

| Тур  | Kennwert / Inhalt                                                                                                    | Einsatzgebiete                                                                 |
|------|----------------------------------------------------------------------------------------------------|--------------------------------------------------------------------------------|
| CPY2 | pH 4,0, rot, Inhalt: 100 ml; Bestell-Nr.: CPY2-0<br>pH 7,0, grün, Inhalt: 100 ml; Bestell-Nr.: CPY2-2<br>pH 4,0 20x20 ml (Einmalgebrauch), Bestell-Nr.: CPY2-D<br>pH 7,0 20x20 ml (Einmalgebrauch), Bestell-Nr.: CPY2-E | pH-Kalibrierung<br>(Referenztemperatur 25 °C)                                  |
| СРҮЗ | +225 mV, pH 7,0, Inhalt 100 ml; Bestell-Nr.: CPY3-0<br>+475 mV, pH 0,0, Inhalt: 100 ml; Bestell-Nr.: CPY3-1                                                                                                    | Redox-Kalibrierung<br>(ausgemessen bei 25 °C mit PtAg-<br>oder AgCl-Messkette) |

#### Flachdichtung

Flachdichtung für frontseitig dichten Schalttafeleinbau des CPM153. Bestell-Nr.: 50064975

#### Wetterschutzdach CYY101

Rundmastbefestigung für Wetterschutzdach

Für die Montage des Messumformers im Freien unbedingt erforderlich. Material: Nichtrostender Stahl 1.4031. Best-Nr. CYY101-A

Zur Befestigung des Wetterschutzdaches an vertikalen oder horizontalen Rohren mit Durchmesser bis 60 mm. Bestell-Nr.: 50062121

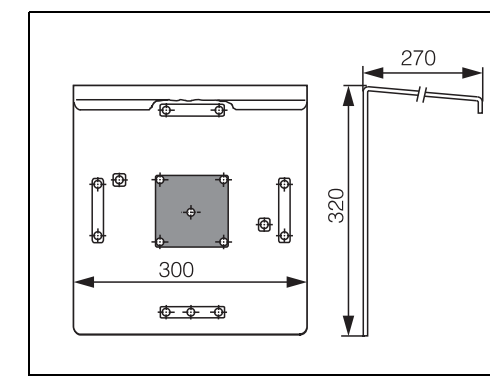

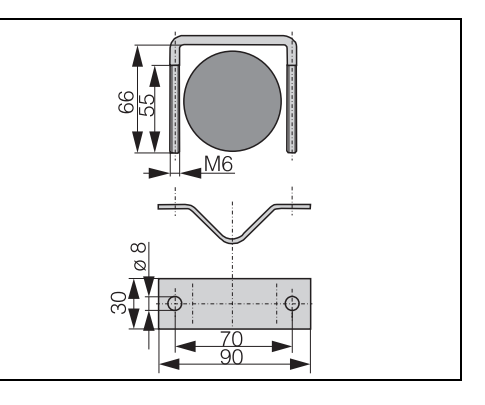

C07-CPM153xx-00-00-00-xx-001.eps

Abb. 40: Wetterschutzdach CYY101

C07-CPM153xx-00-00-00-xx-002.eps Abb. 41: Rundmastbefestigung für CYY101

# 10 Technische Daten

# 10.1 Eingangskenngrößen

| Messgrößen                              | pH, Redox, Temperatur                            |                                                               |  |
|-----------------------------------------|--------------------------------------------------|---------------------------------------------------------------|--|
| pH (Glas / ISFET)                       | Messbereich                                      | -2,00 +16,00                                                  |  |
|                                         | Messwertauflösung                                | pH 0,01                                                       |  |
|                                         | Nullpunktverschiebebereich                       | pH −2 +16                                                     |  |
|                                         | Bereich der automatischen Temperaturkompensation | −50 +150 °C                                                   |  |
|                                         | Referenztemperatur                               | 25 °C (einstellbar bei<br>Mediumstemperatur–<br>Kompensation) |  |
|                                         | Steilheitsanpassung                              | 5 99 mV / pH                                                  |  |
|                                         | Eingangswiderstand bei Nennbetriebsbedingungen   | $> 1 \cdot 10^{12} \Omega$                                    |  |
|                                         | Eingangsstrom bei Nennbetriebsbedingungen        | $< 1,6 \cdot 10^{-12} \mathrm{A}$                             |  |
| Redox                                   | Messbereich                                      | -1500 +1500 mV<br>-300 +300 %                                 |  |
|                                         | Messwertauflösung                                | 0,1 mV                                                        |  |
|                                         | Nullpunktverschiebebereich                       | +200 –200 mV                                                  |  |
|                                         | Zuordnung bei %-Anzeige                          | einstellbar, $\Delta$ für 100 % = 150 2000 mV                 |  |
|                                         | Elektroden-Offset                                | ±120 mV                                                       |  |
|                                         | Eingangswiderstand bei Nennbetriebsbedingungen   | $> 1 \cdot 10^{12} \Omega$                                    |  |
|                                         | Eingangsstrom bei Nennbetriebsbedingungen        | $< 1,6 \cdot 10^{-12} \text{ A}$                              |  |
| Temperatur                              | Temperaturfühler                                 | Pt 100 (Dreileiter-Schaltung)<br>Pt 1000<br>NTC 30k           |  |
|                                         | Messbereich (auch in °F darstellbar)             | −50 +150°C<br>(NTC: −20 100°C)                                |  |
|                                         | Messwertauflösung                                | 0,1 K                                                         |  |
|                                         | Temperatur-Offset                                | ± 5K                                                          |  |
| Stromeingänge 1 / 2 (passiv, optional)  | Signalbereich                                    | 4 20 mA                                                       |  |
| · r · · · · · · · · · · · · · · · · · · | Betriebsmessabweichung <sup>1</sup>              | max. 1 % vom Messbereich                                      |  |
|                                         | Eingangsspannungsbereich                         | 6 30 V                                                        |  |

| Widerstandseingang (aktiv, optional, nur bei Nicht-Ex) | Widerstandsbereiche (per Software umschaltbar) | 0 1 kΩ<br>0 10 kΩ                        |
|--------------------------------------------------------|------------------------------------------------|------------------------------------------|
|                                                        | Betriebsmessabweichung <sup>1</sup>            | max. 1 % vom Messbereich                 |
| Digitale Eingänge                                      | Eingangsspannung<br>Innenwiderstand            | 10 50 V<br>R <sub>i</sub> = 5 k <b>Ω</b> |

<sup>1</sup>: gemäß IEC 746-1, bei Nennbetriebsbedingungen

# 10.2 Ausgangskenngrößen

| Ausgangssignal                                         | gangssignal pH, Redox, Temperatur                  |                                   |                                                                                                    |  |
|--------------------------------------------------------|----------------------------------------------------|-----------------------------------|----------------------------------------------------------------------------------------------------|--|
| Stromausgänge                                          | Strombereich                                       |                                   | 0 / 4 20 mA                                                                                                  |  |
|                                                        | Fehlerstrom                                        |                                   | 2,4 mA oder 22 mA                                                                                            |  |
|                                                        | Betriebsmessab                                     | weichung <sup>1</sup>             | max. 0,2 % vom Strombereichs-<br>endwert                                                                     |  |
|                                                        | Ausgangsspreizung, einstellbar                     |                                   | pH: Δ 0 Δ 18 pH<br>Redox absolut: Δ 300 Δ 3000 mV<br>Redox relativ: Δ 0 Δ 600 %<br>Temperatur: Δ 17 Δ 200 °C |  |
|                                                        | aktiver Stromausgang (nur Nicht-Ex): Bürde         |                                   | max. 600 $\Omega$                                                                                            |  |
|                                                        | passiver Stromausgang:<br>Eingangsspannungsbereich |                                   | 6 30 V                                                                                                    |  |
| <sup>1</sup> : gemäß IEC 746–1, bei Nennbetriebsb      |                                                    | 46–1, bei Nennbetriebsbedingungen | ingen                                                                                                    |  |
| Hilfsspannungsausgang (für<br>digitale Eingänge E1–E3) | Spannung                                           |                                   | 15 V DC                                                                                                    |  |
|                                                        | Ausgangsstrom                                      |                                   | max. 50 mA                                                                                                   |  |
| Schnittstelle zum<br>CPG30 / CPG300                    | Versorgung:                                        | Ausgangsspannung                  | 11,5 18 V                                                                                                    |  |
|                                                        |                                                    | Ausgangsstrom                     | max. 60 mA                                                                                                   |  |
|                                                        | Kommunikation                                      |                                   | RS 485                                                                                                    |  |
| Grenzwert- und<br>Alarmfunktionen                      | Sollwerteinstellungen                              |                                   | рН –2,00 16,00                                                                                               |  |
|                                                        | Hysterese für Schaltkontakte                       |                                   | pH: 0,1 18<br>Redox absolut: 10 100 mV<br>Redox relativ: 1 3000 %                                            |  |
|                                                        | Alarmverzögerung                                   |                                   | 0 6000 s                                                                                                    |  |

| Regler                     | Stellsignal-Ausgang (wählbar):                                                                                                    | Impulslängenregler (PWM)<br>Impulsfrequenzregler (PFM)<br>Drei-Punkt-Schrittregler (3-PktSchritt)<br>Analog (via Stromausgang) |
|----------------------------|----------------------------------------------------------------------------------------------------|----------------------------------------------------------------------------------------------------|
|                            | Reglerverhalten                                                                                                    | P / PI / PID                                                                                                    |
|                            | Reglerverstärkung K <sub>R</sub>                                                                                                    | 0,01 20,00                                                                                                    |
|                            | Nachstellzeit T <sub>n</sub>                                                                                                    | 0,0 999,9 min.                                                                                                    |
|                            | Vorhaltezeit $T_v$                                                                                                    | 0,0 999,9 min                                                                                                    |
|                            | bei PFM maximal einstellbare Frequenz                                                                                                    | 120 min <sup>-1</sup>                                                                                                    |
|                            | bei PWM maximal einstellbare Periodendauer                                                                                                    | 1 999,9 s                                                                                                    |
|                            | bei PWM minimale Einschaltdauer                                                                                                    | 0,4 s                                                                                                    |
| Relaiskontakte             | Die Kontaktart Öffner / Schließer ist per Software ein                                                                                                    | stellbar.                                                                                                    |
|                            | Schaltspannung                                                                                                    | max. 250 V AC / 125 V DC                                                                                                    |
|                            | Schaltstrom                                                                                                    | max. 3 A                                                                                                    |
|                            | Schaltleistung                                                                                                    | max. 750 VA                                                                                                    |
|                            | Lebensdauer                                                                                                    | $\geq$ 5 Mio. Schaltzyklen                                                                                                    |
| Galvanische Trennung       | <ul> <li>Auf jeweils dem gleichen Potenzial liegen:</li> <li>Stromausgang 1 und Hilfsspannung</li> <li>Stromausgang 2, CPC und Widerstandseingang.</li> <li>Die restlichen Stromkreise sind untereinander galvanise</li> </ul> | sch getrennt.                                                                                                    |
| Elektrische Anschlussdaten | Hilfsenergie für CPM153-xxxx <b>0</b> xxxx                                                                                                    | 100 230 V AC +10/-15 %                                                                                                    |
|                            | Frequenz                                                                                                    | 47 64 Hz                                                                                                    |
|                            | Hilfsenergie für CPM153-xxxx <b>8</b> xxxx                                                                                                    | 24 V AC/DC +20/-15 %                                                                                                    |
|                            | Leistungsaufnahme                                                                                                    | max. 10 VA                                                                                                    |
|                            | Trennspannung zwischen galvanisch<br>getrennten Stromkreisen                                                                                                    | 276 V <sub>eff</sub>                                                                                                    |
|                            | Klemmen, max. Kabelquerschnitt                                                                                                    | 2,5 mm <sup>2</sup>                                                                                                    |

| Messwertauflösung                                | pH:<br>Redox:                | 0,01<br>1 mV / 1 %                                    |  |
|--------------------------------------------------|------------------------------|-------------------------------------------------------|--|
|                                                  | Temperatur:                  | 0,1 K                                                 |  |
| Betriebsmess-<br>abweichung <sup>1</sup> Anzeige | pH:<br>Redox:<br>Temperatur: | max. 0,2 % vom Messbereich<br>max. 1 mV<br>max. 0,5 K |  |
| Betriebsmess-<br>abweichung <sup>1</sup>         | max. 0,2 % vor               | n Strombereichsendwert                                |  |
| Wiederholbarkeit <sup>1</sup>                    | max. 0,1 % vor               | n Messbereich                                         |  |

# 10.3 Messgenauigkeit

<sup>1</sup>: gemäß IEC 746-1, bei Nennbetriebsbedingungen

# 10.4 Umgebungsbedingungen

| Umgebungstemperatur                     | -10 +55 °C                                                                                                    |
|-----------------------------------------|----------------------------------------------------------------------------------------------------|
| Umgebungstemperaturgrenze               | -20 +60 °C                                                                                                    |
| Lager- und Transport-<br>temperatur     | −30 +80 °C                                                                                                    |
| Relative Feuchte                        | 10 95 %, nicht kondensierend                                                                                                    |
| Schutzart                               | IP 65                                                                                                    |
| Elektromagnetische Verträg-<br>lichkeit | Störaussendung nach EN 61326: 1997 / A1:1998; Betriebsmittel der Klasse B (Wohnbereich)<br>Störaussendung nach EN 61326: 1997 / A1:1998; Anhang A (Industriebereich) |
| Sicherheitsanforderungen                | Erfüllt die allgemeinen Sicherheitsanforderungen gemäß EN 61010.<br>Erfüllt die NAMUR-Empfehlungen NE 21.                                                            |

# 10.5 Konstruktiver Aufbau

## Bauform, Maße

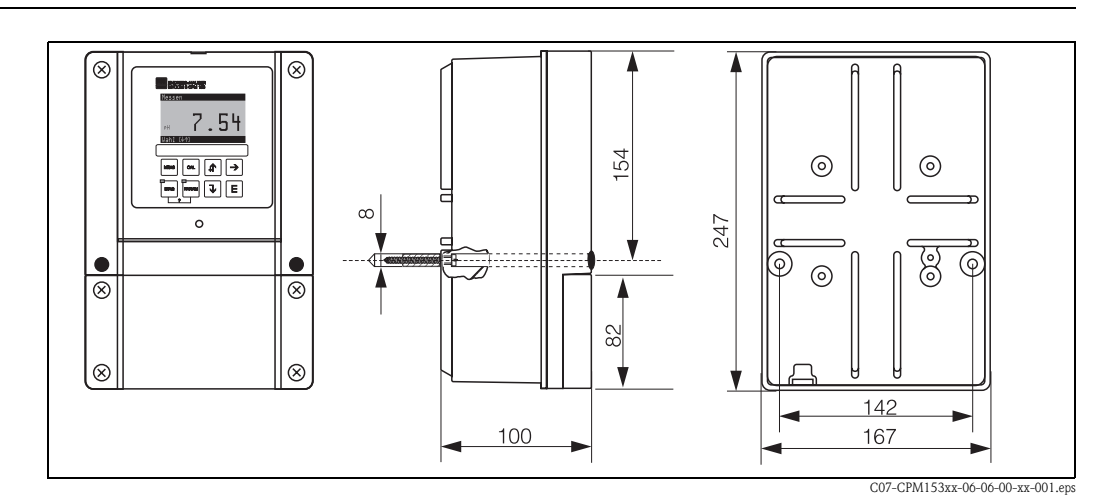

#### Abb. 42: Maße des Messumformers CPM153.

| Gewicht    | max. 6 kg |                                                      |
|------------|-----------|------------------------------------------------------|
| Werkstoffe | Gehäuse   | GD-AlSi 12 (Mg-Anteil 0,05 %), kunststoffbeschichtet |
|            | Front     | Polyester, UV-beständig                              |

# 11 Anhang

# 11.1 Bedienmatrix

Die zu Grunde liegende Struktur des Bedienmenüs ist im Folgenden abgebildet.

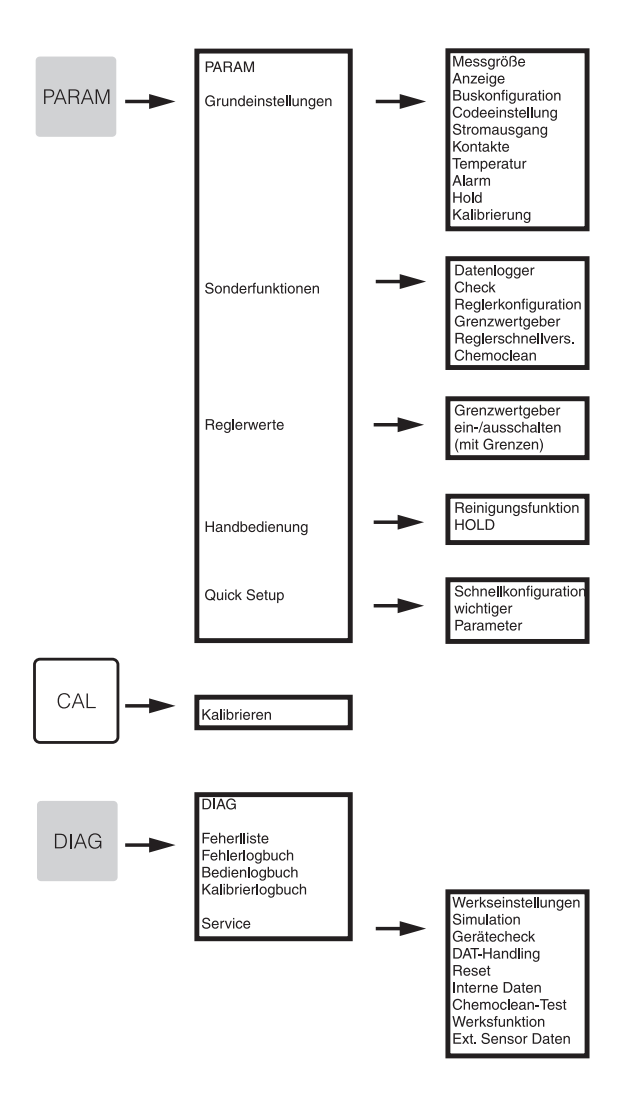

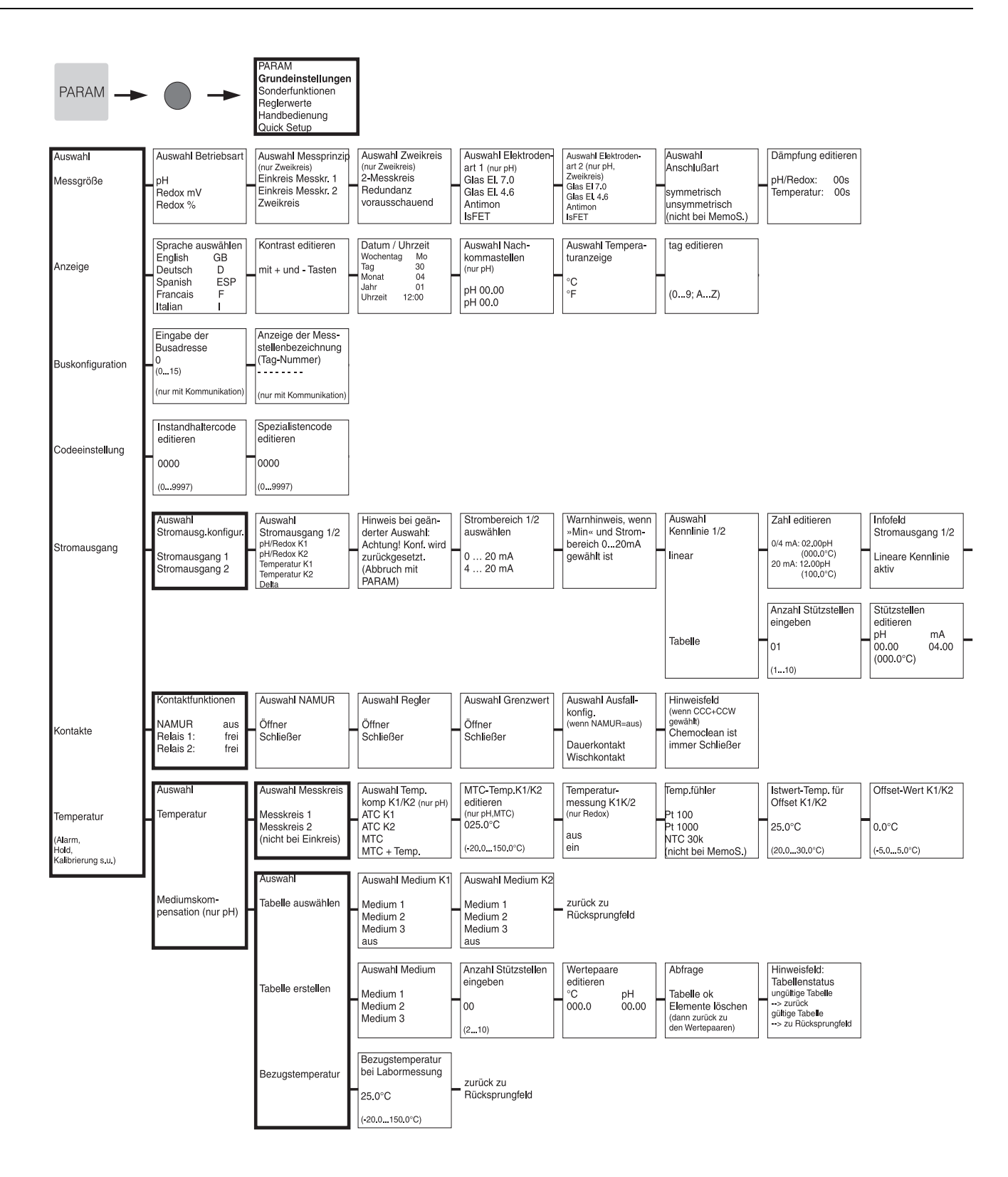

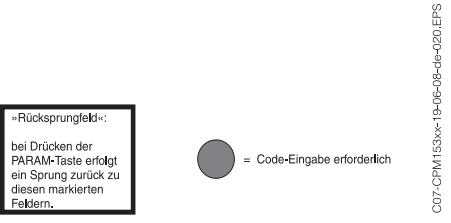

zurück zu
 Rücksprungfeld

| Abfrage<br>Tabelle ok                                    | Infofeld<br>Tabellenstatus<br>ungültige Tabelle | Infofeld<br>Stromausgang 1/2 | zurück zu      |
|----------------------------------------------------------|-------------------------------------------------|------------------------------|----------------|
| Elemente löschen<br>(dann zurück zu<br>den Stützstellen) | > zurück<br>gültige Tabelle<br>> weiter         | Tabelle aktiv                | Rücksprungfeld |

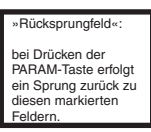

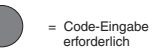

C07-CPM153xx-19-06-08-de-007.eps

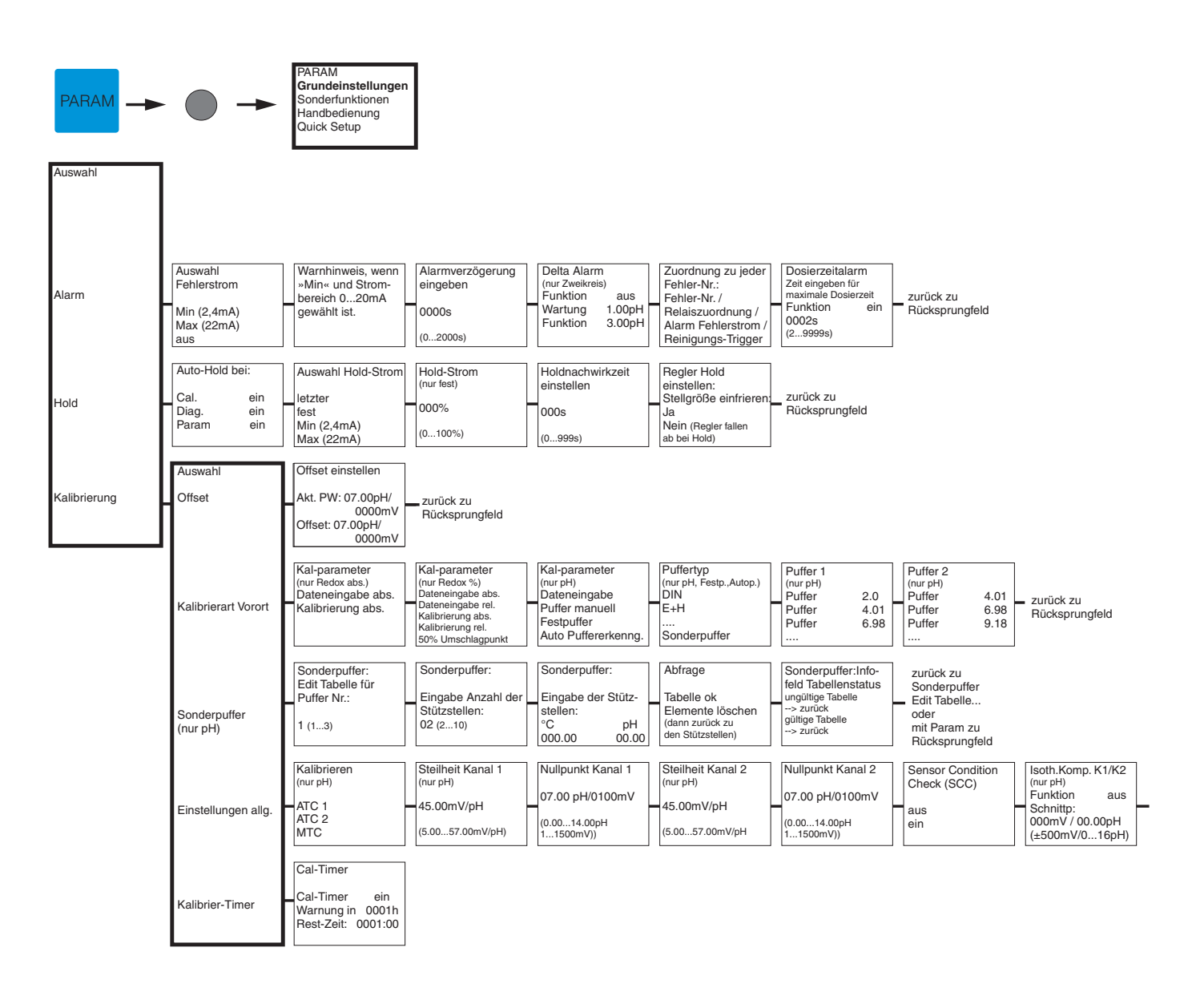

| »Rücksprungfeld«:                                                                               | 1                           |  |
|-------------------------------------------------------------------------------------------------|-----------------------------|--|
| bei Drücken der<br>PARAM-Taste erfolgt<br>ein Sprung zurück zu<br>diesen markierten<br>Feldern. | = Code-Eingabe erforderlich |  |

-008.EPS

| Stabilität     |                 |
|----------------|-----------------|
| (Kalibrierung) |                 |
| Schwelle 02mV  | _ zurück zu     |
| (110)          | Bücksprungfeld  |
| Dauer 010s     | ridenoprangioid |
| (10130)        |                 |

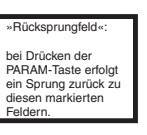

= Code-Eingabe erforderlich

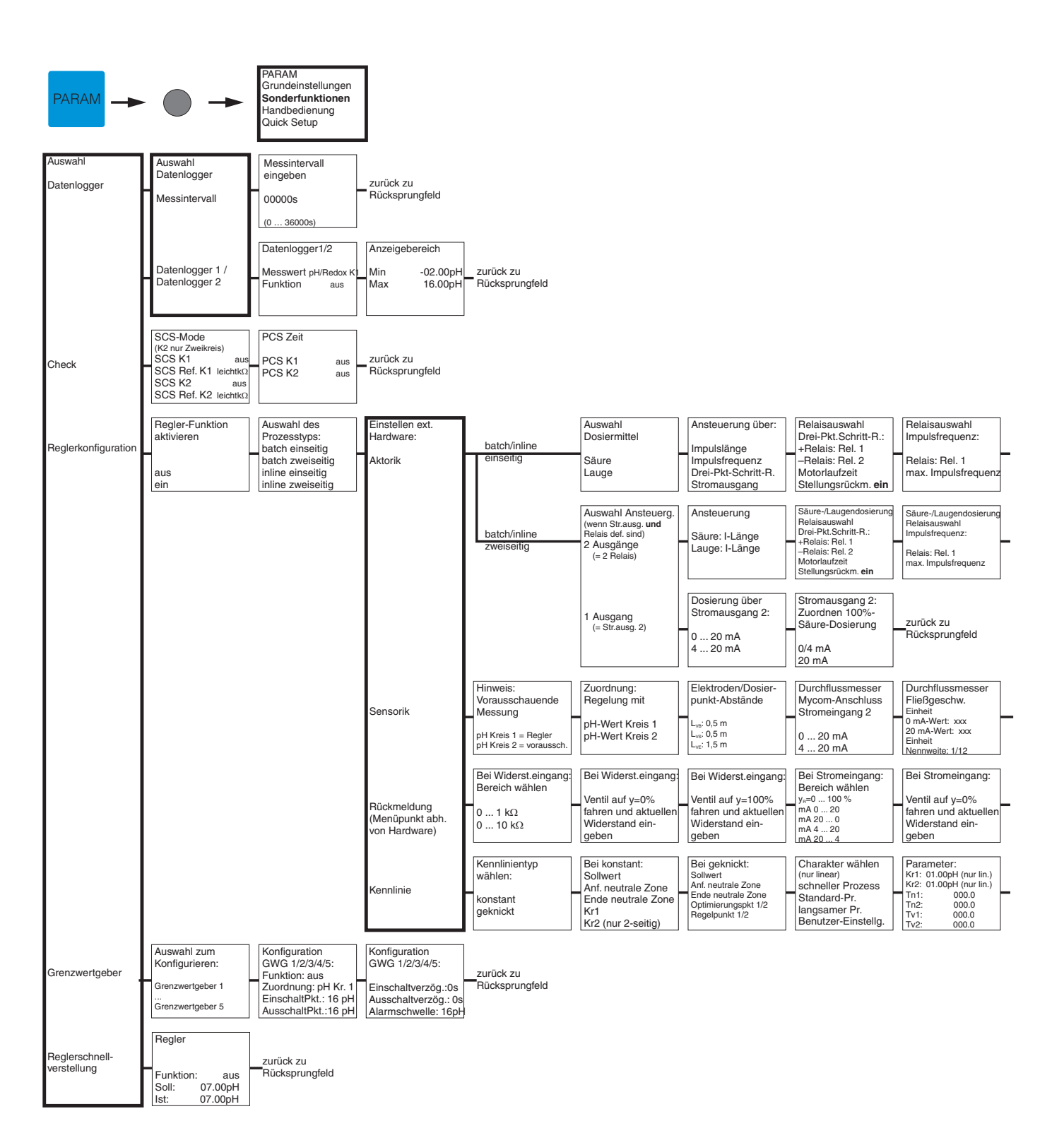

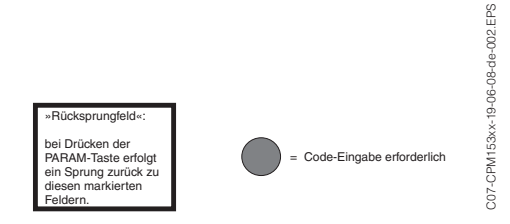

Relaisauswahl Impulslänge:

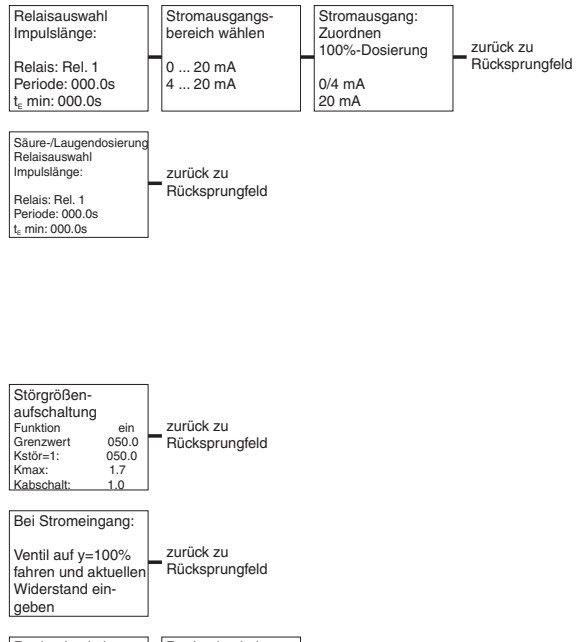

Stromausgangs-bereich wählen

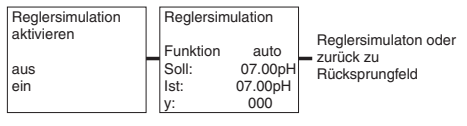

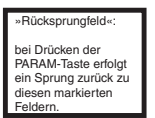

C07-CPM153xx-19-06-08-de-003.EPS

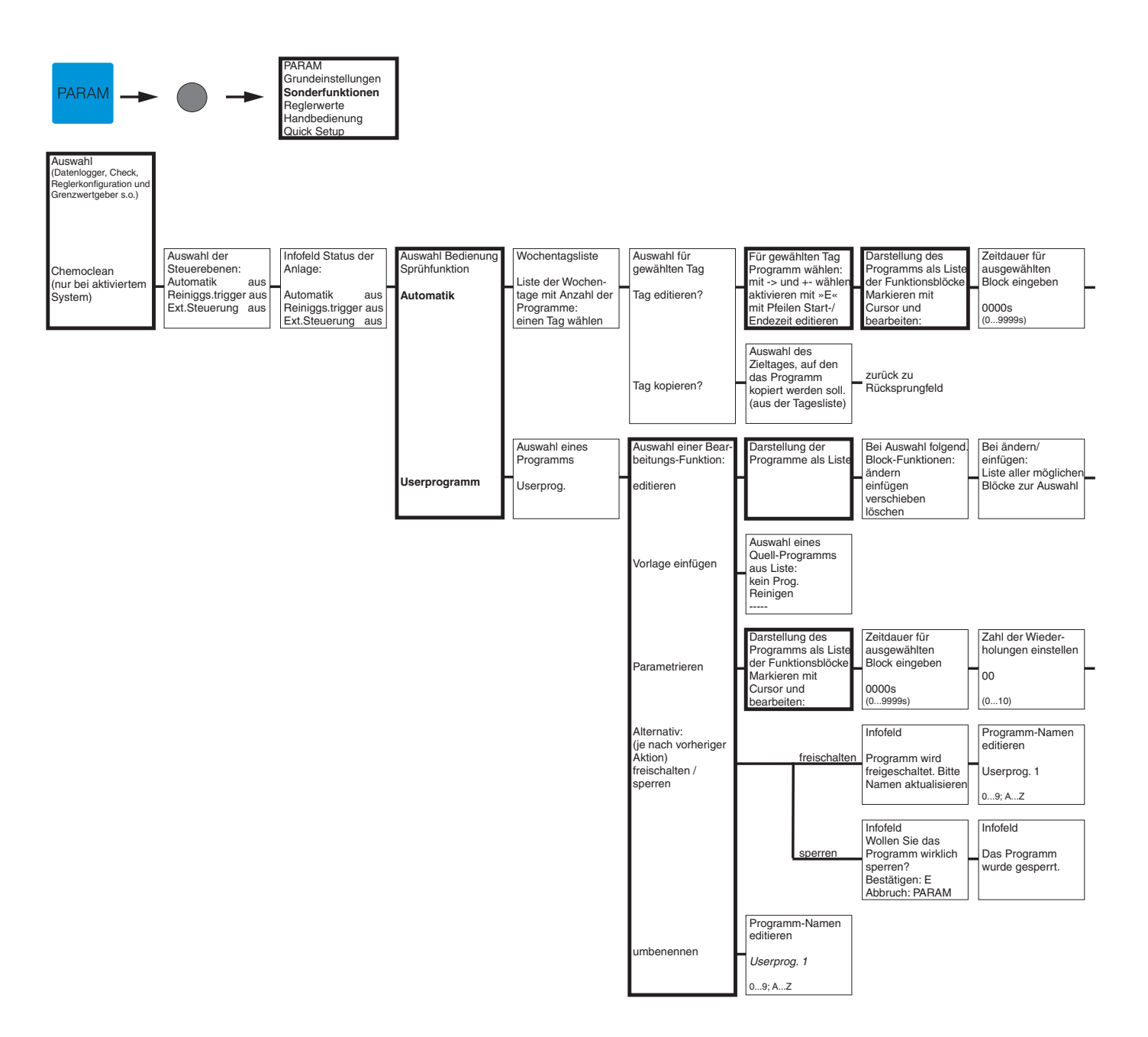

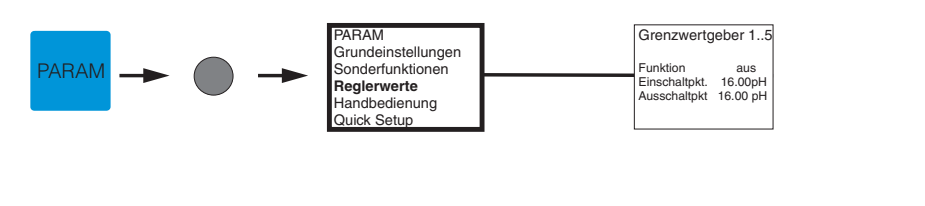

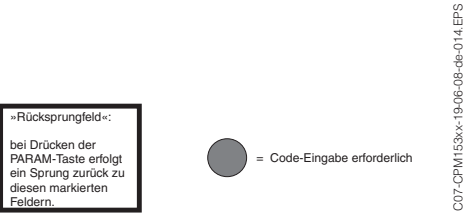

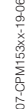

Zahl der Wiederholungen einstellen 00 Rücksprungfeld (0...10)

| Darstellung der<br>Programme als Liste<br>in der geänderten<br>Form | Eingabe Nr. der<br>Rücksprungzeile |  |
|---------------------------------------------------------------------|------------------------------------|--|
|                                                                     |                                    |  |

zurück zu Rücksprungfeld

> »Rücksprungfeld«: bei Drücken der PARAM-Taste erfolgt ein Sprung zurück zu diesen markierten Feldern.

= Code-Eingabe erforderlich

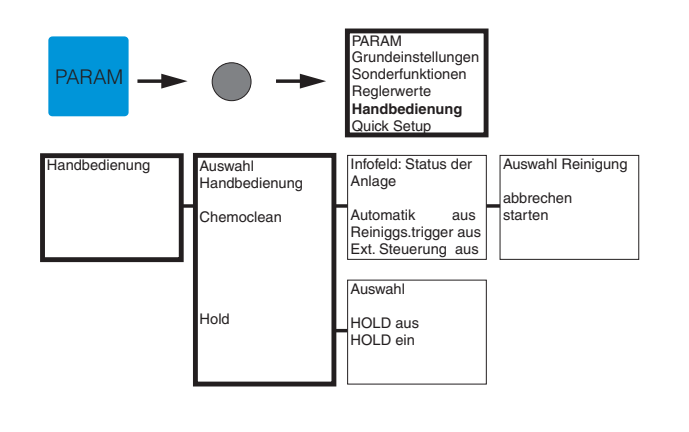

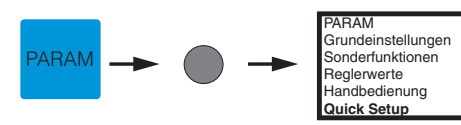

| Sprache auswählen<br>English GB<br>Deutsch D<br>Spanish ESP<br>Francais F<br>Italian I | Kontrast editieren<br>mit + und - Tasten | Datum / Uhrzeit<br>Wochentag Mo<br>Tag 30<br>Monat 04<br>Jahr 01<br>Uhrzeit 12:00 | Betriebsart aus-<br>wählen<br><b>pH</b><br>Redox mV<br>Redox % | Messprinzip aus-<br>wählen<br>(nur Zweikreis)<br><b>Einkreis Kanal 1</b><br>Einkreis Kanal 2<br>Zweikreis | Auswahl<br>(nur Zweikreis)<br>Zwei-Kanal<br>Redundanz<br>Vorausschauend | Elektrodenart 1<br>auswählen (nur pH)<br>Glas El. 7.0<br>Glas El. 4.6<br>Antimon<br>ISFET | Elektrodenart 2 aus-<br>wählen<br>(nur pH, 2-Kreis)<br>Glas El. 7.0<br>Glas El. 4.6<br>Antimon | Anschlussart<br>auswählen<br>symmetrisch<br>unsymmetrisch |
|----------------------------------------------------------------------------------------|------------------------------------------|-----------------------------------------------------------------------------------|----------------------------------------------------------------|----------------------------------------------------------------------------------------------------|-------------------------------------------------------------------------|-------------------------------------------------------------------------------------------|------------------------------------------------------------------------------------------------|-----------------------------------------------------------|
| Temperaturanzeige<br>wählen                                                            | Temp.komp. K1<br>wählen (nur pH)         | MTC-Temp K1<br>editieren                                                          | Temperaturmessung<br>K1 (nur Redox)                            | Temp.komp. K2<br>wählen (nur pH)                                                                          | MTC-Temp K2<br>editieren                                                | Temperaturmessung<br>K2 (nur Redox)                                                       | Auswahl Tempera-<br>turfühler                                                                  | Kontaktfunktionen                                         |
|                                                                                        | ATC K1                                   | (nur pH, MTC)                                                                     |                                                                | ATC K1                                                                                                    | (nur pH, MTC)                                                           |                                                                                           |                                                                                                | NAMUR aus                                                 |
| °C                                                                                     | ATC K2                                   |                                                                                   | aus                                                            | ATC K2                                                                                                    |                                                                         | aus                                                                                       | Pt 100                                                                                         | Relais 1 frei                                             |
| °F                                                                                     | MTC                                      | 025.0°C (-20150°C)                                                                | ein                                                            | MTC                                                                                                    | 025.0°C (-20150°C)                                                      | ein                                                                                       | Pt 1000                                                                                        | Relais 2 frei                                             |
|                                                                                        | MIC+lemp                                 |                                                                                   |                                                                | MIC+Temp                                                                                                  |                                                                         |                                                                                           | NTC 30K                                                                                        |                                                           |
| Augusta                                                                                | Augustal                                 | tog Nummer                                                                        | Inhatrichnahma                                                 |                                                                                                    |                                                                         |                                                                                           |                                                                                                |                                                           |
| Auswani                                                                                | Auswani<br>Stromouogong 2                | tag-inummer                                                                       | Indetriebnanme                                                 |                                                                                                    |                                                                         |                                                                                           |                                                                                                |                                                           |
| pH/Bedox K1                                                                            | pH/Bedox K1                              |                                                                                   | abschließen                                                    | zurück zu                                                                                                 |                                                                         |                                                                                           |                                                                                                |                                                           |
| pH/Redox K2                                                                            | pH/Redox K2                              | - +                                                                               | wiederaufnehmen                                                | Rücksprungfeld                                                                                            |                                                                         |                                                                                           |                                                                                                |                                                           |
| Temperatur K1                                                                          | Temperatur K1                            | (09; AZ)                                                                          |                                                                |                                                                                                    |                                                                         |                                                                                           |                                                                                                |                                                           |
| Delta                                                                                  | Delta                                    |                                                                                   |                                                                |                                                                                                    |                                                                         |                                                                                           |                                                                                                |                                                           |

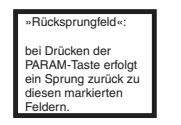

C07-CPM153xx-19-06-08-de-011.EPS

= Code-Eingabe erforderlich

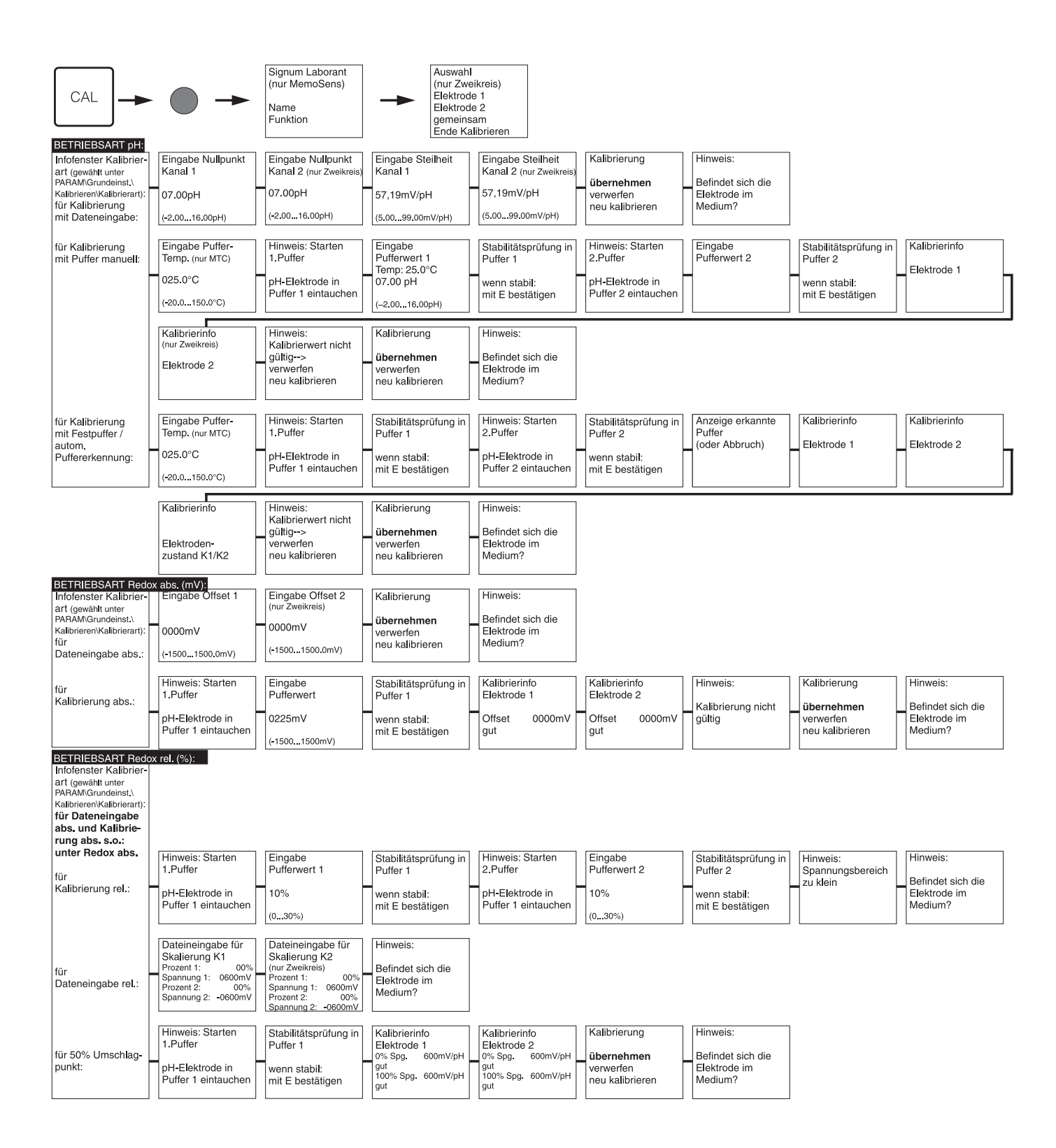

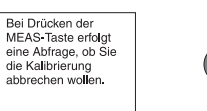

= Code-Eingabe erforderlich

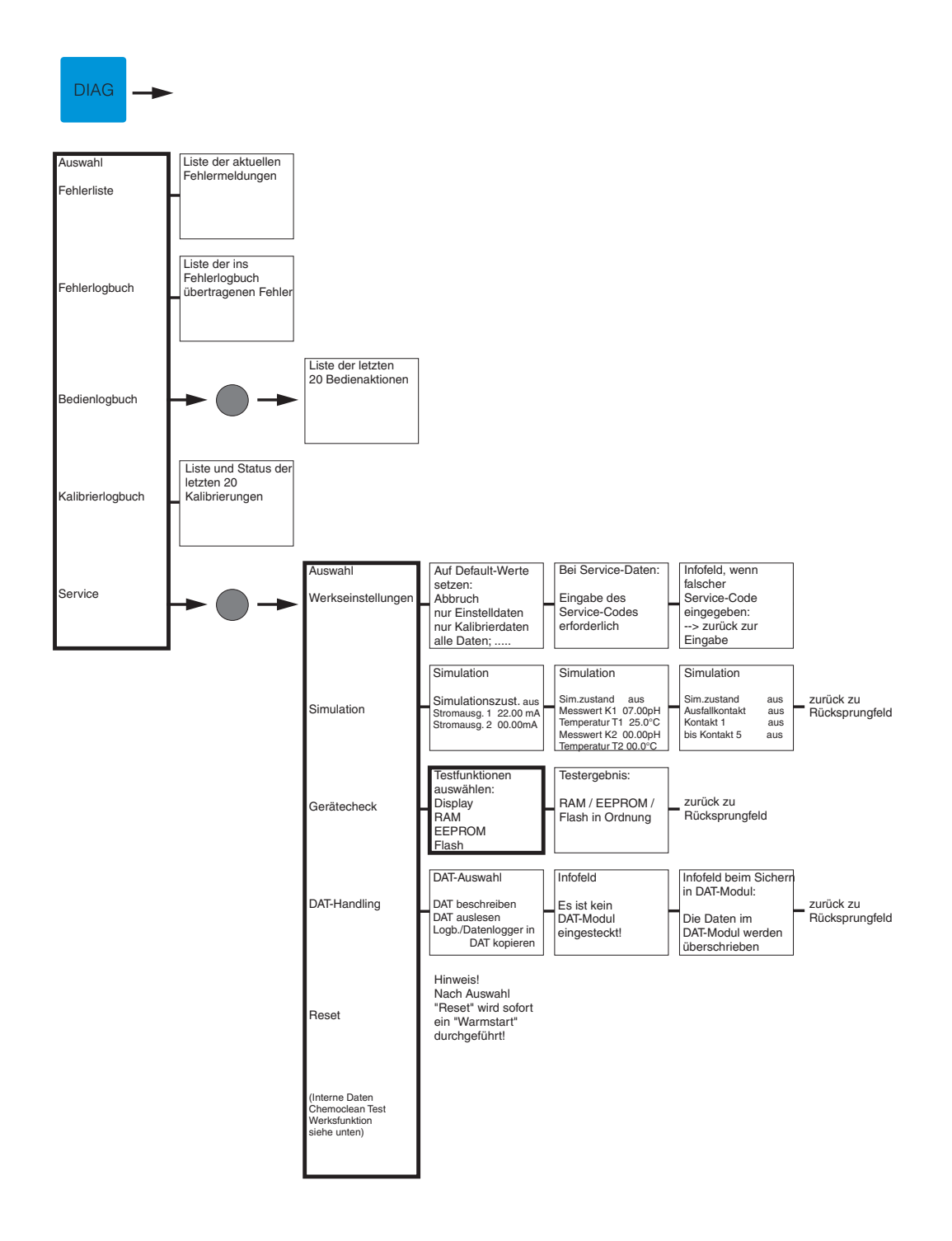

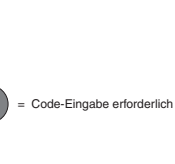

Endress + Hauser

»Rücksprungfeld«: bei Drücken der PARAM-Taste erfolgt ein Sprung zurück zu diesen markierten 

| Auswahl<br>(Werkseinstellungen,<br>Simulation, Gerätecheck<br>Sonderfunktionen s.o.) |                                                                                                    |                                                                                       |                                                                                                    |                                                                                              |                                                                                                    |                                        |                                    |
|--------------------------------------------------------------------------------------|----------------------------------------------------------------------------------------------------|---------------------------------------------------------------------------------------|----------------------------------------------------------------------------------------------------|----------------------------------------------------------------------------------------------|----------------------------------------------------------------------------------------------------|----------------------------------------|------------------------------------|
| Interne Daten                                                                        | Controller: Grun<br>SW-Version: 1.0 SW-V<br>HW-Version: HW-V<br>Seriennr.: Serie<br>Carri-ID: MC3 Card                                        | ndbaugruppe:<br>Version:<br>version:<br>HW-Version:<br>Seriennr.;<br>LD:<br>Carri-ID: | : DC DC:<br>                                                                                                    | Relais:<br>SW-Version:<br>HW-Version:<br>Seriennr.:<br>Card-ID:                              | Sensor 1/2 (nur Memos):<br>HW-Version:<br>SW-Version:<br>Seriennr.:<br>ID: Prüfdatum:<br>SW-ID: Laborant: | Seriennummer:<br>12A34B56C78<br>09; AZ | Bestellcode:<br>CPM 153-<br>09; AZ |
| Chemoclean<br>(nur wenn aktiviert)                                                   | Test Chemoclean         Hinw           Automatik         aus           Reiniggs.trigger aus         unter           Ext.Steuerung         aus | veis:<br>-Taste wird<br>sndes Programm<br>brochen!<br>er: E<br>uch: PARAM             | Infofeld: Status der<br>externen Eingänge<br>Start kein Prog.<br>Auto-Stop aus<br>Wait-Trigger aus<br>Arm. Messen aus<br>Arm. Service aus | zurück zu<br>Rücksprungfeld                                                                  |                                                                                                    |                                        |                                    |
|                                                                                      |                                                                                                    | Mechanik                                                                              | Auswahl Mechanik:<br>Wasser<br>Reiniger<br>Wasser mit Reiniger                                                                            | Infofeld: Status der<br>Anlage<br>Automatik aus<br>Reiniggs.trigger aus<br>Ext.Steuerung aus |                                                                                                    |                                        |                                    |
| Werksfunktion                                                                        | Resetzähler (nur<br>durch Watchdog<br>ausgelöst)<br>0 xx                                                                                      | eibzugriff auf<br>ROM                                                                 |                                                                                                    |                                                                                              |                                                                                                    |                                        |                                    |
| Ext. Sensor Daten<br>(nur MemoSens)                                                  | Identifikation:<br>ID Prüfdat.<br>SW-ID SAP<br>HW-Vers SN<br>SW-Vers. w. Slots<br>Def. Vers.                                                  | vrierdaten:<br>heit<br>. Schnittpkt.<br>en NP [mV]<br>Methode<br>Sig. Labor.          | ur: Sensorzustand:<br>Einsatzdauer<br>Anz. Sterilisationen<br>T(max)<br>Betriebsdauer [h]<br>- über 50°C/ über 80°C<br>- <=300mV/-300mV   | Signal Kondit.:<br>Verst. pH [d/V]<br>Offset pH [d]<br>Verst. T [d/100K]<br>Offset Temp [d]  | Sensor Info:<br>pH (max)<br>pH (min)<br>Temp (max)<br>Temp (min)<br>Bestellcode                           |                                        |                                    |

= Code-Eingabe erforderlich

»Rücksprungfeld«: bei Drücken der PARAM-Taste erfolgt ein Sprung zurück zu diesen markierten

135

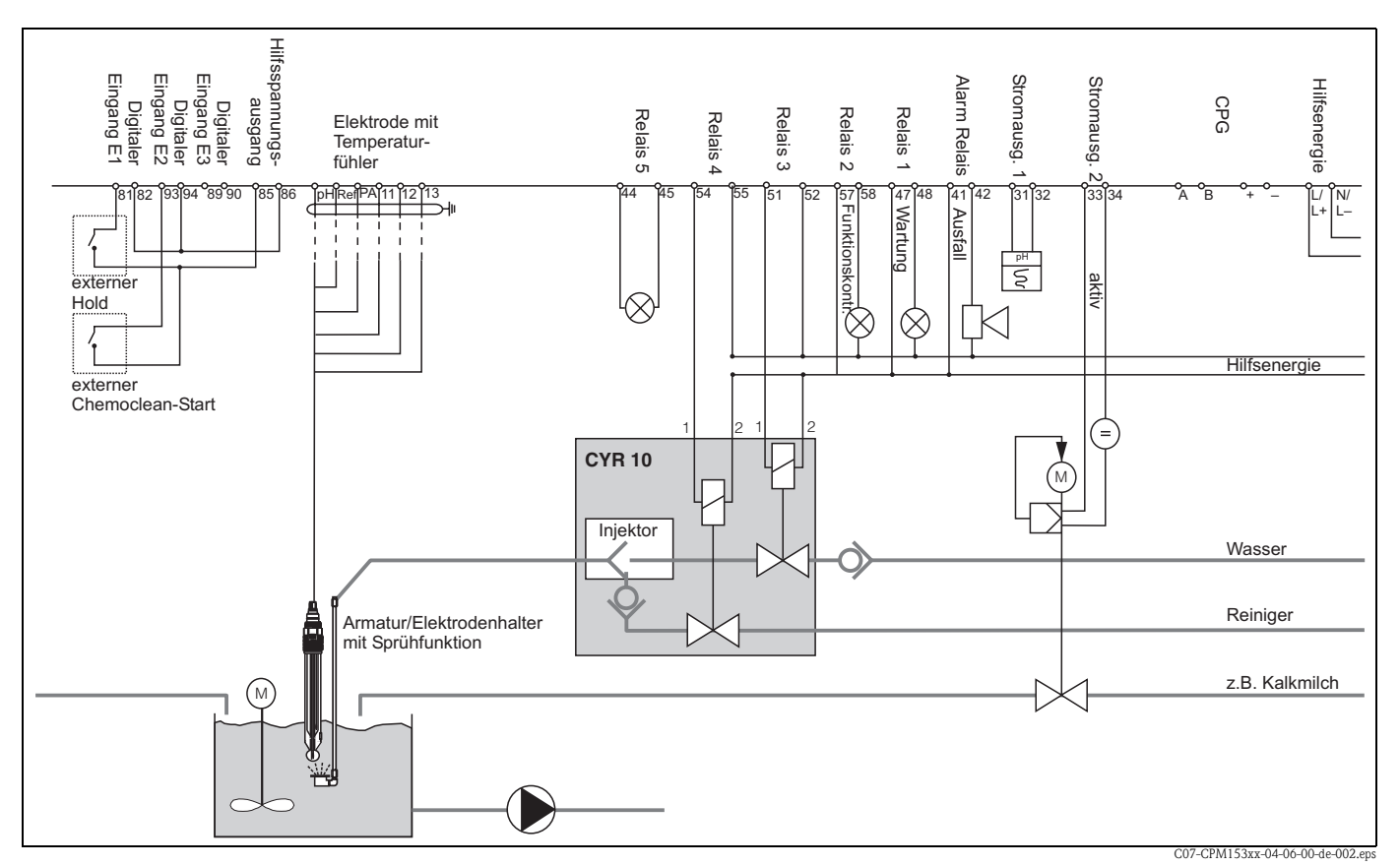

# 11.2 Anschlussbeispiele

Abb. 43: Nicht-Ex: Einkreis-Gerät, NAMUR, Chemoclean mit Injektor CYR10 und Armatur mit Sprühkopf, einseitige Neutralisation, Temperatur-Grenzwert, Stromausgang pH

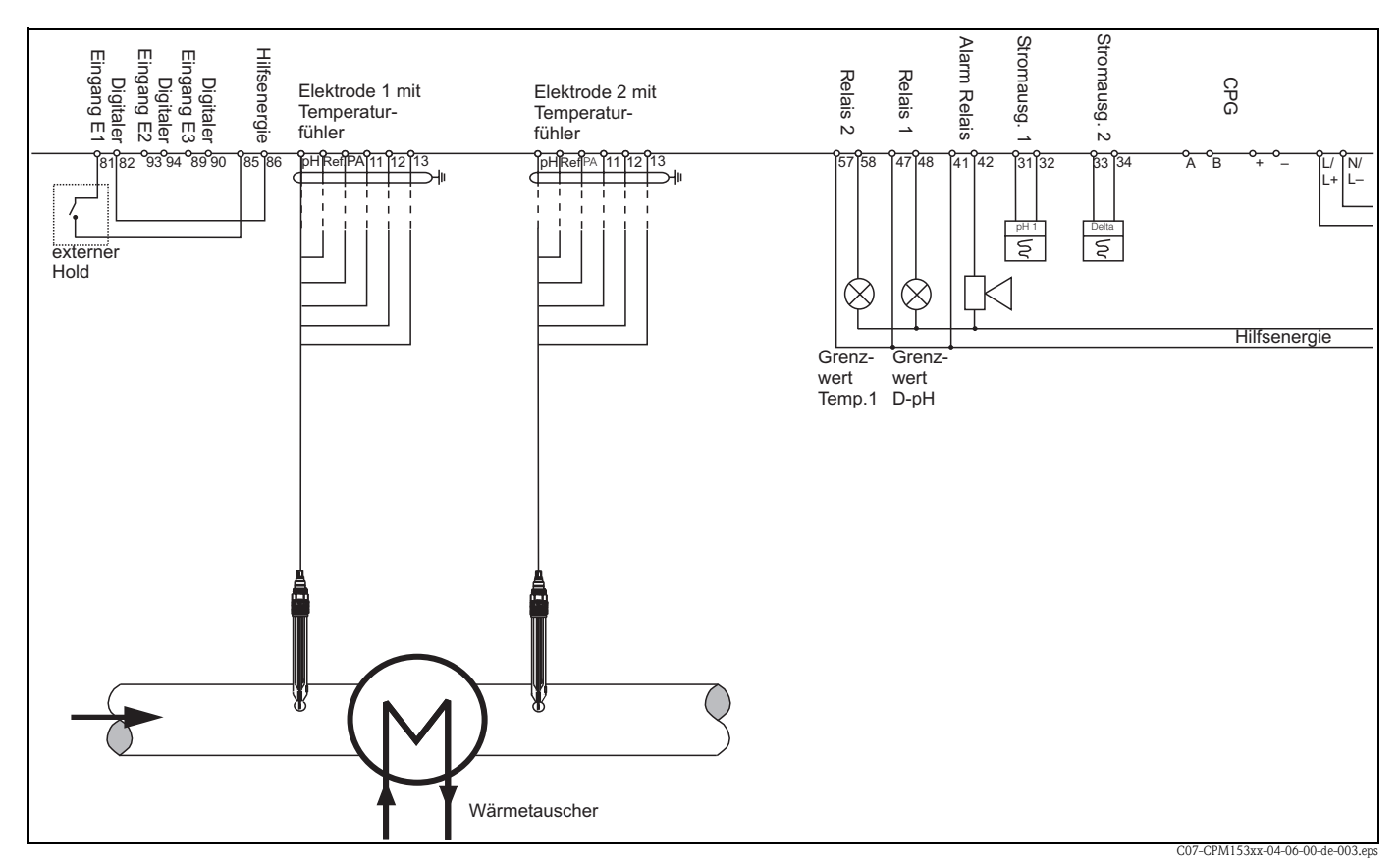

Abb. 44: Nicht-Ex: Zweikreis-Differenzmessung, pH u. Delta-pH auf Stromausgängen, Grenzwert für Delta-pH, Temperatur Kreis 1

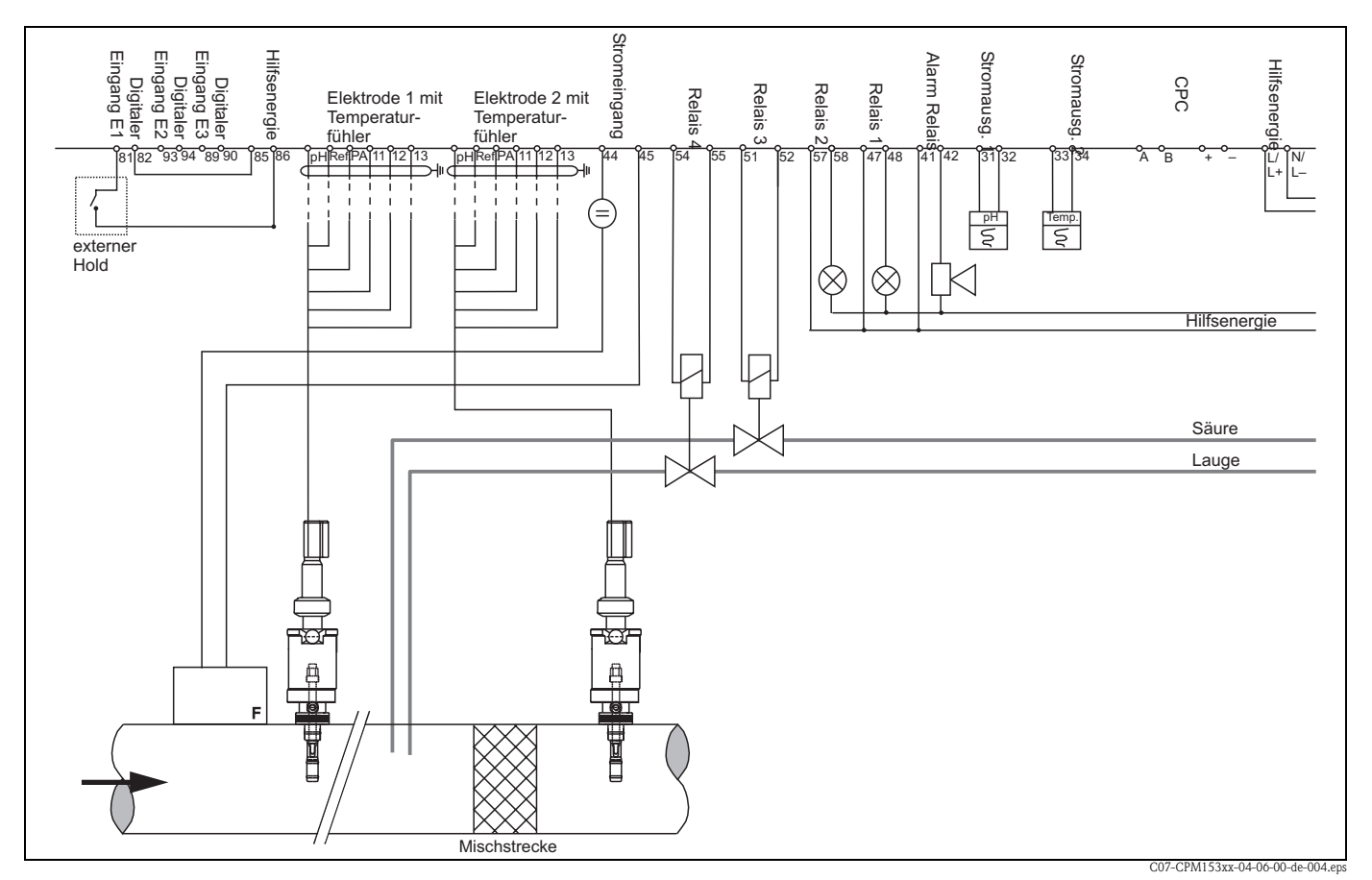

Abb. 45: Nicht-Ex: Zweikreis-Gerät, zweiseitiger Inline-Neutralisationsregler, vorausschauend, zwei Stromausgänge (Temperatur, pH)

#### Mycom S CPM153

4,00

4.00 8

4,00

4,00

4,00 6.96 68 0.80

4,00 6.96

4,00 6.96

4,00

4,00

6.96 4,00

6.95

6.95

2,01

5 2

2.01

2.01

2.01

2.01

Ś

8 Ň

8

2

2,00

95

90

85

80

75

2

65 8

60 2,00

55

50

45

8,64

8,64

8,65 10,59

80 6.97

œ

10.37

0.48

0.70 ώ

06.01 ω

6 က်

9 ω

1.19

3 œ

ω

8,82 4

8,85

8,88

8.95

9.00

9,05

9.16

4

ດ້

54

6 \_

2 8,91

88

12.00

2.10

20 . റ Q,

2.41

2.58

8

6.98

#### 11.3 Puffertabellen

Folgende Puffertabellen sind im Mycom S CPM153 hinterlegt.

| I | 10 | ~    | 01   |      |      | 0     |         |
|---|----|------|------|------|------|-------|---------|
|   | 36 | 1,13 | 4,82 | 6,81 | 8,81 | 10,85 |         |
|   | 90 | 1,13 | 4,79 | 6,80 | 8,82 | 10,99 |         |
|   | 85 | 1,12 | 4,77 | 6,79 | 8,83 | 11,09 |         |
|   | 80 | 1,12 | 4,75 | 6,78 | 8,85 | 11,19 |         |
|   | 75 | 1,11 | 4,73 | 6,77 | 8,86 | 11,31 |         |
|   | 70 | 1,11 | 4,72 | 6,76 | 8,88 | 11,43 |         |
|   | 65 | 1,11 | 4,71 | 6,76 | 8,90 | 11,56 |         |
|   | 60 | 1,11 | 4,70 | 6,76 | 8,92 | 11,69 |         |
|   | 55 | 1,11 | 4,69 | 6,76 | 8,96 | 11,79 |         |
|   | 50 | 1,11 | 4,68 | 6,76 | 9,00 | 11,98 |         |
|   | 45 | 1,10 | 4,67 | 6,76 | 9,04 | 12,09 |         |
|   | 40 | 1,10 | 4,66 | 6,76 | 9,09 | 12,29 |         |
|   | 35 | 1,10 | 4,65 | 6,77 | 9,13 | 12,45 |         |
|   | 30 | 1,10 | 4,65 | 6,78 | 9,18 | 12,61 |         |
|   | 25 | 1,09 | 4,65 | 6,79 | 9,23 | 12,75 |         |
|   | 20 | 1,09 | 4,65 | 6,80 | 9,27 | 12,96 |         |
|   | 15 | 1,09 | 4,66 | 6,82 | 9,32 | 13,16 |         |
|   | 10 | 1,09 | 4,66 | 6,84 | 9,37 | 13,37 |         |
|   | 5  | 1,08 | 4,67 | 6,87 | 9,43 | 13,63 |         |
|   | 0  | 1,08 | 4,67 | 6,89 | 9,48 | 13,95 | Mettler |
|   | S  | Hd   |      |      |      |       |         |

|    | NBS/DI | IN 1926 | 9    |      |      |      |      |      |      |      |      |      |      |      |      |      |      |      |      |      |
|----|--------|---------|------|------|------|------|------|------|------|------|------|------|------|------|------|------|------|------|------|------|
| ů  | 0      | S       | 10   | 15   | 20   | 25   | 30   | 35   | 40   | 45   | 50   | 55   | 60   | 65   | 70   | 75   | 80   | 85   | 06   | 95   |
| Нd | 1,67   | 1,67    | 1,67 | 1,67 | 1,68 | 1,68 | 1,69 | 1,69 | 1,70 | 1,70 | 1,71 | 1,72 | 1,73 | 1,74 | 1,74 | 1,76 | 1,77 | 1,79 | 1,80 | 1,81 |
|    | 4,01   | 4,01    | 4,00 | 4,00 | 4,00 | 4,01 | 4,01 | 4,02 | 4,03 | 4,04 | 4,06 | 4,08 | 4,10 | 4,11 | 4,12 | 4,14 | 4,16 | 4,18 | 4,20 | 4,23 |
|    | 6,98   | 6,95    | 6,92 | 6,90 | 6,88 | 6,86 | 6,85 | 6,84 | 6,84 | 6,83 | 6,83 | 6,84 | 6,84 | 6,85 | 6,85 | 6,86 | 6,86 | 6,87 | 6,88 | 6,85 |
|    | 9,46   | 9,39    | 9,33 | 9,27 | 9,22 | 9,18 | 9,14 | 9,10 | 9,07 | 9,04 | 9,01 | 8,99 | 8,96 | 8,94 | 8,93 | 8,91 | 8,89 | 8,87 | 8,85 | 8,83 |

6,95 4,01 6.95 40 2.00 4,01 6,96 35 2,00 4,01 30 6.98 8 4,01 2 6,98 32 8 4,01 2 20 2.00 4,00 8 5 20 00 4.01 ñ 0 4.02 02 2.01 LC. 4.04 2.01 6 4,05 c 2.01

Merck + Riedel

Hd ပ္စ

DIN 19267

# Stichwortverzeichnis

## A

| 11                                            |
|-----------------------------------------------|
| Abbruch der Kalibrierung 89                   |
| Ablagerungen am Sensor 99                     |
| Abmessungen Messumformer 121                  |
| Abstand Elektrode - Dosierpunkt 69            |
| Aktorik 59, 66                                |
| einseitig 66                                  |
| zweiseitig 67                                 |
| Aktorik, Ansteuerung                          |
| Analog 61                                     |
| Drei-Punkt-Schrittregler 61                   |
| Impulsfrequenz, PFM 60                        |
| Impulslänge, PWM 60                           |
| Aktuelle Messwerte 27                         |
| Alarm 49                                      |
| Dosierzeit                                    |
| Alarm Fehlerstrom 49                          |
| Alarmkontakt                                  |
| Alarmrelais                                   |
| Alarmverzögerung                              |
| Analoge Ansteuerung der Aktorik               |
| Anfang neutrale Zone                          |
| Anhang 123                                    |
| Anschluss                                     |
| Externe Eingänge Mycom 22                     |
| Mycom Relais 21                               |
| Stromausgänge 20                              |
| Anschlussart 30, 39                           |
| symmetrisch/unsymmetrisch 14                  |
| Anschlussheispiele 136                        |
| Anschlusskontrolle 25                         |
| Anschlussplan                                 |
| pH-Elektroden und ISFET-Sensoren 2.3          |
| Anschlussschilder 24                          |
| Anstellerling Aktorik s Aktorik Anstellerling |
| Anstellerungsart Regler 66                    |
| Anzeige 40                                    |
| Anzeige Messwerte 2.7                         |
| Armaturen 114                                 |
| ATC 46 47                                     |
| Ausgangskenngrößen 118                        |
| Austausch der Gerätesicherungen 113           |
| Automatische Puffererkennung 51 01            |
| Automatische Temperaturkompensation 46 47     |
|                                               |
| В                                             |

| Base                        |
|-----------------------------|
| Batch-Prozess, reiner 60    |
| Baugruppen, BestNummern 111 |
| Bedienlogbuch               |
| anzeigen                    |
| zurücksetzen 84             |
| Bedienmatrix 123            |
| Bedienung 5, 26             |
| entsperren 29               |
| sperren 29                  |
|                             |

| Beläge auf Sensor<br>Bereichsabhängige Regelverstärkung<br>Bestellstruktur<br>Bestimmungsgemäße Verwendung<br>Betriebsart                                                                                                    | 99<br>71<br>. 8<br>. 5<br>38<br>. 5<br>48                      |
|----------------------------------------------------------------------------------------------------|----------------------------------------------------------------|
| C<br>CAL-Taste<br>Check<br>ChemoClean<br>Handbedienung                                                                                                    | 27<br>57<br>75<br>80                                           |
| Aktivierung<br>Instandhalter<br>Spezialist<br>vergessen?<br>zurücksetzen<br>Codeeinstellung                                                                                                    | 28<br>28<br>28<br>28<br>28<br>28<br>41                         |
| <b>D</b><br>Dämpfung<br>DAT                                                                                                    | 39                                                             |
| beschreiben, auslesen                                                                                                    | 85<br>12                                                       |
| absolut (Redox absolut)<br>absolut (Redox rel.)<br>manuell (pH)<br>relativ (Redox rel.)<br>Datenlogger<br>abrufen, Werte<br>Aufzeichenmodus, Scrollmodus<br>in DAT kopieren<br>Datenspeicher, austauschbar (DAT)<br>DAT-Handling<br>DAT-Modul   | 92<br>94<br>90<br>96<br>56<br>27<br>28<br>85<br>30<br>83<br>14 |
| Datum                                                                                                    | 40<br>49<br>81<br>26                                           |
| Anschluss         Besonderheiten         Wartung       1         Display-Test       1         Dosierung über Stromausgang       1         Dosierzeitalarm       1         Drei-Punkt-Schrittregler       61,         Durchflussmesser       61, | 19<br>31<br>00<br>85<br>68<br>49<br>66<br>69                   |
| <b>E</b><br>Editortypen                                                                                                    | 29<br>85                                                       |

Ein- und Ausbau von Teilen ..... 112

| Einbau 10                                       |
|-------------------------------------------------|
| Bedingungen 10                                  |
| Hinweise 10                                     |
| Kontrolle                                       |
| Maße 10                                         |
| Eingangskenngrößen 117                          |
| Einkreis                                        |
| Einseitige Aktorik                              |
| Einseitige Batch-Neutralisation                 |
| Einseitige Wirkungsrichtung: s. Wirkungsichtung |
| Einseitiger Prozess                             |
| Batch                                           |
| Inline                                          |
| Einstelldaten                                   |
| Elektrische Anschlussdaten 119                  |
| Elektrischer Anschluss 13                       |
| Elektroden- / Dosierpunktabstände 69            |
| Elektrodenart                                   |
| Elektrodenüberwachung 58                        |
| Elektrodenverschmutzung                         |
| Ende neutrale Zone                              |
| Enter-Taste                                     |
| Entsorgung 113                                  |
| Ersatzteile                                     |
| Bestellnummern 110                              |
| Ersatzteilliste 111                             |
| Erstinbetriebnahme                              |
| E-Taste                                         |
| Externer Hold 50                                |
| E                                               |
| I                                               |
| Femercodes                                      |
|                                                 |
| anzengen                                        |
| remeriognuch                                    |
| anzeigen                                        |
| 2000000000 8/1                                  |

| anzeigen                |
|-------------------------|
| zurücksetzen            |
| Fehlernummern-Liste 102 |
| Fehlerstrom 49          |
| Fehlersuchanleitung 101 |
| Fehlerzuordnung 49      |
| Festpuffer              |
| Flachdichtung 116       |
| Flash-Test              |
| Fließgeschwindigkeit 69 |
| Funktionsbeschreibung   |
| Funktionskontrolle      |

# G

| geknickte Kennlinie<br>Gerätebezeichnung | 71  |
|------------------------------------------|-----|
| Gerätecheck                              | 85  |
| Gerätenummer                             | 40  |
| Gerätereset                              | 83  |
| Gerätesicherung                          | 113 |
| Glasbruch erkennen                       | 58  |
| Glas-Liekuoue                            |     |

| Umstellen auf ISFET | 18 |
|---------------------|----|
| Grenzwertgeber      | 74 |
| Grundeinstellungen  | 38 |
| Grüne LED           | 27 |

# H

| Handbedienung         | 80 |
|-----------------------|----|
| ChemoClean 75,        | 80 |
| Hilfeseiten           | 26 |
| Hilfsenergie          | 23 |
| Hilfsspannungsausgang | 23 |
| Hold 30,              | 50 |
| externer              | 50 |
| Nachwirkzeit          | 50 |
| Regler                | 50 |
| Strom                 | 50 |
| Vor-Ort               | 50 |

# I

| Identifizierung                  | 8  |
|----------------------------------|----|
| Impulsfrequenz                   | 66 |
| Impulsfrequenzregler             | 60 |
| Impulslänge                      | 66 |
| Impulslängenregler               | 60 |
| Inbetriebnahme 5,                | 31 |
| erste –                          | 32 |
| Inline                           | 37 |
| Inline-Prozess, reiner           | 60 |
| Installationskontrolle           | 32 |
| Instandhaltercode                | 28 |
| Eingabe                          | 41 |
| Interne Daten                    | 83 |
| ISFET-Sensor                     |    |
| Besonderheiten                   | 31 |
| Umstellen von Glas-Elektrode auf | 18 |
| ISFET-Sensoren                   |    |
| Anschluss                        | 17 |
| Isothermen                       |    |
| -Kompensation                    | 53 |
| -Schnittpunkt                    | 53 |
|                                  |    |

# K

| 5  |
|----|
| 54 |
| 51 |
| 54 |
| 34 |
|    |
| 31 |
| 34 |
| 55 |
| 39 |
| 39 |
| )1 |
| )1 |
| )0 |
| )1 |
|    |

| Redox relativ                                                                                                    |
|----------------------------------------------------------------------------------------------------|
| schützen (durch Code) 89                                                                                                    |
| Stabilitätskriterien 53, 55                                                                                                    |
| Kalibrierung absolut (Redox abs.)                                                                                                    |
| Kalibrierung absolut (Redox rel.)                                                                                                    |
| Kalibrierung relativ (Redox rel.)                                                                                                    |
| Kennlinie                                                                                                    |
| geknickt                                                                                                    |
| konstant                                                                                                    |
| Kennlinientyp Regler 71                                                                                                    |
| Kodierungen                                                                                                    |
| Stromausgänge 113                                                                                                    |
| Kompensation                                                                                                    |
| Mediumstemperatur 46                                                                                                    |
| Konformitätserklärung                                                                                                    |
| konstante Kennlinie                                                                                                    |
| Konstruktiver Aufbau 121                                                                                                    |
| Kontakte 45                                                                                                    |
| Verhalten bei Störung 109                                                                                                    |
| Verhalten bei Stromausfall 110                                                                                                    |
| Kontaktfunktionen                                                                                                    |
| Kontaktstatus Relais                                                                                                    |
| Kontaktzuordnung 49                                                                                                    |
| Kontrast 33, 40                                                                                                    |
| KR 71                                                                                                    |
| т                                                                                                    |
|                                                                                                    |
| Lagerung 10                                                                                                    |
| LED                                                                                                    |
| Lieterumtang                                                                                                    |
| lineare Kennlinie                                                                                                    |
| Logbuch                                                                                                    |
| in DAT kopieren 85                                                                                                    |
|                                                                                                    |
| ΝΛ                                                                                                    |
| Manualla Temperaturkompanyation 24, 46, 47                                                                                                    |
| M<br>Manuelle Temperaturkompensation 34, 46, 47                                                                                                    |
| M<br>Manuelle Temperaturkompensation 34, 46, 47<br>Mastmontage 11                                                                                                    |
| M<br>Manuelle Temperaturkompensation 34, 46, 47<br>Mastmontage                                                                                                    |
| M      Manuelle Temperaturkompensation      Mastmontage      11      MEAS-Taste      27      Mediumstemperatur-Kompensation      46                                                                                                    |
| M         Manuelle Temperaturkompensation       34, 46, 47         Mastmontage       11         MEAS-Taste       27         Mediumstemperatur-Kompensation       46         Memosens-Sensoren       10                                                                                                    |
| M         Manuelle Temperaturkompensation       34, 46, 47         Mastmontage       11         MEAS-Taste       27         Mediumstemperatur-Kompensation       46         Memosens-Sensoren       19         Anschluss       19         Pascen dark situr       21                                                            |
| M<br>Manuelle Temperaturkompensation 34, 46, 47<br>Mastmontage                                                                                                    |
| M<br>Manuelle Temperaturkompensation                                                                                                    |
| M<br>Manuelle Temperaturkompensation                                                                                                    |
| M<br>Manuelle Temperaturkompensation 34, 46, 47<br>Mastmontage                                                                                                    |
| MManuelle Temperaturkompensation34, 46, 47Mastmontage11MEAS-Taste27Mediumstemperatur-Kompensation46Memosens-Sensoren19Anschluss19Besonderheiten31Wartung100Menü-Editortypen29Messbild für Regler72Messbilder27                                                                                                    |
| MManuelle Temperaturkompensation34, 46, 47Mastmontage11MEAS-Taste27Mediumstemperatur-Kompensation46Memosens-Sensoren46Anschluss19Besonderheiten31Wartung100Menü-Editortypen29Messbild für Regler72Messbilder27                                                                                                    |
| MManuelle Temperaturkompensation34, 46, 47Mastmontage11MEAS-Taste27Mediumstemperatur-Kompensation46Memosens-Sensoren46Anschluss19Besonderheiten31Wartung100Menü-Editortypen29Messbild für Regler72Messgerät einschalten32                                                                                                    |
| MManuelle Temperaturkompensation34, 46, 47Mastmontage11MEAS-Taste27Mediumstemperatur-Kompensation46Memosens-Sensoren46Anschluss19Besonderheiten31Wartung100Menü-Editortypen29Messbild für Regler72Messgenauigkeit120Messgerät einschalten32Messgröße38                                                                          |
| MManuelle Temperaturkompensation34, 46, 47Mastmontage11MEAS-Taste27Mediumstemperatur-Kompensation46Memosens-Sensoren46Anschluss19Besonderheiten31Wartung100Menü-Editortypen29Messbild für Regler72Messpilder27Messgenauigkeit120Messgerät einschalten32Messintervall56                                                          |
| MManuelle Temperaturkompensation34, 46, 47Mastmontage11MEAS-Taste27Mediumstemperatur-Kompensation46Memosens-Sensoren46Anschluss19Besonderheiten31Wartung100Menü-Editortypen29Messbild für Regler72Messgenauigkeit120Messgerät einschalten32Messgröße38Messintervall56Messkabel115                                               |
| MManuelle Temperaturkompensation34, 46, 47Mastmontage11MEAS-Taste27Mediumstemperatur-Kompensation46Memosens-Sensoren19Anschluss19Besonderheiten31Wartung100Menü-Editortypen29Messbild für Regler72Messgerät einschalten32Messgröße38Messintervall56Messkabel115Messprinzip30, 33, 38                                            |
| MManuelle Temperaturkompensation34, 46, 47Mastmontage11MEAS-Taste27Mediumstemperatur-Kompensation46Memosens-Sensoren46Anschluss19Besonderheiten31Wartung100Menü-Editortypen29Messbild für Regler72Messgerät einschalten32Messgröße38Messintervall56Messkabel115Messwert-Dämpfung39Massurer üller39                              |
| MManuelle Temperaturkompensation34, 46, 47Mastmontage11MEAS-Taste27Mediumstemperatur-Kompensation46Memosens-Sensoren46Anschluss19Besonderheiten31Wartung100Menü-Editortypen29Messbild für Regler72Messgerät einschalten32Messgröße38Messintervall56Messkabel115Messwert-Dämpfung39Messwertdifferenz-Überwachung (Delta Alarm)49 |
| M<br>Manuelle Temperaturkompensation                                                                                                    |

| Motorlaufzeit         61, 67           MTC         46, 47                                                                                                    |
|----------------------------------------------------------------------------------------------------|
| N<br>Nachwirkzeit, Hold                                                                                                    |
| O<br>Offline-Parametrierung                                                                                                    |
| pH51Redox54Optimierungspunkt71Optoscope115                                                                                                    |
| Р                                                                                                    |
| Parametrierung                                                                                                    |
| freigeben 28<br>sperren 29<br>PARAM-Taste 26<br>PCS 26<br>PCS 58<br>Pfeil-Tasten 27<br>PFM 60<br>pH-/Redox-Elektroden 115<br>pH-Messkabel 115<br>Platinen, Bestellnummern 111<br>Priorität Hold 50<br>Process Check System 58<br>Produktstruktur 8<br>Programm |
| freischalten                                                                                                    |
| Programmablauf Reinigung                                                                                                    |
| Puffer manuell, pH91Pufferlösungen116Puls-Frequenz-Modulation60Puls-Weiten-Modulation60PWM60                                                                                                    |
| <b>Q</b><br>Quick Setup                                                                                                    |
| D                                                                                                    |
| <b>K</b><br>  RAM-Test                                                                                                    |

# RAM-Test85Redundanz34Redundanzmessung39Regelpunkt71Regelverstärkung, bereichsabhängig71Regler

| geknickte Kennlinie 71        |
|-------------------------------|
| Hold 50                       |
| Kennwerte                     |
| Konfiguration                 |
| konstante Kennlinie           |
| Schnellverstellung 74         |
| Simulation                    |
| Überprüfung der Einstellungen |
| Regler im CPM 153 63          |
| Reinigung                     |
| Tagesprogramm77               |
| Wochenprogramm                |
| Reinigungsbeispiel            |
| Reinigungstrigger 49          |
| Relaiszuordnung 45, 49        |
| Reset 83, 84, 86              |
| Resetzähler                   |
| Rote LED                      |
| Rückmeldung 70                |
| Rücksendung 6                 |

# S

| SCC E2 EE                             |
|---------------------------------------|
| 300                                   |
| Schalttafeleinbau                     |
| Schreibzugriff, Zahl der –            |
| SCS                                   |
| Semi-Batchprozess 60                  |
| Sensor Check System                   |
| Sensor Condition Check 53, 55         |
| Sensorik                              |
| Seriennummern                         |
| Serviceadapter Optoscope 115          |
| Servicedaten                          |
| Service-Diagnose                      |
| Sicherheitshinweise                   |
| Sicherheitssymbole                    |
| Sicherheitszeichen                    |
| Simulation                            |
| Kontakte                              |
| Messwert, Temperatur                  |
| Stromausgänge                         |
| Sollwert                              |
| Sonderpuffer 51, 52                   |
| Spezialistencode                      |
| Eingabe des 41                        |
| Split range                           |
| Sprache                               |
| Auswahl 40                            |
| Sprühreinigungssystem CYR 10 / 20 115 |
| Spülanschlussadapter CPR 40 115       |
| Stabilität 53, 55                     |
| Steckplatz für DAT-Baustein           |
| Störgrößenaufschaltung                |
| Störsicherheit                        |
| Störungsbehebung 101                  |

| Stromausgänge30, 42aktiv/passiv113Dosierung Säure/Lauge68Reglersteuerung66Verhalten bei Störung109zweiseitige Regelung über -68Stromeingang71 |
|----------------------------------------------------------------------------------------------------|
| symmetrisch                                                                                                    |
|                                                                                                    |

| Tabelle (Kennlinie)         42 |
|--------------------------------|
| Tag editieren         77       |
| Tagesprogramm Reinigung77      |
| tag-Nummer 40                  |
| Tastatur-Test         85       |
| Tastenbelegung                 |
| Technische Daten 117           |
| Ausgangskenngrößen 118         |
| Eingangskenngrößen 117         |
| Messgenauigkeit 120            |
| Umgebungsbedingungen 120       |
| Temperatur                     |
| Temperaturanzeige 30           |
| Temperaturfühler               |
| Temperaturkompensation         |
| automatisch                    |
| Kalibrierung                   |
| manuell                        |
| Testfunktionen                 |
| Transport                      |
| Typenschild                    |
| /1                             |

# U

| Uhrzeit                               | 40  |
|---------------------------------------|-----|
| Umgebungsbedingungen                  | 120 |
| Umgebungstemperatur                   | 11  |
| Umstellen Glas-Elektrode - ISFET      | 18  |
| Ungewöhnliches Messumformer-Verhalten | 86  |
| Universalcode                         | 28  |
| unsymmetrisch                         | 39  |

## V

| Verbindungsdose VBM<br>Verhalten der Kontakte | 15 |
|-----------------------------------------------|----|
| bei Störung                                   | 09 |
| bei Stromausfall 1                            | 10 |
| Verhalten des Stromausgangs bei Störung 1     | 09 |
| Verschmutzungen                               | 99 |
| Vorausschauend                                | 34 |
| Vorausschauende Messung 39,                   | 66 |
| Vorausschauende pH-Messung                    | 60 |
| Vor-Ort-Hold                                  | 50 |
| Vor-Ort-Kalibrierung                          | 54 |
| W                                             |    |
| Wandmontage                                   | 11 |
| Warenannahme                                  | 10 |

| Warmstart                                 |  |
|-------------------------------------------|--|
| Wartung                                   |  |
| Wechsel Glas-Elektrode - ISFET 18         |  |
| Werkseinstellungen 30, 83                 |  |
| Werksfunktion                             |  |
| Wetterschutzdach CYY 101 12, 116          |  |
| Widerstandseingang 70                     |  |
| Wirkungsrichtung, ein- oder zweiseitig 59 |  |
| Wochenprogramm Reinigung                  |  |

# Ζ

| Zertifikate und Zulassungen | 9 |
|-----------------------------|---|
| Zubehör 11                  | 4 |
| Zugriffsberechtigungen 2    | 8 |

| Zurücksetzen                                     |
|--------------------------------------------------|
| Codes 28                                         |
| Daten                                            |
| Zweikreis                                        |
| Zweikreismessung                                 |
| Zweiseitige Aktorik                              |
| Zweiseitige Regelung über Stromausgang 68        |
| Zweiseitige Rohrdurchfluss-Neutralisation        |
| Zweiseitige Wirkungsrichtung: s. Wirkungsichtung |
| Zweiseitiger Prozess                             |
| Batch                                            |
| Inline                                           |
Lieber Kunde,

Aufgrund der gesetzlichen Bestimmungen und zum Schutz unserer Mitarbeiter und Betriebseinrichtungen benötigen wir die unterschriebene »Erklärung zur Kontamination«, bevor Ihr Auftrag bearbeitet werden kann. Legen Sie diese vollständig ausgefüllte Erklärung unbedingt den Versandpapieren bei. Dies gilt auch für zusätzliche Sicherheitsdatenblätter und/oder spezielle Handhabungsvorschriften.

| Geräte- / Sensortyp:              |                  |              | Seriennum      | mer:      |             |                       |
|-----------------------------------|------------------|--------------|----------------|-----------|-------------|-----------------------|
| Medium / Konzentr.:               |                  |              | Temperatur:    |           | Druck:      |                       |
| Gereinigt mit:                    |                  |              | Leitfähigkeit: |           | Viskosität: |                       |
| Warnhinweise zum Medium:          |                  |              |                |           |             | $\boldsymbol{\wedge}$ |
| radioaktiv explosiv               | ätzend gi        | ftig gesundl | heits- biog    | efährlich | brand-      | Unbedenklich          |
| Kreuzen Sie bitte zutreffende War | nhinweise an.    | schad        | lich           |           | Iordernd    |                       |
| Grund der Einsendung:             |                  |              |                |           |             |                       |
| Angaben zur Firma:                |                  |              |                |           |             |                       |
| Firma:                            | Ansprechpartner: |              |                |           |             |                       |
|                                   |                  | Abteilung    | 5:             |           |             |                       |
| Adresse:                          |                  | Telefon-N    | Jummer:        |           |             |                       |

Hiermit bestätigen wir, dass die zurückgesandten Teile gereinigt wurden und frei sind von jeglichen Gefahr- oder Giftstoffen entsprechend den Gefahren-Schutzvorschriften.

Fax / E-Mail:

Ihre Auftrags-Nr.:\_\_\_

(Ort, Datum)

(Firmenstempel und rechtsverbindliche Unterschrift)

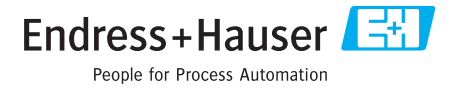

www.endress.com/worldwide

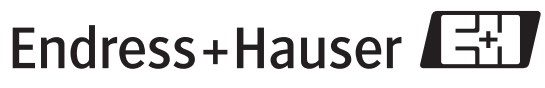

People for Process Automation

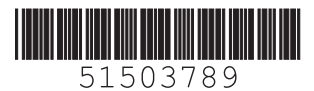